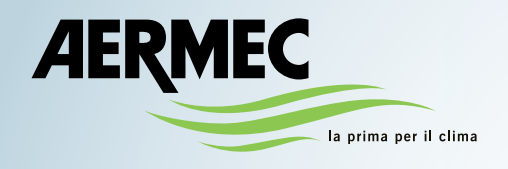

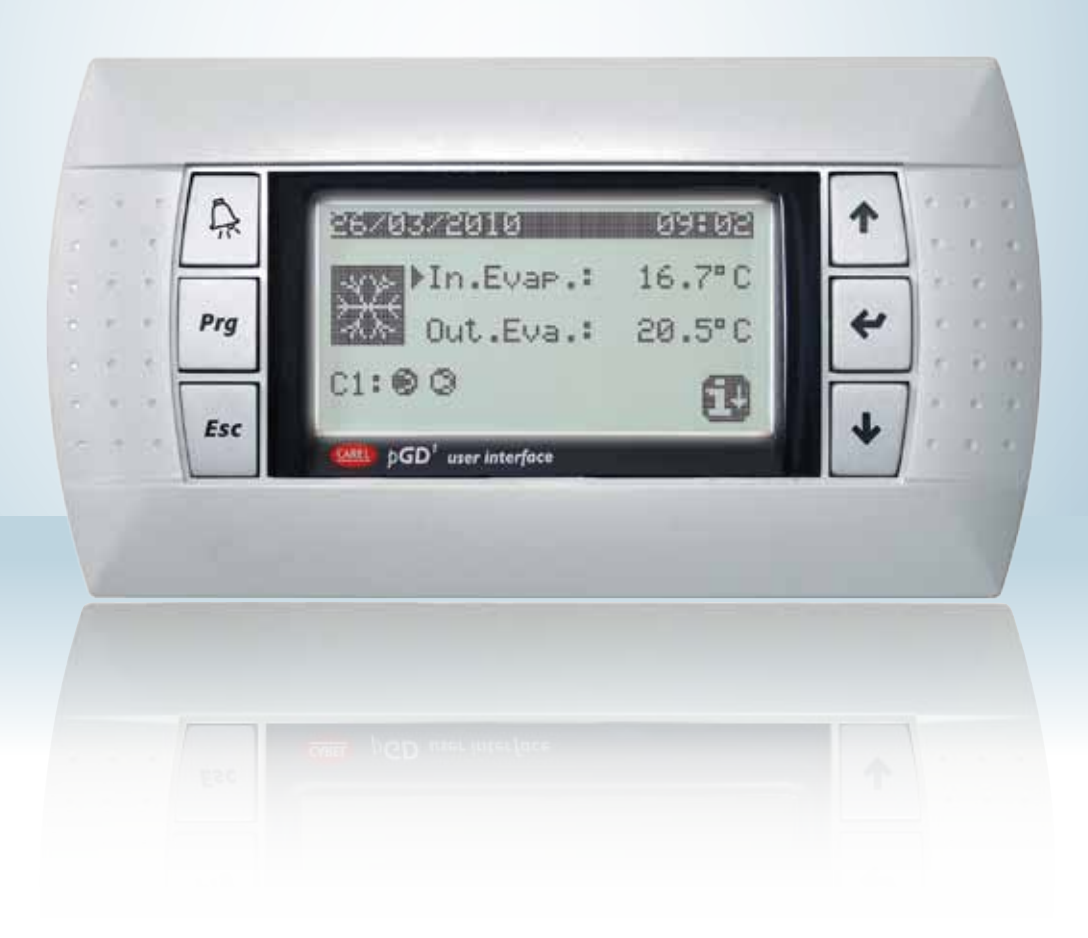

Pompa di calore condensata ad acqua Electronic adjustment for water-cooled heat pumps

### MANUALE USO USAGE MANUAL

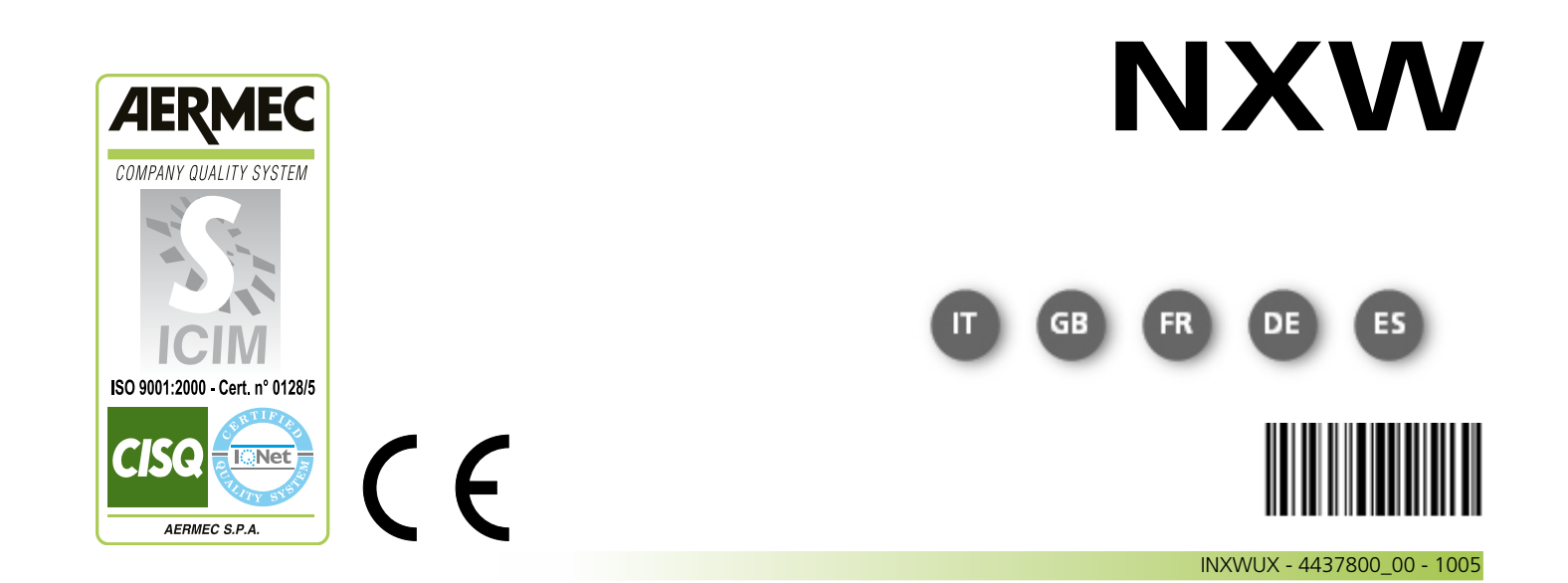

## Indice

| Interfaccia utente                                                 | 3  |
|--------------------------------------------------------------------|----|
| Struttura e navigazione menù                                       | 4  |
| Procedure operative di utilizzo                                    | 5  |
| Menù PRINCIPALE                                                    | 6  |
| Parametri QUICK - MENÚ                                             | 7  |
| Informazioni circuito frigorifero                                  | 7  |
| Impostazioni generali di regolazione                               | 7  |
| Parametri MENÚ ON/OFF                                              | 8  |
| Accensione o spegnimento unità da pannello PGD1                    | 8  |
| Parametri MENÚ SET POINT                                           | 9  |
| Visualizzazione del setpoint attualmente in uso                    | 9  |
| Impostazione del setpoint di lavoro per la modalità RAFFREDDAMENTO | 9  |
| Impostazione dei setpoint di lavoro per la modalità RISCALDAMENTO  | 9  |
| Parametri MENÚ RAFFREDD. / RISCALD.                                | 10 |
| Impostazione della modalità di funzionamento                       | 10 |
| Parametri MENÚ OROLOGIO/ FASCE                                     | 11 |
| Impostazione della data e dell'ora del sistema                     | 11 |
| Impostazione delle fasce orarie GIORNALIERE                        | 11 |
| Impostazione dei PERIODI SPECIALI                                  | 12 |
| Impostazione dei GIORNI SPECIALI                                   | 12 |
| Parametri MENÚ INGRESSI / USCITE                                   | 13 |
| Ingressi analogici Trasduttori ALTA/BASSA pressione                | 13 |
| Ingressi analogici Temperatura IN/OUT evaporatore                  | 13 |
| Ingressi analogici Temperatura USCITA condensatore                 | 13 |
| Ingressi analogici Temperatura INGRESSO condensatore               | 14 |
| Ingressi digitali stato pressostati ALTA/BASSA pressione           | 14 |
| Ingressi digitali comandi remoti                                   | 14 |
| Ingressi digitali Flussostato e magnetotermico compressore         | 15 |
| Ingressi digitali magnetotermico compressore 2 e fasi compressore  | 15 |
| Ingressi digitali magnetotermico pompa evaporatori                 | 15 |
| Ingressi digitali Flussostato condensatore                         | 16 |
| Uscite digitali Compressori                                        | 16 |
| Uscite digitali Pompe condensatore                                 | 16 |
| Uscite digitali resistenza antigelo e allarme fasi compressore     | 17 |
| Uscite digitali Pompa evaporatore                                  | 17 |
| Uscite digitali Valvole solenoidi                                  | 17 |
| Uscite digitali Valvole 4 vie                                      | 18 |
| Storico ALLARMI                                                    | 19 |
| Esempio di allarme storicizzato                                    | 19 |
| Menù ASSISTENZA                                                    | 20 |
| Selezione lingua                                                   | 20 |
| Abilitazione selezione lingua all'avvio                            | 20 |
| Visualizzazione informazioni di sistema                            | 20 |
| Visualizzazione indirizzo della scheda                             | 21 |
| Visualizzazione ore di funzionamento pompa evaporatori             | 21 |
| Visualizzazione ore di funzionamento compressori                   | 21 |
| Visualizzazione ore di funzionamento pompa condensatori            | 21 |
| Tabella riassuntiva allarmi                                        | 22 |

### Interfaccia utente

Il pannello comandi dell'unità permette una rapida impostazione dei parametri di funzionamento della macchina e la loro visualizzazione. Il display è costituito una matrice grafica di 132 x 64 pixel, per la segnalazione del tipo di funziona-

L'interfaccia utente è rappresentata da un display grafico con sei tasti per la navigazione; le visualizzazioni sono organizzate tramite una gerarchia di menù, attivabili tramite la pressione dei tasti navigazione, il default nella visualizzazione di questi menù e rappresentato dal menù principale; la navigazione tra i vari parametri avviene utilizzando i tasti freccia posti sul lato destro del pannello; tali tasti vengono utilizzati anche per la modifica dei parametri selezionati. mento la visualizzazione dei parametri impostati e degli eventuali allarmi intervenuti. Nella scheda vengono memorizzate tutte le impostazioni di default ed eventuali modifiche. Con l'installazione di pannello remoto PGD1, è possibile replicare a distanza tutte le funzioni ed i settaggi disponibili da bordo macchina. Dopo un caso di mancanza di tensione, l'unità è in grado di riavviarsi automaticamente conservando le impostazioni originali.

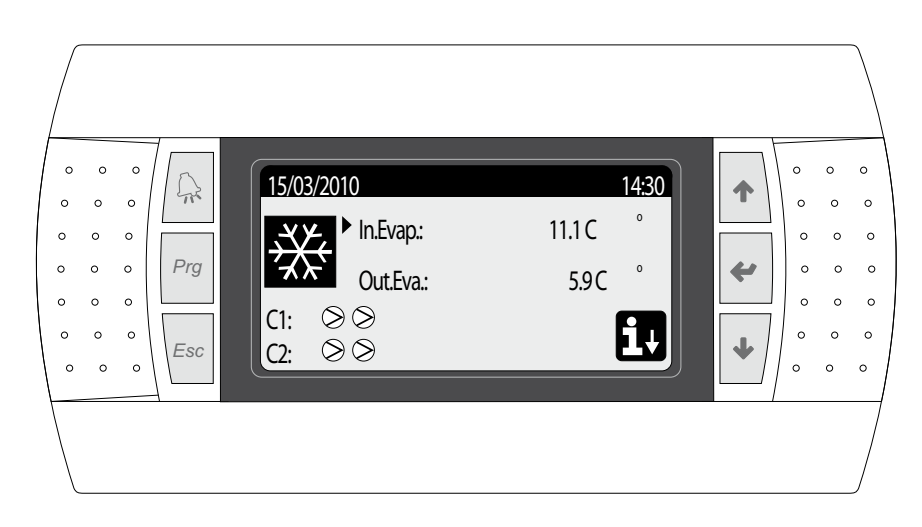

#### • TASTI COMANDO INTERFACCIA:

| Tasto | Funzione                                                                                                    |
|-------|----------------------------------------------------------------------------------------------------|
| A     | Tasto ALLARMI<br>• Una singola pressione visualizza la lista allarmi attivi;<br>• Una pressione prolungata (almeno 5 secondi) resetta l'al-<br>larme attivo;                                                                                                    |
| Prg   | <ul> <li>Tasto ATTIVAZIONE MENÚ</li> <li>La pressione di questo tasto attiva la navigazione tra i<br/>menù;</li> </ul>                                                                                                    |
| Esc   | Tasto USCITA MENÚ<br>• La pressione di questo tasto riporta la visualizzazione al<br>menù precedente;                                                                                                    |
| •     | <ul> <li>Tasto NAVIGAZIONE (+)</li> <li>La pressione di questo tasto durante la navigazione tra i menù/parametri, permette di passare al menù/parametro successivo;</li> <li>La pressione di questo tasto durante la modifica di un parametro, incrementa il valore del parametro selezionato;</li> </ul>                                                                                                    |
| 4     | <ul> <li>Tasto NAVIGAZIONE (enter)</li> <li>La pressione di questo tasto durante la navigazione tra i menù, permette di entrare nel menù selezionato;</li> <li>La pressione di questo tasto durante la navigazione tra i parametri, permette di selezionare il parametro visualizzato ed entrare in modalità modifica;</li> <li>La pressione di questo tasto durante la modifica di un parametro, conferma le modifiche al valore del parametro selezionato;</li> </ul> |
| •     | <ul> <li>Tasto NAVIGAZIONE (-)</li> <li>La pressione di questo tasto durante la navigazione tra i menù/parametri, permette di passare al menù/parametro precedente;</li> <li>La pressione di questo tasto durante la modifica di un parametro, decrementa il valore del parametro selezionato;</li> </ul>                                                                                                    |

#### • ICONE MENÚ PRINCIPALE:

| lcona       | Significato                                                                                                    |
|-------------|----------------------------------------------------------------------------------------------------|
| ₩           | Modalità raffreddamento attivata                                                                                                    |
| ۲           | Modalità riscaldamento attivata                                                                                                    |
| <u> </u>    | Modalità sbrinamento contemporaneo attivata                                                                                                    |
| ×           | Modalità sbrinamento separata attivata; questa modalità è<br>disponibile solo per i modelli bi-circuito, nei quali è possibile<br>procedere allo sbrinamento impegnando un solo circuito; |
| lcona       | Significato                                                                                                    |
| $\bigcirc$  | <ul> <li>Icona FISSA = Compressore SPENTO;</li> <li>Icona LAMPEGGIANTE = Compressore in fase di accensione, in attesa delle tempistiche di sicurezza;</li> </ul>                          |
|             | <ul> <li>Icona FISSA = Compressore ACCESO;</li> <li>Icona LAMPEGGIANTE = Compressore in fase di spegnimento, in attesa delle tempistiche di sicurezza;</li> </ul>                         |
| $\otimes$   | Compressore spento forzatamente;                                                                                                    |
|             | Compressore limitato;                                                                                                    |
| $\triangle$ | Compressore in allarme;                                                                                                    |
| iŧ          | Accesso al "quick menù" tramite la pressione del tasto 🔹                                                                                                    |

### Struttura e navigazione menù

La navigazione nei vari menù per la gestione delle unità NXW, è rappresentata dallo schema proposto a lato; in tale schema sono rappresentati i vari menù tramite i quali gestire le funzioni dell'unità, ordinati per sequenza ed evidenziando quali tasti funzione sia ncessario premere per navigare tra i vari menù.

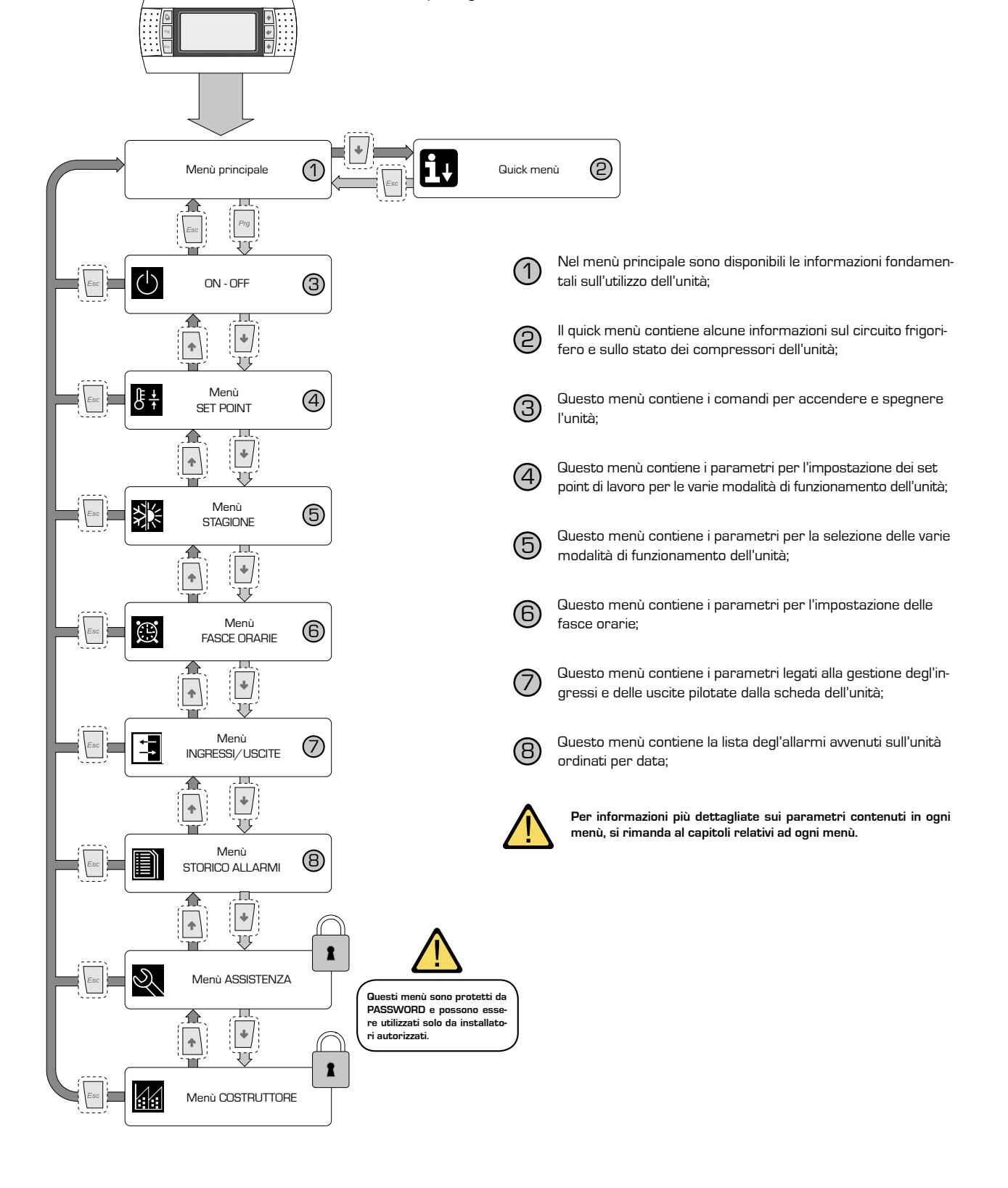

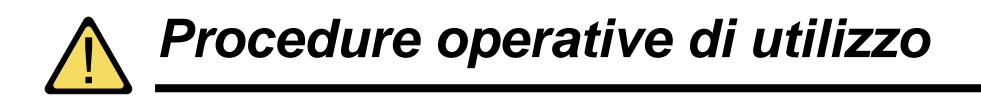

Per gestire o modificare i parameteri operativi delle unità NXW, è necesario utilizzare l'interfaccia del pannello comandi a bordo macchina. Le operazioni fondamentali che l'utente deve essere in grado di eseguire per un corretto utilizzo dell'unità sono:

#### (1) Passare da un menù ad un altro;

#### (2) Selezionare e modificare un parametro;

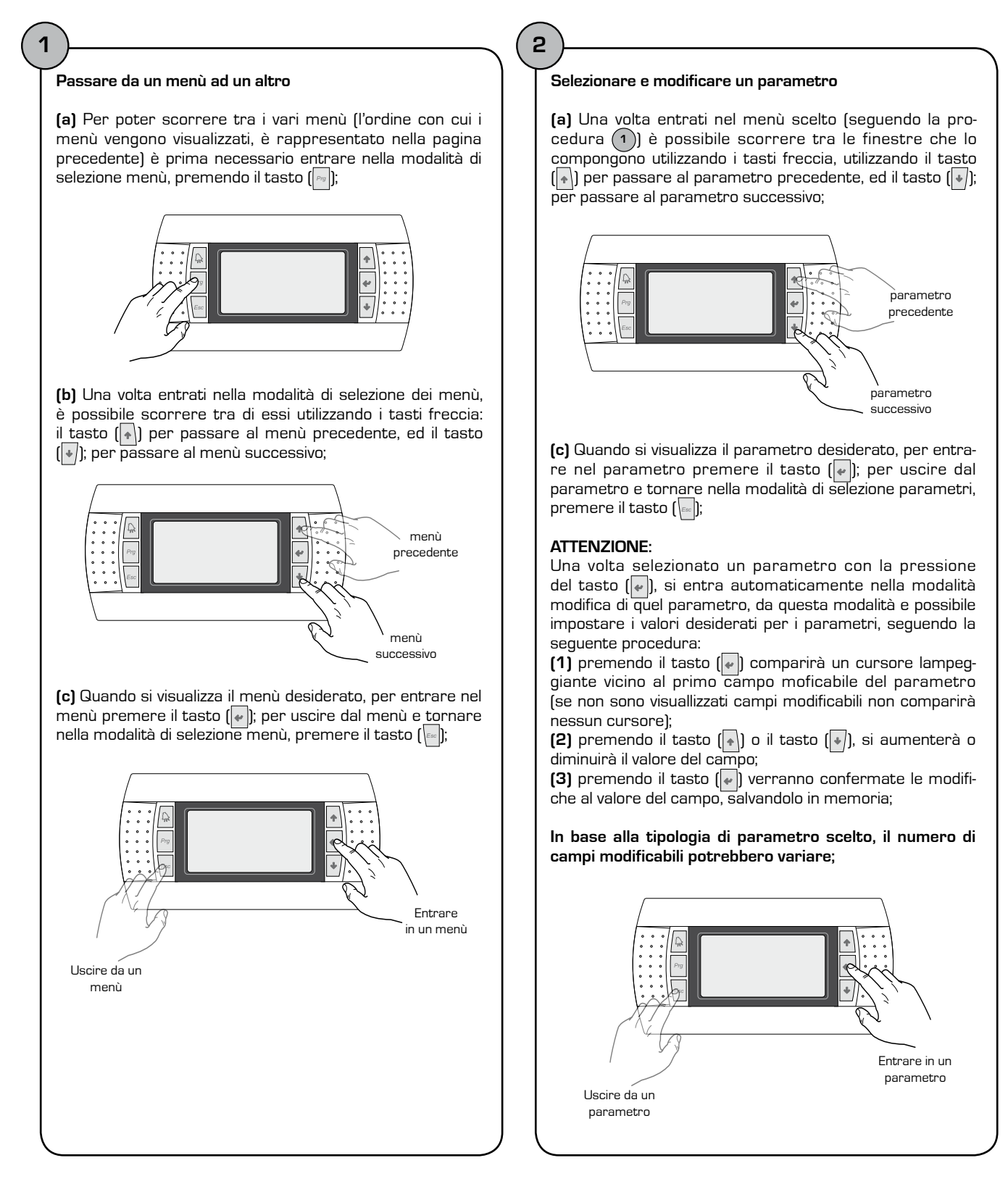

## Menù PRINCIPALE

| Menù PRINCIPALE                                                                                                    |        |                                                                                                    |  |  |
|----------------------------------------------------------------------------------------------------|--------|----------------------------------------------------------------------------------------------------|--|--|
| Visualizzazione sul display dell'unità                                                                                                    | Indice | Visualizzazione/Parametro                                                                                                    |  |  |
|                                                                                                    | Α      | Data e ora: questi dati vengono visualizzati solo su questa<br>finestra (finestra di default all'accensione dell'unità, o durante il<br>normale funzionamento).                                                                                                    |  |  |
|                                                                                                    | В      | Temperatura ingresso evaporatore: viene visualizzata la tem-<br>peratura dell'acqua di ritorno dall'impianto;                                                                                                    |  |  |
|                                                                                                    | C      | Temperatura uscita evaporatore: viene visualizzata la tempe-<br>ratura dell'acqua prodotta dalla macchina;                                                                                                    |  |  |
|                                                                                                    | D      | Tasto QUICK MENÚ: icona che rappresenta l'accesso al quick menù (per accedere a questo menù premere il tasto 💽 );                                                                                                    |  |  |
| 15/03/2010<br>■ 11.1C<br>0utEva:<br>5.9C<br>■ C1: >><br>© C1: >><br>C2: >><br>■ C1: >><br>0utEva:<br>0utEva: | E      | Modalità: visualizza la modalità di funzionamento dell'unità:<br>• Modalità raffreddamento ( 🐼 );<br>• Modalità riscaldamento ( 💽 );<br>• Modalità sbrinamento contemporaneo ( 🞇 );<br>• Modalità sbrinamento separato ( 🐼 );                                                                                                |  |  |
|                                                                                                    | F/G    | Stato compressore circuito 1 / 2: viene rappresentato lo<br>stato dei compressori dei circuito 1 e 2 (nel caso l'unità preve-<br>da due circuiti frigoriferi) con un icona (nel caso il circuito 1 o<br>2 siano composti da più compressori, verrà utilizzata un'icona<br>per ogni compressore); le icone utilizzabili sono: |  |  |
|                                                                                                    |        | <ul> <li>Icona FISSA = Compressore SPENTO;</li> <li>Icona LAMPEGGIANTE = Compressore in fase di accensione, in attesa delle tempistiche di sicurezza;</li> </ul>                                                                                                    |  |  |
|                                                                                                    |        | <ul> <li>Icona FISSA = Compressore ACCESO;</li> <li>Icona LAMPEGGIANTE = Compressore in fase di spegnimento, in attesa delle tempistiche di sicurezza;</li> </ul>                                                                                                    |  |  |
|                                                                                                    |        | Compressore spento forzatamente;                                                                                                    |  |  |
|                                                                                                    |        | Compressore limitato;                                                                                                    |  |  |
|                                                                                                    |        | ▲ Compressore in allarme;                                                                                                    |  |  |

-

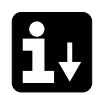

## Parametri QUICK - MENÚ

| Menù PRINCIPALE - QUICK MENÚ - Informazioni circuito frigorifero |                           |                                                                                                    |                                                                                               |                                                                                                    |
|------------------------------------------------------------------|---------------------------|----------------------------------------------------------------------------------------------------|-----------------------------------------------------------------------------------------------|----------------------------------------------------------------------------------------------------|
| Visu                                                             | alizzazione sul display d | ell'unità                                                                                                    | Indice                                                                                        | Visualizzazione/Parametro                                                                                                    |
|                                                                  |                           | Α                                                                                                    | Numero circuito: Indica a quale circuito frigorifero si riferisco-<br>no i dati visualizzati. |                                                                                                    |
| Circuito 1<br>B HP1: 12.0barg 15.9C °                            | В                         | Alta pressione: Indica il valore di alta pressione misurato sul<br>circuito frigorifero; tale dato viene espresso in (bar) ma vinen<br>visualizzato anche il corrispettivo dato in temperatura.   |                                                                                               |                                                                                                    |
|                                                                  | C                         | Bassa pressione: Indica il valore di bassa pressione misurato<br>sul circuito frigorifero; tale dato viene espresso in (bar) ma<br>vinen visualizzato anche il corrispettivo dato in temperatura. |                                                                                               |                                                                                                    |
|                                                                  | mp1:ON<br>mp2:OFF         | 21.1C •                                                                                                    | D/E                                                                                           | Stato compressore 1/2: Indica lo stato in cui si trova il com-<br>pressore 1 (del circuito a cui ci si riferisce), tale stato può<br>essere uno dei seguenti:<br>ON = compressore ACCESO;<br>OFF = compressore SPENTO;<br>OFF allarme = compressore spento per allarme;<br>OFF attesa 180s = compressore richiesto ma non può accen-<br>dersi a causa delle tempistiche di sicurezza;<br>OFF attesa 180s = compressore richiesto ma non può accen-<br>dersi a causa delle tempistiche di sicurezza; |

| Menù PRINCIPALE - QUICK MENÚ - Impostazioni generali di regolazione |                                                       |                 |                                                                                                    |        |                                                                                                    |
|---------------------------------------------------------------------|-------------------------------------------------------|-----------------|----------------------------------------------------------------------------------------------------|--------|----------------------------------------------------------------------------------------------------|
| v                                                                   | 'isualizzazione sul dis                               | play dell'unità |                                                                                                    | Indice | Visualizzazione/Parametro                                                                            |
|                                                                     | A                                                     |                 |                                                                                                    | Α      | Unità: Indica i parametri generali con cui è settata l'unità.                                        |
|                                                                     |                                                       |                 |                                                                                                    | В      | Set point attuale: Indica il valore attualmente impostato come set point di lavoro.                  |
| B<br>C                                                              | B Setp.attuale: 12.0 C °<br>C Temp.regolaz.: 16.8 C ° | C               | Temperatura di regolazione: Indica la temperatura rilevata<br>dalla sonda utilizzata (tale sonda può variare in base al tipo di<br>funzionamento). |        |                                                                                                    |
|                                                                     | Gradini rich.:<br>Potenza rich.:                      |                 | 01/02<br>50%                                                                                                    | D      | Gradini di parzializzazione richiesti: Indica quanti compressori<br>sono accesi istante per istante. |

#### NOTA:

A QUESTE VISUALIZZAZIONI NE POSSONO ESSERE PRESENTI ALTRE, MA SOLO SE ABILITATE DAL CENTRO ASSISTENZA.

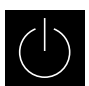

## Parametri MENÚ ON/OFF

|     | Menù ON/OFF - Accensione o spegnimento unità da pannello PGD1              |               |                                                                                                    |  |  |
|-----|----------------------------------------------------------------------------|---------------|----------------------------------------------------------------------------------------------------|--|--|
|     | Visualizzazione sul display dell'unità                                     | Indice        | Visualizzazione/Parametro                                                                                                    |  |  |
|     |                                                                            | Α             | On/Off Unità: Indica lo stato ACCESO/SPENTO dell'unità.                                                                                                    |  |  |
|     | A                                                                          | В             | Indirizzo scheda: indirizzo logico della scheda.                                                                                                    |  |  |
|     | Ĭ                                                                          | C             | Stato: Indica lo stato attuale dell'unità.                                                                                                    |  |  |
| (B) | On/OffUnita<br>Indirizzo scheda: 1<br>Stato: Unita On<br>Cambia in: ACCESA | D<br>(*)<br>S | Cambia in: indica lo stato in cui verrà posta l'unità dopo aver<br>confermato il valore del parametro; normalmente il valore di<br>questo campo è in linea con quello del campo (C), per accende-<br>re (nel caso l'unità sia spenta) o spegnere (nel caso l'unità sia<br>accesa), è necessario modificare questo campo e confermare<br>la modifica (tramite la procedura "selezione e modifica di un<br>parametro" spiegata nel capitolo "Procedure operative di uti-<br>lizzo". |  |  |
|     | Parametri modificabili dall'utente                                         |               |                                                                                                    |  |  |

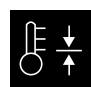

## Parametri MENÚ SET POINT

| Menù SET POINT - Visualizzazione del setpoint attualmente in uso |        |                                                                                                    |  |
|------------------------------------------------------------------|--------|----------------------------------------------------------------------------------------------------|--|
| Visualizzazione sul display dell'unità                           | Indice | Visualizzazione/Parametro                                                                                              |  |
| A                                                                | Α      | Setpoint: Indica la temperatura di lavoro.                                                                             |  |
| B Setpoint attuale:<br>12.0 C °                                  | В      | Setpoint attuale: indica il setpoint di lavoro attualmente in<br>uso, in base alla modalità di funzionamento prevista. |  |

| Menù SET POINT - Impostazione del setpoint di lavoro per la modalità RAFFREDDAMENTO |        |                                                                                                    |  |  |
|-------------------------------------------------------------------------------------|--------|----------------------------------------------------------------------------------------------------|--|--|
| Visualizzazione sul display dell'unità                                              | Indice | Visualizzazione/Parametro                                                                           |  |  |
|                                                                                     | Α      | Setpoint: Indica la temperatura di lavoro.                                                          |  |  |
| Setpoint                                                                            | B      | Setpoint raffreddamento 1: indica il set di temperatura con il quale far lavorare l'unità a freddo. |  |  |
| B Setpoint raffredd.1:<br>12.0 C °                                                  | C      | Set raffreddamento 2: NON UTILIZZATO.                                                               |  |  |
| Setpoint raffredd.2:                                                                |        |                                                                                                    |  |  |
| Parametri modificabili dall'utente                                                  |        |                                                                                                    |  |  |

| Me            | Menù SET POINT - Impostazione dei setpoint di lavoro per la modalità RISCALDAMENTO |            |                                                                                                   |  |  |
|---------------|------------------------------------------------------------------------------------|------------|---------------------------------------------------------------------------------------------------|--|--|
| Visualizza    | zione sul display dell'unità                                                       | Indice     | Visualizzazione/Parametro                                                                         |  |  |
|               |                                                                                    | Α          | Setpoint: Indica la temperatura di lavoro.                                                        |  |  |
| Setpoint      |                                                                                    | B          | Setpoint riscaldamento 1: indica il set di temperatura con il quale far lavorare l'unità a caldo. |  |  |
| B Setpoint ri | iscald.1:<br>40.0 C                                                                | • <b>C</b> | Set riscaldamento 2: NON UTILIZZATO.                                                              |  |  |
| C Setpoint ri | iscald.2:<br>— C                                                                   | 0          |                                                                                                   |  |  |
| Para          | metri modificabili dall'utent                                                      | e          |                                                                                                   |  |  |

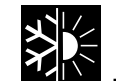

## Parametri MENÚ RAFFREDD. / RISCALD.

| Menù RAFFREDD./RISCALD Impostazione della modalità di funzionamento |        |                                                                                     |  |  |
|---------------------------------------------------------------------|--------|-------------------------------------------------------------------------------------|--|--|
| Visualizzazione sul display dell'unità                              | Indice | Visualizzazione/Parametro                                                           |  |  |
| A                                                                   | Α      | Raffreddamento/Riscaldamento: Indica la modalità di funzio-<br>namento per l'unità. |  |  |
| Raffredd./Riscald.<br>Funzionamento Unita:<br>RAFFREDDAMENTO        | B      | Funzionamento Unità: indica la modalità di funzionamento<br>dell'unità.             |  |  |
| Parametri modificabili dall'utente                                  |        |                                                                                     |  |  |

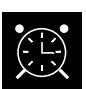

## Parametri MENÚ OROLOGIO/FASCE

| Menù OROLOGIO/FASCE - Impostazione della data e dell'ora del sistema |                                     |        |                                                                                   |  |
|----------------------------------------------------------------------|-------------------------------------|--------|-----------------------------------------------------------------------------------|--|
| Vis                                                                  | ualizzazione sul display dell'unità | Indice | Visualizzazione/Parametro                                                         |  |
|                                                                      | A                                   | Α      | Orologio: Indica la data e l'ora del sistema                                      |  |
| 0                                                                    |                                     | В      | Giorno: indica il giorno della settimana (in base alle impostazioni del sistema). |  |
| B Gi                                                                 | orno: Sabato<br>gg/mm/aa            | C      | Data: Indica la data odierna.                                                     |  |
|                                                                      | ra: 12:04                           | D      | Ora: indica l'ora attuale.                                                        |  |
| r.                                                                   | Parametri modificabili dali utente  |        |                                                                                   |  |

| Menù OROLOGIO/FASCE - Impostazione delle fasce orarie GIORNALIERE   |        |                                                                                                    |
|---------------------------------------------------------------------|--------|----------------------------------------------------------------------------------------------------|
| Visualizzazione sul display dell'unità                              | Indice | Visualizzazione/Parametro                                                                                                    |
|                                                                     | Α      | Orologio: Indica la data e l'ora del sistema                                                                                                    |
|                                                                     | B      | Giorno: indica il giorno della settimana al quale si riferiscono le<br>fasce orarie impostate nella stessa pagina.                                                                                                    |
| Crologio<br>Giorno:LUNEDI<br>Copia a:LUNEDI<br>Raff. Risc.          | C      | Copia a: Indica la possibilità di copiare le impostazioni fasce<br>orarie del giorno selezionato nel campo (B), anche per altri<br>giorni (evitando così di dover ripetere lo stesso inserimento);<br>tale opzione può essere utilizzata per copiare le impostazioni<br>in un giorno singolo (selezionando il giorno desiderato), oppure<br>per tutti i giorni della settimana.                                                                                                    |
| 1: 08:30 SET1 SET1<br>2: 22:00 SET1 SET1<br>3: 23:00 OFF SET1<br>4: | D      | Inizio fascia oraria: indica l'ora di inizio delle varie fasce orarie<br>(massimo 4 fasce giornaliere); viene specificato solo l'inizio<br>della fasca oraria in quanto si considera che l'orario di fine per<br>una fascia oraria, coincida con l'inizio di quella successiva.                                                                                                    |
|                                                                     | E/F    | <b>Raffrescamento/Riscaldamento:</b> indica l'impostazione uti-<br>lizzata durante la fascia oraria specifica nella modalità raf-<br>frescamento o riscaldamento; si ricorda che le fasce orarie<br>specificate in questo menù, sono utilizzate sia durante la<br>stagione invernale (modalità riscaldamento) sia per quella<br>estiva (modalità raffrescamento), quindi in base alla modalità<br>attiva sull'unità, verrà eseguita l'impostazione appropriata;<br>le impostazioni possibili, sia per il raffrescamento che per il<br>riscaldamento, sono: |
| Parametri modificabili dall'utente                                  |        | <ul> <li>SET1 = unità accesa, ed in funzione con set point 1 (in base<br/>alla stagione attiva, verrà selezionato il setpoint coerente);</li> <li>OFF = l'unità viene spenta;</li> </ul>                                                                                                    |

| Menù OROLOGIO/FASCE - Impostazione dei PERIODI SPECIALI  |        |                                                                                                    |  |
|----------------------------------------------------------|--------|----------------------------------------------------------------------------------------------------|--|
| Visualizzazione sul display dell'unità                   | Indice | Visualizzazione/Parametro                                                                                                    |  |
|                                                          | Α      | Orologio: Indica la data e l'ora del sistema                                                                                                    |  |
| Periodi speciali<br>Iniz. Fine Raff. Risc.<br>-//<br>-// | В      | Periodi speciali: indica una serie di massimo tre periodi (per<br>periodi si intendono almeno due giorni) nei quali programmare<br>un comportamento particolare.<br>ATTENZIONE: le impostazioni inserite come periodi speciali,<br>sono prioritari rispetto alle normali fasce orarie.                                                                                                    |  |
|                                                          | C      | Inizio: Indica la data d'nizio del periodo speciale selezionato<br>(si ricorda che il periodo speciale può essere specificato solo<br>entro l'anno in corso, per questo la data è espressa come<br>giorno / mese).                                                                                                    |  |
|                                                          | D      | Fine: indica la data di fine del priodo speciale selezionato (si ricorda che il periodo speciale può essere specificato solo entro l'anno in corso, per questo la data è espressa come giorno / mese).                                                                                                    |  |
|                                                          | E / F  | Raffrescamento/Riscaldamento: indica l'impostazione uti-<br>lizzata durante la fascia oraria specifica nella modalità raf-<br>frescamento o riscaldamento; si ricorda che le fasce orarie<br>specificate in questo menù, sono utilizzate sia durante la<br>stagione invernale (modalità riscaldamento) sia per quella<br>estiva (modalità raffrescamento), quindi in base alla modalità<br>attiva sull'unità, verrà eseguita l'impostazione appropriata;<br>le impostazioni possibili, sia per il raffrescamento che per il<br>riscaldamento, sono:<br>• SET1 = unità accesa, ed in funzione con set point 1 (in base |  |
| Parametri modificabili dall'utente                       |        | alla stagione attiva, verrà selezionato il setpoint coerente);<br>• OFF = l'unità viene spenta;                                                                                                    |  |

| Menù OROLOGIO/FASCE - Impostazione dei GIORNI SPECIALI                           |        |                                                                                                    |
|----------------------------------------------------------------------------------|--------|----------------------------------------------------------------------------------------------------|
| Visualizzazione sul display dell'unità                                           | Indice | Visualizzazione/Parametro                                                                                                    |
|                                                                                  | Α      | Orologio: Indica la data e l'ora del sistema                                                                                                    |
|                                                                                  | В      | Giorni speciali: indica una serie di giorni nei quali programma-<br>re un comportamento particolare.<br>ATTENZIONE: le impostazioni inserite come giorni speciali,<br>sono prioritari rispetto sia alle normali fasce orarie, che ai<br>periodi speciali.                                                                                                    |
| B Giordi Spec. Raf. Risc.<br>GS1: 25/04 OFF<br>GS2: 01/05 SET1<br>GS3: 06/03 OFF | C      | Inizio: Indica il giorno speciale selezionato (si ricorda che il gior-<br>no speciale può essere specificato solo entro l'anno in corso,<br>per questo la data è espressa come giorno / mese).                                                                                                    |
|                                                                                  | D/E    | <b>Raffrescamento/Riscaldamento:</b> indica l'impostazione uti-<br>lizzata durante la fascia oraria specifica nella modalità raf-<br>frescamento o riscaldamento; si ricorda che le fasce orarie<br>specificate in questo menù, sono utilizzate sia durante la<br>stagione invernale (modalità riscaldamento) sia per quella<br>estiva (modalità raffrescamento), quindi in base alla modalità<br>attiva sull'unità, verrà eseguita l'impostazione appropriata;<br>le impostazioni possibili, sia per il raffrescamento che per il<br>riscaldamento, sono: |
| Parametri modificabili dall'utente                                               |        | <ul> <li>SET1 = unità accesa, ed in funzione con set point 1 (in base<br/>alla stagione attiva, verrà selezionato il setpoint coerente);</li> <li>OFF = l'unità viene spenta;</li> </ul>                                                                                                    |

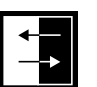

## Parametri MENÚ INGRESSI / USCITE

| Menù INGRESSI/USCITE - Ingressi analogici Trasduttori ALTA/BASSA pressione                                                                          |        |                                                                                                    |
|----------------------------------------------------------------------------------------------------|--------|----------------------------------------------------------------------------------------------------|
| Visualizzazione sul display dell'unità                                                                                                    | Indice | Visualizzazione/Parametro                                                                                                    |
|                                                                                                    | Α      | Ingressi/Uscite: Indica lo stato delle diverse entrate/uscite.                                                                                                    |
| A<br>Incressi/Uscite<br>B → Master:Ingressi analo.<br>C → B1= Alta press.circ.1:<br>13.6barg 20.1 C °<br>B2= Bassa press.circ.1:<br>11.8barg 15.4 C | В      | Master: indica la tipologia di dato visualizzato; le visualizzazioni<br>possono essere:<br>• Ingressi analogici;<br>• Ingressi digitali;<br>• Uscite digitali;                             |
|                                                                                                    | C      | B1: indica il valore letto sul lato ad alta pressione del circuito frigorifero indicato; tale lettura viene espressa sia come valore di pressione che come valore di temperatura.          |
|                                                                                                    | D      | B2: indica il valore letto sul lato ad bassa pressione del circu-<br>ito frigorifero indicato; tale lettura viene espressa sia come<br>valore di pressione che come valore di temperatura. |

| Menù INGRESSI/USCITE - Ingressi analogici Temperatura IN/OUT evaporatore                                         |        |                                                                                                    |  |
|----------------------------------------------------------------------------------------------------|--------|----------------------------------------------------------------------------------------------------|--|
| Visualizzazione sul display dell'unità                                                                           | Indice | Visualizzazione/Parametro                                                                                                    |  |
|                                                                                                    | Α      | Ingressi/Uscite: Indica lo stato delle diverse entrate/uscite.                                                                                                 |  |
| A<br>Ingressi/Uscite<br>Master:Ingressi analo.<br>C B3=Temp.acqua uscita<br>evap.: 20.5 C °<br>B4=Tempacquaingr. | В      | Master: indica la tipologia di dato visualizzato; le visualizzazioni<br>possono essere:<br>• Ingressi analogici;<br>• Ingressi digitali;<br>• Uscite digitali; |  |
|                                                                                                    | C      | B3: indica il valore di temperatura dell'acqua in uscita dall'eva-<br>poratore.                                                                                |  |
| evap.: 16.9C                                                                                                    | D      | B2: indica il valore di temperatura dell'acqua in ingresso<br>all'evaporatore.                                                                                 |  |

| Menù INGRESSI/USCITE - Ingressi analogici Temperatura USCITA condensatore |   |                                                                                                    |                                                                                 |
|---------------------------------------------------------------------------|---|----------------------------------------------------------------------------------------------------|---------------------------------------------------------------------------------|
| Visualizzazione sul display dell'unità                                    |   | Indice                                                                                                    | Visualizzazione/Parametro                                                       |
| (A)                                                                       |   | Α                                                                                                    | Ingressi/Uscite: Indica lo stato delle diverse entrate/uscite.                  |
| Ingressi/Uscite<br>Master:Ingressi analo.                                 | В | Master: indica la tipologia di dato visualizzato; le visualizzazioni<br>possono essere:<br>• Ingressi analogici;<br>• Ingressi digitali;<br>• Uscite digitali; |                                                                                 |
| cond.: 30.0 C                                                             | U | C                                                                                                    | B5: indica il valore di temperatura dell'acqua in uscita dal con-<br>densatore. |

| Menù INGRESSI/USCITE - Ingressi analogici Temperatura INGRESSO condensatore |        |                                                                                                    |  |
|-----------------------------------------------------------------------------|--------|----------------------------------------------------------------------------------------------------|--|
| Visualizzazione sul display dell'unità                                      | Indice | Visualizzazione/Parametro                                                                                                    |  |
| A                                                                           | Α      | Ingressi/Uscite: Indica lo stato delle diverse entrate/uscite.                                                                                                 |  |
| B<br>B<br>B<br>B10=Tempacqua ingr.                                          | В      | Master: indica la tipologia di dato visualizzato; le visualizzazioni<br>possono essere:<br>• Ingressi analogici;<br>• Ingressi digitali;<br>• Uscite digitali; |  |
| cond.: 14.3 C °                                                             | C      | B10: indica il valore di temperatura dell'acqua in ingresso al condensatore.                                                                                   |  |

| Menù INGRESSI/USCITE - Ingressi digitali stato pressostati ALTA/BASSA pressione                        |        |                                                                                                    |  |
|----------------------------------------------------------------------------------------------------|--------|----------------------------------------------------------------------------------------------------|--|
| Visualizzazione sul display dell'unità                                                                 | Indice | Visualizzazione/Parametro                                                                                                    |  |
|                                                                                                    | Α      | Ingressi/Uscite: Indica lo stato delle diverse entrate/uscite.                                                                                                    |  |
| B<br>Master:Ingressi dig.<br>C<br>01= Alta press.circ.1:<br>Chiuso<br>02=Bassa press.circ.1:<br>Chiuso | В      | Master: indica la tipologia di dato visualizzato; le visualizzazioni<br>possono essere:<br>• Ingressi analogici;<br>• Ingressi digitali;<br>• Uscite digitali;                                                                                                    |  |
|                                                                                                    | С      | <ul> <li>01: indica lo stato del pressostato di alta, montato sul circuito frigorifero indicato; lo stato di questo componente può essere uno dei seguenti:</li> <li>Chiuso = stato normale di lavoro;</li> <li>Aperto = superamento soglia massima di pressione (Allarme ALTA PRESSIONE);</li> </ul>  |  |
|                                                                                                    | D      | <ul> <li>02: indica lo stato del pressostato di bassa, montato sul circuito frigorifero indicato; lo stato di questo componente può essere uno dei seguenti:</li> <li>Chiuso = stato normale di lavoro;</li> <li>Aperto = superamento soglia minima di pressione (Allarme BASSA PRESSIONE);</li> </ul> |  |

| Menù INGRESSI/USCITE - Ingressi digitali comandi remoti                                |        |                                                                                                    |
|----------------------------------------------------------------------------------------|--------|----------------------------------------------------------------------------------------------------|
| Visualizzazione sul display dell'unità                                                 | Indice | Visualizzazione/Parametro                                                                                                    |
|                                                                                        | Α      | Ingressi/Uscite: Indica lo stato delle diverse entrate/uscite.                                                                                                    |
|                                                                                        | В      | Master: indica la tipologia di dato visualizzato; le visualizzazioni<br>possono essere:<br>• Ingressi analogici;<br>• Ingressi digitali;<br>• Uscite digitali;                                                                                                    |
| Ingressi/Uscite<br>Master:Ingressi dig.<br>C 03= On-Off remoto:<br>04=Raffred/Riscald: | С      | <ul> <li>03: indica lo stato dell'ingresso digitale con funzione di ON-OFF remoto; lo stato di questo ingresso può essere uno dei seguenti:</li> <li>Chiuso = unità ON da remoto;</li> <li>Aperto = unità OFF da remoto</li> <li>- = ingresso non utilizzato;</li> </ul>                                                  |
|                                                                                        | D      | <ul> <li>04: indica lo stato dell'ingresso digitale con funzione di ON-OFF remoto; lo stato di questo ingresso può essere uno dei seguenti:</li> <li>Chiuso = modalità RAFFREDDAMENTO impostata da remoto;</li> <li>Aperto = modalità RISCALDAMENTO impostata da remoto;</li> <li>— = ingresso non utilizzato;</li> </ul> |

| Menù INGRESSI/USCITE - Ingressi digitali Flussostato e magnetotermico compressore |        |                                                                                                    |  |
|-----------------------------------------------------------------------------------|--------|----------------------------------------------------------------------------------------------------|--|
| Visualizzazione sul display dell'unità                                            | Indice | Visualizzazione/Parametro                                                                                                    |  |
|                                                                                   | Α      | Ingressi/Uscite: Indica lo stato delle diverse entrate/uscite.                                                                                                    |  |
|                                                                                   | В      | Master: indica la tipologia di dato visualizzato; le visualizzazioni<br>possono essere:<br>• Ingressi analogici;<br>• Ingressi digitali;<br>• Uscite digitali;                                                                                                    |  |
| Master:Ingressi dig.     O5= Flusso evap.:     O6=Temp.cmp1 dirc.1:     Obiuso    | С      | <ul> <li>05: indica lo stato del flussostato posto sull'evaporatore; lo stato di questo ingresso può essere uno dei seguenti:</li> <li>Chiuso = normale funzionamento;</li> <li>Aperto = superamento soglia minima di portata d'acqua all'evaporatore (Allarme flussostato);</li> </ul>                |  |
|                                                                                   | D      | <ul> <li>06: indica lo stato del magnetotermico del compressore indicato; lo stato di questo ingresso può essere uno dei seguenti:</li> <li>Chiuso = normale funzionamento;</li> <li>Aperto = il carico del compressore ha superato la soglia massima (Allarme magnetotermico compressore);</li> </ul> |  |

| Menù INGRESSI/USCITE - Ingressi digitali magnetotermico compressore 2 e fasi compressore |        |                                                                                                    |  |
|------------------------------------------------------------------------------------------|--------|----------------------------------------------------------------------------------------------------|--|
| Visualizzazione sul display dell'unità                                                   | Indice | Visualizzazione/Parametro                                                                                                    |  |
|                                                                                          | Α      | Ingressi/Uscite: Indica lo stato delle diverse entrate/uscite.                                                                                                    |  |
|                                                                                          | В      | Master: indica la tipologia di dato visualizzato; le visualizzazioni<br>possono essere:<br>• Ingressi analogici;<br>• Ingressi digitali;<br>• Uscite digitali;                                                                                                    |  |
| Ingressi/Uscite<br>Master:Ingressi dig.<br>07=Temp.cmp2circ1<br>08=Allarmegrave:         | С      | <ul> <li>07: indica lo stato del magnetotermico del compressore indicato; lo stato di questo ingresso può essere uno dei seguenti:</li> <li>Chiuso = normale funzionamento;</li> <li>Aperto = il carico del compressore ha superato la soglia massima (Allarme magnetotermico compressore);</li> </ul> |  |
| Chiuso                                                                                   | D      | <ul> <li>08: indica lo stato del controllo di fase sui compressori; lo stato di questo ingresso può essere uno dei seguenti:</li> <li>Chiuso = normale funzionamento;</li> <li>Aperto = rilevate fasi errate sul compressore indicato (Allarme grave);</li> </ul>                                      |  |

| Menù INGRESSI/USCITE - Ingressi digitali magnetotermico pompa evaporatori |        |                                                                                                    |  |
|---------------------------------------------------------------------------|--------|----------------------------------------------------------------------------------------------------|--|
| Visualizzazione sul display dell'unità                                    | Indice | Visualizzazione/Parametro                                                                                                    |  |
|                                                                           | Α      | Ingressi/Uscite: Indica lo stato delle diverse entrate/uscite.                                                                                                    |  |
| B<br>Master:Ingressi dig.                                                 | В      | Master: indica la tipologia di dato visualizzato; le visualizzazioni<br>possono essere:<br>• Ingressi analogici;<br>• Ingressi digitali;<br>• Uscite digitali;                                                                                                    |  |
| 13= Temppompaevap.1:<br>Chiuso<br>14=Temppompaevap.2:<br>                 | C/D    | <ul> <li>13-14: indica lo stato del magnetotermico della pompa evaporatore indicato; lo stato di questo ingresso può essere uno dei seguenti:</li> <li>Chiuso = normale funzionamento;</li> <li>Aperto = il carico della pompa ha superato la soglia massima (Allarme magnetotermico pompa);</li> </ul> |  |

| Menù INGRESSI/USCITE - Ingressi digitali Flussostato condensatore |        |                                                                                                    |  |
|-------------------------------------------------------------------|--------|----------------------------------------------------------------------------------------------------|--|
| Visualizzazione sul display dell'unità                            | Indice | Visualizzazione/Parametro                                                                                                    |  |
|                                                                   | Α      | Ingressi/Uscite: Indica lo stato delle diverse entrate/uscite.                                                                                                    |  |
| Ingressi/Uscite<br>Master:Ingressi dig.                           | В      | Master: indica la tipologia di dato visualizzato; le visualizzazioni<br>possono essere:<br>• Ingressi analogici;<br>• Ingressi digitali;<br>• Uscite digitali;                                                                                                    |  |
| Chiuso                                                            | С      | <ul> <li>17: indica lo stato del flussostato posto sul condensatore; lo stato di questo ingresso può essere uno dei seguenti:</li> <li>Chiuso = normale funzionamento;</li> <li>Aperto = superamento soglia minima di portata d'acqua al condensatore (Allarme flussostato);</li> </ul> |  |

| Menù INGRESSI/USCITE - Uscite digitali Compressori |        |                                                                                                    |  |  |
|----------------------------------------------------|--------|----------------------------------------------------------------------------------------------------|--|--|
| Visualizzazione sul display dell'unità             | Indice | Visualizzazione/Parametro                                                                                                    |  |  |
|                                                    | Α      | Ingressi/Uscite: Indica lo stato delle diverse entrate/uscite.                                                                                                    |  |  |
| B<br>Master:Uscite dig.                            | В      | Master: indica la tipologia di dato visualizzato; le visualizzazioni<br>possono essere:<br>• Ingressi analogici;<br>• Ingressi digitali;<br>• Uscite digitali;                                         |  |  |
| 02=Comp.2 circ.1:<br>Aperto                        | C/D    | <ul> <li>01-02: indica lo stato dei compressori indicati; lo stato di queste uscite può essere uno dei seguenti:</li> <li>Chiuso = compressore in ON;</li> <li>Aperto = compressore in OFF;</li> </ul> |  |  |

| Menù INGRESSI/USCITE - Uscite digitali Pompe condensatore |        |                                                                                                    |  |
|-----------------------------------------------------------|--------|----------------------------------------------------------------------------------------------------|--|
| Visualizzazione sul display dell'unità                    | Indice | Visualizzazione/Parametro                                                                                                    |  |
|                                                           | Α      | Ingressi/Uscite: Indica lo stato delle diverse entrate/uscite.                                                                                                    |  |
| B<br>Master:Uscite dig.                                   | В      | Master: indica la tipologia di dato visualizzato; le visualizzazioni<br>possono essere:<br>• Ingressi analogici;<br>• Ingressi digitali;<br>• Uscite digitali;                                                         |  |
| 06=Pompa condensat.2:                                     | C/D    | <ul> <li>05-06: indica lo stato delle pompe indicate; lo stato di queste uscite può essere uno dei seguenti:</li> <li>Chiuso =pompe in ON;</li> <li>Aperto = pompe in OFF;</li> <li>- = pompa non presente;</li> </ul> |  |

|                                                                   | Menù INGRESSI/USCITE - Uscite digitali resistenza antigelo e allarme fasi compressore |                                                                                                    |                                                                                                    |  |  |
|-------------------------------------------------------------------|---------------------------------------------------------------------------------------|----------------------------------------------------------------------------------------------------|----------------------------------------------------------------------------------------------------|--|--|
| Visua                                                             | lizzazione sul display dell'unità                                                     | Indice                                                                                                    | Visualizzazione/Parametro                                                                                                    |  |  |
|                                                                   |                                                                                       | Α                                                                                                    | Ingressi/Uscite: Indica lo stato delle diverse entrate/uscite.                                                                                                    |  |  |
|                                                                   | )<br>ssi/Uscite                                                                       | В                                                                                                    | Master: indica la tipologia di dato visualizzato; le visualizzazioni<br>possono essere:<br>• Ingressi analogici;<br>• Ingressi digitali;<br>• Uscite digitali;                                                                                           |  |  |
| Master:Uscite dig.     O7=Resist.antigelo:     O8= Allarme grave: | С                                                                                     | <ul> <li>07: indica lo stato dell'uscita digitale legata alla resistenza<br/>antigelo; lo stato di questo uscita può essere uno dei seguenti:</li> <li>Chiuso = normale funzionamento</li> <li>Aperto = Allarme antigelo attivo;</li> </ul> |                                                                                                    |  |  |
|                                                                   | Aperto                                                                                | D                                                                                                    | <ul> <li>08: indica lo stato dell'uscita digitale legato all'allarme fasi compressore; lo stato di questo uscita può essere uno dei seguenti:</li> <li>Chiuso = allarme fasi compressore in corso;</li> <li>Aperto = nessun allarme in corso;</li> </ul> |  |  |

| Menù INGRESSI/USCITE - Uscite digitali Pompa evaporatore |        |                                                                                                    |  |  |
|----------------------------------------------------------|--------|----------------------------------------------------------------------------------------------------|--|--|
| Visualizzazione sul display dell'unità                   | Indice | Visualizzazione/Parametro                                                                                                    |  |  |
|                                                          | Α      | Ingressi/Uscite: Indica lo stato delle diverse entrate/uscite.                                                                                                    |  |  |
| B Master:Uscite dig.                                     | В      | Master: indica la tipologia di dato visualizzato; le visualizzazioni<br>possono essere:<br>• Ingressi analogici;<br>• Ingressi digitali;<br>• Uscite digitali;                     |  |  |
| Aperto                                                   | C      | <ul> <li>09: indica lo stato della pompa indicata; lo stato di questa uscita può essere uno dei seguenti:</li> <li>Chiuso =pompa in ON;</li> <li>Aperto = pompa in OFF;</li> </ul> |  |  |

| Menù INGRESSI/USCITE - Uscite digitali Valvole solenoidi |        |                                                                                                    |  |
|----------------------------------------------------------|--------|----------------------------------------------------------------------------------------------------|--|
| Visualizzazione sul display dell'unità                   | Indice | Visualizzazione/Parametro                                                                                                    |  |
|                                                          | Α      | Ingressi/Uscite: Indica lo stato delle diverse entrate/uscite.                                                                                                    |  |
| B<br>Master:Uscite dig.                                  | В      | Master: indica la tipologia di dato visualizzato; le visualizzazioni<br>possono essere:<br>• Ingressi analogici;<br>• Ingressi digitali;<br>• Uscite digitali;                                                                           |  |
| D 11= Solenoideliq2:                                     | C/D    | <ul> <li>10-11: indica lo stato delle valvole solenoidi indicate; lo stato di questa uscita può essere uno dei seguenti:</li> <li>Chiuso = valvola in ON;</li> <li>Aperto =valvola in OFF;</li> <li>- = valvola non presente;</li> </ul> |  |

| Menù INGRESSI/USCITE - Uscite digitali Valvole 4 vie |        |                                                                                                    |  |
|------------------------------------------------------|--------|----------------------------------------------------------------------------------------------------|--|
| Visualizzazione sul display dell'unità               | Indice | Visualizzazione/Parametro                                                                                                    |  |
|                                                      | Α      | Ingressi/Uscite: Indica lo stato delle diverse entrate/uscite.                                                                                                    |  |
| A<br>Ingressi/Uscite<br>B<br>Master:Uscite dig.      | В      | Master: indica la tipologia di dato visualizzato; le visualizzazioni<br>possono essere:<br>• Ingressi analogici;<br>• Ingressi digitali;<br>• Uscite digitali;                                                                       |  |
| D 13=Valv4viedic2:                                   | C/D    | <ul> <li>12-13: indica lo stato delle valvole 4 vie indicate; lo stato di questa uscita può essere uno dei seguenti:</li> <li>Chiuso = valvola in ON;</li> <li>Aperto =valvola in OFF;</li> <li>- = valvola non presente;</li> </ul> |  |

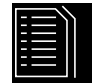

Storico ALLARMI

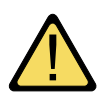

Il menù storico allarmi non contiene parametri utente come i menù precedentemente spiegati; ma al suo interno e possibile scorrere gli ultimi 50 allarmi intervenuti, ordinati per data con registrate alcune informazioni riguardo lo stato della macchina nel momento in cui l'allarme è avvenuto.

La navigazione in questo menù si può effettuare premendo il tasto ( 🛃 ), in quanto la prima visualizzazione rappresenta l'ultimo allarme intervenuto, mentre l'allarme con indice 001 rappresenta l'allarme più vecchio memorizzato.

|                                                                                                    | Menù STORICO ALLARMI - Esempio di allarme storicizzato |                                                                                                    |                                                            |                 |
|----------------------------------------------------------------------------------------------------|--------------------------------------------------------|----------------------------------------------------------------------------------------------------|------------------------------------------------------------|-----------------|
|                                                                                                    | Visualizzazione sul displa                             | ay dell'unità                                                                                                    | Indice                                                     | Visualizzazione |
|                                                                                                    |                                                        | Α                                                                                                    | Storico allarmi: Indica gli allarmi registrati in memoria. |                 |
| Storico allarmi         C       N.016 15:47         D       ALC30         E       Termico comp.2 circ.1         Ingr.evap:       16.9 C         Uscita evap:       20.9 C | В                                                      | Data: indica la data e l'ora in cui l'allarme è scattato.                                                                                           |                                                            |                 |
|                                                                                                    | C                                                      | Indice: indica l'indice con cui è salvato in memoria l'allarme;<br>minore è l'indice, più vecchio è l'allarme.                                      |                                                            |                 |
|                                                                                                    | D                                                      | Codice: indica il codice identificativo dell'allarme (vedi tabella allarmi).                                                                        |                                                            |                 |
|                                                                                                    | E                                                      | Descrizione: breve descrizione dell'allarme.                                                                                                    |                                                            |                 |
|                                                                                                    | F/G                                                    | Ingresso-Uscita: indica il valore di temperatura ingresso ed<br>uscita acqua evaporatore, al momento in cui è scattato l'allar-<br>me in questione. |                                                            |                 |

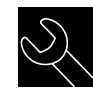

### Menù ASSISTENZA

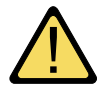

Il menù assistenza contiene alcuni sotto-menù protetti da password, tali sotto-menù non sono a disposizione dell'utente, e la loro gestione è consentito solamente al personale abilitato all'assistenza delle unità.

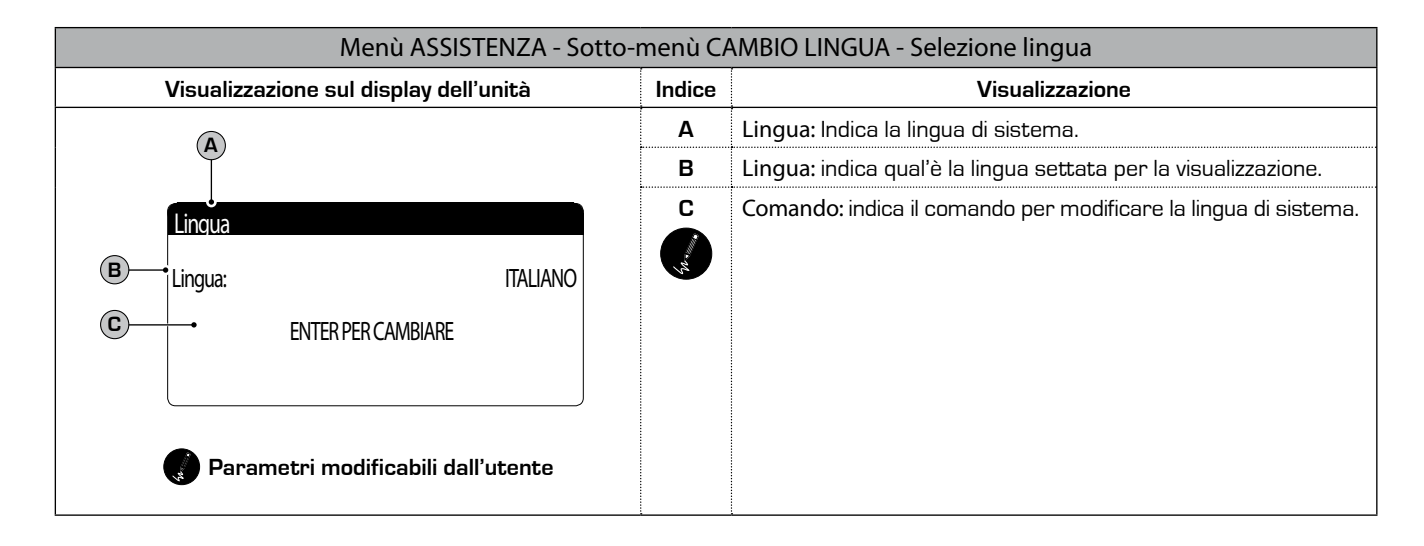

| Menù ASSISTENZA - Sotto-menù CAMBIO LINGUA - Abilitazione selezione lingua all'avvio                                   |        |                                                                                                    |  |
|----------------------------------------------------------------------------------------------------|--------|----------------------------------------------------------------------------------------------------|--|
| Visualizzazione sul display dell'unità                                                                                 | Indice | Visualizzazione                                                                                                    |  |
|                                                                                                    | Α      | Lingua: Indica la lingua di sistema.                                                                                                    |  |
| Lingua                                                                                                    | B      | Comando: indica la possibilità di abilitare o disabilitare la sele-<br>zione della lingua di sistema ad ogni avvio dell'unità.                                                                                                    |  |
| Disabilita maschera<br>cambio lingua<br>all'avvio: NO<br>C Tempo visualizz: 20s     Parametri modificabili dall'utente | C      | Tempo di visualizzazione: indica il tempo entro il quale sarà pos-<br>sibile scegliere la lingua di sistema durante la finestra di avvio;<br>nel caso l'opzione di scelta lingua all'avvio, sia disabilitata, questa<br>parametro non sarà visibile. |  |

| Menù ASSISTENZA - Sotto-menù INFORMAZIONI - Visualizzazione informazioni di sistema |                                                                                                    |        |                                                                                                    |  |
|-------------------------------------------------------------------------------------|----------------------------------------------------------------------------------------------------|--------|----------------------------------------------------------------------------------------------------|--|
|                                                                                     | Visualizzazione sul display dell'unità                                                                             | Indice | Visualizzazione                                                                                       |  |
|                                                                                     |                                                                                                    | Α      | Informazioni: Indica alcune informazioni sul sistema.                                                 |  |
| ₿—                                                                                  | Informazioni<br>Aermec S.p.A.<br>codice:Aerchiller<br>Ver:1.0 19/03/10<br>Bios:4.35 10/09/09<br>Boot:4.01 13/04/06 | B      | In questa finestra sono indicate alcune informazioni legate<br>all'hardware del sistema di controllo. |  |

| Menù ASSISTENZA - Sotto-menù CAMBIO SCHEDA - Visualizzazione indirizzo della scheda |        |                                                                               |  |
|-------------------------------------------------------------------------------------|--------|-------------------------------------------------------------------------------|--|
| Visualizzazione sul display dell'unità                                              | Indice | Visualizzazione                                                               |  |
|                                                                                     | Α      | Cambio scheda: Indica l'indirizzo della scheda.                               |  |
| Cambio scheda<br>Indirizzo scheda:1<br>1 16<br>17 32                                | В      | In questa finestra viene indicato l'indirizzo della scheda di con-<br>trollo. |  |

| Menù ASSISTENZA - Sotto-menù ORE LAVORATE - Visualizzazione ore di funzionamento pompa evaporatori |        |                                                                                                    |  |  |
|----------------------------------------------------------------------------------------------------|--------|----------------------------------------------------------------------------------------------------|--|--|
| Visualizzazione sul display dell'unità                                                             | Indice | Visualizzazione                                                                                       |  |  |
|                                                                                                    | Α      | Contaore: Indica il numero di ore di lavoro dei componenti.                                           |  |  |
| Contaore                                                                                           | В      | Pompa evaporatore 1: indica quante ore di funzionamento della pompa sull'evaporatore 1 (se presente). |  |  |
| Pompa evaporatore 1: 0012h                                                                         | C      | Pompa evaporatore 2: indica quante ore di funzionamento della pompa sull'evaporatore 2 (se presente). |  |  |
| Pompa evaporatore 2:                                                                               |        |                                                                                                    |  |  |

| Menù ASSISTENZA - Sotto-menù ORE LAVORATE - Visualizzazione ore di funzionamento compressori                |        |                                                                                           |  |  |  |
|----------------------------------------------------------------------------------------------------|--------|-------------------------------------------------------------------------------------------|--|--|--|
| Visualizzazione sul display dell'unità                                                                      | Indice | Visualizzazione                                                                           |  |  |  |
|                                                                                                    | Α      | Contaore: Indica il numero di ore di lavoro dei componenti.                               |  |  |  |
|                                                                                                    | В      | Circuito 1: Indica il numero di circuito a cui i compressori fanno riferimento.           |  |  |  |
| Concepted<br>B<br>Circuito 1<br>C<br>Compressore 1: 0006h<br>D<br>Compressore 2: 0003h<br>Compressore 3: -h | C/D/E  | Compressore: indica quante ore di funzionamento dei com-<br>pressori presenti sull'unità. |  |  |  |

| Menù ASSISTENZA - Sotto-menù ORE LAVORATE - Visualizzazione ore di funzionamento pompa condensatori |        |                                                                                                    |  |  |  |
|----------------------------------------------------------------------------------------------------|--------|----------------------------------------------------------------------------------------------------|--|--|--|
| Visualizzazione sul display dell'unità                                                              | Indice | Visualizzazione                                                                                        |  |  |  |
|                                                                                                    | Α      | Contaore: Indica il numero di ore di lavoro dei componenti.                                            |  |  |  |
| Contaore                                                                                            | В      | Pompa condensatore 1: indica quante ore di funzionamento della pompa sul condensatore 1 (se presente). |  |  |  |
| Pompa condensatore 1: 0012h                                                                         | С      | Pompa condensatore 2: indica quante ore di funzionamento della pompa sul condesatore 2 (se presente).  |  |  |  |
| Pompa condensatore 2:                                                                               |        |                                                                                                    |  |  |  |

### Tabella riassuntiva allarmi

Le unità prevedono la segnalazione dei possibili malfunzionamenti dell'unità; tali segnalazioni vengono indicate dal lampeggio del tasto allarme (tasto campana) sulla parte sinistra del display, una sucessiva pressione del tasto campana permette di visualizzare l'allarme in corso; il riarmo di questi allarmi può avvenire in maniera automatica, manuale o semi-automatico (in base alla tipologia e alla gravità dell'allarme accorso); per resettare il messsaggio di allarme è necessario premere nuovamente il tasto campana (si ricorda che resettare l'allarme non risolve la causa che lo ha generato, ma viene solamente cancellata la sua visualizzazione). Nell atabella successiva vengono elencati i possibili errori che l'unità può generare, e una breve spiegazione delle possibili cause.

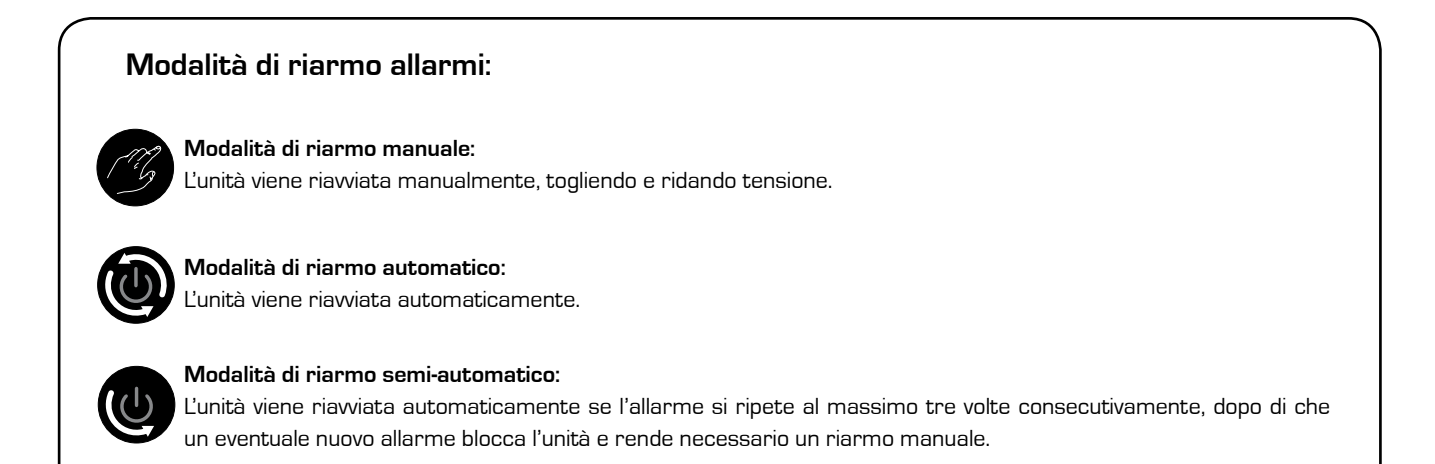

| Tabella riassuntiva ALLARMI |        |                                                       |  |
|-----------------------------|--------|-------------------------------------------------------|--|
| Codice allarme              | Riarmo | Descrizione                                           |  |
| ALG01                       | B      | Scheda orologio rotta o non connessa                  |  |
| ALG02                       | G      | Espansione di memoria danneggiata                     |  |
| ALR03                       | G      | Allarme grave da ingresso digitale                    |  |
| ALOO4                       |        | Slave off-line                                        |  |
| ALA05                       |        | Sonda alta pressione circuito 1 rotta o non connessa  |  |
| ALA06                       |        | Sonda alta pressione circuito 2 rotta o non connessa  |  |
| ALA07                       |        | Sonda alta pressione circuito 3 rotta o non connessa  |  |
| ALA08                       |        | Sonda alta pressione circuito 4 rotta o non connessa  |  |
| ALAO9                       |        | Sonda bassa pressione circuito 1 rotta o non connessa |  |
| ALA10                       |        | Sonda bassa pressione circuito 2 rotta o non connessa |  |

| Tabella riassuntiva ALLARMI |        |                                                                    |  |  |
|-----------------------------|--------|--------------------------------------------------------------------|--|--|
| Codice allarme              | Riarmo | Descrizione                                                        |  |  |
| ALA11                       |        | Sonda bassa pressione circuito 3 rotta o non connessa              |  |  |
| ALA12                       |        | Sonda bassa pressione circuito 4 rotta o non connessa              |  |  |
| ALA13                       |        | Sonda temperatura acqua ingresso evaporatore rotta o non connessa  |  |  |
| ALA14                       | ٩      | Sonda temperatura acqua ingresso condensatore rotta o non connessa |  |  |
| ALA15                       | ٩      | Sonda temperatura acqua uscita evaporatore rotta o non connessa    |  |  |
| ALA16                       | 0      | Sonda temperatura acqua uscita evaporatore 1 rotta o non connessa  |  |  |
| ALA17                       | 0      | Sonda temperatura acqua uscita evaporatore 2 rotta o non connessa  |  |  |
| ALA18                       | ٩      | Sonda temperatura acqua uscita evaporatore 3 rotta o non connessa  |  |  |
| ALA19                       | ٩      | Sonda temperatura acqua uscita evaporatore 4 rotta o non connessa  |  |  |
| ALA20                       | ٩      | Sonda temperatura acqua uscita condensatore 1 rotta o non connessa |  |  |
| ALA21                       | 0      | Sonda temperatura acqua uscita condensatore 2 rotta o non connessa |  |  |
| ALA22                       | 0      | Sonda temperatura acqua uscita condensatore 3 rotta o non connessa |  |  |
| ALA23                       | 0      | Sonda temperatura acqua uscita condensatore 4 rotta o non connessa |  |  |
| ALA24                       | ٩      | Sonda temperatura acqua evaporatore rotta o non connessa           |  |  |
| ALA25                       | ٩      | Sonda temperature esterna rotta o non connessa                     |  |  |
| ALT26                       | Ø      | Manutenzione richiesta compressore 1 - circuito 1                  |  |  |
| ALT26                       | Ø      | Manutenzione richiesta compressore 2 - circuito 1                  |  |  |
| ALT26                       | Ø      | Manutenzione richiesta compressore 3 - circuito 1                  |  |  |
| ALT26                       | C      | Manutenzione richiesta compressore 1 - circuito 2                  |  |  |
| ALT26                       | C      | Manutenzione richiesta compressore 2 - circuito 2                  |  |  |
| ALT26                       | C      | Manutenzione richiesta compressore 3 - circuito 2                  |  |  |
| ALT26                       | Ø      | Manutenzione richiesta compressore 1 - circuito 3                  |  |  |

| Tabella riassuntiva ALLARMI |        |                                                           |  |  |
|-----------------------------|--------|-----------------------------------------------------------|--|--|
| Codice allarme              | Riarmo | Descrizione                                               |  |  |
| ALT26                       | B      | Manutenzione richiesta compressore 2 - circuito 3         |  |  |
| ALT26                       | B      | Manutenzione richiesta compressore 3 - circuito 3         |  |  |
| ALT26                       | B      | Manutenzione richiesta compressore 1 - circuito 4         |  |  |
| ALT26                       | Ø      | Manutenzione richiesta compressore 2 - circuito 4         |  |  |
| ALT26                       | Ø      | Manutenzione richiesta compressore 3 - circuito 4         |  |  |
| ALT27                       | Ø      | Manutenzione richiesta ventilatore condensazione gruppo 1 |  |  |
| ALT27                       | Ø      | Manutenzione richiesta ventilatore condensazione gruppo 2 |  |  |
| ALT28                       | B      | Manutenzione richiesta pompa condensatore 1               |  |  |
| ALT28                       | B      | Manutenzione richiesta pompa condensatore 2               |  |  |
| ALT29                       | B      | Manutenzione richiesta pompa evaporatore 1                |  |  |
| ALT29                       | B      | Manutenzione richiesta pompa condensatore 2               |  |  |
| ALC30                       | B      | Magneto termico compressore 1 circuito 1                  |  |  |
| ALC30                       | G      | Magneto termico compressore 2 circuito 1                  |  |  |
| ALC30                       | G      | Magneto termico compressore 3 circuito 1                  |  |  |
| ALC30                       | B      | Magneto termico compressore 1 circuito 2                  |  |  |
| ALC30                       | C      | Magneto termico compressore 2 circuito 2                  |  |  |
| ALC30                       | C      | Magneto termico compressore 3 circuito 2                  |  |  |
| ALC30                       | G      | Magneto termico compressore 1 circuito 3                  |  |  |
| ALC30                       | G      | Magneto termico compressore 2 circuito 3                  |  |  |
| ALC30                       | G      | Magneto termico compressore 3 circuito 3                  |  |  |
| ALC30                       | Ø      | Magneto termico compressore 1 circuito 4                  |  |  |
| ALC30                       | Ø      | Magneto termico compressore 2 circuito 4                  |  |  |

| Tabella riassuntiva ALLARMI |        |                                                    |  |  |
|-----------------------------|--------|----------------------------------------------------|--|--|
| Codice allarme              | Riarmo | Descrizione                                        |  |  |
| ALC30                       | C      | Magneto termico compressore 3 circuito 4           |  |  |
| ALW31                       | ٩      | Compressori circuito 1 forzati in OFF per antigelo |  |  |
| ALW31                       | ١      | Compressori circuito 2 forzati in OFF per antigelo |  |  |
| ALW31                       | ١      | Compressori circuito 3 forzati in OFF per antigelo |  |  |
| ALW31                       | ١      | Compressori circuito 4 forzati in OFF per antigelo |  |  |
| ALW32                       | G      | Circuito 1 fine sbrinamento per tempo massimo      |  |  |
| ALW32                       | G      | Circuito 2 fine sbrinamento per tempo massimo      |  |  |
| ALW32                       | B      | Circuito 3 fine sbrinamento per tempo massimo      |  |  |
| ALW32                       | B      | Circuito 4 fine sbrinamento per tempo massimo      |  |  |
| ALW33                       | CG     | Circuito 1 fine pump-down per tempo massimo        |  |  |
| ALW33                       | B      | Circuito 2 fine pump-down per tempo massimo        |  |  |
| ALW33                       | G      | Circuito 3 fine pump-down per tempo massimo        |  |  |
| ALW33                       | C      | Circuito 4 fine pump-down per tempo massimo        |  |  |
| ALB34                       |        | Bassa pressione da pressostato circuito 1          |  |  |
| ALB34                       |        | Bassa pressione da pressostato circuito 2          |  |  |
| ALB34                       |        | Bassa pressione da pressostato circuito 3          |  |  |
| ALB34                       |        | Bassa pressione da pressostato circuito 4          |  |  |
| ALB35                       |        | Bassa pressione da sonda circuito 1                |  |  |
| ALB35                       |        | Bassa pressione da sonda circuito 2                |  |  |
| ALB35                       |        | Bassa pressione da sonda circuito 3                |  |  |
| ALB35                       | U      | Bassa pressione da sonda circuito 4                |  |  |
| ALB36                       | B      | Alta pressione da pressostato circuito 1           |  |  |

| Tabella riassuntiva ALLARMI |        |                                             |  |  |
|-----------------------------|--------|---------------------------------------------|--|--|
| Codice allarme              | Riarmo | Descrizione                                 |  |  |
| ALB36                       | B      | Alta pressione da pressostato circuito 2    |  |  |
| ALB36                       | B      | Alta pressione da pressostato circuito 3    |  |  |
| ALB36                       | Ø      | Alta pressione da pressostato circuito 4    |  |  |
| ALB36                       | Ø      | Alta pressione da sonda circuito 1          |  |  |
| ALB36                       | Ø      | Alta pressione da sonda circuito 2          |  |  |
| ALB36                       | Ø      | Alta pressione da sonda circuito 3          |  |  |
| ALB36                       | B      | Alta pressione da sonda circuito 4          |  |  |
| ALP38                       | ٩      | Avviso mancanza flusso pompa 1 evaporatore  |  |  |
| ALP39                       | ٩      | Avviso mancanza flusso pompa 2 evaporatore  |  |  |
| ALP40                       | Ø      | Mancanza flusso pompa 1 evaporatore         |  |  |
| ALP41                       | Ø      | Mancanza flusso pompa 2 evaporatore         |  |  |
| ALP42                       | Ø      | Maqueto termico pompa 1 evaporatore         |  |  |
| ALP43                       | Ø      | Maqueto termico pompa 2 evaporatore         |  |  |
| ALP44                       | ٩      | Avviso mancanza flusso pompa 1 condensatore |  |  |
| ALP45                       | ٩      | Avviso mancanza flusso pompa 2 condensatore |  |  |
| ALP46                       | G      | Mancanza flusso pompa 1 condensatore        |  |  |
| ALP47                       | Ø      | Mancanza flusso pompa 2 condensatore        |  |  |
| ALP48                       | Ø      | Allarme antigelo circuito 1                 |  |  |
| ALP48                       | Ø      | Allarme antigelo circuito 2                 |  |  |
| ALP48                       | Ø      | Allarme antigelo circuito 3                 |  |  |
| ALP48                       | Ø      | Allarme antigelo circuito 4                 |  |  |
| ALP49                       | B      | Allarme antigelo circuito 1-2               |  |  |

| Tabella riassuntiva ALLARMI |        |                                               |  |  |
|-----------------------------|--------|-----------------------------------------------|--|--|
| Codice allarme              | Riarmo | Descrizione                                   |  |  |
| ALP49                       | B      | Allarme antigelo circuito 3-4                 |  |  |
| ALC50                       | C      | Allarme antigelo unità                        |  |  |
| ALC51                       | ٩      | Avviso prevenzione alta pressione circuito 1  |  |  |
| ALC51                       | ٩      | Avviso prevenzione bassa pressione circuito 1 |  |  |
| ALC51                       | ٩      | Avviso prevenzione antigelo circuito 1        |  |  |
| ALC52                       | 0      | Avviso prevenzione alta pressione circuito 2  |  |  |
| ALC52                       | ٩      | Avviso prevenzione bassa pressione circuito 2 |  |  |
| ALC52                       | ٩      | Avviso prevenzione antigelo circuito 2        |  |  |
| ALC53                       | ٩      | Avviso prevenzione alta pressione circuito 3  |  |  |
| ALC53                       |        | Avviso prevenzione bassa pressione circuito 3 |  |  |
| ALC53                       |        | Avviso prevenzione antigelo circuito 3        |  |  |
| ALC54                       |        | Avviso prevenzione alta pressione circuito 4  |  |  |
| ALC54                       |        | Avviso prevenzione bassa pressione circuito 4 |  |  |
| ALC54                       |        | Avviso prevenzione antigelo circuito 4        |  |  |
| ALC55                       |        | Avviso prevenzione antigelo circuiti 1-2      |  |  |
| ALC55                       |        | Avviso prevenzione antigelo circuiti 3-4      |  |  |
| ALC56                       |        | Avviso prevenzione antigelo unità             |  |  |
| AL57                        |        | Allarme pCOe offline                          |  |  |
| AL58                        |        | Allarme sonda 1 pCOe guasta                   |  |  |
| AL59                        | ٩      | Allarme sonda 2 pCOe guasta                   |  |  |
| AL60                        | ٩      | Allarme sonda 3 pCOe guasta                   |  |  |
| AL61                        | 0      | Allarme sonda 4 pCOe guasta                   |  |  |

| Tabella riassuntiva ALLARMI |        |                                              |  |  |
|-----------------------------|--------|----------------------------------------------|--|--|
| Codice allarme              | Riarmo | Descrizione                                  |  |  |
| AL62                        | ٩      | Allarme I/O mismatch                         |  |  |
| AL63                        | ١      | Allarme magneto termico pompa 1 condensatore |  |  |
| AL64                        | ١      | Allarme magneto termico pompa 2 condensatore |  |  |
| AL65                        | ١      | Allarme termico ventilatori circuito 1       |  |  |
| AL66                        | ٩      | Allarme termico ventilatori circuito 2       |  |  |

#### NOTA

Non tutti gli allarmi saranno visibili, ma a seconda della tipologia della macchina

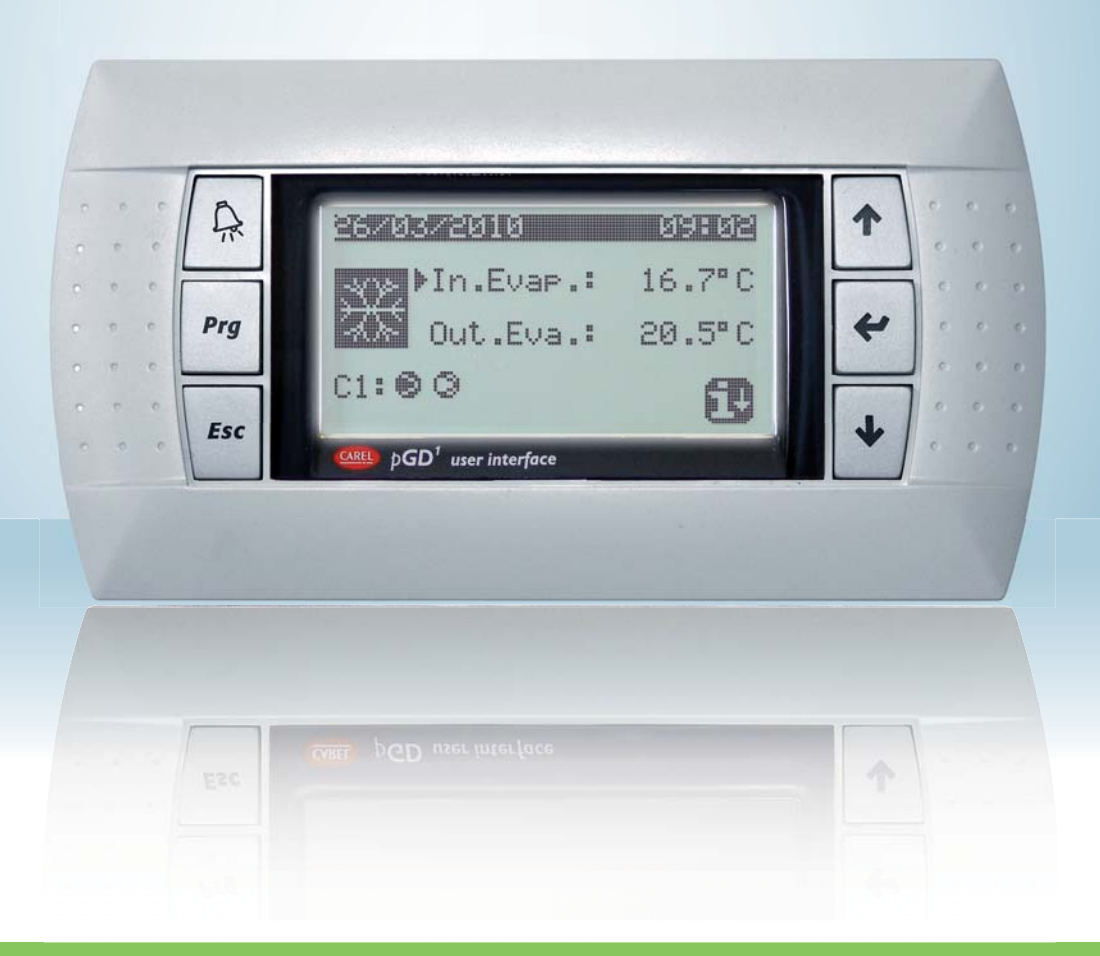

Electronic adjustment for water-cooled heat pumps

### **USAGE MANUAL**

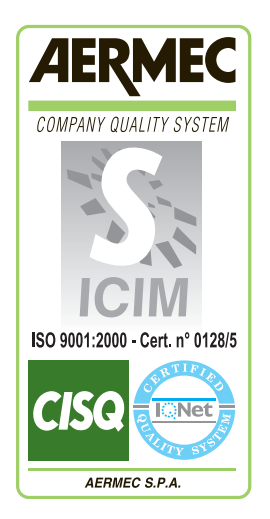

6

# NXW

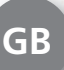

INXWUY - 4437800 P - 1003

| User interface                                                           | 3                     |
|--------------------------------------------------------------------------|-----------------------|
| Menu structure and navigation                                            | 4                     |
| Use operational procedures                                               | 5                     |
| MAIN menu                                                                | 6                     |
| QUICK-MENU parameters                                                    | 7                     |
| ON/OFF MENU parameters                                                   | 8                     |
| Unit switch-on or switch-off from PGD1 panel                             | 8                     |
| SET POINT MENU parameters                                                | 9                     |
| Displays the set point currently in use                                  | 9                     |
| Setting the work set points for COOLING mode                             | 9                     |
| Setting the work set points for HEATING mode                             | 9                     |
| COOLING/HEATING menu parameters                                          | 10                    |
| Setting the functioning mode                                             | 10                    |
| CLOCK/PERIOD MENU parameters                                             | 11                    |
| Setting the system date and time                                         | 11                    |
| Setting the daily time periods                                           | 11                    |
| Setting SPECIAL PERIODS                                                  | 12                    |
| Setting SPECIAL DAYS                                                     | 12                    |
| INPUTS/OUTPUTS MENU parameters                                           | 13                    |
| HIGH/LOW pressure transducers analogue inputs                            | 13                    |
| Evaporator IN/OUT temperature analogue inputs                            | 13                    |
| Condenser OUTPUT temperature analogue inputs                             | 13                    |
| Condenser INPUT temperature analogue inputs                              | 14                    |
| HIGH/LOW pressure pressure switch status digital inputs                  | 14                    |
| Remote commands digital inputs                                           | 14                    |
| Compressor magnet circuit breaker flow switch digital inputs             | 15                    |
| Compressor 2 magnet circuit breaker digital inputs and compressor phases | 15                    |
| Evaporators pump magnet circuit breaker digital inputs                   | 15                    |
| Condenser flow switch digital inputs                                     | 16                    |
| Compressors digital outputs                                              | 16                    |
| Condenser pumps digital outputs                                          | 16                    |
| Anti-freeze resistance and compressor phases alarm digital outputs       | 17                    |
| Evaporator pump digital outputs                                          | /1                    |
| Solenoid valves digital outputs                                          | 17                    |
|                                                                          | 18                    |
| HISTOFICAL ALARINS                                                       | 19                    |
|                                                                          | 19                    |
| AFIER-SALES ASSISTANCE MENU                                              | 20                    |
| Earlyuage selection                                                      | 20<br>20              |
| Diaplay of avatam information                                            | 02                    |
| Display of System Information<br>Display unit address                    | ∠∪<br>∿1              |
| Display utilit auditess                                                  | ∠⊺<br>01              |
| Display of compressore functioning hours                                 | ∠⊺<br>21              |
| Display of condenser nume functioning hours                              | ∠⊺<br>21              |
| Alarms summary table                                                     | ···· ∠ ⊺<br><b>22</b> |
|                                                                          |                       |

### **User interface**

The unit control panel allows quick setting of the machine functioning parameters and their display. The display is made up from a graphical matrix with 132 x 64 pixel in order to signal the type of functioning, displaying set pa-

The user interface is represented by a graphical display with six keys for navigation. The displays are organised via a hierarchy of menus, which can be activated by pressing the navigation keys. The display default of these menus is represented by the main menu. Navigation among the various parameters takes place using the arrow keys positioned on the right side of the panel. These keys are also used to modify the selected parameters. rameters and any alarms that have intervened. All default settings and any modifications are memorised in the board. With installation of the PGD1 remote panel, it is possible to replicate all functions and settings available from the machine at a distance. After a power cut, the unit can re-start automatically keeping the original settings.

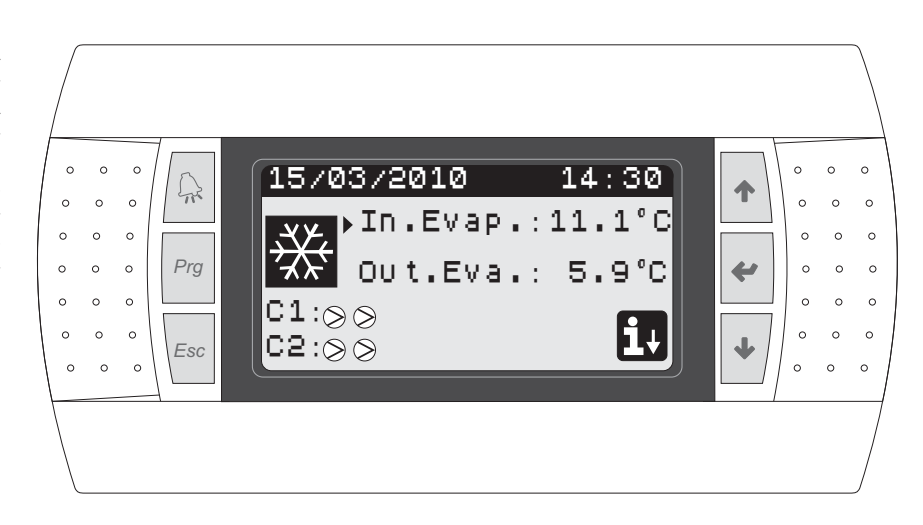

#### • INTERFACE COMMAND KEYS:

#### • MAIN MENU ICONS:

| Function                                      | Кеу                                                                                                    | lcon         | Meaning                                                                                                    |
|-----------------------------------------------|----------------------------------------------------------------------------------------------------|--------------|----------------------------------------------------------------------------------------------------|
|                                               | <ul> <li>ALARMS key</li> <li>One press displays the list of active alarms;</li> <li>One prolonged press (at least 5 seconds) resets the active alarm;</li> </ul>                                                                                                    |              | Cooling mode activated                                                                                                    |
| Prg                                           | MENU ACTIVATION key     Pressing this key activates navigation among the menus;                                                                                                    | ٢            | Heating mode activated                                                                                                    |
| Esc                                           | MENU EXIT key <ul> <li>Pressing this key goes back to the display of the previous</li> </ul>                                                                                                    |              | Simultaneous defrosting mode activated                                                                                                    |
|                                               |                                                                                                    |              | Separate derrosting mode activated. This mode is only avail-<br>able for twin-circuit models, in which it is possible to proceed<br>with defrosting engaging just one circuit;  |
| <b>↑</b>                                      | parameters, allows to pass to the next menu/parameter;                                                                                                    | lcon         | Meaning                                                                                                    |
|                                               | Pressing this key during modification of a parameter;<br>increases the value of the parameter selected;     NAVIGATION key (enter)                                                                                                    | $\bigotimes$ | <ul> <li>FIXED icon = Compressor OFF;</li> <li>FLASHING icon = Compressor in switch-on phase, in stand-</li> </ul>                                                              |
| • Pro     allow     ficati     opro     confi | <ul> <li>Pressing this key while navigating among the menus, allow to enter the menu selected;</li> <li>Pressing this key during navigation among parameters, allows to select the parameter displayed and enter the modification mode;</li> <li>Pressing this key during modification of a parameter, confirms the modifications to the value of the parameter selected.</li> </ul> |              | <ul> <li>by due to safety times;</li> <li>FIXED icon = Compressor ON;</li> <li>FLASHING icon = Compressor in switch-off phase, in stand-<br/>by due to safety times;</li> </ul> |
|                                               |                                                                                                    | $\bigotimes$ | Compressor forded off;                                                                                                    |
|                                               | NAVIGATION key (-)                                                                                                    |              | Limited compressor;                                                                                                    |
| •                                             | • Pressing this key while navigating among the menus/<br>parameters, allows to pass to the previous menu/param-<br>eter;                                                                                                    |              | Compressor in alarm conditions;                                                                                                    |
|                                               | Pressing this key during modification of a parameter;     decreases the value of the parameter selected;                                                                                                    | i,           | Access to the "quick menu" by pressing the 🐳 key                                                                                                    |

### Menu structure and navigation

Navigation in the various menus for the management of the NXW units is represented by the layout shown at the side. In this layout find the representation of the various menus, via which the unit functions are managed, ordered by sequence and highlighting which function keys must be pressed to navigate among the various menus.

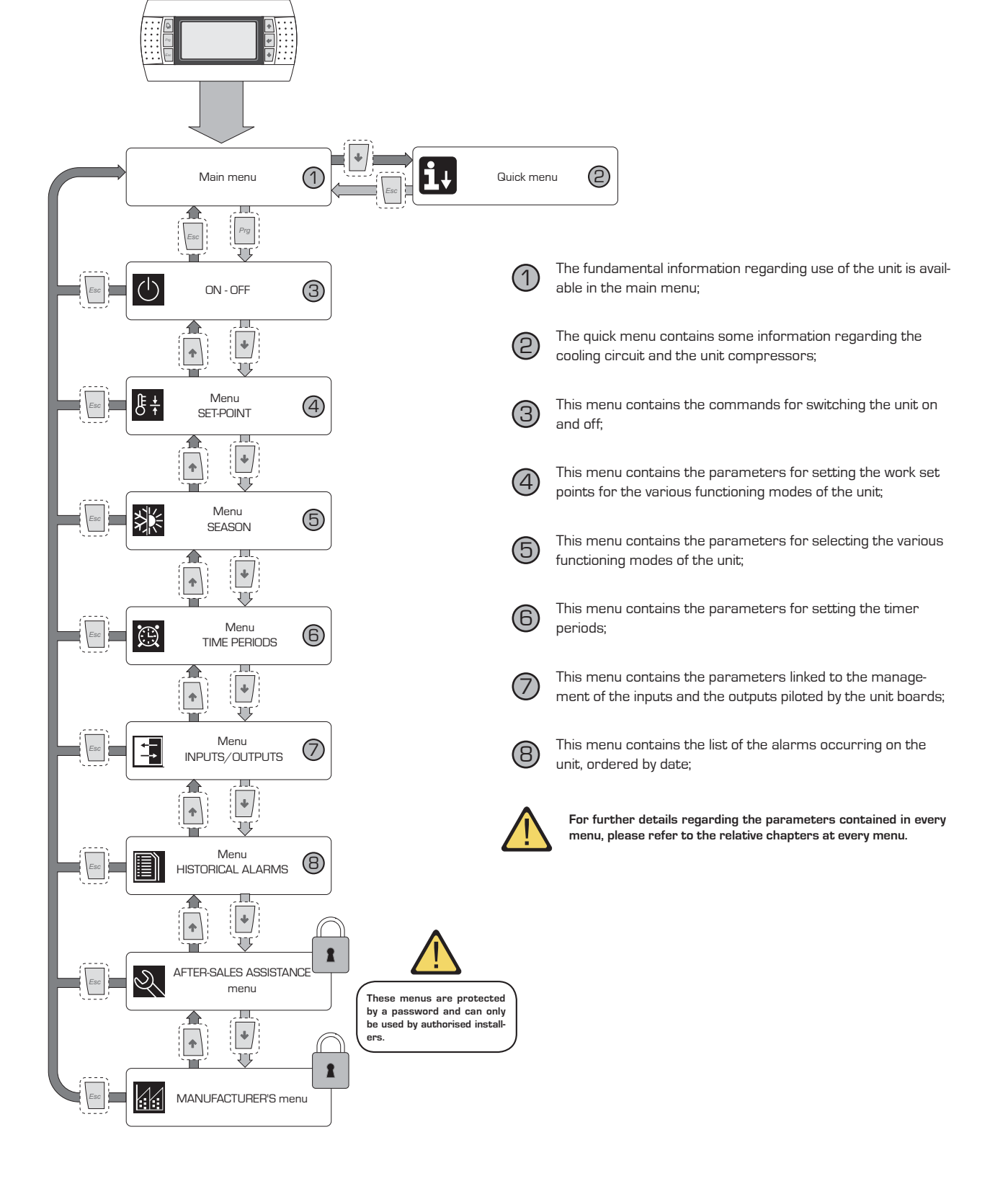

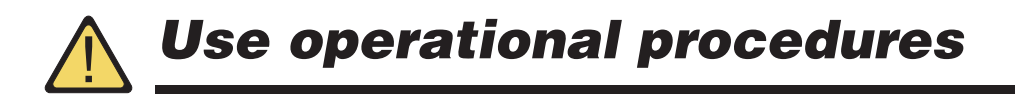

To manage or modify the operational parameters of the NXW units, the control panel interface on the machine must be used. The fundamental operations that the user must be able to perform for correct use of the unit are the following:

#### (1) Pass from one menu to another;

#### (2) Select and modify a parameter;

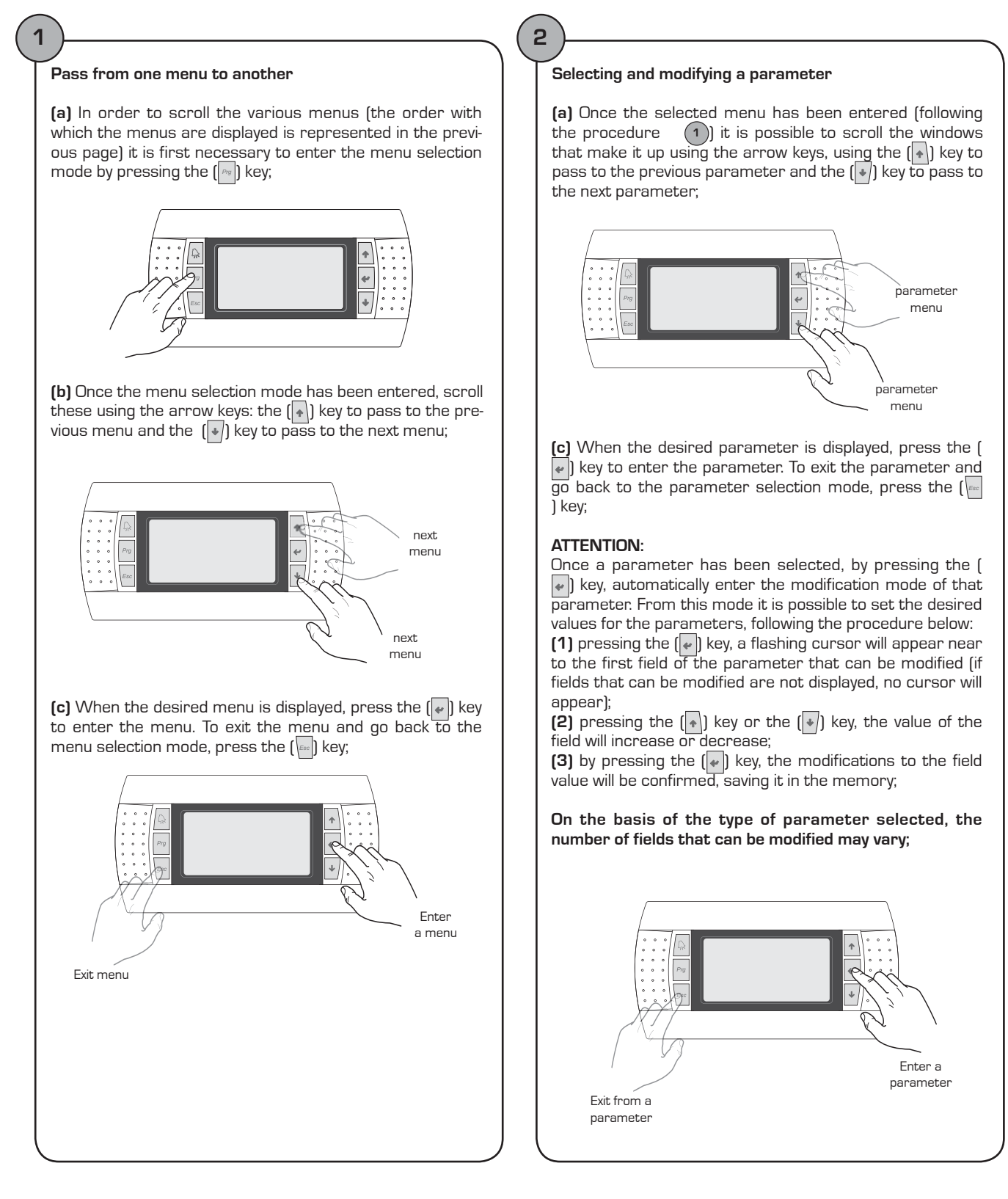

### MAIN menu

| MAIN menu                                                   |       |                                                                                                    |  |  |
|-------------------------------------------------------------|-------|----------------------------------------------------------------------------------------------------|--|--|
| Visualisation on unit display                               | Index | Display/Parameter                                                                                                    |  |  |
|                                                             | Α     | <b>Date and time:</b> this data is only displayed in this windo<br>(default window on unit switch-on or during normal functioning                                                                                                    |  |  |
|                                                             | В     | <b>Evaporator inlet temperature:</b> displays the temperature of the return water to the system;                                                                                                    |  |  |
|                                                             | C     | <b>Evaporator outlet temperature:</b> displays the temperature of the water produced by the machine;                                                                                                    |  |  |
| A A                                                         | D     | <b>QUICK MENU key:</b> icon that represents access to the quick menu (to access this menu, press the skey);                                                                                                    |  |  |
| 15/03/2010 14:30<br>■ → ↓ ↓ ↓ ↓ ↓ ↓ ↓ ↓ ↓ ↓ ↓ ↓ ↓ ↓ ↓ ↓ ↓ ↓ | Ε     | <ul> <li>Mode: displays the unit functioning mode:</li> <li>Cooling mode ( );</li> <li>Heating mode ( );</li> <li>Simultaneous defrosting mode ( );</li> <li>Separate defrosting mode ( );</li> </ul>                                                                                   |  |  |
|                                                             | F/G   | <b>Compressor circuit 1/2 state:</b> the state of the compressors of circuit 1/2 is represented (if the unit envisions two cooling circuits) with an icon (if circuit 1 or 2 is composed of several compressors, an icon is used for every compressor); the icons that can be used are: |  |  |
|                                                             |       | <ul> <li>FIXED icon = Compressor OFF;</li> <li>FLASHING icon = Compressor in switch-on phase, in stand-<br/>by due to safety times;</li> </ul>                                                                                                    |  |  |
|                                                             |       | <ul> <li>FIXED icon = Compressor ON;</li> <li>FLASHING icon = Compressor in switch-off phase, in stand-<br/>by due to safety times;</li> </ul>                                                                                                    |  |  |
|                                                             |       | Compressor forded off;                                                                                                    |  |  |
|                                                             |       | Limited compressor;                                                                                                    |  |  |
|                                                             |       | Compressor in alarm conditions;                                                                                                    |  |  |

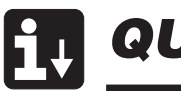

## **QUICK-MENU** parameters

| MAIN MENU - QUICK MENU - Cooling circuit information                                       |       |                                                                                                    |  |  |
|--------------------------------------------------------------------------------------------|-------|----------------------------------------------------------------------------------------------------|--|--|
| Visualisation on unit display                                                              | Index | Display/Parameter                                                                                                    |  |  |
| Circuit 1<br>B-HP1: 12.0barg 15.9°C<br>C-LP1: 14.0barg 21.1°C<br>D-Comp1:ON<br>E-Comp2:OFF | Α     | <b>Circuit number:</b> Indicates to which cooling circuit the data displayed refers to.                                                                                                    |  |  |
|                                                                                            | В     | <b>High pressure:</b> Indicates the high pressure value measured<br>on the cooling circuit; this data is expressed in (bar) but the<br>corresponding temperature data is also displayed.                                                                                                    |  |  |
|                                                                                            | C     | <b>Low pressure:</b> Indicates the low pressure value measured on<br>the cooling circuit; this data is expressed in (bar) but the cor-<br>responding temperature data is also displayed.                                                                                                    |  |  |
|                                                                                            | D/E   | Compressor 1/2 state: Indicates the state of the compressor 1 (of the circuit to which it refers), this state can be one of the following:<br>ON = compressor ON;<br>OFF = compressor OFF;<br>OFF alarm = compressor off due to alarm;<br>OFF stand-by 180s = compressor request but cannot switch-<br>on due to safety times;<br>OFF stand-by 180s = compressor request but cannot switch-<br>on due to safety times; |  |  |

| MAIN MENU - QUICK MENU - General regulation settings                                     |       |                                                                                                    |  |  |
|------------------------------------------------------------------------------------------|-------|----------------------------------------------------------------------------------------------------|--|--|
| Visualisation on unit display                                                            | Index | Display/Parameter                                                                                                    |  |  |
| Unit<br>Unit<br>B-Current set: 12.0°C<br>C-Regul.temp.: 16.8°C<br>D-Step required: 01/02 | Α     | Unit: Indicates the general parameters with which the unit is set.                                                                                       |  |  |
|                                                                                          | В     | <b>Current set point:</b> Indicates the value currently set as work set point.                                                                           |  |  |
|                                                                                          | C     | <b>Regulation temperature:</b> Indicates the temperature detected<br>by the probe used (this probe can vary on the basis of the type<br>of functioning). |  |  |
|                                                                                          | D     | <b>Partialisation steps requested:</b> Indicates haw many compressors are on instant by instant.                                                         |  |  |

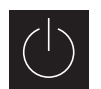

## **ON/OFF MENU parameters**

| ON/OFF menu - Unit switch-on or switch-off from PGD1 panel                         |       |                                                                                                    |  |
|------------------------------------------------------------------------------------|-------|----------------------------------------------------------------------------------------------------|--|
| Visualisation on unit display                                                      | Index | Display/Parameter                                                                                                    |  |
|                                                                                    | Α     | <b>Unit On/Off:</b> Indicates the ON/OFF state of the unit.                                                                                                    |  |
|                                                                                    | В     | Board address: logical address of the board.                                                                                                    |  |
|                                                                                    | C     | State: Indicates the current state of the unit.                                                                                                    |  |
| OnžOff Unit<br>BUnit address: 1<br>CActual state: Unit On<br>DChange to: SWITCH ON | D     | <b>Change into:</b> indicates the status in which the unit will be put<br>after the parameter value has been confirmed. Normally the<br>value of this field is in line with that of field (C). To switch-on (if<br>the unit is off) or switch-off (if the unit is on), this field must be<br>modified and the modification confirmed (via the "selection and<br>modification of a parameter" procedure explained in the "Use<br>operational procedure" chapter. |  |
| Parameters that can be modified by the user                                        |       |                                                                                                    |  |
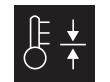

### **SET POINT MENU parameters**

| SET POINT menu- Displays the set point currently in use |       |                                                                                                    |
|---------------------------------------------------------|-------|----------------------------------------------------------------------------------------------------|
| Visualisation on unit display                           | Index | Display/Parameter                                                                                                    |
| A                                                       | Α     | Set point: Indicates the work temperature.                                                                               |
| Setpoint<br>©Courrent setpoint:<br>12.0°C               | В     | <b>Current set point:</b> indicates the work set point currently in use on the basis of the envisioned functioning mode. |

| SET POINT menu - Setting the work set points for COOLING mode |       |                                                                                                    |
|---------------------------------------------------------------|-------|----------------------------------------------------------------------------------------------------|
| Visualisation on unit display                                 | Index | Display/Parameter                                                                                     |
|                                                               | Α     | Set point: Indicates the work temperature.                                                            |
| Setpoint                                                      | B     | <b>Cooling set point 1:</b> indicates the temperature set with which to make the unit work when cold. |
| B → Cooling setpoint 1:<br>12.0°C                             | С     | Cooling set 2: NOT USED.                                                                              |
| Cooling setpoint 2:                                           |       |                                                                                                    |
| Parameters that can be modified by the user                   |       |                                                                                                    |

| SET POINT menu - Setting the work set points for HEATING mode |       |                                                                                                    |
|---------------------------------------------------------------|-------|----------------------------------------------------------------------------------------------------|
| Visualisation on unit display                                 | Index | Display/Parameter                                                                                     |
|                                                               | Α     | Set point: Indicates the work temperature.                                                            |
| Setpoint                                                      | B     | <b>Heating set point 1</b> : indicates the temperature set with which to make the unit work when hot. |
| B → Heating setpoint 1:<br>40.0°C                             | С     | Heating set 2: NOT USED.                                                                              |
| C Heating setpoint 2:<br>°C                                   |       |                                                                                                    |
| Parameters that can be modified by the user                   |       |                                                                                                    |

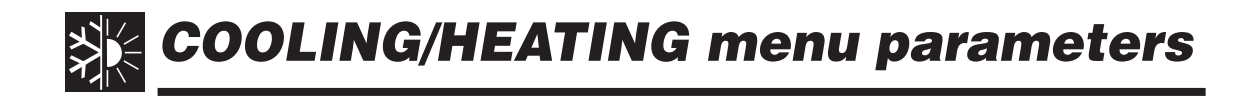

| COOLING/HEATING menu - Setting the functioning mode |       |                                                                      |
|-----------------------------------------------------|-------|----------------------------------------------------------------------|
| Visualisation on unit display                       | Index | Display/Parameter                                                    |
|                                                     | Α     | <b>Cooling/Heating:</b> Indicates the functioning mode for the unit. |
| B-Unit mode: COOLING                                | B     | Unit Functioning: indicates the unit functioning mode.               |
| Parameters that can be modified by the user         |       |                                                                      |

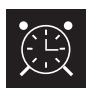

## CLOCK/PERIOD MENU parameters

| CLOCK/PERIOD menu - Setting the system date and time |       |                                                                              |
|------------------------------------------------------|-------|------------------------------------------------------------------------------|
| Visualisation on unit display                        | Index | Display/Parameter                                                            |
| A                                                    | Α     | Clock: Indicates the date and time of the system                             |
| Clock                                                | В     | <b>Day:</b> indicates the day of the week (on the basis of system settings). |
| B → Day: Monday<br>C → Date: 99/mm/aa                | C     | Date: Indicates today's date.                                                |
| Hour: 12:04                                          | D     | Time: indicates the current time.                                            |
| Parameters that can be modified by the user          |       |                                                                              |

| CLOCK/PERIOD menu - Setting the daily time periods                             |       |                                                                                                    |
|--------------------------------------------------------------------------------|-------|----------------------------------------------------------------------------------------------------|
| Visualisation on unit display                                                  | Index | Display/Parameter                                                                                                    |
|                                                                                | Α     | Clock: Indicates the date and time of the system                                                                                                    |
|                                                                                | B     | <b>Day:</b> indicates the day of the week to which the time periods refer, set in the same page.                                                                                                    |
| B<br>Day: MONDAY<br>COPY to: MONDAY                                            | C     | <b>Copy to:</b> Indicates the possibility of copying the time period settings of the day selected in the field (B), also for the other days (thus preventing having to repeat the same insertion). This option can be used to copy the settings in a single day (selecting the desired day) or for every day of the week.                                                                                                    |
| Cool Heat<br>1:08:30 SET1 SET1<br>2:22:00 SET1 SET1<br>3:23:00 OFF SET1<br>4:; | D     | <b>Start time period:</b> indicates the start time of the various time periods (maximum 4 periods daily). It is only specified at the start of the time period as it is considered that the end of a time period coincides with the start of the successive one.                                                                                                    |
|                                                                                | E / F | <b>Cooling/Heating:</b> indicates the setting used during the specific time period in the cooling or heating mode. Remember that the time periods specified in this menu are used during the winter season (heating mode) and for the summer (cooling mode), therefore on the basis of the mode active on the unit, appropriate settings will be performed. The possible settings both for cooling and heating are:<br>• SET1 = unit on and functioning with set point 1 (the coher- |
| Parameters that can be modified by the user                                    |       | <ul><li>ent set point will be selected on the basis of the season activated);</li><li>OFF = the unit is switched off;</li></ul>                                                                                                    |

| CLOCK/PERIOD menu - Setting SPECIAL PERIODS |        |                                                                                                    |
|---------------------------------------------|--------|----------------------------------------------------------------------------------------------------|
| Visualisation on unit display               | Index  | Display/Parameter                                                                                                    |
|                                             | Α      | Clock: Indicates the date and time of the system                                                                                                    |
| A                                           | В      | Special periods: indicates a maximum series of three periods<br>(periods mean at least two days) in which a particular behav-<br>iour can be programmed.<br>WARNING: the settings introduced as special periods have<br>priority with respect to normal time periods.                                                                                                    |
| B Period scheduler<br>Start Stop Cool Heat  | C<br>, | <b>Start:</b> Indicates the date of the start of the special period selected (remember that the special period can only be specified within the year in progress, for this reason the date is expressed as a day and month).                                                                                                    |
|                                             | D<br>  | <b>End:</b> indicates the date of the end of the special period selected (remember that the special period can only be specified within the year in progress, for this reason the date is expressed as a day and month).                                                                                                    |
|                                             | E/F    | <b>Cooling/Heating:</b> indicates the setting used during the specific time period in the cooling or heating mode. Remember that the time periods specified in this menu are used during the winter season (heating mode) and for the summer (cooling mode), therefore on the basis of the mode active on the unit, appropriate settings will be performed. The possible settings both for cooling and heating are:<br>• SET1 = unit on and functioning with set point 1 (the coher- |
| Parameters that can be modified by the user |        | <ul><li>ent set point will be selected on the basis of the season activated);</li><li>OFF = the unit is switched off;</li></ul>                                                                                                    |

| CLOCK/PERIOD menu - Setting SPECIAL DAYS                                  |       |                                                                                                    |
|---------------------------------------------------------------------------|-------|----------------------------------------------------------------------------------------------------|
| Visualisation on unit display                                             | Index | Display/Parameter                                                                                                    |
|                                                                           | Α     | Clock: Indicates the date and time of the system                                                                                                    |
|                                                                           | В     | Special days: indicates a series of days when particular behav-<br>iour can be programmed.<br>WARNING: the settings introduced as special days have<br>priority with respect to normal time periods and special<br>periods.                                                                                                    |
| B Spec.days Cool Heat<br>SD1:25/04 OFF<br>SD2:01/05 SET1<br>SD2:06/03 OFF | C     | <b>Start:</b> Indicates the special day selected (remember that the special day can only be specified within the year in progress, for this reason the date is expressed as a day and month).                                                                                                    |
|                                                                           | D/E   | <b>Cooling/Heating:</b> indicates the setting used during the specific time period in the cooling or heating mode. Remember that the time periods specified in this menu are used during the winter season (heating mode) and for the summer (cooling mode), therefore on the basis of the mode active on the unit, appropriate settings will be performed. The possible settings both for cooling and heating are:<br>• SET1 = unit on and functioning with set point 1 [the coher- |
| Parameters that can be modified by the user                               |       | <ul> <li>ent set point will be selected on the basis of the season activated);</li> <li>OFF = the unit is switched off;</li> </ul>                                                                                                    |

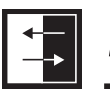

### **INPUTS/OUTPUTS MENU parameters**

| INPUTS/OUTPUTS menu - HIGH/LOW pressure transducers analogue inputs                                                                |       |                                                                                                    |
|----------------------------------------------------------------------------------------------------|-------|----------------------------------------------------------------------------------------------------|
| Visualisation on unit display                                                                                                    | Index | Display/Parameter                                                                                                    |
| Input/Output<br>B→Master:Analog input<br>C→B1= High press.circ.1:<br>13.6barg 20.1°C<br>D→B2= Low press.circ.1:<br>11.8barg 15.4 C | Α     | <b>Inputs/Outputs:</b> Indicates the state of the different entries/<br>exits.                                                                                         |
|                                                                                                    | В     | <ul> <li>Master: indicates the type of data displayed; the displays can be:</li> <li>Analogue inputs;</li> <li>Digital inputs;</li> <li>Digital outputs;</li> </ul>    |
|                                                                                                    | C     | <b>B1:</b> indicates the value read on the high pressure side of the cooling circuit indicated. This reading is expressed as a pressure value and a temperature value. |
|                                                                                                    | D     | <b>B2:</b> indicates the value read on the low pressure side of the cooling circuit indicated. This reading is expressed as a pressure value and a temperature value.  |

| INPUTS/OUTPUTS menu - Evaporator IN/OUT temperature analogue inputs                                                               |       |                                                                                                    |
|----------------------------------------------------------------------------------------------------|-------|----------------------------------------------------------------------------------------------------|
| Visualisation on unit display                                                                                                    | Index | Display/Parameter                                                                                                    |
|                                                                                                    | Α     | <b>Inputs/Outputs:</b> Indicates the state of the different entries/<br>exits.                                                                                      |
| Input/Output<br>B→→Master analog input<br>C→→B3= Outlet water evap.<br>temp.: 20.5°C<br>D→→B4= Inlet water evap.<br>temp.: 16.9 C | В     | <ul> <li>Master: indicates the type of data displayed; the displays can be:</li> <li>Analogue inputs;</li> <li>Digital inputs;</li> <li>Digital outputs;</li> </ul> |
|                                                                                                    | C     | <b>B3:</b> indicates the temperature value of the water in output from the evaporator.                                                                              |
|                                                                                                    | D     | <b>B2:</b> indicates the temperature value of the water in input to the evaporator.                                                                                 |

| INPUTS/OUTPUTS menu - Condenser OUTPUT temperature analogue inputs               |       |                                                                                                    |
|----------------------------------------------------------------------------------|-------|----------------------------------------------------------------------------------------------------|
| Visualisation on unit display                                                    | Index | Display/Parameter                                                                                                    |
| A                                                                                | Α     | <b>Inputs/Outputs:</b> Indicates the state of the different entries/<br>exits.                                                                                      |
| Input/Output<br>®→Master analog input<br>©→B5= Outlet cond.reg.<br>temp.: 30.0°C | В     | <ul> <li>Master: indicates the type of data displayed; the displays can be:</li> <li>Analogue inputs;</li> <li>Digital inputs;</li> <li>Digital outputs;</li> </ul> |
|                                                                                  | C     | <b>B5:</b> indicates the temperature value of the water in output from the condenser.                                                                               |

| INPUTS/OUTPUTS menu - Condenser INPUT temperature analogue inputs                  |       |                                                                                                    |
|------------------------------------------------------------------------------------|-------|----------------------------------------------------------------------------------------------------|
| Visualisation on unit display                                                      | Index | Display/Parameter                                                                                                    |
| A                                                                                  | Α     | <b>Inputs/Outputs:</b> Indicates the state of the different entries/<br>exits.                                                                                      |
| Input/Output<br>B→Master analog input<br>C→B10= Inlet water cond.<br>temp.: 14.3°C | В     | <ul> <li>Master: indicates the type of data displayed; the displays can be:</li> <li>Analogue inputs;</li> <li>Digital inputs;</li> <li>Digital outputs;</li> </ul> |
|                                                                                    | C     | <b>B10:</b> indicates the temperature value of the water in input to the condenser.                                                                                 |

| INPUTS/OUTPUTS menu - HIGH/LOW pressure pressure switch status digital inputs |       |                                                                                                    |
|-------------------------------------------------------------------------------|-------|----------------------------------------------------------------------------------------------------|
| Visualisation on unit display                                                 | Index | Display/Parameter                                                                                                    |
| A                                                                             | Α     | <b>Inputs/Outputs:</b> Indicates the state of the different entries/<br>exits.                                                                                                    |
| Input/Output<br>B→Master digital input<br>©→01= High press.circ.1:            | В     | <ul> <li>Master: indicates the type of data displayed; the displays can be:</li> <li>Analogue inputs;</li> <li>Digital inputs;</li> <li>Digital outputs;</li> </ul>                                                                                                    |
| Chiuso<br>02= Low press.circ.1:<br>Chiuso                                     | С     | <ul> <li>O1: indicates the status of the high pressure switch, mounted on the cooling circuit indicated. The status of this component can be one of the following:</li> <li>Closed = normal working state;</li> <li>Open = maximum pressure threshold exceeded (HIGH PRESSURE alarm);</li> </ul> |
|                                                                               | D     | <ul> <li>O2: indicates the status of the low pressure switch, mounted on the cooling circuit indicated. The status of this component can be one of the following:</li> <li>Closed = normal working state;</li> <li>Open = minimum pressure threshold exceeded (LOW PRESSURE alarm);</li> </ul>   |

| INPUTS/OUTPUTS menu - Remote commands digital inputs                               |       |                                                                                                    |
|------------------------------------------------------------------------------------|-------|----------------------------------------------------------------------------------------------------|
| Visualisation on unit display                                                      | Index | Display/Parameter                                                                                                    |
|                                                                                    | Α     | <b>Inputs/Outputs:</b> Indicates the state of the different entries/<br>exits.                                                                                                    |
| A<br>Input/Output                                                                  | В     | <ul> <li>Master: indicates the type of data displayed; the displays can be:</li> <li>Analogue inputs;</li> <li>Digital inputs;</li> <li>Digital outputs;</li> </ul>                                                                                                    |
| B → Master digital input<br>C → 03= remote on-off:<br>D → 04= Cooling/Heating:<br> | С     | <ul> <li>O3: indicates the status of the digital input with remote ON-OFF function. The status of this input can be one of the following:</li> <li>Closed = unit ON from remote;</li> <li>Open= unit OFF from remote;</li> <li>- = input not used;</li> </ul>                   |
|                                                                                    | D     | <ul> <li>04: indicates the status of the digital input with remote ON-OFF function. The status of this input can be one of the following:</li> <li>Closed = COOLING mode set from remote;</li> <li>Open = HEATING mode set from remote;</li> <li>- = input not used;</li> </ul> |

| INPUTS/OUTPUTS menu - Compressor magnet circuit breaker flow switch digital inputs             |       |                                                                                                    |
|------------------------------------------------------------------------------------------------|-------|----------------------------------------------------------------------------------------------------|
| Visualisation on unit display                                                                  | Index | Display/Parameter                                                                                                    |
|                                                                                                | Α     | <b>Inputs/Outputs:</b> Indicates the state of the different entries/<br>exits.                                                                                                    |
| A<br>Input/Output<br>®→Master digital input                                                    | В     | <ul> <li>Master: indicates the type of data displayed; the displays can be:</li> <li>Analogue inputs;</li> <li>Digital inputs;</li> <li>Digital outputs;</li> </ul>                                                                                                    |
| © Master digitat impot<br>C→05= Evap.water flow:<br>Close<br>0→06= Ovrl.cmp.1 circ.1:<br>Close | С     | <ul> <li><b>05</b>: indicates the status of the flow switch positioned on the evaporator, the status of this input can be one of the following:</li> <li>Closed = normal functioning;</li> <li>Open = minimum water flow rate threshold exceeded at the evaporator (Flow switch alarm);</li> </ul>             |
|                                                                                                | D     | <ul> <li>O6: indicates the status of the compressor magnet circuit breaker indicated, the status of this input can be one of the following:</li> <li>Closed = normal functioning;</li> <li>Open = the compressor load has exceeded the maximum threshold (Compressor magnet circuit breaker alarm);</li> </ul> |

| INPUTS/OUTPUTS menu - Compressor 2 magnet circuit breaker digital inputs and compressor phases    |       |                                                                                                    |
|---------------------------------------------------------------------------------------------------|-------|----------------------------------------------------------------------------------------------------|
| Visualisation on unit display                                                                     | Index | Display/Parameter                                                                                                    |
|                                                                                                   | Α     | <b>Inputs/Outputs:</b> Indicates the state of the different entries/<br>exits.                                                                                                    |
| A<br>INPU t/OU tpu t                                                                              | В     | <ul> <li>Master: indicates the type of data displayed; the displays can be:</li> <li>Analogue inputs;</li> <li>Digital inputs;</li> <li>Digital outputs;</li> </ul>                                                                                                    |
| B → Master digital input<br>C → 07= Ovrl.cmp.2 circ.1<br>Close<br>0 → 08= Serious alarm:<br>Close | С     | <ul> <li>07: indicates the status of the compressor magnet circuit breaker indicated, the status of this input can be one of the following:</li> <li>Closed = normal functioning;</li> <li>Open = the compressor load has exceeded the maximum threshold (Compressor magnet circuit breaker alarm);</li> </ul> |
|                                                                                                   | D     | <ul> <li><b>08:</b> indicates the status of the phase control on the compressors, the status of this input can be one of the following:</li> <li>Closed = normal functioning;</li> <li>Open = incorrect phases detected on the compressor indicated (Serious alarm);</li> </ul>                                |

| INPUTS/OUTPUTS menu - Evaporators pump magnet circuit breaker digital inputs |       |                                                                                                    |  |
|------------------------------------------------------------------------------|-------|----------------------------------------------------------------------------------------------------|--|
| Visualisation on unit display                                                | Index | Display/Parameter                                                                                                    |  |
| A                                                                            | Α     | <b>Inputs/Outputs:</b> Indicates the state of the different entries/<br>exits.                                                                                                    |  |
| Input/Output<br>B→Master digital input<br>©→13= Ovrl.evap.pump 1:            | В     | <ul> <li>Master: indicates the type of data displayed; the displays can be:</li> <li>Analogue inputs;</li> <li>Digital inputs;</li> <li>Digital outputs;</li> </ul>                                                                                                    |  |
| 14= Ovrl.evap.pump 2:<br>                                                    | C/D   | <ul> <li>13-14: indicates the status of the evaporator pump magnet circuit breaker indicated. The status of this input can be one of the following:</li> <li>Closed = normal functioning;</li> <li>Open = the pump load has exceeded the maximum threshold (Pump magnet circuit breaker alarm);</li> </ul> |  |

| INPUTS/OUTPUTS menu - Condenser flow switch digital inputs       |       |                                                                                                    |
|------------------------------------------------------------------|-------|----------------------------------------------------------------------------------------------------|
| Visualisation on unit display                                    | Index | Display/Parameter                                                                                                    |
| A                                                                | Α     | <b>Inputs/Outputs:</b> Indicates the state of the different entries/<br>exits.                                                                                                    |
| Input/Output<br>®→Master digital input<br>©→17= Cond.water flow: | В     | <ul> <li>Master: indicates the type of data displayed; the displays can be:</li> <li>Analogue inputs;</li> <li>Digital inputs;</li> <li>Digital outputs;</li> </ul>                                                                                                    |
|                                                                  | С     | <ul> <li>17: indicates the status of the flow switch positioned on the condenser, the status of this input can be one of the following:</li> <li>Closed = normal functioning;</li> <li>Open = minimum water flow rate threshold exceeded at the condenser (Flow switch alarm);</li> </ul> |

| INPUTS/OUTPUTS menu - Compressors digital outputs                          |       |                                                                                                    |
|----------------------------------------------------------------------------|-------|----------------------------------------------------------------------------------------------------|
| Visualisation on unit display                                              | Index | Display/Parameter                                                                                                    |
| A                                                                          | Α     | <b>Inputs/Outputs:</b> Indicates the state of the different entries/<br>exits.                                                                                                    |
| Input/Output<br>B→→Master digital output<br>©→→01= Comp.1 circ.1:<br>Close | В     | <ul> <li>Master: indicates the type of data displayed; the displays can be:</li> <li>Analogue inputs;</li> <li>Digital inputs;</li> <li>Digital outputs;</li> </ul>                                     |
|                                                                            | C/D   | <ul> <li>O1-O2: indicates the status of the compressors indicated, the status of these outputs can be one of the following:</li> <li>Closed = compressor ON;</li> <li>Open = compressor OFF;</li> </ul> |

| INPUTS/OUTPUTS menu - Condenser pumps digital outputs                      |       |                                                                                                    |
|----------------------------------------------------------------------------|-------|----------------------------------------------------------------------------------------------------|
| Visualisation on unit display                                              | Index | Display/Parameter                                                                                                    |
| A                                                                          | Α     | <b>Inputs/Outputs:</b> Indicates the state of the different entries/<br>exits.                                                                                                    |
| Input/Output<br>BMaster digital output<br>C05= Condensing pump 1:<br>Close | В     | <ul> <li>Master: indicates the type of data displayed; the displays can be:</li> <li>Analogue inputs;</li> <li>Digital inputs;</li> <li>Digital outputs;</li> </ul>                                                           |
| 0<br>06= Condensing pump 2:<br>                                            | C/D   | <ul> <li><b>05-06:</b> indicates the status of the pumps indicated, the status of these outputs can be one of the following:</li> <li>Closed = pumps ON;</li> <li>Open = pumps OFF;</li> <li>- = pump not present;</li> </ul> |

| INPUTS/OUTPUTS menu - Anti-freeze resistance and compressor phases alarm digital outputs             |       |                                                                                                    |  |
|----------------------------------------------------------------------------------------------------|-------|----------------------------------------------------------------------------------------------------|--|
| Visualisation on unit display                                                                        | Index | Display/Parameter                                                                                                    |  |
|                                                                                                    | Α     | Inputs/Outputs: Indicates the state of the different entries/exits.                                                                                                    |  |
|                                                                                                    | В     | <ul> <li>Master: indicates the type of data displayed; the displays can be:</li> <li>Analogue inputs;</li> <li>Digital inputs;</li> <li>Digital outputs;</li> </ul>                                                                                                  |  |
| Input/Output<br>B→Master digital output<br>C→07= Antifreeze heater:<br>Close<br>D→08= ASerius alarm: | С     | <ul> <li>O7: indicates the status of the digital output linked to the anti-freeze resistance. The status of this output can be one of the following:</li> <li>Closed = normal functioning</li> <li>Open = Anti-freeze alarm active;</li> </ul>                       |  |
| Open                                                                                                 | D     | <ul> <li><b>O8:</b> indicates the status of the digital output linked to the compressor phases alarm. The status of this output can be one of the following:</li> <li>Closed = compressor phases alarm in progress;</li> <li>Open = no alarm in progress;</li> </ul> |  |

| INPUTS/OUTPUTS menu - Evaporator pump digital outputs               |       |                                                                                                    |
|---------------------------------------------------------------------|-------|----------------------------------------------------------------------------------------------------|
| Visualisation on unit display                                       | Index | Display/Parameter                                                                                                    |
| A                                                                   | Α     | <b>Inputs/Outputs:</b> Indicates the state of the different entries/<br>exits.                                                                                                  |
| Input/Output<br>■→Master digital output<br>©→09= Evaporator pump 1: | В     | <ul> <li>Master: indicates the type of data displayed; the displays can be:</li> <li>Analogue inputs;</li> <li>Digital inputs;</li> <li>Digital outputs;</li> </ul>             |
| Öpen                                                                | C     | <ul> <li>O9: indicates the status of the pump indicated, the status of this output can be one of the following:</li> <li>Closed = pump ON;</li> <li>Open = pump OFF;</li> </ul> |

| INPUTS/OUTPUTS menu - Solenoid valves digital outputs                                                           |       |                                                                                                    |
|----------------------------------------------------------------------------------------------------|-------|----------------------------------------------------------------------------------------------------|
| Visualisation on unit display                                                                                   | Index | Display/Parameter                                                                                                    |
| A                                                                                                    | Α     | <b>Inputs/Outputs:</b> Indicates the state of the different entries/<br>exits.                                                                                                    |
| Input/Output<br>B→→Master digital output<br>C→→10= Liquid solenoid 1:<br>Close<br>D→→11= Liquid solenoid 2:<br> | В     | <ul> <li>Master: indicates the type of data displayed; the displays can be:</li> <li>Analogue inputs;</li> <li>Digital inputs;</li> <li>Digital outputs;</li> </ul>                                                            |
|                                                                                                    | C/D   | <ul> <li>10-11: indicates the status of the solenoid valves indicated, the status of this output can be one of the following:</li> <li>Closed = valve ON;</li> <li>Open =valve OFF;</li> <li>- = valve not present;</li> </ul> |

| INPUTS/OUTPUTS menu - 4-way valves digital outputs                            |       |                                                                                                    |  |
|-------------------------------------------------------------------------------|-------|----------------------------------------------------------------------------------------------------|--|
| Visualisation on unit display                                                 | Index | Display/Parameter                                                                                                    |  |
| A                                                                             | Α     | <b>Inputs/Outputs:</b> Indicates the state of the different entries/<br>exits.                                                                                                    |  |
| Input/Output<br>B→→Master digital output<br>©→→12= 4Way valve circ.1:<br>Open | В     | <ul> <li>Master: indicates the type of data displayed; the displays can be:</li> <li>Analogue inputs;</li> <li>Digital inputs;</li> <li>Digital outputs;</li> </ul>                                                         |  |
| <pre></pre>                                                                   | C/D   | <ul> <li>12-13: indicates the status of the 4-way valves indicated, the status of this output can be one of the following:</li> <li>Closed = valve ON;</li> <li>Open =valve OFF;</li> <li>- = valve not present;</li> </ul> |  |

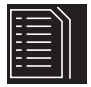

### **Historical ALARMS**

The alarms historical menu does not contain user parameters like the menus previously explained, but it is possible to scroll the last 50 alarms that have occurred, ordered by data with some information recorded regarding the status of the machine at the time the alarm was triggered.

Navigate this menu by pressing the (  $\frown$  ) key, as the first display represents the last alarm triggered, while the alarm with index 001 represents the oldest alarm memorised.

| HISTORICAL ALARMS menu - Example of historical alarms |       |                                                                                                    |  |
|-------------------------------------------------------|-------|----------------------------------------------------------------------------------------------------|--|
| Visualisation on unit display                         | Index | Display                                                                                                    |  |
|                                                       | Α     | Historical alarms: Indicates the alarms recorded in the mem-<br>ory.                                                                    |  |
| Data logger                                           | В     | <b>Date:</b> indicates the time and date when the alarm was trig-<br>gered.                                                             |  |
| © N.016 15:47 26/03/10 B                              | C     | <b>Index:</b> indicates the index with which the alarm is saved in the memory. The lower the index the older the alarm.                 |  |
| ■ Ovrl. comp.2 circ.1<br>Inlet.evap: 16.9°C ← ●       | D     | <b>Code:</b> indicates the identification code of the alarm (see alarms table)                                                          |  |
| Outlet evap: 20.9°C - 6                               | Е     | <b>Description:</b> brief description of the alarm.                                                                                     |  |
|                                                       |       | <b>Input-Output:</b> indicates the evaporator water input and output temperature value at the time the alarm in question was triggered. |  |

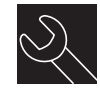

**AFTER-SALES ASSISTANCE** menu

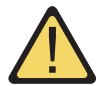

The after-sales assistance menu contains some sub-menus that are protected by a password. These sub-menus are not available to the user and their management is only allowed by staff authorised for after-sales assistance of the unit.

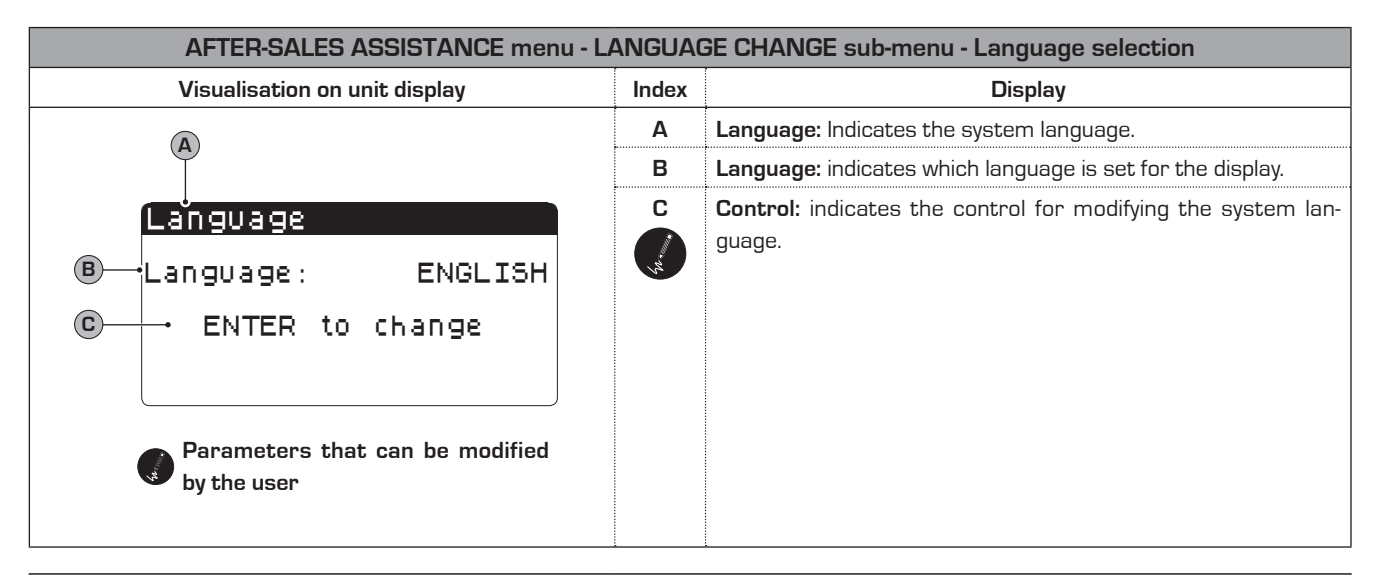

| AFTER-SALES ASSISTANCE menu - LANGUAGE CHANGE sub-menu - Enabling of language selection on start-up |       |                                                                                                    |                                             |
|----------------------------------------------------------------------------------------------------|-------|----------------------------------------------------------------------------------------------------|---------------------------------------------|
| Visualisation on unit display                                                                       | Index | Display                                                                                                    |                                             |
|                                                                                                    | Α     | Language: Indicates the system language.                                                                                                    |                                             |
| Language                                                                                            | B     | <b>Control:</b> indicates the possibility to enable or disable the system language selection at every unit start-up.                                                                                                    |                                             |
| ■ Disable language mask<br>at start-up: NO<br>© Show mask time: 20s                                 |       | <b>Display time:</b> indicates the time within which it will be possible<br>to select the system language during the start window. If the<br>language selection window option is disabled on start-up, this<br>parameter will not be visible. |                                             |
|                                                                                                    |       |                                                                                                    | Parameters that can be modified by the user |

| AFTER-SALES ASSISTANCE menu - INFORMATION sub-menu - Display of system information                         |                   |                                                                               |  |  |
|----------------------------------------------------------------------------------------------------|-------------------|-------------------------------------------------------------------------------|--|--|
| Visualisation on unit display                                                                              | Index             | Display                                                                       |  |  |
|                                                                                                    | Α                 | Information: Indicates information regarding the system.                      |  |  |
| Information<br>Aermec S.p.A.<br>code:Aerchiller<br>Ver.:1.0 19/03/<br>Bios:4.35 10/09/<br>Boot:4.01 13/04/ | 710<br>709<br>706 | This window indicates some information linked to the control system hardware. |  |  |

| AFTER-SALES ASSISTANCE menu - BOARD CHANGE sub-menu - Display of board address |       |                                                         |
|--------------------------------------------------------------------------------|-------|---------------------------------------------------------|
| Visualisation on unit display                                                  | Index | Display                                                 |
|                                                                                |       | Board change: Indicates the address of the board.       |
| Board switch<br>Unit address:1<br>1                                            | В     | This window indicates the address of the control board. |

| AFTER-SALES ASSISTANCE menu - HORS WORKED sub-menu - Display of evaporator pump functioning hours |       |                                                                                                    |  |
|---------------------------------------------------------------------------------------------------|-------|----------------------------------------------------------------------------------------------------|--|
| Visualisation on unit display                                                                     | Index | Display                                                                                                    |  |
| A                                                                                                 |       | Hour counter: Indicates the number of hours of work of the components:                                       |  |
| Work.hours                                                                                        | В     | <b>Evaporator pump 1:</b> indicates how many functioning hours of the pump on the evaporator 1 (if present). |  |
| © Evaporator pump 2:<br>h                                                                         | С     | <b>Evaporator pump 2:</b> indicates how many functioning hours of the pump on the evaporator 2 (if present). |  |

| AFTER-SALES ASSISTANCE menu - HORS WORKED sub-menu - Display of compressors functioning hours |       |                                                                                                 |
|-----------------------------------------------------------------------------------------------|-------|-------------------------------------------------------------------------------------------------|
| Visualisation on unit display                                                                 | Index | Display                                                                                         |
| A                                                                                             | Α     | <b>Hour counter:</b> Indicates the number of hours of work of the components:                   |
| Work.hours                                                                                    | В     | <b>Circuit 1:</b> Indicates the number of the circuit to which the compressors refer.           |
| B → CircOit 1<br>C → Compressor 1: 0006h<br>D → Compressor 2: 0003h<br>E → Compressor 3: h    | C/D/E | <b>Compressor:</b> indicates how many functioning hours of the compressors present on the unit. |

| AFTER-SALES ASSISTANCE menu - HORS WORKED sub-menu - Display of condenser pump functioning hours |       |                                                                                                    |
|--------------------------------------------------------------------------------------------------|-------|----------------------------------------------------------------------------------------------------|
| Visualisation on unit display                                                                    | Index | Display                                                                                                    |
| A                                                                                                | Α     | Hour counter: Indicates the number of hours of work of the components:                                     |
| Work.hours<br>®→Condensec pump 1:                                                                | В     | <b>Condenser 1 pump:</b> indicates how many functioning hours of the pump on the condenser 1 (if present). |
| Condenser pump 1:<br>0012h<br>Condenser pump 2:<br>h                                             | С     | <b>Condenser 2 pump:</b> indicates how many functioning hours of the pump on the condenser 2 (if present). |

### **Alarms summary table**

The units envision the signalling of the possible unit malfunctions. These signals are indicated by the flashing alarm key (bell) on the left part of the display. If the bell is pressed again it allows to display the alarm in progress. The rearm of these alarms can take place automatically, manually or semi-automatically (on the basis of the type and seriousness of the alarm that has occurred). To reset the alarm message, the bell key must be pressed again (remember that resetting the alarm does not solve the cause that generated it, but just the display is cancelled). The following table lists the possible errors that the unit can generate, and a brief explanation of the possible causes.

#### 

| ALARMS summary table |       |                                                       |  |
|----------------------|-------|-------------------------------------------------------|--|
| Alarm code           | Rearm | Description                                           |  |
| ALG01                | B     | Clock board broken or not connected                   |  |
| ALG02                | B     | Memory expansion damaged                              |  |
| ALR03                | B     | Serious digital input alarm                           |  |
| ALOO4                |       | Slave off-line                                        |  |
| ALA05                |       | Circuit 1 high pressure probe broken or not connected |  |
| ALA06                |       | Circuit 2 high pressure probe broken or not connected |  |
| ALA07                |       | Circuit 3 high pressure probe broken or not connected |  |
| ALA08                |       | Circuit 4 high pressure probe broken or not connected |  |
| ALAO9                |       | Circuit 1 low pressure probe broken or not connected  |  |
| ALA10                |       | Circuit 2 low pressure probe broken or not connected  |  |

|            |       | ALARMS summary table                                                |
|------------|-------|---------------------------------------------------------------------|
| Alarm code | Rearm | Description                                                         |
| ALA11      |       | Circuit 3 low pressure probe broken or not connected                |
| ALA12      | ٩     | Circuit 4 low pressure probe broken or not connected                |
| ALA13      | ٩     | Evaporator input water temperature probe broken or not connected    |
| ALA14      |       | Condenser input water temperature probe broken or not connected     |
| ALA15      |       | Evaporator output water temperature probe broken or not connected   |
| ALA16      |       | Evaporator output water temperature probe 1 broken or not connected |
| ALA17      | ٩     | Evaporator output water temperature probe 2 broken or not connected |
| ALA18      | ٩     | Evaporator output water temperature probe 3 broken or not connected |
| ALA19      |       | Evaporator output water temperature probe 4 broken or not connected |
| ALA20      |       | Condenser output water temperature probe 1 broken or not connected  |
| ALA21      |       | Condenser output water temperature probe 2 broken or not connected  |
| ALA22      |       | Condenser output water temperature probe 3 broken or not connected  |
| ALA23      |       | Condenser output water temperature probe 4 broken or not connected  |
| ALA24      |       | Evaporator water temperature probe broken or not connected          |
| ALA25      |       | External temperature probe broken or not connected                  |
| ALT26      | B     | Compressor 1 - circuit 1 maintenance requested                      |
| ALT26      | B     | Compressor 2 - circuit 1 maintenance requested                      |
| ALT26      | C     | Compressor 3 - circuit 1 maintenance requested                      |
| ALT26      | C     | Compressor 1 - circuit 2 maintenance requested                      |
| ALT26      | B     | Compressor 2 - circuit 2 maintenance requested                      |
| ALT26      | B     | Compressor 3 - circuit 2 maintenance requested                      |
| ALT26      | C     | Compressor 1 - circuit 3 maintenance requested                      |

| ALARMS summary table |       |                                                |  |  |
|----------------------|-------|------------------------------------------------|--|--|
| Alarm code           | Rearm | Description                                    |  |  |
| ALT26                | B     | Compressor 2 - circuit 3 maintenance requested |  |  |
| ALT26                | B     | Compressor 3 - circuit 3 maintenance requested |  |  |
| ALT26                | B     | Compressor 1 - circuit 4 maintenance requested |  |  |
| ALT26                | B     | Compressor 2 - circuit 4 maintenance requested |  |  |
| ALT26                | B     | Compressor 3 - circuit 4 maintenance requested |  |  |
| ALT27                | B     | Unit 1 condensing fan maintenance request      |  |  |
| ALT27                | B     | Unit 2 condensing fan maintenance request      |  |  |
| ALT28                | B     | Condenser 1 pump maintenance request           |  |  |
| ALT28                | B     | Condenser 2 pump maintenance request           |  |  |
| ALT29                | B     | Evaporator 1 pump maintenance request          |  |  |
| ALT29                | B     | Condenser 2 pump maintenance request           |  |  |
| ALC30                | B     | Compressor 1 circuit 1 magnet-circuit breaker  |  |  |
| ALC30                | B     | Compressor 2 circuit 1 magnet-circuit breaker  |  |  |
| ALC30                | B     | Compressor 3 circuit 1 magnet-circuit breaker  |  |  |
| ALC30                | B     | Compressor 1 circuit 2 magnet-circuit breaker  |  |  |
| ALC30                | B     | Compressor 2 circuit 2 magnet-circuit breaker  |  |  |
| ALC30                | B     | Compressor 3 circuit 2 magnet-circuit breaker  |  |  |
| ALC30                | B     | Compressor 1 circuit 3 magnet-circuit breaker  |  |  |
| ALC30                | B     | Compressor 2 circuit 3 magnet-circuit breaker  |  |  |
| ALC30                | B     | Compressor 3 circuit 3 magnet-circuit breaker  |  |  |
| ALC30                | B     | Compressor 1 circuit 4 magnet-circuit breaker  |  |  |
| ALC30                | B     | Compressor 2 circuit 4 magnet-circuit breaker  |  |  |

| Tabella riassuntiva ALLARMI |        |                                                    |  |  |
|-----------------------------|--------|----------------------------------------------------|--|--|
| Codice allarme              | Riarmo | Descrizione                                        |  |  |
| ALC30                       | B      | Magneto termico compressore 3 circuito 4           |  |  |
| ALW31                       |        | Compressori circuito 1 forzati in OFF per antigelo |  |  |
| ALW31                       | ١      | Compressori circuito 2 forzati in OFF per antigelo |  |  |
| ALW31                       |        | Compressori circuito 3 forzati in OFF per antigelo |  |  |
| ALW31                       |        | Compressori circuito 4 forzati in OFF per antigelo |  |  |
| ALW32                       | B      | Circuito 1 fine sbrinamento per tempo massimo      |  |  |
| ALW32                       | B      | Circuito 2 fine sbrinamento per tempo massimo      |  |  |
| ALW32                       | B      | Circuito 3 fine sbrinamento per tempo massimo      |  |  |
| ALW32                       | B      | Circuito 4 fine sbrinamento per tempo massimo      |  |  |
| ALW33                       | CB -   | Circuito 1 fine pump-down per tempo massimo        |  |  |
| ALW33                       | B      | Circuito 2 fine pump-down per tempo massimo        |  |  |
| ALW33                       | B      | Circuito 3 fine pump-down per tempo massimo        |  |  |
| ALW33                       | B      | Circuito 4 fine pump-down per tempo massimo        |  |  |
| ALB34                       |        | Bassa pressione da pressostato circuito 1          |  |  |
| ALB34                       |        | Bassa pressione da pressostato circuito 2          |  |  |
| ALB34                       |        | Bassa pressione da pressostato circuito 3          |  |  |
| ALB34                       |        | Bassa pressione da pressostato circuito 4          |  |  |
| ALB35                       |        | Bassa pressione da sonda circuito 1                |  |  |
| ALB35                       |        | Bassa pressione da sonda circuito 2                |  |  |
| ALB35                       |        | Bassa pressione da sonda circuito 3                |  |  |
| ALB35                       |        | Bassa pressione da sonda circuito 4                |  |  |
| ALB36                       | B      | Alta pressione da pressostato circuito 1           |  |  |

| ALARMS summary table |       |                                              |  |  |
|----------------------|-------|----------------------------------------------|--|--|
| Alarm code           | Rearm | Description                                  |  |  |
| ALB36                | B     | Circuit 2 high pressure from pressure switch |  |  |
| ALB36                | B     | Circuit 3 high pressure from pressure switch |  |  |
| ALB36                | B     | Circuit 4 high pressure from pressure switch |  |  |
| ALB36                | B     | High pressure from circuit 1 probe           |  |  |
| ALB36                | B     | High pressure from circuit 2 probe           |  |  |
| ALB36                | B     | High pressure from circuit 3 probe           |  |  |
| ALB36                | B     | High pressure from circuit 4 probe           |  |  |
| ALP38                |       | Evaporator pump 1 no flow warning            |  |  |
| ALP39                |       | Evaporator pump 2 no flow warning            |  |  |
| ALP40                | B     | Evaporator pump 1 no flow                    |  |  |
| ALP41                | B     | Evaporator pump 2 no flow                    |  |  |
| ALP42                | B     | Evaporator pimp 1 magnet circuit breaker     |  |  |
| ALP43                | B     | Evaporator pimp 2 magnet circuit breaker     |  |  |
| ALP44                |       | Condenser pump 1 no flow warning             |  |  |
| ALP45                |       | Condenser pump 2 no flow warning             |  |  |
| ALP46                | B     | Condenser pump 1 no flow                     |  |  |
| ALP47                | B     | Condenser pump 2 no flow                     |  |  |
| ALP48                | B     | Circuit 1 anti-freeze alarm                  |  |  |
| ALP48                | B     | Circuit 2 anti-freeze alarm                  |  |  |
| ALP48                | B     | Circuit 3 anti-freeze alarm                  |  |  |
| ALP48                | B     | Circuit 4 anti-freeze alarm                  |  |  |
| ALP49                | B     | Circuit 1-2 anti-freeze alarm                |  |  |

| ALARMS summary table |        |                                               |  |  |
|----------------------|--------|-----------------------------------------------|--|--|
| Codice allarme       | Riarmo | Descrizione                                   |  |  |
| ALP49                | B      | Allarme antigelo circuito 3-4                 |  |  |
| ALC50                | B      | Allarme antigelo unità                        |  |  |
| ALC51                | ٩      | Avviso prevenzione alta pressione circuito 1  |  |  |
| ALC51                | ٩      | Avviso prevenzione bassa pressione circuito 1 |  |  |
| ALC51                | ٩      | Avviso prevenzione antigelo circuito 1        |  |  |
| ALC52                | ٩      | Avviso prevenzione alta pressione circuito 2  |  |  |
| ALC52                | ٩      | Avviso prevenzione bassa pressione circuito 2 |  |  |
| ALC52                | ٩      | Avviso prevenzione antigelo circuito 2        |  |  |
| ALC53                | ٩      | Avviso prevenzione alta pressione circuito 3  |  |  |
| ALC53                | ٩      | Avviso prevenzione bassa pressione circuito 3 |  |  |
| ALC53                | ٩      | Avviso prevenzione antigelo circuito 3        |  |  |
| ALC54                |        | Avviso prevenzione alta pressione circuito 4  |  |  |
| ALC54                |        | Avviso prevenzione bassa pressione circuito 4 |  |  |
| ALC54                |        | Avviso prevenzione antigelo circuito 4        |  |  |
| ALC55                |        | Avviso prevenzione antigelo circuiti 1-2      |  |  |
| ALC55                |        | Avviso prevenzione antigelo circuiti 3-4      |  |  |
| ALC56                |        | Avviso prevenzione antigelo unità             |  |  |
| AL57                 |        | Allarme pCOe offline                          |  |  |
| AL58                 |        | Allarme sonda 1 pCOe guasta                   |  |  |
| AL59                 |        | Allarme sonda 2 pCDe guasta                   |  |  |
| ALGO                 |        | Allarme sonda 3 pCOe guasta                   |  |  |
| AL61                 |        | Allarme sonda 4 pCOe guasta                   |  |  |

|            | ALARMS summary table |                                               |  |  |
|------------|----------------------|-----------------------------------------------|--|--|
| Alarm code | Rearm                | Description                                   |  |  |
| AL62       |                      | l/O mismatch alarm                            |  |  |
| AL63       |                      | Condenser pump 1 magnet circuit breaker alarm |  |  |
| AL64       |                      | Condenser pump 2 magnet circuit breaker alarm |  |  |

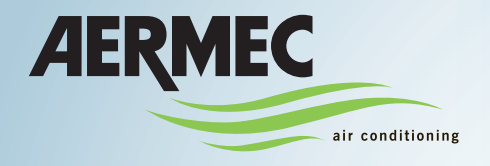

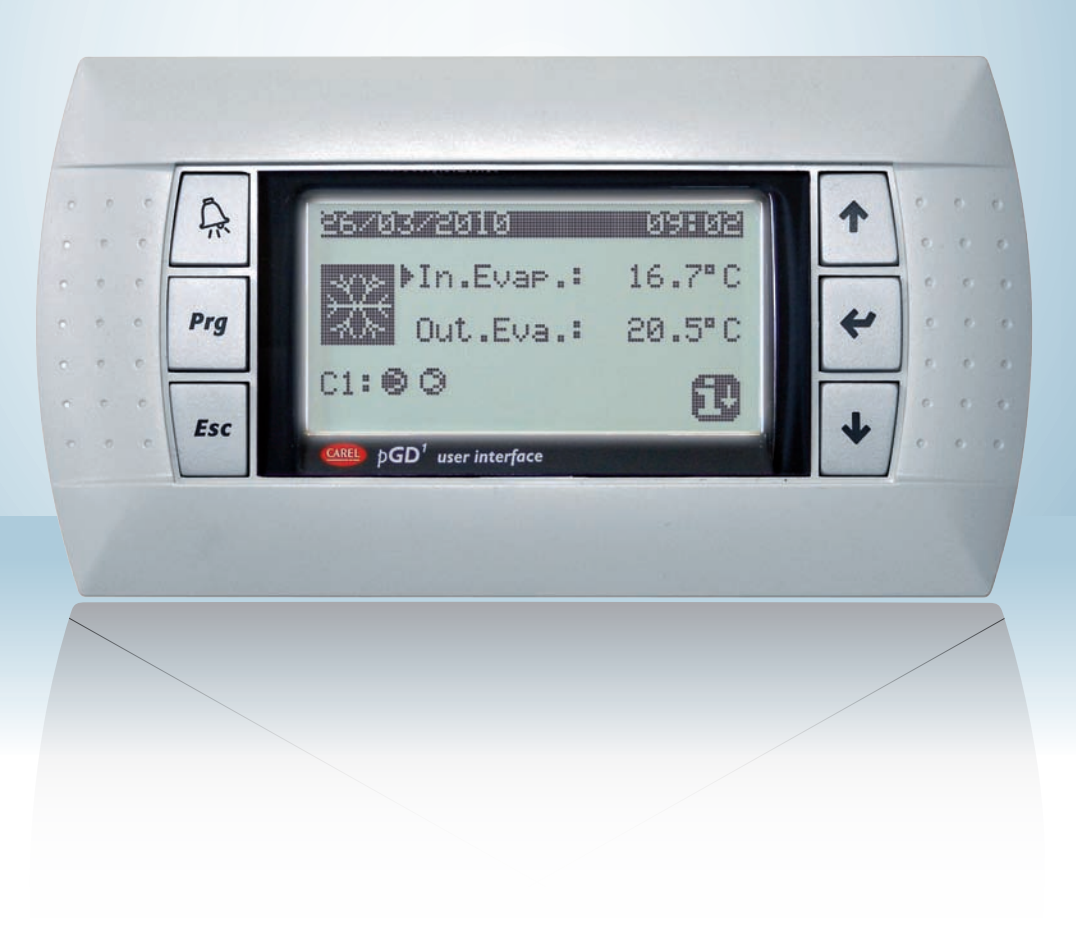

Pompe à chaleur à condensation par eau

#### MANUEL D'UTILISATION

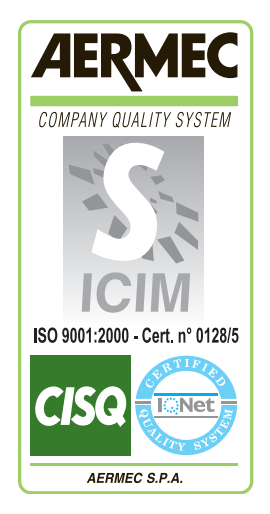

CE

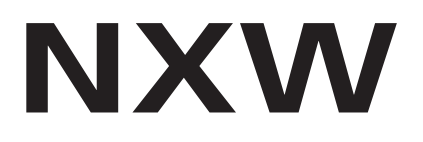

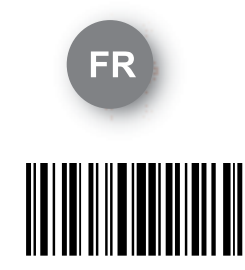

INXWUI - 4437800\_00 - 1005

| Structure et navigation menu                                                            |
|-----------------------------------------------------------------------------------------|
| Procédures onérationnelles d'utilisation                                                |
|                                                                                         |
| Menu PRINCIPAL                                                                          |
| Paramètres QUICK - MENU                                                                 |
| Informations sur le circuit frigorifique                                                |
| Configurations générales de réglage                                                     |
| Paramètres MENU ON/OFF                                                                  |
| Mise en marche ou arrêt de l'unité depuis le panneau PGD1                               |
| Paramètres MENU POINT DE CONSIGNE                                                       |
| Configuration du point de consigne de travail pour le mode REFROIDISSEMENT              |
| Configuration des points de consigne de travail pour le mode CHAUFFAGE                  |
| Affichage du point de consigne actuellement en usage                                    |
| Paramètres MENU REFROIDIS. / CHAUFF                                                     |
| Configuration des modes de fonctionnement10                                             |
| Paramètres MENU HORLOGE/TRANCHES                                                        |
| Configuration de la date et de l'heure du système11                                     |
| Configuration des tranches horaires JOURNALIERES11                                      |
| Configuration des PERIODES PARTICULIERES                                                |
| Paramètres MENU ENTREES / SORTIES                                                       |
| Configurations des JOURS PARTICULIERS                                                   |
| Entrées analogiques Transducteurs HAUTE/BASSE pression                                  |
| Entrées analogiques Température IN/OUT évaporateur                                      |
| Entrées analogiques Température SORTIE condenseur                                       |
| Entrées analogiques Température ENTREE condenseur14                                     |
| Entrées digitales état pressosats HAUTE/BASSE pression                                  |
| Entrées digitales commandes à distance                                                  |
| Entrées digitales Fluxostat et magnétothermique du compresseur                          |
| Entrées digitales du magnétothermique du compresseur 2 et phases du compresseur         |
| Entrées digitales du magnétothermique de la pompe des évaporateurs                      |
| Entrées digitales Fluxostat condenseur                                                  |
| Sorties digitales Compresseurs                                                          |
| Sorties digitales Pompe condenseur                                                      |
| Sorties digitales de la résistance antigel et alarme phases du compresseur              |
| Sorties digitales Pompe évaporateur                                                     |
| Sorties digitales Vanne solénoïdes                                                      |
| Sorties digitales Vanne 4 voies                                                         |
| Historique des ALABMES                                                                  |
| Exemple d'alarme historiciser                                                           |
| Menu ASSISTANCE                                                                         |
| Sous-menu CHANGEMENT LANGUE - Sélection langue                                          |
| Sous-menu CHANGEMENT LANGUE - Activation sélection langue à la mise en marche           |
| Sous-menu INFORMATIONS - Affichage informations du système                              |
| Sous-menu REMPLACEMENT CARTE - Affichage adresse de la carte                            |
| Sous-menu HEURES TRAVAILLEES - Affichage heures de fonctionnement nomne évanorateurs 21 |
| Sous-menu HEURES TRAVAILLEES - Affichage heures de fonctionnement des compresseurs      |
| Sous-menu HEURES TRAVAILLEES - Affichage heures de fonctionnement pompe condenseurs 21  |
| Tableau résumé alarmes                                                                  |

### Interface utilisateur

Le panneau de commandes de l'unité permet une configuration rapide des paramètres de fonctionnement de la machine et leur affichage. L'afficheur se compose d'une matrice constituée de 132 x 64 pixels pour signaler le type de

L'interface utilisateur est représentée par un écran graphique avec six touches pour la navigation; les affichages sont organisés à travers une hiérarchie de menus, que l'on peut activer en appuyant sur les touches de navigation, le default dans l'affichage de ces menus est représenté par le menu principal; la navigation entre les différents paramètres se fait en utilisant le bloc des flèches placé sur le côté droit du panneau; ces touches sont utilisées aussi pour modifier les paramètres sélectionnés. fonctionnement, afficher les paramètres configurés et les alarmes éventuellement intervenues. La carte mémorise toutes les configurations par défaut et les modifications éventuelles. Avec l'installation du panneau à distance PGD1, on peut disposer à distance de toutes les fonctions et de tous les réglages disponibles à bord de la machine. Après une coupure de courant, l'unité est en mesure de redémarrer automatiquement en conservant les configurations originales.

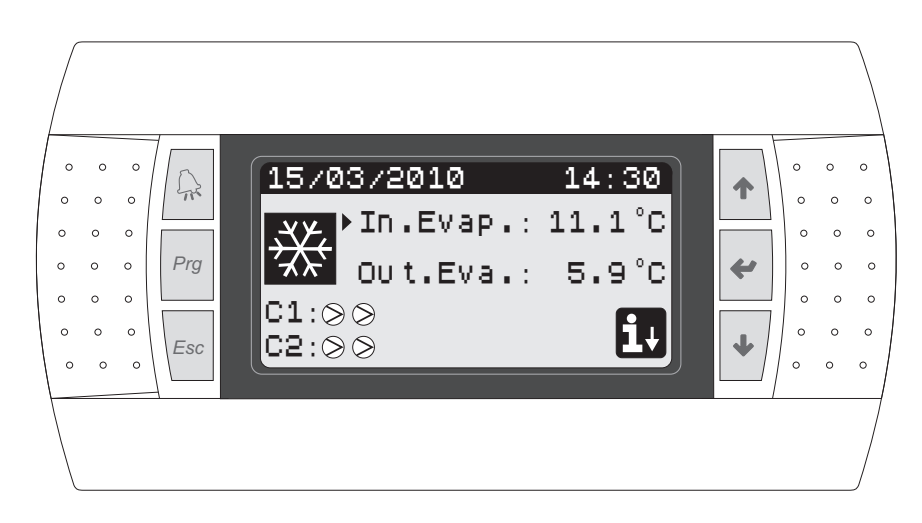

#### • TOUCHES COMMANDE INTERFACE:

| Touche | Fonction                                                                                                    |
|--------|----------------------------------------------------------------------------------------------------|
|        | <ul> <li>Touche ALARMES</li> <li>Une simple pression permet de visualiser la liste des alarmes actives;</li> <li>Une pression prolongée (pendant au moins 5 secondes) met à zéro l'alarme active;</li> </ul>                                                                                                    |
| Prg    | Touche ACTIVATION MENU <ul> <li>La pression de cette touche active la navigation entre les<br/>menus;</li> </ul>                                                                                                    |
| Esc    | Touche SORTIE MENU <ul> <li>La pression de cette touche fait revenir l'affichage au<br/>menu précédent;</li> </ul>                                                                                                    |
| 1      | <ul> <li>Touche NAVIGATION (+)</li> <li>La pression de cette touche au cours de la navigation<br/>entre les menus/paramètres, permet de passer au menu/<br/>paramètre suivant;</li> <li>La pression de cette touche pendant la modification d'un<br/>paramètre, augmente la valeur du paramètre sélectionné;</li> </ul>                                                                                                    |
| *      | <ul> <li>Touche NAVIGATION (enter)</li> <li>La pression de cette touche au cours de la navigation<br/>entre les menus, permet d'entrer dans le menu sélectionné;</li> <li>La pression de cette touche pendant la navigation entre<br/>les paramètres, permet de sélectionner le paramètre visua-<br/>lisé en d'entrer en mode de modification;</li> <li>La pression de cette touche pendant la modification d'un<br/>paramètre, confirme les modifications à la valeur du para-<br/>mètre sélectionné;</li> </ul> |
| +      | <ul> <li>Touche NAVIGATION (-)</li> <li>La pression de cette touche au cours de la navigation<br/>entre les menus/paramètres, permet de passer au menu/<br/>paramètre précédent;</li> <li>La pression de cette touche pendant la modification d'un<br/>paramètre, diminue la valeur du paramètre sélectionné;</li> </ul>                                                                                                    |

#### • ICONES MENU PRINCIPAL:

| lcône       | Signification                                                                                                    |  |  |
|-------------|----------------------------------------------------------------------------------------------------|--|--|
| ₩           | Modalité refroidissement activée                                                                                                    |  |  |
| ٢           | Modalité chauffage activée                                                                                                    |  |  |
|             | Modalité dégivrage simultané activée                                                                                                    |  |  |
| **          | Modalité dégivrage séparée activée; cette modalité est dispo-<br>nible seulement pour les modèles bi-circuit, dans lesquels on<br>peut procéder au dégivrage en utilisant un seul circuit; |  |  |
| lcône       | Signification                                                                                                    |  |  |
| $\bigcirc$  | <ul> <li>Icône FIXE = Compresseur ETEINT;</li> <li>Icône CLIGNOTANTE = Compresseur en phase de démarrage, en attente des temps de sécurité;</li> </ul>                                     |  |  |
|             | <ul> <li>Icône FIXE = Compresseur EN MARCHE;</li> <li>Icône CLIGNOTANTE = Compresseur en phase d'arrêt, en attente des temps de sécurité;</li> </ul>                                       |  |  |
| $\otimes$   | Compresseur arrêté d'une manière forcée;                                                                                                    |  |  |
|             | Compresseur limité;                                                                                                    |  |  |
| $\triangle$ | Compresseur en alarme;                                                                                                    |  |  |
| i↓          | Allumé au "quick menu" en appuyant sur la touche 💌                                                                                                    |  |  |

#### Structure et navigation menu

La navigation dans les différents menus, pour la gestion des unités NXW, est représentée par le schéma proposé ci-contre; dans ce schéma les différents menus sont représentés, menus au travers desquels on peut gérer les fonctions de l'unité, ordonnés par séquence et en mettant en évidence sur quelles touches fonction faut-il appuyer pour naviguer dans les différents menus.

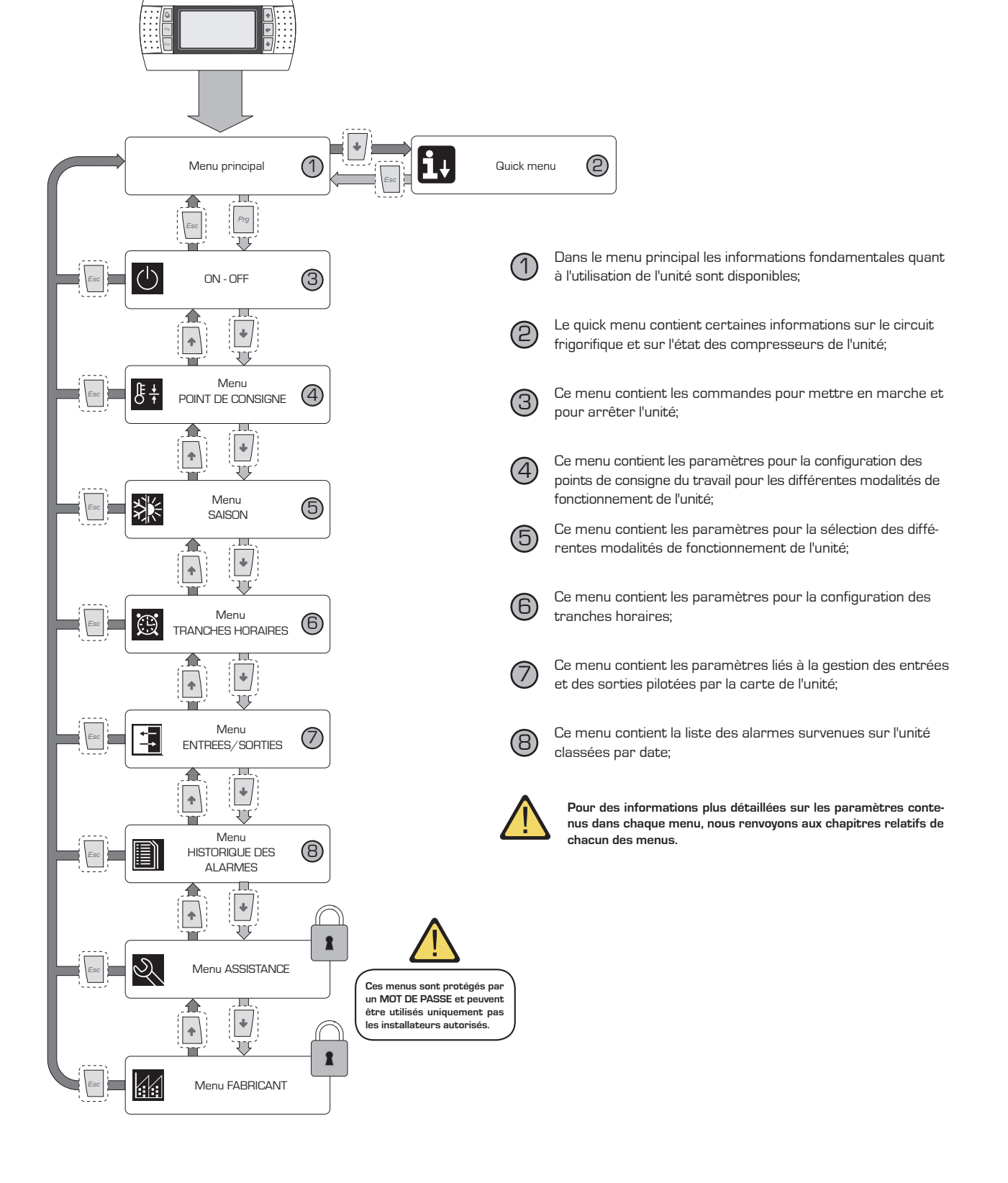

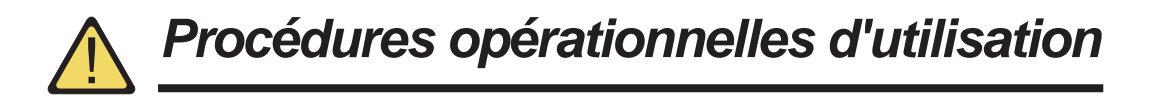

Pour gérer ou pour modifier les paramètres opérationnels des unités NXW, il faut utiliser l'interface du panneau de commandes à bord de la machine. Les opérations fondamentales que l'utilisateur doit être en mesure d'exécuter pour une utilisation correcte de l'unité sont:

#### (1) Passer d'un menu à l'autre;

#### (2) Sélectionner et modifier un paramètre;

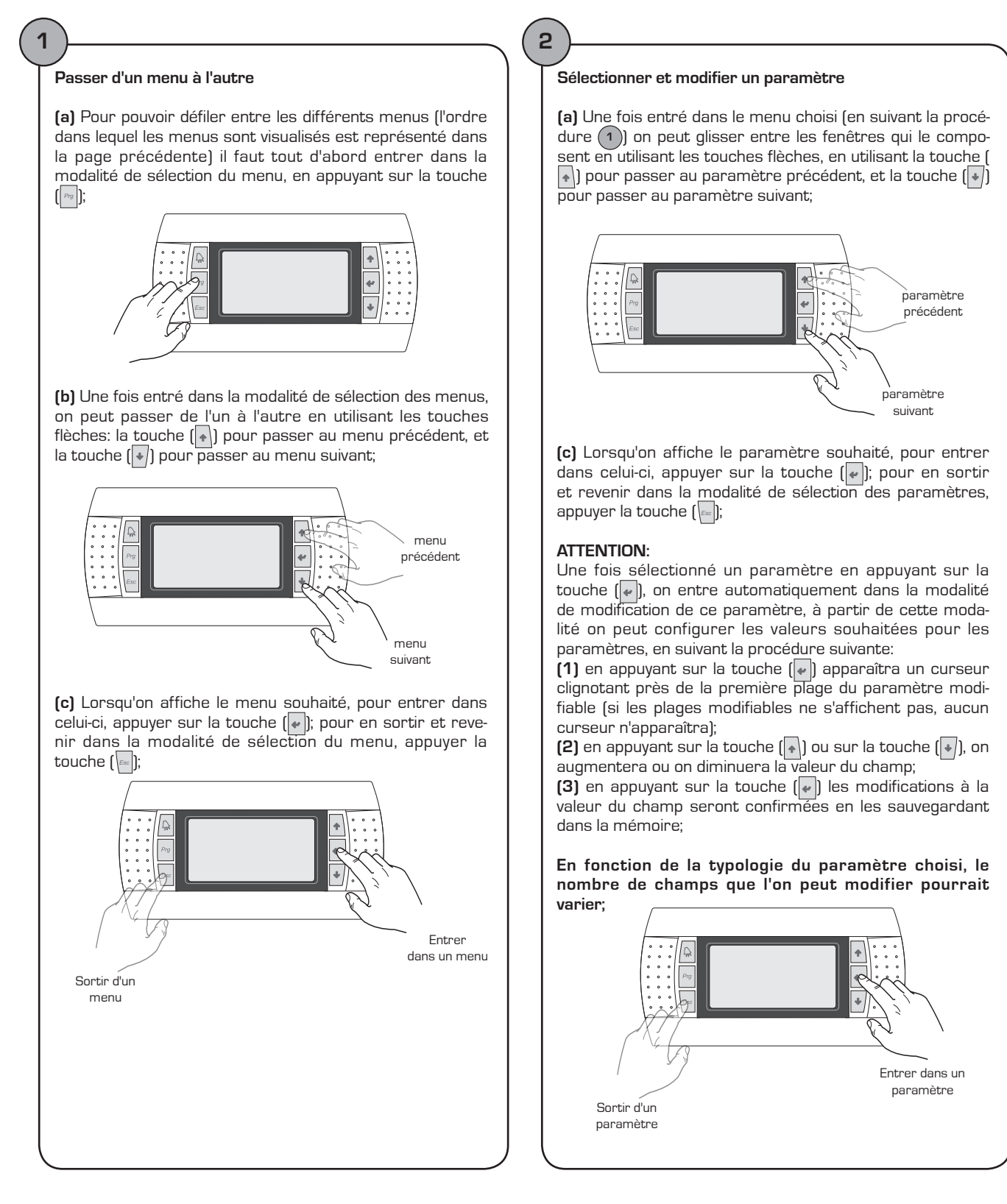

### Menu PRINCIPAL

| Menu PRINCIPAL                                                                                                    |                       |                                                                                                    |  |  |
|----------------------------------------------------------------------------------------------------|-----------------------|----------------------------------------------------------------------------------------------------|--|--|
| Affichage sur l'écran de l'unité                                                                                                    | Table des<br>matières | Affichage/Paramètre                                                                                                    |  |  |
|                                                                                                    | Α                     | <b>Date et heure:</b> ces données sont affichées uniquement sur<br>cette fenêtre (fenêtre par défaut à l'allumage de l'unité ou<br>pendant le fonctionnement normal).                                                                                                    |  |  |
|                                                                                                    | В                     | <b>Température entrée évaporateur:</b> la température de l'eau<br>de retour de l'installation est affichée;                                                                                                    |  |  |
| A A                                                                                                    | С                     | <b>Température en sortie de l'évaporateur:</b> la température de l'eau produite par la machine est affichée;                                                                                                    |  |  |
| 15/03/2010 14:30                                                                                                    | D                     | Touche QUICK MENU: icône qui représente l'accès au quick menu (pour accéder à ce menu appuyer sur la touche 💽 );                                                                                                    |  |  |
| E EN.EVAP.: 11.1°C<br>OUT.EVA.: 5.9°C<br>C1:>><br>G C2:>><br>E C2:>><br>E C2:>><br>E C2:>><br>E C2:>><br>E C2:>><br>E C2:>><br>E C2:>><br>E C2:>><br>E C2:>><br>E C2:>><br>E C2:>><br>E C2:>><br>E C2:>><br>E C2:>><br>E C2:>><br>E C2:>><br>E C2:>><br>E C2:><br>E C2:><br>E C2:<br>E C2:<br>E | Е                     | <ul> <li>Mode: affichage du mode de fonctionnement de l'unité:</li> <li>Mode refroidissement ( );</li> <li>Mode chauffage ( );</li> <li>Mode dégivrage simultané ( );</li> <li>Mode dégivrage séparé ( );</li> </ul>                                                                                                    |  |  |
|                                                                                                    | F/G                   | <b>Etat compresseur circuit 1 / 2:</b> on voit représenté l'état<br>des compresseurs des circuits 1 et 2 (dans ce cas l'unité<br>prévoit deux circuits frigorifique) avec une icône (dans<br>l'éventualité où le circuit 1 ou 2 sont composés de plusieurs<br>compresseurs, une icône sera utilisée pour chacun des<br>compresseurs); les icônes utilisables sont: |  |  |
|                                                                                                    |                       | <ul> <li>Icône FIXE = Compresseur ETEINT;</li> <li>Icône CLIGNOTANTE = Compresseur en phase de<br/>démarrage, en attente des temps de sécurité;</li> </ul>                                                                                                    |  |  |
|                                                                                                    |                       | <ul> <li>Icône FIXE = Compresseur EN MARCHE;</li> <li>Icône CLIGNOTANTE = Compresseur en phase d'arrêt,<br/>en attente des temps de sécurité;</li> </ul>                                                                                                    |  |  |
|                                                                                                    |                       | Compresseur arrêté d'une manière forcée;                                                                                                    |  |  |
|                                                                                                    |                       | Compresseur limité;                                                                                                    |  |  |
|                                                                                                    |                       | Compresseur en alarme;                                                                                                    |  |  |

-

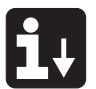

## Paramètres QUICK - MENU

| Menu PRINCIPAL - QUICK MENÚ - Informations sur le circuit frigorifique                |                       |                                                                                                    |
|---------------------------------------------------------------------------------------|-----------------------|----------------------------------------------------------------------------------------------------|
| Affichage sur l'écran de l'unité                                                      | Table des<br>matières | Affichage/Paramètre                                                                                                    |
|                                                                                       | Α                     | Numéro circuit: Il indique à quel circuit frigorifique les don-<br>nées visualisées se réfèrent.                                                                                                    |
| Circuit 1                                                                             | В                     | Haute pression: Elle indique la valeur de haute pression<br>mesurée sur le circuit frigorifique; cette donnée est expri-<br>mée en (bar) mais également la donnée correspondante en<br>température est affichée.                                                                                                    |
| B → HP1: 12.0barg 15.9°C<br>C → LP1: 14.0barg 21.1.0<br>C → Comp1:ON<br>C → Comp2:OFF | С                     | <b>Basse pression:</b> Elle indique la valeur de basse pression<br>mesurée sur le circuit frigorifique; cette donnée est expri-<br>mée en (bar) mais également la donnée correspondante en<br>température est affichée.                                                                                                    |
|                                                                                       | D/E                   | <b>Etat compresseur 1/2:</b> Il indique l'état dans lequel se trouve le compresseur 1 (du circuit auquel il se réfère), cet état peut être l'un des suivants:<br>ON = compresseur EN MARCHE;<br>OFF = compresseur ARRETE;<br>OFF alarme = compresseur arrêté pour une alarme;<br>OFF attente 180 s = compresseur requis mais il ne peut se mettre en marche suite aux laps de temps relatifs à la sécurité;<br>OFF attente 180 s = compresseur requis mais il ne peut se mettre en marche suite aux laps de temps relatifs à la sécurité; |

| Menu PRINCIPAL - QUICK MENU - Configurations générales de réglage |                       |                                                                                                    |  |
|-------------------------------------------------------------------|-----------------------|----------------------------------------------------------------------------------------------------|--|
| Affichage sur l'écran de l'unité                                  | Table des<br>matières | Affichage/Paramètre                                                                                                    |  |
| A                                                                 | Α                     | <b>Unité:</b> Elle indique les paramètres généraux avec lesquels<br>l'unité a été configurée.                                                             |  |
| UNITES                                                            | В                     | <b>Point de consigne actuel:</b> Il indique la valeur actuellement configurée comme point de consigne de travail.                                         |  |
| B SETP.ACTUEL: 12.0°C<br>C REGL.TEMP.: 16.8°C                     | C                     | <b>Température de réglage:</b> Elle indique la température relevée par la sonde utilisée (cette sonde peut varier en fonction du type de fonctionnement). |  |
| PUISSANCE REQU.: 50%                                              | D                     | <b>Etages de partialisation demandés:</b> Il indique combien de compresseurs sont en marche de moment en moment.                                          |  |

NOTE :

D'AUTRES AFFICHAGES NE PEUVENT ÊTRE PRÉSENTS QUE S'ILS SONT ACTIVÉS PAR LE CENTRE D'ASSISTANCE.

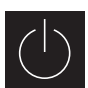

## Paramètres MENU ON/OFF

| Menu ON/OFF - Mise en marche ou arrêt de l'unité depuis le panneau PGD1 |                       |                                                                                                    |  |
|-------------------------------------------------------------------------|-----------------------|----------------------------------------------------------------------------------------------------|--|
| Affichage sur l'écran de l'unité                                        | Table des<br>matières | Affichage/Paramètre                                                                                                    |  |
|                                                                         | Α                     | On/Off Unité: Il indique l'état MARCHE/ARRET de l'unité.                                                                                                    |  |
|                                                                         | В                     | Adresse carte: adresse logique de la carte.                                                                                                    |  |
| On/Off UNITE                                                            | C                     | Etat: Il indique l'état actuel de l'unité.                                                                                                    |  |
| B ADRESSE CARTE: 1<br>C ETAT: UNITE ON<br>D CHANGEMENT EN: EN MARCHE    | L<br>(j)              | <b>Changement en:</b> il indique l'état dans lequel sera placés<br>l'unité après avoir confirmé la valeur du paramètre; nor-<br>malement la valeur de ce champ est en ligne avec celui du<br>champ (C), pour mettre en marche (dans le cas où l'unité<br>est à l'arrêt) ou pour arrêter (dans le cas où elle est en<br>marche), il faut modifier ce champ et confirmer la modi-<br>fication (à travers la procédure "Sélection et modification<br>d'un paramètre" explicitée dans le chapitre "Procédures<br>opérationnelles d'utilisation"). |  |

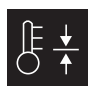

# Paramètres MENU POINT DE CONSIGNE

| Menu POINT DE CONSIGNE - Affichage du point de consigne actuellement en usage |                       |                                                                                                    |  |
|-------------------------------------------------------------------------------|-----------------------|----------------------------------------------------------------------------------------------------|--|
| Affichage sur l'écran de l'unité                                              | Table des<br>matières | Affichage/Paramètre                                                                                                    |  |
| A                                                                             | Α                     | Point de consigne: indique la température de travail.                                                                                     |  |
| POINT DE CONSIGNE<br>POINT DE CONSIGNE ACTUEL:<br>12.0°C                      | В                     | <b>Point de consigne actuel:</b> indique le point de consigne<br>actuellement en usage, en fonction du mode de fonc-<br>tionnement prévu. |  |

| Menu POINT DE CONSIGNE - Configuration du point de consigne de travail pour le mode REFROIDISSEMENT                    |                       |                                                                                                    |  |  |
|----------------------------------------------------------------------------------------------------|-----------------------|----------------------------------------------------------------------------------------------------|--|--|
| Affichage sur l'écran de l'unité                                                                                       | Table des<br>matières | Affichage/Paramètre                                                                                                    |  |  |
|                                                                                                    | Α                     | Point de consigne: Il indique la température de travail.                                                                     |  |  |
| POINT DE CONSIGNE                                                                                                    | B                     | <b>Point de consigne refroidissement 1:</b> Il indique le set de température avec lequel on fait travailler l'unité à froid. |  |  |
| B POINT DE CONSIGNE REFROIDISS.1:<br>12.0 °C<br>SETPOINT RAFFREDD.2:<br>°C<br>Paramètres modifiables par l'utilisateur | С                     | Set refroidissement 2: NON UTILISE.                                                                                          |  |  |

| Menu POINT DE CONSIGNE - Configuration des points de consigne de travail pour le mode CHAUFFAGE |                       |                                                                                                    |  |
|-------------------------------------------------------------------------------------------------|-----------------------|----------------------------------------------------------------------------------------------------|--|
| Affichage sur l'écran de l'unité                                                                | Table des<br>matières | Affichage/Paramètre                                                                                                    |  |
|                                                                                                 | Α                     | Point de consigne: indique la température de travail.                                                                    |  |
| POINT DE CONSIGNE                                                                               | B                     | <b>Point de consigne chauffage 1:</b> indique le set de tem-<br>pérature avec lequel on fait travailler l'unité à chaud. |  |
| ■ POINT DE CONSIGNE CHAUFF.1:<br>40.0°C                                                         | С                     | Set chauffage 2: NON UTILISE.                                                                                            |  |
| POINT DE CONSIGNE CHAUFF.2:                                                                     |                       |                                                                                                    |  |
| Paramètres modifiables par l'utilisateur                                                        |                       |                                                                                                    |  |

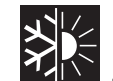

## Paramètres MENU REFROIDIS. / CHAUFF.

| Menu REFROIDIS./CHAUFF Configuration des modes de fonctionnement |                       |                                                                                           |
|------------------------------------------------------------------|-----------------------|-------------------------------------------------------------------------------------------|
| Affichage sur l'écran de l'unité                                 | Table des<br>matières | Affichage/Paramètre                                                                       |
| A                                                                | А                     | <b>Refroidissement/Chauffage:</b> Il indique le mode de fonction-<br>nement pour l'unité. |
| B FONCTIONNEMENT UNITE:<br>REFROIDISSEMENT                       | B                     | Fonctionnement Unité: il indique le mode de fonctionne-<br>ment de l'unité.               |

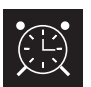

## Paramètres MENU HORLOGE/TRANCHES

| menu HORLOGE/TRANCHES - Configuration de la date et de l'heure du système. |                       |                                                                                              |
|----------------------------------------------------------------------------|-----------------------|----------------------------------------------------------------------------------------------|
| Affichage sur l'écran de l'unité                                           | Table des<br>matières | Affichage/Paramètre                                                                          |
|                                                                            | Α                     | Horloge: indique la date et l'heure du système                                               |
|                                                                            | В                     | <b>Jour:</b> indique le jour de la semaine (en fonction des configu-<br>rations du système). |
| B-Jour: Samedi<br>Date: 99/mm/aa                                           | C                     | Date: indique la date du jour en cours.                                                      |
| ● Heure: 12:04                                                             | D<br>view<br>view     | Heure: indique l'heure en cours.                                                             |
| Paramètres modifiables par l'utilisateur                                   |                       |                                                                                              |

| Menu HORLOGE/TRANCHES - Configuration des tranches horaires JOURNALIERES |           |                                                                                                    |
|--------------------------------------------------------------------------|-----------|----------------------------------------------------------------------------------------------------|
| Affichage sur l'écran de l'unité                                         | Table des | Affichage/Paramètre                                                                                                    |
|                                                                          | matières  |                                                                                                    |
|                                                                          | Α         | Horloge: Elle indique la date et l'heure du système                                                                      |
|                                                                          | В         | Jour: il indique le jour de la semaine auquel se réfèrent les                                                            |
|                                                                          | ,         | tranches horaires configurées dans la même page.                                                                         |
| <u> </u>                                                                 | C         | Copier à: Il indique la possibilité de copier les configurations                                                         |
| Horloge                                                                  |           | des tranches horaires du jour sélectionné dans le champ                                                                  |
|                                                                          |           | [B], egalement pour les autres jours (en evitant ainsi de                                                                |
| Refr. Chauff.                                                            |           | utilisée pour copier les configurations en un jour précis (en                                                            |
| 1:08:30 SET1 SET1                                                        |           | sélectionnant le jour souhaité), ou bien pour tous les jours                                                             |
| 3:23:00 OFF SET1                                                         |           | de la semaine.                                                                                                    |
|                                                                          | D         | Début de la tranche horaire: il indique le début des diffé-                                                              |
|                                                                          |           | rentes tranches horaires (maximum 4 tranches journa-                                                                     |
|                                                                          |           | lieres); seul le debut de la tranche horaire est specifie dans                                                           |
|                                                                          |           | tranche horaire, coïncide avec le début de celle qui suit.                                                               |
|                                                                          | E/F       | Refroidissement/Chauffage: il indique la configuration uti-                                                              |
|                                                                          |           | lisée pendant la tranche horaire spécifique dans le mode                                                                 |
|                                                                          | r.        | refroidissement ou chauffage; nous rappelons que les                                                                     |
|                                                                          |           | tranches horaires specifiees dans ce menu, sont utilisees<br>aussi bien pendant la saison bivernale (mode chauffage) que |
|                                                                          |           | pour celle estivale (mode refroidissement), par conséquent                                                               |
|                                                                          |           | en fonction du mode activé sur l'unité, la configuration appro-                                                          |
| Parametres modifiables par l'utilisateur                                 |           | priée sera exécutée; les configurations possibles, aussi bien                                                            |
|                                                                          |           | pour le retroidissement que pour le chauttage, sont:                                                                     |
|                                                                          |           | de consigne 1 (en fonction de la saison activée le point de                                                              |
|                                                                          |           | consigne cohérent sera sélectionné);                                                                                     |
|                                                                          |           | • OFF = on arrête l'unité;                                                                                               |

| Menu HORLOGE/TRANCHES - Configuration des PERIODES PARTICULIERES |                       |                                                                                                    |
|------------------------------------------------------------------|-----------------------|----------------------------------------------------------------------------------------------------|
| Affichage sur l'écran de l'unité                                 | Table des<br>matières | Affichage/Paramètre                                                                                                    |
|                                                                  | Α                     | Horloge: Elle indique la date et l'heure du système                                                                                                    |
| Horloge<br>B                                                     | В                     | <ul> <li>Périodes particulières: indique une série de trois périodes<br/>au maximum ( par période nous entendons au moins deux<br/>jours successifs) pour lesquelles on peut programmer un<br/>comportement particulier.</li> <li>ATTENTION: les configurations insérées comme périodes<br/>spéciales sont prioritaires par rapport aux normales<br/>tranches horaires.</li> </ul>                                                                                                    |
| Deb. Fin Refr. Chauff.                                           | C                     | <b>Début:</b> Indique la date de début de la période sélectionnée<br>(nous rappelons que la période particulière peut être spé-<br>cifiée seulement au cours de l'année en cours, pour cela la<br>date est exprimée comme jour / mois).                                                                                                    |
|                                                                  | D                     | Fin: Indique la date finale de la période sélectionnée (nous rappelons que la période particulière peut être spécifiée seulement au cours de l'année en cours, pour cela la date est exprimée comme jour / mois).                                                                                                    |
| Paramètres modifiables par l'utilisateur                         | E / F                 | <ul> <li>Refroidissement/Chauffage: il indique la configuration utilisée pendant la tranche horaire spécifique dans le mode refroidissement ou chauffage; nous rappelons que les tranches horaires spécifiées dans ce menu, sont utilisées aussi bien pendant la saison hivernale (mode chauffage) que pour celle estivale (mode refroidissement), par conséquent en fonction du mode activé sur l'unité, la configuration appropriée sera exécutée; les configurations possibles, aussi bien pour le refroidissement que pour le chauffage, sont:</li> <li>SET1 = unité en marche, et en fonction avec un point de consigne 1 (en fonction de la saison activée le point de consigne cohérent sera sélectionné);</li> <li>OFF = on arrête l'unité;</li> </ul> |

| Menu HORLOGE/TRANCHES - Configurations des JOURS PARTICULIERS                                                |                       |                                                                                                    |
|----------------------------------------------------------------------------------------------------|-----------------------|----------------------------------------------------------------------------------------------------|
| Affichage sur l'écran de l'unité                                                                             | Table des<br>matières | Affichage/Paramètre                                                                                                    |
|                                                                                                    | Α                     | Horloge: Elle indique la date et l'heure du système                                                                                                    |
| Horloge                                                                                                    | В                     | Jours particuliers: indique une série de jours pour lesquels<br>on peut programmer un horaire particulier.<br>ATTENTION: les configurations insérées comme jours<br>particuliers, sont prioritaires aussi bien sur les tranches<br>horaires normales que sur les périodes spéciales.                                                                                                    |
| B Jours partic.Refr.Chauff.<br>GS1:25/04 OFF<br>GS2:01/05 SET1<br>GS3:06/03 OFF                              | C                     | <b>Début:</b> Indique le jour spécial sélectionné (nous rappelons que le jour particulier peut être spécifié seulement au cours de l'année en cours, pour cela la date est exprimée comme jour / mois).                                                                                                    |
| GSG      /           GSG      /           C       D       E         Paramètres modifiables par l'utilisateur | D/E                   | <ul> <li>Refroidissement/Chauffage: il indique la configuration utilisée pendant la tranche horaire spécifique dans le mode refroidissement ou chauffage; nous rappelons que les tranches horaires spécifiées dans ce menu, sont utilisées aussi bien pendant la saison hivernale (mode chauffage) que pour celle estivale (mode refroidissement), par conséquent en fonction du mode activé sur l'unité, la configuration appropriée sera exécutée; les configurations possibles, aussi bien pour le refroidissement que pour le chauffage, sont:</li> <li>SET1 = unité en marche, et en fonction avec un point de consigne 1 (en fonction de la saison activée le point de consigne cohérent sera sélectionné);</li> <li>OFF = on arrête l'unité:</li> </ul> |

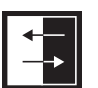

## Paramètres MENU ENTREES / SORTIES

| Menu ENTREES/SORTIES - Entrées analogiques Transducteurs HAUTE/BASSE pression                                                              |                       |                                                                                                    |
|----------------------------------------------------------------------------------------------------|-----------------------|----------------------------------------------------------------------------------------------------|
| Affichage sur l'écran de l'unité                                                                                                    | Table des<br>matières | Affichage/Paramètre                                                                                                    |
| A                                                                                                    | А                     | Entrées/Sorties: Indique l'état des différentes entrées/<br>sorties.                                                                                                    |
| ENTREES/SORTIES<br>B→MASTER:ENTREES ANALO.<br>C→B1= HAUTE PRESS.CIRC.1:<br>13.6barg 20.1°C<br>D→B2= BASSE PRESS.CIRC.1:<br>11.8barg 15.4 C | В                     | Master: indique la typologie de la donnée affichée; les affi-<br>chages peuvent être:<br>• Entrées analogiques;<br>• Entrées digitales;<br>• Sorties digitales;                                      |
|                                                                                                    | C                     | <b>B1:</b> indique la valeur lue sur le côté à haute pression du circuit frigorifique indiqué; cette lecture est exprimée aussi bien en tant que valeur de pression que comme valeur de température. |
|                                                                                                    | D                     | <b>B2:</b> indique la valeur lue sur le côté à basse pression du circuit frigorifique indiqué; cette lecture est exprimée aussi bien en tant que valeur de pression que comme valeur de température. |

| Menu ENTREE/SORTIES - Entrées analogiques Température IN/OUT évaporateur                                                                     |                       |                                                                                                    |
|----------------------------------------------------------------------------------------------------|-----------------------|----------------------------------------------------------------------------------------------------|
| Affichage sur l'écran de l'unité                                                                                                    | Table des<br>matières | Affichage/Paramètre                                                                                                    |
| ■<br>ENTREES/SORTIES<br>■<br>MASTER: ENTREES ANALO.<br>©<br>B3= TEMP.EAU SORTIE<br>EVAP.: 20.5°C<br>■<br>B4= TEMP.EAU ENTR.<br>EVAP.: 16.9 C | Α                     | Entrées/Sorties: Indique l'état des différentes entrées/<br>sorties.                                                                                            |
|                                                                                                    | В                     | Master: indique la typologie de la donnée affichée; les affi-<br>chages peuvent être:<br>• Entrées analogiques;<br>• Entrées digitales;<br>• Sorties digitales; |
|                                                                                                    | C                     | <b>B3:</b> indique la valeur de la température de l'eau en sortie de l'évaporateur.                                                                             |
|                                                                                                    | D                     | <b>B2:</b> indique la valeur de la température de l'eau en entrée de l'évaporateur.                                                                             |

| Menu ENTREE/SORTIES - Entrées analogiques Température SORTIE condenseur |                       |                                                                                                    |
|-------------------------------------------------------------------------|-----------------------|----------------------------------------------------------------------------------------------------|
| Affichage sur l'écran de l'unité                                        | Table des<br>matières | Affichage/Paramètre                                                                                                    |
| A                                                                       | Α                     | Entrées/Sorties: Indique l'état des différentes entrées/<br>sorties.                                                                                                    |
| ENTREES/SORTIES<br>B                                                    | В                     | <ul> <li>Master: indique la typologie de la donnée affichée; les affichages peuvent être:</li> <li>Entrées analogiques;</li> <li>Entrées digitales;</li> <li>Sorties digitales;</li> </ul> |
|                                                                         | C                     | <b>B5:</b> indique la valeur de la température de l'eau en sortie du condenseur.                                                                                                    |

| Menu ENTREE/SORTIES - Entrées analogiques Température ENTREE condenseur            |                       |                                                                                                    |
|------------------------------------------------------------------------------------|-----------------------|----------------------------------------------------------------------------------------------------|
| Affichage sur l'écran de l'unité                                                   | Table des<br>matières | Affichage/Paramètre                                                                                                    |
| A                                                                                  | Α                     | Entrées/Sorties: Indique l'état des différentes entrées/<br>sorties.                                                                                                    |
| ENTREES/SORTIES<br>MASTER:ENTREES ANALO.<br>C-B10= TEMP.EAU ENTR.<br>cond.: 14.3°C | В                     | <ul> <li>Master: indique la typologie de la donnée affichée; les affichages peuvent être:</li> <li>Entrées analogiques;</li> <li>Entrées digitales;</li> <li>Sorties digitales;</li> </ul> |
|                                                                                    | C                     | <b>B10:</b> indique la valeur de la température de l'eau en entrée du condenseur.                                                                                                    |

| Menu ENTREES/SORTIES - Entrées digitales état pressosats HAUTE/BASSE pression                                                    |                       |                                                                                                    |
|----------------------------------------------------------------------------------------------------|-----------------------|----------------------------------------------------------------------------------------------------|
| Affichage sur l'écran de l'unité                                                                                                 | Table des<br>matières | Affichage/Paramètre                                                                                                    |
|                                                                                                    | Α                     | Entrées/Sorties: Indique l'état des différentes entrées/sorties.                                                                                                    |
| ENTREES/SORTIES     MASTER: ENTREES DIG.     O     O1= HAUTE PRESS.CIRC.1:     FERME     O     O2= BASSE PRESS.CIRC.1:     FERME | В                     | <ul> <li>Master: indique la typologie de la donnée affichée; les affichages peuvent être:</li> <li>Entrées analogiques;</li> <li>Entrées digitales;</li> <li>Sorties digitales;</li> </ul>                                                                                                    |
|                                                                                                    | С                     | <ul> <li>O1: indique l'état du pressostat de haute pression, monté sur le circuit frigorifique indiqué; l'état de ce composant peut être un des suivants:</li> <li>Fermé = état normal de travail;</li> <li>Ouvert = dépassement seuil de pression maximale (Alarme HAUTE PRESSION);</li> </ul>    |
|                                                                                                    | D                     | <ul> <li>O2: indique l'état du pressostat de basse pression, monté sur le circuit frigorifique indiqué; l'état de ce composant peut être un des suivants:</li> <li>Fermé = état normal de travail;</li> <li>Ouvert = dépassement du seuil de pression minimale (Alarme BASSE PRESSION);</li> </ul> |

| Menu ENTREES/SORTIES - Entrées digitales commandes à distance |                       |                                                                                                    |
|---------------------------------------------------------------|-----------------------|----------------------------------------------------------------------------------------------------|
| Affichage sur l'écran de l'unité                              | Table des<br>matières | Affichage/Paramètre                                                                                                    |
|                                                               | А                     | Entrées/Sorties: indique l'état des différentes entrées/<br>sorties.                                                                                                    |
| B<br>MASTER: ENTREES DIG.                                     | В                     | <ul> <li>Master: indique la typologie de la donnée affichée; les affichages peuvent être:</li> <li>Entrées analogiques;</li> <li>Entrées digitales;</li> <li>Sorties digitales;</li> </ul>                                                                                                    |
| © 03= ON-OFF A DISTANCE:<br>0 04= REFROIDISS./CHAUFF.:        | С                     | <ul> <li>O3: indique l'état de l'entrée digitale avec fonction de<br/>ON-OFF à distance; l'état de cette entrée peut être l'un des<br/>suivants:</li> <li>Fermé = unité ON à distance;</li> <li>Fermé = unité OFF à distance</li> <li>- = entrée non utilisée;</li> </ul>                                        |
|                                                               | D                     | <ul> <li>04: indique l'état de l'entrée digitale avec fonction de<br/>ON-OFF à distance; l'état de cette entrée peut être l'un des<br/>suivants:</li> <li>Fermé = mode REFROIDISSEMENT configuré à distance;</li> <li>Ouvert = mode CHAUFFAGE configuré à distance;</li> <li>- = entrée non utilisée;</li> </ul> |

| Menu ENTREE/SORTIES - Entrées digitales Fluxostat et magnétothermique du compresseur                     |                       |                                                                                                    |
|----------------------------------------------------------------------------------------------------|-----------------------|----------------------------------------------------------------------------------------------------|
| Affichage sur l'écran de l'unité                                                                         | Table des<br>matières | Affichage/Paramètre                                                                                                    |
|                                                                                                    | Α                     | Entrées/Sorties: Indique l'état des différentes entrées/sorties.                                                                                                    |
| ENTREES/SORTIES<br>MASTER:ENTREE DIG.<br>C-05= FLUX EVAP.:<br>FERME<br>0-06= TEMP.CMP.1 CIRC.1:<br>FERME | В                     | <ul> <li>Master: indique la typologie de la donnée affichée; les affichages peuvent être:</li> <li>Entrées analogiques;</li> <li>Entrées digitales;</li> <li>Sorties digitales;</li> </ul>                                                                                                    |
|                                                                                                    | С                     | <ul> <li><b>05:</b> indique l'état du fluxostat placé sur l'évaporateur; l'état de cette entrée peut être l'un des suivants:</li> <li>Fermé = fonctionnement normal;</li> <li>Ouvert = dépassement du seuil minimum du débit d'eau sur l'évaporateur (Alarme fluxostat);</li> </ul>                                             |
|                                                                                                    | D                     | <ul> <li>O6: indique l'état de l'interrupteur magnétothermique du compresseur indiqué; l'état de cette entrée peut être l'un des suivants:</li> <li>Fermé = fonctionnement normal;</li> <li>Ouvert = la charge du compresseur a dépassé le seuil maximum (Alarme de l'interrupteur magnétothermique du compresseur);</li> </ul> |

Menu ENTREES/SORTIES - Entrées digitales du magnétothermique du compresseur 2 et phases du compresseur

| Affichage sur l'écran de l'unité                                                                          | Table des<br>matières | Affichage/Paramètre                                                                                                    |
|----------------------------------------------------------------------------------------------------|-----------------------|----------------------------------------------------------------------------------------------------|
| ENTREES/SORTIES<br>MASTER:ENTREE DIG.<br>© 07= TEMP.CMP.2 CIRC.1<br>FERME<br>0 08= ALARME GRAVE:<br>FERME | Α                     | Entrées/Sorties: Indique l'état des différentes entrées/sorties.                                                                                                    |
|                                                                                                    | В                     | <ul> <li>Master: indique la typologie de la donnée affichée; les affichages peuvent être:</li> <li>Entrées analogiques;</li> <li>Entrées digitales;</li> <li>Sorties digitales;</li> </ul>                                                                                                    |
|                                                                                                    | С                     | <ul> <li>O7: indique l'état de l'interrupteur magnétothermique du compresseur indiqué; l'état de cette entrée peut être l'un des suivants:</li> <li>Fermé = fonctionnement normal;</li> <li>Ouvert = la charge du compresseur a dépassé le seuil maximum (Alarme de l'interrupteur magnétothermique du compresseur);</li> </ul> |
|                                                                                                    | D                     | <ul> <li><b>08:</b> indique l'état de l'interrupteur magnétothermique du compresseur indiqué; l'état de cette entrée peut être l'un des suivants:</li> <li>Fermé = fonctionnement normal;</li> <li>Ouvert = relevées les phase erronées sur le compresseur indiqué (Alarme grave);</li> </ul>                                   |

| Menu ENTREES/SORTIES - Entrées digitales du magnétothermique de la pompe des évaporateurs |                       |                                                                                                    |  |
|-------------------------------------------------------------------------------------------|-----------------------|----------------------------------------------------------------------------------------------------|--|
| Affichage sur l'écran de l'unité                                                          | Table des<br>matières | Affichage/Paramètre                                                                                                    |  |
| ENTREES/SORTIES<br>B                                                                      | Α                     | Entrées/Sorties: indique l'état des différentes entrées/<br>sorties.                                                                                                    |  |
|                                                                                           | В                     | Master: indique la typologie de la donnée affichée; les affi-<br>chages peuvent être:<br>• Entrées analogiques;<br>• Entrées digitales;<br>• Sorties digitales;                                                                                                    |  |
|                                                                                           | C/D                   | <ul> <li>13-14: indique l'état de l'interrupteur magnétothermique de la pompe de l'évaporateur indiqué; l'état de cette entrée peut être l'un des suivants:</li> <li>Fermé = fonctionnement normal;</li> <li>Ouvert = la charge de la pompe a dépassé le seuil maximum (Alarme de l'interrupteur magnétothermique de la pompe);</li> </ul> |  |

| Menu ENTREES/SORTIES - Entrées digitales Fluxostat condenseur |                       |                                                                                                    |  |
|---------------------------------------------------------------|-----------------------|----------------------------------------------------------------------------------------------------|--|
| Affichage sur l'écran de l'unité                              | Table des<br>matières | Affichage/Paramètre                                                                                                    |  |
| B                                                             | A                     | Entrées/Sorties: Indique l'état des différentes entrées/<br>sorties.                                                                                                    |  |
|                                                               | В                     | <ul> <li>Master: indique la typologie de la donnée affichée; les affichages peuvent être:</li> <li>Entrées analogiques;</li> <li>Entrées digitales;</li> <li>Sorties digitales;</li> </ul>                                                                                   |  |
|                                                               | С                     | <ul> <li>17: indique l'état du fluxostat placé sur le condenseur; l'état de cette entrée peut être l'un des suivants:</li> <li>Fermé = fonctionnement normal;</li> <li>Ouvert = dépassement du seuil minimum du débit d'eau sur le condenseur (Alarme fluxostat);</li> </ul> |  |

| Menu ENTREES/SORTIES - Sorties digitales Compresseurs                                                                                  |                       |                                                                                                    |  |
|----------------------------------------------------------------------------------------------------|-----------------------|----------------------------------------------------------------------------------------------------|--|
| Affichage sur l'écran de l'unité                                                                                                    | Table des<br>matières | Affichage/Paramètre                                                                                                    |  |
| ENTREES/SORTIES     ENTREES/SORTIES     MASTER:SORTIES DIG.     01= COMP.1 CIRC.1:         FERME     02= COMP.2 CIRC.1:         Ouvert | А                     | <b>Entrées/Sorties:</b> indique l'état des différentes entrées/<br>sorties.                                                                                                    |  |
|                                                                                                    | В                     | <ul> <li>Master: indique la typologie de la donnée affichée; les affichages peuvent être:</li> <li>Entrées analogiques;</li> <li>Entrées digitales;</li> <li>Sorties digitales;</li> </ul>         |  |
|                                                                                                    | C/D                   | <ul> <li>01-02: indique l'état des compresseurs indiqués; l'état de cette sortie peut être l'un des suivants:</li> <li>Fermé = compresseur en ON;</li> <li>Ouvert = compresseur en OFF;</li> </ul> |  |

| Menu ENTREES/SORTIES - Sorties digitales Pompe condenseur                                                     |                       |                                                                                                    |  |
|----------------------------------------------------------------------------------------------------|-----------------------|----------------------------------------------------------------------------------------------------|--|
| Affichage sur l'écran de l'unité                                                                              | Table des<br>matières | Affichage/Paramètre                                                                                                    |  |
| ENTREES/SORTIES<br>B-MASTER:SORTIES DIG.<br>C-05= POMPE CONDENSAT.1:<br>FERME<br>0-06= POMPE CONDENSAT.2:<br> | Α                     | Entrées/Sorties: Indique l'état des différentes entrées/<br>sorties.                                                                                                    |  |
|                                                                                                    | В                     | Master: indique la typologie de la donnée affichée; les affi-<br>chages peuvent être:<br>• Entrées analogiques;<br>• Entrées digitales;<br>• Sorties digitales;                                                             |  |
|                                                                                                    | C/D                   | <ul> <li><b>05-06:</b> indique l'état des pompes indiquées; l'état de cette sortie peut être l'un des suivants:</li> <li>Fermé = pompes en ON;</li> <li>Ouvert = pompes en OFF;</li> <li>- = pompe non présente;</li> </ul> |  |
| Menu ENTREES/SORTIES - Sorties digitales de la résistance antigel et alarme phases du compresseur |                       |                                                                                                    |
|---------------------------------------------------------------------------------------------------|-----------------------|----------------------------------------------------------------------------------------------------|
| Affichage sur l'écran de l'unité                                                                  | Table des<br>matières | Affichage/Paramètre                                                                                                    |
|                                                                                                   | А                     | Entrées/Sorties: Indique l'état des différentes entrées/<br>sorties.                                                                                                    |
| B                                                                                                 | В                     | Master: indique la typologie de la donnée affichée; les affi-<br>chages peuvent être:<br>• Entrées analogiques;<br>• Entrées digitales;<br>• Sorties digitales;                                                                                                    |
|                                                                                                   | С                     | <ul> <li>07: indique l'état de la sortie digitale liée à la résistance<br/>antigel; l'état de cette sortie peut être l'un des suivants:</li> <li>Fermé = fonctionnement normal</li> <li>Ouvert = Alarme antigel activée;</li> </ul>                                      |
|                                                                                                   | D                     | <ul> <li><b>08:</b> indique l'état de la sortie digitale liée à l'alarme des phases du compresseur; l'état de cette sortie peut être l'un des suivants:</li> <li>Fermé = alarme des phases du compresseur en cours;</li> <li>Ouvert = aucune alarme en cours;</li> </ul> |

| Menu ENTREES/SORTIES - Sorties digitales Pompe évaporateur  |                       |                                                                                                    |
|-------------------------------------------------------------|-----------------------|----------------------------------------------------------------------------------------------------|
| Affichage sur l'écran de l'unité                            | Table des<br>matières | Affichage/Paramètre                                                                                                    |
| B<br>MASTER:SORTIE DIG.<br>C<br>09= POMPE EVAP.1:<br>OUVERT | Α                     | Entrées/Sorties: Indique l'état des différentes entrées/<br>sorties.                                                                                                    |
|                                                             | В                     | <ul> <li>Master: indique la typologie de la donnée affichée; les affichages peuvent être:</li> <li>Entrées analogiques;</li> <li>Entrées digitales;</li> <li>Sorties digitales;</li> </ul> |
|                                                             | С                     | <ul> <li>O9: indique l'état de la pompe indiquée; l'état de cette sortie peut être l'un des suivants:</li> <li>Fermé = pompe en ON;</li> <li>Ouvert = pompe en OFF;</li> </ul>             |

| Menu ENTREES/SORTIES - Sorties digitales Vanne solénoïdes                                   |                       |                                                                                                    |
|---------------------------------------------------------------------------------------------|-----------------------|----------------------------------------------------------------------------------------------------|
| Affichage sur l'écran de l'unité                                                            | Table des<br>matières | Affichage/Paramètre                                                                                                    |
|                                                                                             | А                     | Entrées/Sorties: Indique l'état des différentes entrées/<br>sorties.                                                                                                    |
| B<br>MASTER: SORTIES DIG.<br>C<br>10= SOLENOIDE LIQ.1:<br>FERME<br>11= SOLENOIDE liq.2:<br> | В                     | <ul> <li>Master: indique la typologie de la donnée affichée; les affichages peuvent être:</li> <li>Entrées analogiques;</li> <li>Entrées digitales;</li> <li>Sorties digitales;</li> </ul>                                    |
|                                                                                             | C/D                   | <ul> <li>10-11: indique l'état des vannes solénoïdes indiquées; l'état de cette sortie peut être l'un des suivants:</li> <li>Fermé = vanne en ON;</li> <li>Ouvert = vanne en OFF;</li> <li>- = vanne non présente;</li> </ul> |

| Menu ENTREES/SORTIES - Sorties digitales Vanne 4 voies                                       |                       |                                                                                                    |
|----------------------------------------------------------------------------------------------|-----------------------|----------------------------------------------------------------------------------------------------|
| Affichage sur l'écran de l'unité                                                             | Table des<br>matières | Affichage/Paramètre                                                                                                    |
| A                                                                                            | Α                     | Entrées/Sorties: Indique l'état des différentes entrées/<br>sorties.                                                                                                    |
| B MASTER: SORTIES DIG.<br>C 12= VALV.4VOIES CIRC.1:<br>OUVERT<br>13= VALV.4VOIES CIRC.2:<br> | В                     | <ul> <li>Master: indique la typologie de la donnée affichée; les affichages peuvent être:</li> <li>Entrées analogiques;</li> <li>Entrées digitales;</li> <li>Sorties digitales;</li> </ul>                                 |
|                                                                                              | C/D                   | <ul> <li>12-13: indique l'état des vannes 4 voies indiquées; l'état de cette sortie peut être l'un des suivants:</li> <li>Fermé = vanne en ON;</li> <li>Ouvert = vanne en OFF;</li> <li>- = vanne non présente;</li> </ul> |

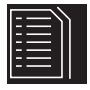

## Historique des ALARMES

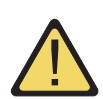

Le menu historique des alarmes ne contient pas les paramètres utilisateur comme les menus expliqués cidessus; mais à l'intérieur on peut faire défiler les dernières 50 alarmes intervenues, ordonnées par date avec certaines informations enregistrées concernant l'état de la machine au moment où l'alarme s'est déclenchée.

La navigation dans ce menu peut s'effectuer en appuyant sur la touche ( ), dans la mesure où le premier affichage concerne la dernière alarme intervenue, alors que l'alarme avec l'indice 001 représente l'alarme la plus ancienne mémorisée.

| Menu HISTORIQUE DES ALARMES - Exemple d'alarme historiciser                                                                          |                       |                                                                                                    |
|----------------------------------------------------------------------------------------------------|-----------------------|----------------------------------------------------------------------------------------------------|
| Affichage sur l'écran de l'unité                                                                                                    | Table des<br>matières | Affichage                                                                                                    |
| A                                                                                                    | Α                     | Historique des alarmes: Indique les alarmes enregistrées<br>en mémoire.                                                                                         |
| Historique des alarmes<br>N.016 15:47 26/03/10 B<br>ALC30<br>THERMIQUE COMP.2 CIRC.1<br>ENTR.EVAP: 16.9°C F<br>SORTIE EVAP: 20.9°C G | В                     | <b>Date:</b> indique la date et l'heure auxquelles l'alarme s'est déclenchée.                                                                                   |
|                                                                                                    | С                     | Table des matières: indique l'indice avec lequel l'alarmes'est sauvegardée en mémoire; plus petit est l'indice plusl'alarme est vieille.                        |
|                                                                                                    | D                     | <b>Code:</b> indique le code d'identification de l'alarme (voir le tableau des alarmes).                                                                        |
|                                                                                                    | E                     | <b>Description:</b> brève description de l'alarme.                                                                                                    |
|                                                                                                    | F/G                   | <b>Entrée-Sortie:</b> indique la valeur de la température en entrée et en sortie de l'eau de l'évaporateur, au moment où l'alarme en question s'est déclenchée. |

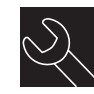

### Menu ASSISTANCE

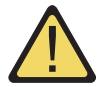

Le menu Assistance contient certains sous-menus protégés par un mot de passe, ces sous-menus non sono à disposition de l'utilisateur et leur gestion est consentie seulement au personnel qualifié à l'Assistance des unités.

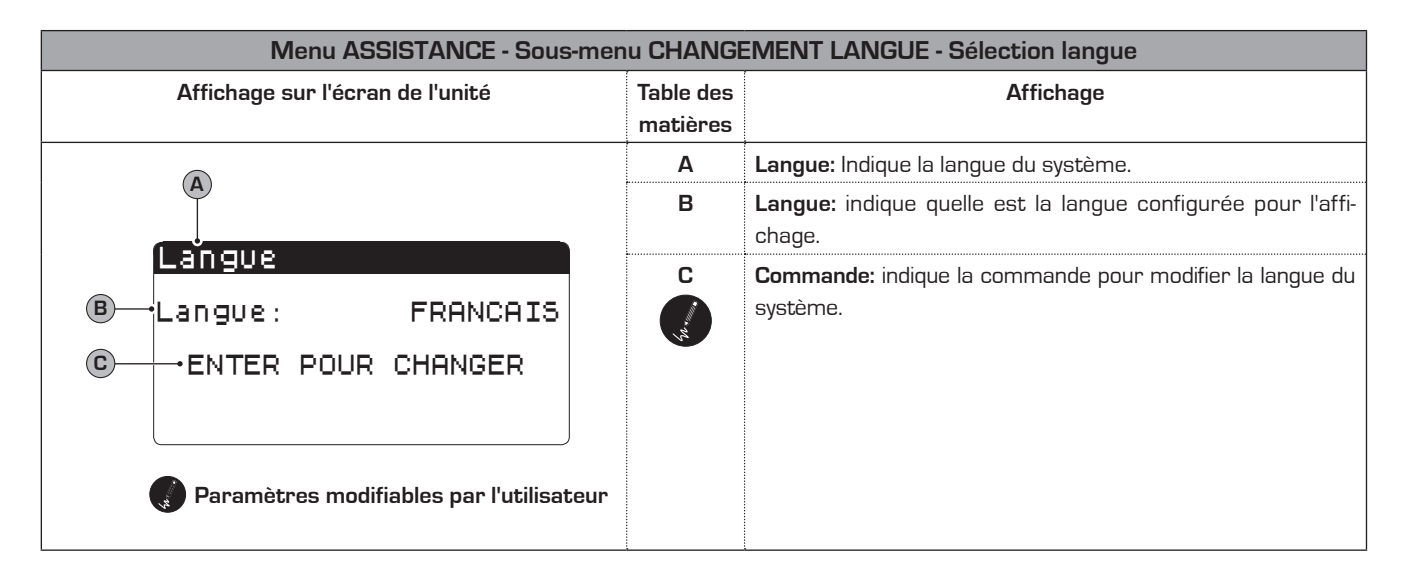

| Menu ASSISTANCE - Sous-menu CHANGEMENT LANGUE - Activation sélection langue à la mise en marche                                          |                       |                                                                                                    |
|----------------------------------------------------------------------------------------------------|-----------------------|----------------------------------------------------------------------------------------------------|
| Affichage sur l'écran de l'unité                                                                                                    | Table des<br>matières | Affichage                                                                                                    |
|                                                                                                    | Α                     | Langue: Indique la langue du système.                                                                                                    |
| Langue                                                                                                    | B                     | <b>Commande:</b> indique la possibilité d'activer ou de désactiver<br>la sélection de la langue du système à chaque mise en<br>marche de l'unité.                                                                                                    |
| B DESACTIVE MASQUE<br>CHANGEMENT DE LANGUE<br>A LA MISE EN MARCHE: NON<br>TEMPS AFFICHE: 20s<br>Paramètres modifiables par l'utilisateur | C                     | <b>Temps d'affichage:</b> indique le laps de temps durant lequel on<br>pourra choisir la langue du système pendant la fenêtre de<br>la mise en marche; si l'option de choix de la langue lors de la<br>mise en marche est désactivée, ce paramètre ne sera pas<br>visible. |

| Menu ASSISTANCE - Sous-menu INFORMATIONS - Affichage informations du système                                      |                       |                                                                                                    |
|----------------------------------------------------------------------------------------------------|-----------------------|----------------------------------------------------------------------------------------------------|
| Affichage sur l'écran de l'unité                                                                                  | Table des<br>matières | Affichage                                                                                              |
| A                                                                                                    | Α                     | <b>Informations:</b> indique certaines informations sur le sys-<br>tème.                               |
| Informations<br>Aermec S.p.A.<br>code:Aerchiller<br>Ver.:1.0 19/03/10<br>Bios:4.35 10/09/09<br>Boot:4.01 13/04/06 | В                     | Dans cette fenêtre certaines informations sont indiquées<br>liées à l'hardware du système de contrôle. |

| Menu ASSISTANCE - Sous-menu REMPLACEMENT CARTE - Affichage adresse de la carte |                       |                                                                       |
|--------------------------------------------------------------------------------|-----------------------|-----------------------------------------------------------------------|
| Affichage sur l'écran de l'unité                                               | Table des<br>matières | Affichage                                                             |
|                                                                                | Α                     | Remplacement de la carte: Indique l'adresse de la carte.              |
| Remplacement de la carte<br>Adresse carte:1<br>116<br>17                       | В                     | Dans cette fenêtre l'adresse de la carte de contrôle est<br>indiquée. |

| Menu ASSISTANCE - Sous-menu HEURES TRAVAILLEES - Affichage heures de fonctionnement pompe évaporateurs |                       |                                                                                                    |
|----------------------------------------------------------------------------------------------------|-----------------------|----------------------------------------------------------------------------------------------------|
| Affichage sur l'écran de l'unité                                                                       | Table des<br>matières | Affichage                                                                                                    |
| Compteur d'heures<br>Compteur d'heures<br>POMPE EVAPORATEUR 1:<br>0012h<br>© POMPE EVAPORATEUR 2:<br>h | А                     | <b>Compteur d'heures:</b> Indique le nombre d'heures de travail des composants.                                           |
|                                                                                                    | В                     | <b>Pompe évaporateur 1:</b> indique combien d'heures de fonc-<br>tionnement de la pompe sur l'évaporateur 1 (si présent). |
|                                                                                                    | С                     | <b>Pompe évaporateur 2:</b> indique combien d'heures de fonc-<br>tionnement de la pompe sur l'évaporateur 2 (si présent). |

| Menu ASSISTANCE - Sous-menu HEURES TRAVAILLEES - Affichage heures de fonctionnement des compres-<br>seurs |                       |                                                                                                    |  |
|----------------------------------------------------------------------------------------------------|-----------------------|----------------------------------------------------------------------------------------------------|--|
| Affichage sur l'écran de l'unité                                                                          | Table des<br>matières | Affichage                                                                                                    |  |
| Compteurd'heures<br>B → Circuit 1<br>C → COMPRESSEUR 1: 0006h                                             | А                     | <b>Compteur d'heures:</b> indique le nombre d'heures de travail des composants.                              |  |
|                                                                                                    | В                     | <b>Circuit 1</b> : indique le nombre de circuits auxquels les com-<br>preseurs font référence.               |  |
| O COMPRESSEUR 2: 0003h<br>E COMPRESSEUR 3: h                                                              | C/D/E                 | <b>Compresseur:</b> indique le nombre d'heures de fonctionne-<br>ment des compresseurs présents sur l'unité. |  |
| Menu ASSISTANCE - Sous-menu HEURES TRAVAILLEES - Affichage heures de fonctionnement pompe conden-         |                       |                                                                                                    |  |
|                                                                                                    | seurs                 |                                                                                                    |  |

| Affichage sur l'écran de l'unité                                 | Table des<br>matières | Affichage                                                                                                    |
|------------------------------------------------------------------|-----------------------|----------------------------------------------------------------------------------------------------|
| Comp teurd 'heures                                               | Α                     | <b>Compteur d'heures:</b> Indique le nombre d'heures de travail des composants.                                          |
| ® → Pompe condenseur 1:<br>ØØ12h<br>© → Pompe condenseur 2:<br>h | В                     | <b>Pompe condenseur 1:</b> indique combien d'heures de fonc-<br>tionnement de la pompe sur le condenseur 1 (si présent). |
|                                                                  | C                     | <b>Pompe condenseur 2:</b> indique combien d'heures de fonc-<br>tionnement de la pompe sur le condenseur 2 (si présent). |

## Tableau résumé alarmes

Les unités prévoient la signalisation de possibles dysfonctionnements de l'unité; ces signalisations sont indiquées par le clignotement de la touche alarme (touche cloche) sur la partie gauche de l'afficheur, une pression successive de la touche cloche permet d'afficher l'alarme en cours; le réarmement de ces alarmes peut se faire automatiquement, manuellement ou semi-automatiquement (en fonction du type et de la gravité de l'alarme survenue); pour reconfigurer le message d'alarme, il faut appuyer à nouveau sur la touche cloche (nous rappelons que reconfigurer l'alarme ne résout pas la cause qui l'a produite mais efface seulement son affichage). Le tableau suivant reprend les erreurs possibles que l'unité peut générer et une brève explication des causes possibles.

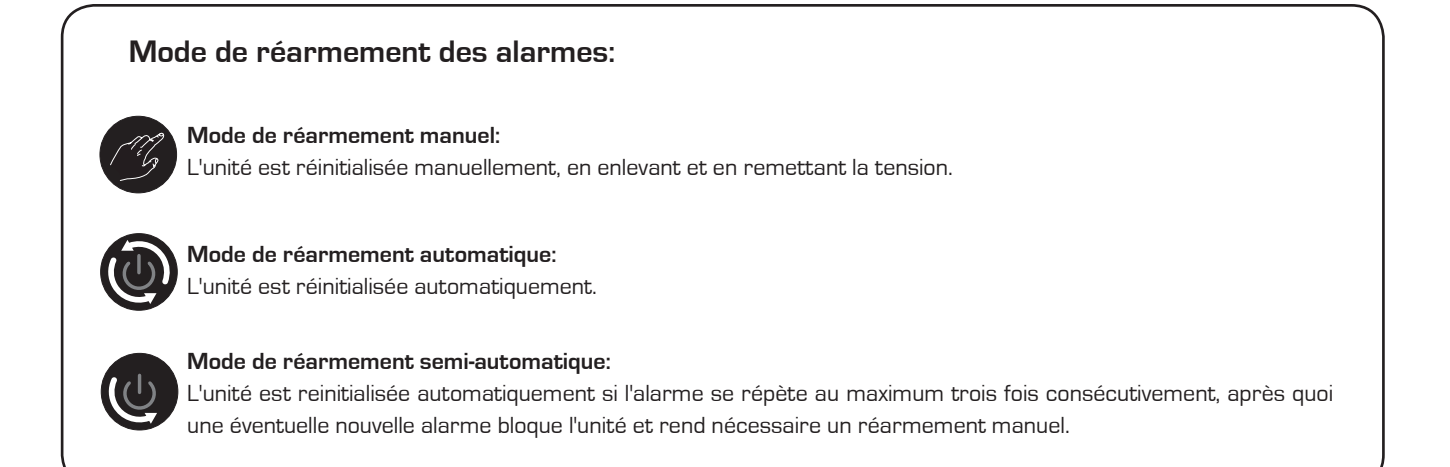

| Tableau résumé alarmes ALARMES |            |                                                          |  |
|--------------------------------|------------|----------------------------------------------------------|--|
| Code alarme                    | Réarmement | Description                                              |  |
| ALG01                          | C          | Carte horloge en panne ou non connectée                  |  |
| ALG02                          | B          | Expansion de mémoire endommagée                          |  |
| ALR03                          | G          | Alarme grave d'entrée digitale                           |  |
| ALOO4                          |            | Slave off-line                                           |  |
| ALA05                          |            | Sonde haute pression circuit 1 en panne ou non connectée |  |
| ALA06                          |            | Sonde haute pression circuit 2 en panne ou non connectée |  |
| ALA07                          |            | Sonde haute pression circuit 3 en panne ou non connectée |  |
| ALA08                          |            | Sonde haute pression circuit 4 en panne ou non connectée |  |
| ALA09                          |            | Sonde basse pression circuit 1 en panne ou non connectée |  |
| ALA10                          |            | Sonde basse pression circuit 2 en panne ou non connectée |  |

| Tableau résumé alarmes ALARMES |            |                                                                                |  |  |
|--------------------------------|------------|--------------------------------------------------------------------------------|--|--|
| Code alarme                    | Réarmement | Description                                                                    |  |  |
| ALA11                          |            | Sonde basse pression circuit 3 en panne ou non connectée                       |  |  |
| ALA12                          | ١          | Sonde basse pression circuit 4 en panne ou non connectée                       |  |  |
| ALA13                          | ١          | Sonde température eau à l'entrée évaporateur en panne ou bien non connectée    |  |  |
| ALA14                          | ١          | Sonde température eau à l'entrée condenseur en panne ou bien non connectée     |  |  |
| ALA15                          | ١          | Sonde température eau à la sortie évaporateur en panne ou bien non connectée   |  |  |
| ALA16                          | ١          | Sonde température eau à la sortie évaporateur 1 en panne ou bien non connectée |  |  |
| ALA17                          |            | Sonde température eau à la sortie évaporateur 2 en panne ou bien non connectée |  |  |
| ALA18                          |            | Sonde température eau à la sortie évaporateur 3 en panne ou bien non connectée |  |  |
| ALA19                          |            | Sonde température eau à la sortie évaporateur 4 en panne ou bien non connectée |  |  |
| ALA20                          |            | Sonde température eau à la sortie condenseur 1 en panne ou bien non connectée  |  |  |
| ALA21                          |            | Sonde température eau à la sortie condenseur 2 en panne ou bien non connectée  |  |  |
| ALA22                          |            | Sonde température eau à la sortie condenseur 3 en panne ou bien non connectée  |  |  |
| ALA23                          |            | Sonde température eau à la sortie condenseur 4 en panne ou bien non connectée  |  |  |
| ALA24                          |            | Sonde température de l'eau à l'évaporateur en panne ou bien non connectée      |  |  |
| ALA25                          |            | Sonde température extérieure en panne ou non connectée                         |  |  |
| ALT26                          | C          | Maintenance requise compresseur 1 - circuit 1                                  |  |  |
| ALT26                          | G          | Maintenance requise compresseur 2 - circuit 1                                  |  |  |
| ALT26                          | C          | Maintenance requise compresseur 3 - circuit 1                                  |  |  |
| ALT26                          | G          | Maintenance requise compresseur 1 - circuit 2                                  |  |  |
| ALT26                          | G          | Maintenance requise compresseur 2 - circuit 2                                  |  |  |
| ALT26                          | C          | Maintenance requise compresseur 3 - circuit 2                                  |  |  |
| ALT26                          | B          | Maintenance requise compresseur 1 - circuit 3                                  |  |  |

| Tableau résumé alarmes ALARMES |            |                                                             |  |  |
|--------------------------------|------------|-------------------------------------------------------------|--|--|
| Code alarme                    | Réarmement | Description                                                 |  |  |
| ALT26                          | B          | Maintenance requise compresseur 2 - circuit 3               |  |  |
| ALT26                          | C          | Maintenance requise compresseur 3 - circuit 3               |  |  |
| ALT26                          | B          | Maintenance requise compresseur 1 - circuit 4               |  |  |
| ALT26                          | B          | Maintenance requise compresseur 2 - circuit 4               |  |  |
| ALT26                          | B          | Maintenance requise compresseur 3 - circuit 4               |  |  |
| ALT27                          | B          | Maintenance requise au ventilateur de condensation groupe 1 |  |  |
| ALT27                          | C          | Maintenance requise au ventilateur de condensation groupe 2 |  |  |
| ALT28                          | B          | Maintenance requise sur la pompe du condenseur 1            |  |  |
| ALT28                          | B          | Maintenance requise sur la pompe du condenseur 2            |  |  |
| ALT29                          | B          | Maintenance requise sur la pompe de l'évaporateur 1         |  |  |
| ALT29                          | B          | Maintenance requise sur la pompe du condenseur 2            |  |  |
| ALC30                          | C          | Magnétothermique compresseur 1 circuit 1                    |  |  |
| ALC30                          | C          | Magnétothermique compresseur 2 circuit 1                    |  |  |
| ALC30                          | B          | Magnétothermique compresseur 3 circuit 1                    |  |  |
| ALC30                          | B          | Magnétothermique compresseur 1 circuit 2                    |  |  |
| ALC30                          | B          | Magnétothermique compresseur 2 circuit 2                    |  |  |
| ALC30                          | B          | Magnétothermique compresseur 3 circuit 2                    |  |  |
| ALC30                          | B          | Magnétothermique compresseur 1 circuit 3                    |  |  |
| ALC30                          | B          | Magnétothermique compresseur 2 circuit 3                    |  |  |
| ALC30                          | C          | Magnétothermique compresseur 3 circuit 3                    |  |  |
| ALC30                          | C          | Magnétothermique compresseur 1 circuit 4                    |  |  |
| ALC30                          | C          | Magnétothermique compresseur 2 circuit 4                    |  |  |

| Tableau résumé alarmes ALARMES |            |                                                     |  |  |
|--------------------------------|------------|-----------------------------------------------------|--|--|
| Code alarme                    | Réarmement | Description                                         |  |  |
| ALC30                          | B          | Magnétothermique compresseur 3 circuit 4            |  |  |
| ALW31                          |            | Compresseurs circuit 1 forcés en OFF pour l'antigel |  |  |
| ALW31                          |            | Compresseurs circuit 2 forcés en OFF pour l'antigel |  |  |
| ALW31                          |            | Compresseurs circuit 3 forcés en OFF pour l'antigel |  |  |
| ALW31                          |            | Compresseurs circuit 4 forcés en OFF pour l'antigel |  |  |
| ALW32                          | B          | Circuit 1 fin dégivrage pour le temps maximum       |  |  |
| ALW32                          | B          | Circuit 2 fin dégivrage pour le temps maximum       |  |  |
| ALW32                          | B          | Circuit 3 fin dégivrage pour le temps maximum       |  |  |
| ALW32                          | B          | Circuit 4 fin dégivrage pour le temps maximum       |  |  |
| ALW33                          | B          | Circuit 1 fin pump-down pour le temps maximum       |  |  |
| ALW33                          | <u> </u>   | Circuit 2 fin pump-down pour le temps maximum       |  |  |
| ALW33                          | B          | Circuit 3 fin pump-down pour le temps maximum       |  |  |
| ALW33                          | CG .       | Circuit 4 fin pump-down pour le temps maximum       |  |  |
| ALB34                          |            | Basse pression depuis pressostat circuit 1          |  |  |
| ALB34                          |            | Basse pression depuis pressostat circuit 2          |  |  |
| ALB34                          |            | Basse pression depuis pressostat circuit 3          |  |  |
| ALB34                          |            | Basse pression depuis pressostat circuit 4          |  |  |
| ALB35                          |            | Basse pression par la sonde circuit 1               |  |  |
| ALB35                          |            | Basse pression par la sonde circuit 2               |  |  |
| ALB35                          |            | Basse pression par la sonde circuit 3               |  |  |
| ALB35                          |            | Basse pression par la sonde circuit 4               |  |  |
| ALB36                          | B          | Haute pression sur pressostat circuit 1             |  |  |

| Tableau résumé alarmes ALARMES |            |                                                        |  |  |
|--------------------------------|------------|--------------------------------------------------------|--|--|
| Code alarme                    | Réarmement | Description                                            |  |  |
| ALB36                          | B          | Haute pression sur pressostat circuit 2                |  |  |
| ALB36                          | G          | Haute pression sur pressostat circuit 3                |  |  |
| ALB36                          | ß          | Haute pression sur pressostat circuit 4                |  |  |
| ALB36                          | G          | Haute pression par la sonde circuit 1                  |  |  |
| ALB36                          | CG         | Haute pression par la sonde circuit 2                  |  |  |
| ALB36                          | G          | Haute pression par la sonde circuit 3                  |  |  |
| ALB36                          | G          | Haute pression par la sonde circuit 4                  |  |  |
| ALP38                          |            | Avis de manque de flux sur la pompe 1 de l'évaporateur |  |  |
| ALP39                          |            | Avis de manque de flux sur la pompe 2 de l'évaporateur |  |  |
| ALP40                          | ß          | Avis de manque de flux sur la pompe 1 de l'évaporateur |  |  |
| ALP41                          | G          | Avis de manque de flux sur la pompe 2 de l'évaporateur |  |  |
| ALP42                          | G          | Interrupteur magnétothermique pompe 1 de l'évaporateur |  |  |
| ALP43                          | G          | Interrupteur magnétothermique pompe 2 de l'évaporateur |  |  |
| ALP44                          |            | Avis de manque de flux sur la pompe 1 du condenseur    |  |  |
| ALP45                          |            | Avis de manque de flux sur la pompe 2 du condenseur    |  |  |
| ALP46                          | B          | Avis de manque de flux sur la pompe 1 du condenseur    |  |  |
| ALP47                          | B          | Avis de manque de flux sur la pompe 2 du condenseur    |  |  |
| ALP48                          | B          | Alarme antigel circuit 1                               |  |  |
| ALP48                          | C          | Alarme antigel circuit 2                               |  |  |
| ALP48                          | C          | Alarme antigel circuit 3                               |  |  |
| ALP48                          | CG         | Alarme antigel circuit 4                               |  |  |
| ALP49                          | C          | Alarme antigel circuit 1-2                             |  |  |

| Tableau résumé alarmes ALARMES |            |                                          |  |  |
|--------------------------------|------------|------------------------------------------|--|--|
| Code alarme                    | Réarmement | Description                              |  |  |
| ALP49                          | B          | Alarme antigel circuit 3-4               |  |  |
| ALC50                          | G          | Alarme antigel unité                     |  |  |
| ALC51                          |            | Avis prévention haute pression circuit 1 |  |  |
| ALC51                          |            | Avis prévention basse pression circuit 1 |  |  |
| ALC51                          |            | Avis prévention antigel circuit 1        |  |  |
| ALC52                          |            | Avis prévention haute pression circuit 2 |  |  |
| ALC52                          |            | Avis prévention basse pression circuit 2 |  |  |
| ALC52                          |            | Avis prévention antigel circuit 2        |  |  |
| ALC53                          |            | Avis prévention haute pression circuit 3 |  |  |
| ALC53                          |            | Avis prévention basse pression circuit 3 |  |  |
| ALC53                          |            | Avis prévention antigel circuit 3        |  |  |
| ALC54                          |            | Avis prévention haute pression circuit 4 |  |  |
| ALC54                          |            | Avis prévention basse pression circuit 4 |  |  |
| ALC54                          |            | Avis prévention antigel circuit 4        |  |  |
| ALC55                          |            | Avis prévention antigel circuits 1-2     |  |  |
| ALC55                          |            | Avis prévention antigel circuits 3-4     |  |  |
| ALC56                          |            | Avis prévention antigel unité            |  |  |
| AL57                           |            | Allarme pCOe offline                     |  |  |
| AL58                           |            | Alarme sonde 1 pCOe en panne             |  |  |
| AL59                           |            | Alarme sonde 2 pCOe en panne             |  |  |
| AL60                           | ١          | Alarme sonde 3 pCOe en panne             |  |  |
| AL61                           |            | Alarme sonde 4 pCOe en panne             |  |  |

| Tableau résumé alarmes ALARMES |            |                                                         |  |  |
|--------------------------------|------------|---------------------------------------------------------|--|--|
| Code alarme                    | Réarmement | Description                                             |  |  |
| AL62                           | ٢          | Alarme I/O mismatch                                     |  |  |
| AL63                           | ١          | Alarme interrupteur magnétothermique pompe 1 condenseur |  |  |
| AL64                           | ١          | Alarme interrupteur magnétothermique pompe 2 condenseur |  |  |
| AL65                           | ١          | Alarme thermique des ventilateurs du circuit 1          |  |  |
| AL66                           | ١          | Alarme thermique des ventilateurs du circuit 2          |  |  |

#### REMARQUE

Toutes les alarmes ne seront pas visibles, mais selon la typologie de la machine

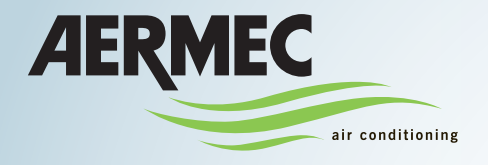

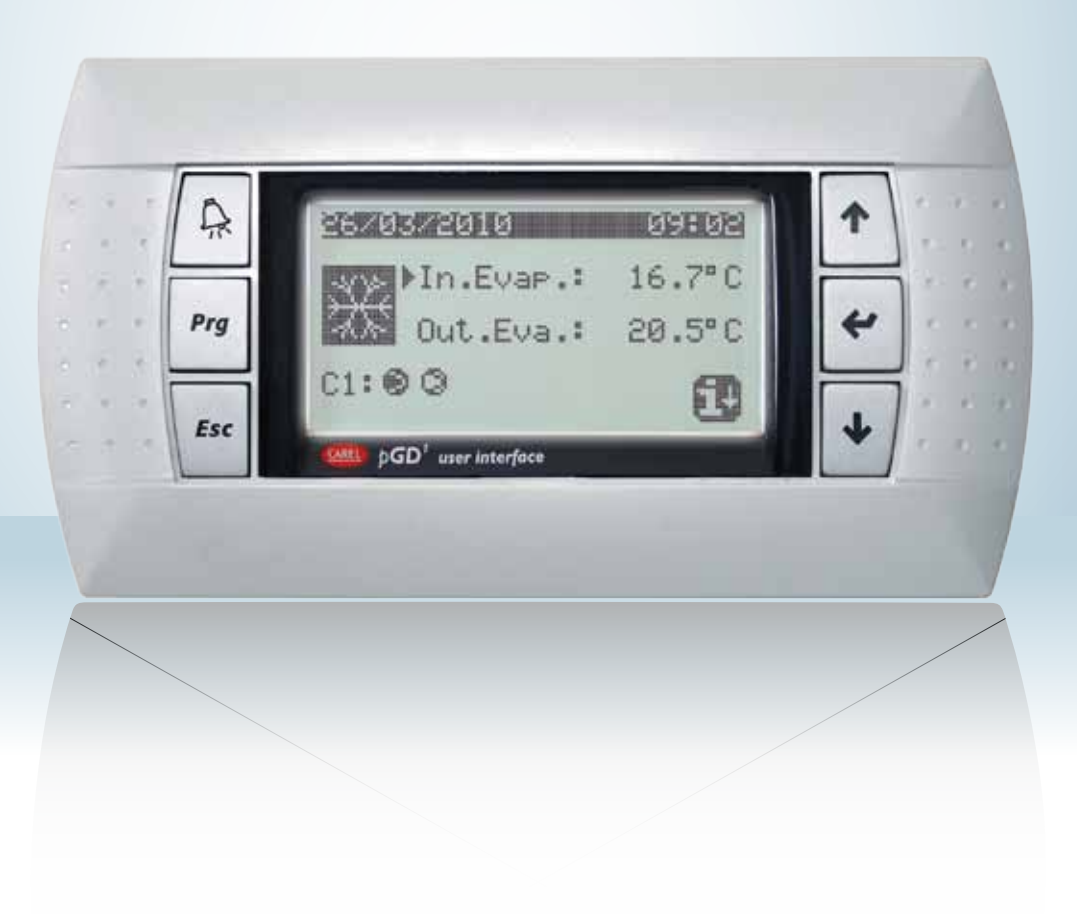

Wassergekühlte Wärmepumpe

### **BEDIENUNGSANLEITUNG**

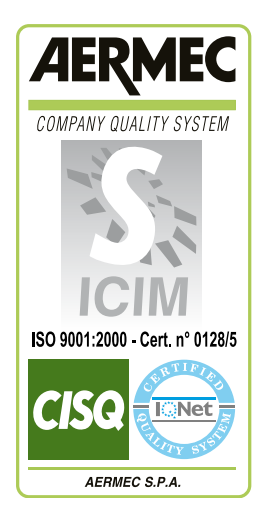

CE

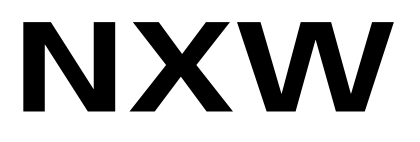

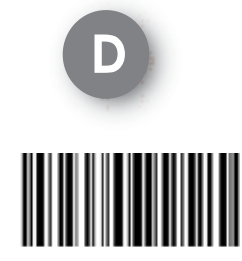

INXWUI - 4437800\_00 - 1005

## Inhalt

| Benutzerschnittstelle                                                        | 3                |
|------------------------------------------------------------------------------|------------------|
| Struktur und Navigation des Menüs                                            | 4                |
| Vorgehensweisen bei der Bedienung                                            | 5                |
| HAUPIMENU                                                                    | 6<br>7           |
| Informationon zum Kühlkroiclauf                                              | 7                |
| Allgemeine Einstellungen den Degelung                                        |                  |
|                                                                              |                  |
| Marämeter MENU EIN/ AUS                                                      | 0<br>0           |
| Ivienu EIN/ AUS - EIN- und Ausschalten der Einneit von Bedientarei PGD I     | ۵<br>۵           |
|                                                                              | ອ                |
| Anzeige des aktuell verwendeten Soliwerts                                    |                  |
| Einstellung des Beinebssoliwerts für den KUHLBETRIEB                         | 9<br>9           |
| Einstellung der Betriebssoliwerte für die Betriebsart HEIZUNG                | 9                |
| Parameter MENU KUHLUNG / HEIZUNG                                             | 10               |
| Einstellung der Betriebsart                                                  | 10               |
| Parameter MENU UHR/TIMER                                                     | 11               |
| Einstellung des Datums und der Uhrzeit des Systems                           | 11               |
| Einstellung der TAGLICHEN Zeitintervalle                                     | 11               |
| Einstellung der SPEZIELLEN ZEITRAUME                                         | 12               |
| Einstellung der SPEZIELLEN TAGE                                              | 12               |
| Parameter MENÜ EINGÄNGE / AUSGÄNGE                                           | 13               |
| Analogeingänge HOCH/NIEDER-Drucktransmitter                                  | 13               |
| Analogeingänge Temperatur IN/OUT Verdampfer                                  | 13               |
| Analogeingänge Temperatur AUSGANG Verflüssiger                               | 13               |
| Analogeingänge Temperatur EINGANG Verflüssiger                               | 14               |
| Digitaleingänge Zustand Druckwächter für MAXIMALEN/MINIMALEN Druck           | 14               |
| Digitaleingänge Fernsteuerungen                                              | 14               |
| Digitaleingänge Durchflusswächter und Leistungsschutzschalter Verdichter     |                  |
| Digitaleingänge Leistungsschutzschalter Verdichter 2 und Verdichterphasen    |                  |
| Digitaleingänge Leistungsschutzschalter Verdampferpumpe                      |                  |
| Digitaleingänge Durchflusswächter Verflüssiger                               | 16               |
| Digitalausgänge Verdichter                                                   | 16               |
| Digitalausgänge Pumpen Verflüssiger                                          | 16               |
| Digitalausgange Frostschutz-Heizwiderstand und Alarm Verdichternhasen        | 17               |
| Digitalausgänge Verdampfernumpe                                              | 17               |
| Digitalausgange Solengidventile                                              | 17               |
| Digitalausgange (J.M.ege.Ventile                                             | 17<br>1g         |
| Vorlaufelieto Al ADME                                                        | 10<br>19         |
| Reichiel für einen protokollierten Alarm                                     | 13<br>10         |
|                                                                              | פו<br>חכ         |
|                                                                              | <b>טיב</b><br>חכ |
| Untermenü SPRACI ENVVECI ISEL - Opi aci ivienung den Sprechwehl heim Stent   | בט<br>מח         |
| Untermenti OFRAGI ENVVEGI DEL - Aktiviel ung del opi achiwani beim otal t    | <u>2</u> 0       |
| Untermenu INFORIVIATIONEN - Anzeige INformationen zum System                 | ∠∪<br>∩^≀        |
| Uniterinienu vveundel dieuekkakie - Anzeige der Steuerkartenadresse          |                  |
|                                                                              |                  |
| Untermenu ARBEI 155 I UNDEN - Anzeige der Betriebsstunden der Verdichter     |                  |
| Untermenu ARBEITSSTUNDEN - Anzeige der Betriebsstunden der Verflüssigerpumpe |                  |
| Zusammentassende Alarmtabelle                                                |                  |

## Benutzerschnittstelle

Die Bedientafel der Einheit ermöglicht eine schnelle Einstellung der Maschinen-Betriebsparameter sowie deren Anzeige. Das Display besteht aus einer Grafik-Matrix zu 132 x 64 Pixel, mit der die Betriebsweise angegeben sowie die

Die Benutzerschnittstelle wird durch ein grafisches Display mit sechs Navigationstasten dargestellt; die Anzeigen sind über eine Menühierarchie organisiert und können bei Drücken der Navigationstasten aktiviert werden. Die Standardeinstellung bei der Anzeige dieser Menüs wird durch das Hauptmenü dargestellt. Die Navigation zwischen den verschiedenen Parametern erfolgt mit den Pfeiltasten rechts auf der Bedientafel. Diese Tasten werden ebenfalls zur Änderung der angewählten Parameter verwendet. eingestellten Parameter und die eventuell eingetretenen Alarme angezeigt werden. Auf der Steuerkarte werden alle Standardbetriebseinstellungen und die eventuellen Änderungen gespeichert. Bei Installation der Fernsteuerungstafel PGD1 können über die Fernbedienung dieselben Funktionen und Einstellungen wie an der Maschine verwendet werden. Nach einem Stromausfall kann die Einheit automatisch neustarten und dabei die ursprünglichen Einstellungen beibehalten.

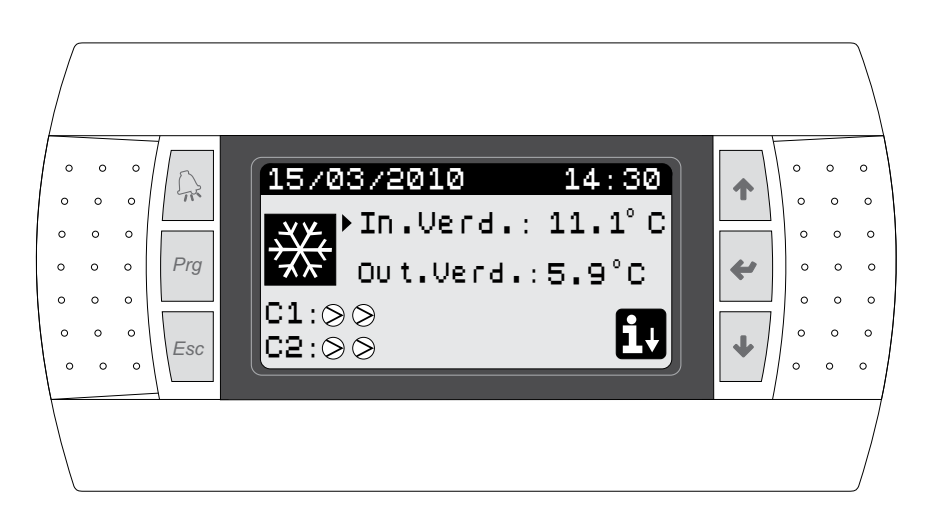

#### •TASTEN BEDIENUNGSSCHNITTSTELLE:

| Taste    | Funktion                                                                                                    |
|----------|----------------------------------------------------------------------------------------------------|
| Â        | <ul> <li>Taste ALARME</li> <li>Bei einmaligem Drücken wird die Liste der aktiven Alarme<br/>angezeigt;</li> <li>Bei längerem Drücken (min. 5 Sekunden) erfolgt der Reset<br/>des aktiven Alarms;</li> </ul>                                                                                                    |
| Prg      | Taste AKTIVIERUNG MENÜ <ul> <li>Bei Drücken dieser Taste wird die Navigation zwischen den Menüs aktiviert;</li> </ul>                                                                                                    |
| Esc      | Taste VERLASSEN MENÜ           • Bei Drücken dieser Taste wird das vorherige Menü wieder angezeigt;                                                                                                    |
| <b>↑</b> | <ul> <li>Taste NAVIGATION (+)</li> <li>Bei Drücken dieser Taste während der Navigation zwischen den Menüs/Parametern kann das nächste Menü/der nächste Parameter aufgerufen werden;</li> <li>Bei Drücken dieser Taste während der Änderung eines Parameters steigert sich der Wert des angewählten Parameters;</li> </ul>                                                                                                    |
| 4        | Taste NAVIGATION (enter)• Bei Drücken dieser Taste während der Navigation zwischen<br>den Menüs kann das angewählte Menü geöffnet werden;• Bei Drücken dieser Taste während der Navigation zwischen<br>den Parametern kann der gezeigte Parameter angewählt und<br>der Änderungs-Modus geöffnet werden;• Bei Drücken dieser Taste während der Änderung eines<br>Parameters werden die am Wert des angewählten<br>Parameters vorgenommenen Änderungen bestätigt; |
| •        | Taste NAVIGATION [-]         • Bei Drücken dieser Taste während der Navigation zwischen den Menüs/Parametern kann das vorherige Menü/der vorherige Parameter aufgerufen werden;         • Bei Drücken dieser Taste während der Änderung eines Parameters verringert sich der Wert des angewählten Parameters;                                                                                                    |

#### • SYMBOLE HAUPTMENÜ:

| Symbol       | Bedeutung                                                                                                    |
|--------------|----------------------------------------------------------------------------------------------------|
| ***          | Kühlbetrieb aktiviert                                                                                                    |
| Ś            | Heizbetrieb aktiviert                                                                                                    |
| <u> </u>     | Gleichzeitige Abtaufunktion aktiviert                                                                                                    |
| **           | Separate Abtaufunktion aktiviert; diese Betriebsart ist nur<br>bei den Modellen mit zwei Kühlkreisen verfügbar, bei denen<br>der Abtauvorgang bei Aktivierung eines einzelnen Kühlkreises<br>möglich ist; |
| Symbol       | Bedeutung                                                                                                    |
| $\bigcirc$   | <ul> <li>DAUER- Symbol = Verdichter AUS;</li> <li>BLINKENDES Symbol = Verdichter in der Startphase;</li> <li>im Wartezustand auf die Zeitsteuerungen der<br/>Sicherheitsvorrichtungen;</li> </ul>         |
|              | DAUER- Symbol = Verdichter EIN;     BI INKENDES Symbol = Verdichter in der Ausschaltnbase;                                                                                                    |
|              | im Wartezustand auf die Zeitsteuerungen der<br>Sicherheitsvorrichtungen;                                                                                                    |
| $\otimes$    | im Wartezustand auf die Zeitsteuerungen der<br>Sicherheitsvorrichtungen;<br>Ausschalten des Verdichters erzwungen;                                                                                        |
| $\bigotimes$ | im Wartezustand auf die Zeitsteuerungen der<br>Sicherheitsvorrichtungen;<br>Ausschalten des Verdichters erzwungen;<br>Verdichter eingeschränkt;                                                           |
|              | im Wartezustand auf die Zeitsteuerungen der<br>Sicherheitsvorrichtungen;<br>Ausschalten des Verdichters erzwungen;<br>Verdichter eingeschränkt;<br>Alarm Verdichter;                                      |

### Struktur und Navigation des Menüs

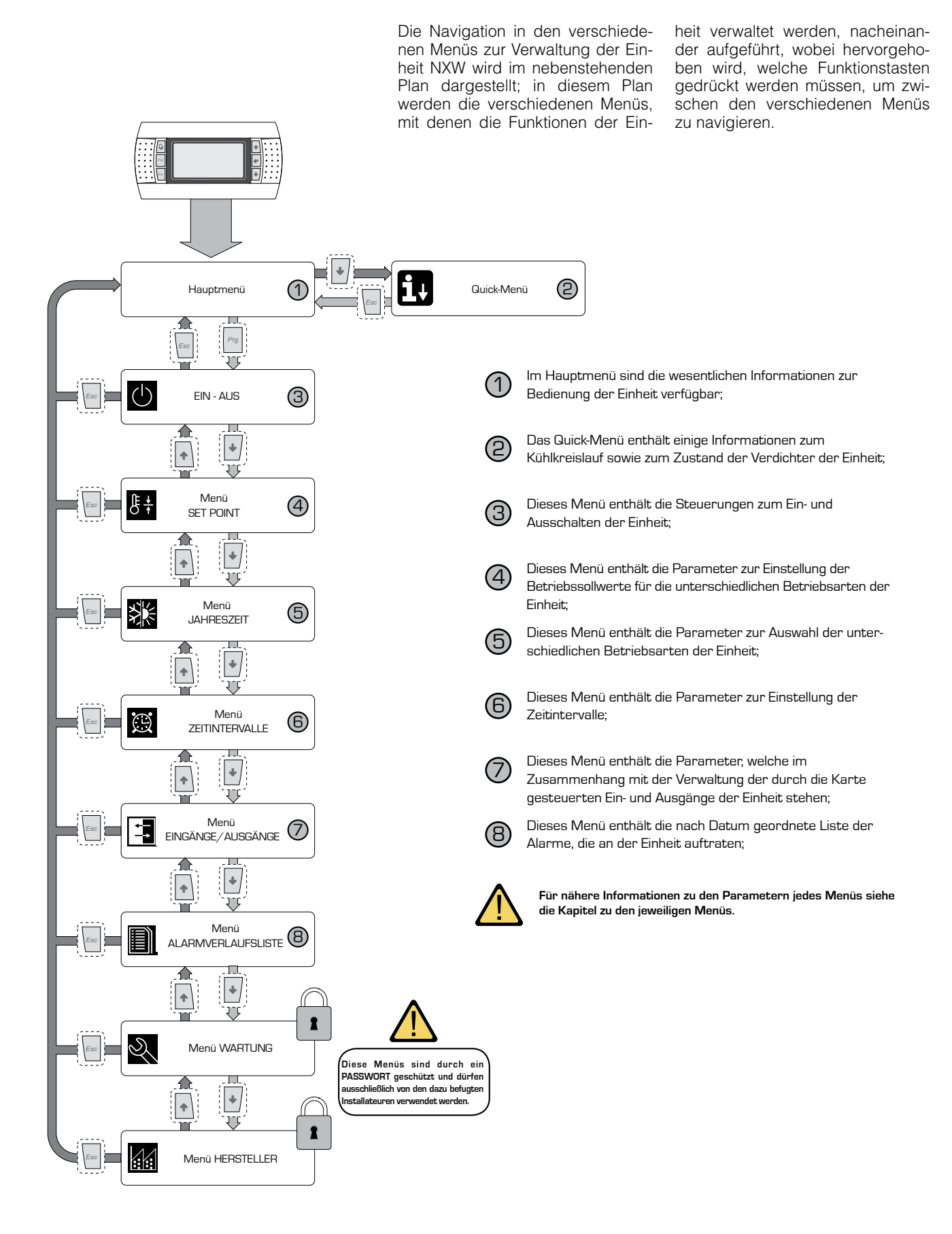

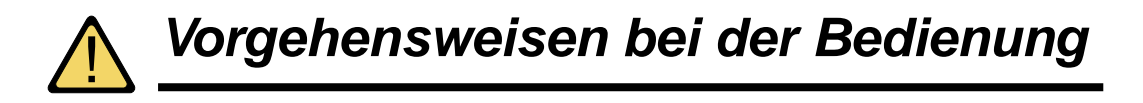

Zum Verwalten oder Ändern der Betriebsparameter der Einheit NXW muss die Schnittstelle der Bedientafel an der Maschine verwendet werden. Bei den wichtigsten Eingriffen, zu deren Ausführung der Benutzer für die korrekte Bedienung der Einheit in der Lage sein muss, handelt es sich um:

#### (1) Wechsel von einem zum nächsten Menü;

#### (2) Anwahl und Änderung eines Parameters;

#### Vechsel von einem zum nächsten Menü

(a) Für das Durchblättern der verschiedenen Menüs (die Reihenfolge, in der die Menüs angezeigt werden, wird auf der nächsten Seite dargestellt) muss zuerst die Betriebsart der Menüwahl geöffnet werden, indem die Taste ([w]) gedrückt wird;

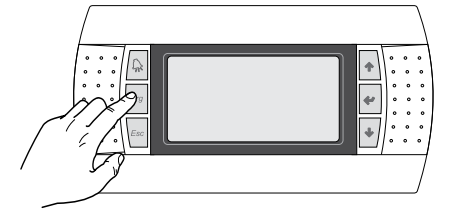

(b) Nach dem Öffnen der Betriebsart für die Menüwahl können diese Menüs mit den Pfeiltasten durchgeblättert werden: mit der Taste () gelangt man zum vorherigen Menü; mit der Taste () gelangt man zum nächsten Menü;

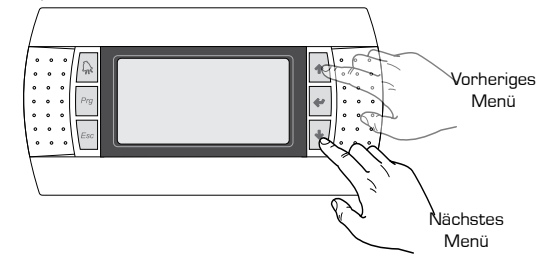

(c) Wenn das gewünschte Menü angezeigt wird, muss zum Öffnen desselben die Taste () gedrückt werden; zum Verlassen des Menüs und für die Rückkehr zur Betriebsart Menüwahl die Tastee () drücken;

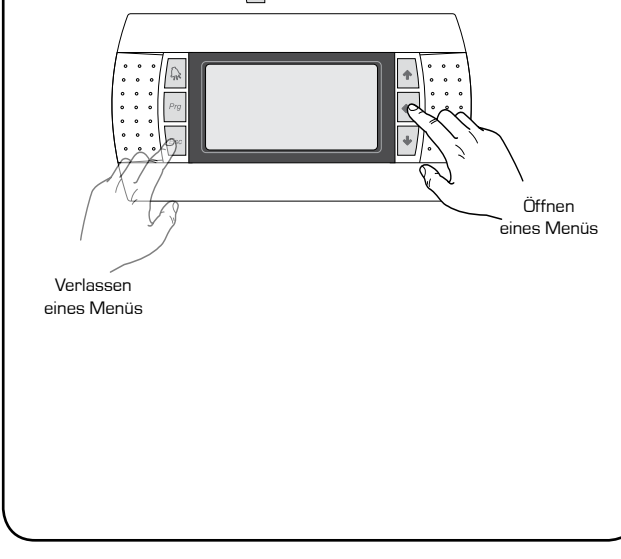

#### Anwahl und Änderung eines Parameters

(a) Nach dem Öffnen des angewählten Menüs (nach Verfahren 1) können dessen verschiedene Fenster mit den Pfeiltasten durchgeblättert werden. Mit der Taste
 (1) gelangt man zum vorherigen Parameter, und mit der Taste
 (1) gelangt man zum nächsten Parameter;

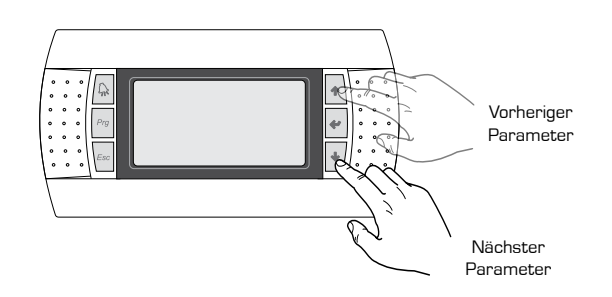

(c) Wenn der gewünschte Parameter angezeigt wird, muss zum Öffnen desselben die Taste () gedrückt werden; zum Verlassen des Parameters und für die Rückkehr zur Betriebsart Parameterwahl die Taste () drücken;

#### ACHTUNG:

Nachdem ein Parameter durch Drücken der Taste () gewählt wurde, wird automatisch der Änderungs-Modus für diesen Parameter geöffnet. Ausgehend von dieser Betriebsart können die Sollwerte für die Parameter eingestellt werden; dabei folgendermaßen vorgehen:

(1) bei Drücken der Taste() erscheint ein blinkender Cursor in der Nähe des veränderlichen Parameter-Datenfelds (wenn keine veränderlichen Felder gezeigt werden, erscheint auch kein Cursor);

(2) bei Drücken der Taste (\*) oder der Taste (\*) wird der Wert des Datenfelds gesteigert oder verringert;

(3) bei Drücken der Taste () werden die Änderungen am Wert des Feldes bestätigt und im Speicher abgelegt;

Je nach Art des gewählten Parameters könnte die Anzahl der veränderlichen Datenfelder variieren;

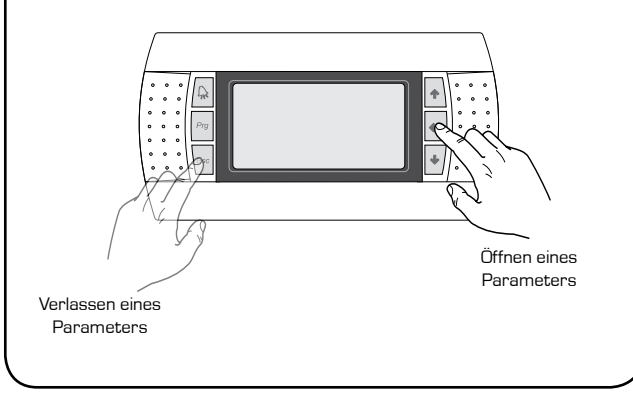

## HAUPTMENÜ

| HAUPTMENÜ                                                                                                    |        |                                                                                                    |  |  |
|----------------------------------------------------------------------------------------------------|--------|----------------------------------------------------------------------------------------------------|--|--|
| Anzeige auf dem Display der Einheit                                                                                     | Inhalt | Anzeige/Parameter                                                                                                    |  |  |
|                                                                                                    | Α      | <b>Datum und Uhrzeit</b> : diese Daten werden ausschließlich in die-<br>sem Fenster angezeigt (Standardfenster beim Einschalten der<br>Einheit oder beim normalen Betrieb).                                                                                                    |  |  |
|                                                                                                    | В      | <b>Temperatur bei Eintritt in Verdampfer</b> : zeigt die Wassertemperatur im Rücklauf aus der Anlage an;                                                                                                    |  |  |
|                                                                                                    | C      | <b>Temperatur bei Austritt aus Verdampfer</b> : zeigt die Temperatur des von der Maschine erzeugten Wassers an;                                                                                                    |  |  |
| A<br>15/03/2010<br>14:30<br>15/03/2010<br>14:30<br>14:30<br>0 t.Verd.: 11.1° C<br>B<br>C1:⊗⊗<br>C1:⊗⊗<br>C2:⊗⊗<br>C2:⊗⊗ | D      | <b>Taste QUICK MENÜ</b> : Symbol, das den Zugriff auf das Quick-<br>Menü darstellt (für den Zugriff auf dieses Menü die Taste<br>drücken);                                                                                                    |  |  |
|                                                                                                    | E      | <ul> <li>Betriebsart: zeigt die Betriebsart der Einheit an:</li> <li>Kühlbetrieb ( );</li> <li>Heizbetrieb ( );</li> <li>Gleichzeitige Abtaufunktion ( );</li> <li>Separate Abtaufunktion ( );</li> </ul>                                                                                                    |  |  |
|                                                                                                    | F/G    | Zustand des Verdichters Kühlkreislauf 1 / 2: Darstellung<br>des Zustands der Verdichter der Kreisläufe 1 und 2 (falls die<br>Einheit über zwei Kühlkreisläufe verfügt) mit einem Symbol (soll-<br>te der Kreislauf 1 oder 2 aus mehreren Verdichtern bestehen,<br>wird für jeden Verdichter ein Symbol verwendet); die verwende-<br>ten Symbole sind: |  |  |
|                                                                                                    |        | <ul> <li>DAUER- Symbol = Verdichter AUS;</li> <li>BLINKENDES Symbol = Verdichter in der Startphase;<br/>im Wartezustand auf die Zeitsteuerungen der<br/>Sicherheitsvorrichtungen;</li> </ul>                                                                                                    |  |  |
|                                                                                                    |        | <ul> <li>DAUER- Symbol = Verdichter EIN;</li> <li>BLINKENDES Symbol = Verdichter in der Ausschaltphase;<br/>im Wartezustand auf die Zeitsteuerungen der<br/>Sicherheitsvorrichtungen;</li> </ul>                                                                                                    |  |  |
|                                                                                                    |        | Ausschalten des Verdichters erzwungen;                                                                                                    |  |  |
|                                                                                                    |        | Verdichter eingeschränkt;                                                                                                    |  |  |
|                                                                                                    |        | Alarm Verdichter;                                                                                                    |  |  |

-

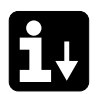

## Parameter QUICK - MENÜ

| HAUPTMENÜ - QUICK MENÜ - Informationen zum Kühlkreislauf           |        |                                                                                                    |  |
|--------------------------------------------------------------------|--------|----------------------------------------------------------------------------------------------------|--|
| Anzeige auf dem Display der Einheit                                | Inhalt | Anzeige/Parameter                                                                                                    |  |
|                                                                    | Α      | <b>Nummer Kreislauf</b> : Angabe des Kühlkreislaufs, auf den sich die angezeigten Daten beziehen.                                                                                                    |  |
| A<br>Kreislauf 1                                                   | В      | <b>Oberer Druckgrenzwert</b> : Angabe des auf dem Kühlkreislauf<br>gemessenen oberen Druckgrenzwerts; diese Angabe wird<br>in (bar) ausgedrückt; aber zudem wird die entsprechende<br>Temperaturangabe angezeigt.                                                                                                    |  |
| B→HP1: 12.0barg 15.9°C<br>C→LP1: 14.0barg 21.1°C<br>D→Verdich1:EIN | C      | <b>Unterer Druckgrenzwert</b> : Angabe des auf dem Kühlkreislauf<br>gemessenen unteren Druckgrenzwerts; diese Angabe wird<br>in (bar) ausgedrückt; aber zudem wird die entsprechende<br>Temperaturangabe angezeigt.                                                                                                    |  |
| € -{Verdich2:AUS                                                   | D/E    | <b>Zustand des Verdichters 1/2</b> : Angabe des Zustands von<br>Verdichter 1 (des Kreislaufs, auf welchen er sehr bezieht); es<br>kann folgender Zustand vorliegen:<br>EIN = Verdichter EINGESCHALTET;<br>AUS = Verdichter AUSGESCHALTET;<br>AUS Alarm = Verdichter aufgrund eines Alarms ausgeschal-<br>tet;<br>AUS Warten 180s = Verdichtereingriff wurde gefor-<br>dert, aber er kann aufgrund der Zeitsteuerungen der<br>Sicherheitsvorrichtungen nicht starten;<br>AUS Warten 180s = Verdichtereingriff wurde gefor-<br>dert, aber er kann aufgrund der Zeitsteuerungen der<br>Sicherheitsvorrichtungen nicht starten; |  |

| HAUPTMENÜ - QUICK MENÜ - Allgemeine Einstellungen der Regelung           |   |                                                                                                    |  |
|--------------------------------------------------------------------------|---|----------------------------------------------------------------------------------------------------|--|
| Anzeige auf dem Display der Einheit                                      |   | Anzeige/Parameter                                                                                                    |  |
| A                                                                        |   | <b>Einheit</b> : Angabe der allgemeinen Parameter, die an der Einheit eingestellt sind.                                                                 |  |
| Einheit                                                                  | В | <b>Aktueller Sollwert</b> : Angabe des aktuell als Betriebssollwert eingestellten Werts.                                                                |  |
| ■ HKC. Soltwert: 12.0 C<br>© Reg.Temp.: 16.8°C<br>■ Erfor.Schrit.: 01/02 | C | <b>Regelungstemperatur</b> : Angabe der Temperatur, die von der<br>verwendeten Sonde erfasst wurde (diese Sonde kann je nach<br>Betriebsart variieren). |  |
| Erfor.Leist.: 50%                                                        | D | <b>Erforderliche Drosslungsschritte</b> : Angabe - von Augenblick zu<br>Augenblick - der Anzahl der Verdichter, die eingeschaltet sind.                 |  |

ANMERKUNG:

ES KÖNNEN NOCH WEITERE ANZEIGEN VORLIEGEN, WELCHE JEDOCH VOM KUNDENDIENST AKTIVIERT WERDEN MÜSSEN.

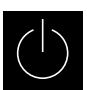

## Parameter MENÜ EIN/AUS

| Menü EIN/AUS - Ein- und Ausschalten der Einheit von Bedientafel PGD1                                                                        |        |                                                                                                    |
|----------------------------------------------------------------------------------------------------|--------|----------------------------------------------------------------------------------------------------|
| Anzeige auf dem Display der Einheit                                                                                                    | Inhalt | Anzeige/Parameter                                                                                                    |
|                                                                                                    | Α      | Ein/Aus Einheit: Angabe des Zustands der Einheit: EIN/AUS.                                                                                                    |
| A                                                                                                    | В      | Adresse Steuerkarte: logische Adresse der Steuerkarte.                                                                                                    |
|                                                                                                    | С      | Zustand: Angabe des aktuellen Zustands der Einheit.                                                                                                    |
| Eiñ/Aus Einheit<br>B-Adresse Steuerkarte: 1<br>C-Zustand: Einheit Ein<br>D-Wechsel ZU: EINGESCHALTET<br>Vom Benutzer veränderbare Parameter | D      | Wechsel zu: Angabe des Zustands der Einheit nach der<br>Bestätigung des Parameterwerts; normalerweise befindet<br>sich der Wert dieses Datenfeldes auf einer Linie mit jenem<br>von Feld (C). Zum Einschalten (bei ausgeschalteter Einheit)<br>oder Ausschalten (bei eingeschalteter Einheit) muss dieses<br>Datenfeld geändert und die Änderung bestätigt werden (über<br>das Verfahren "Wahl und Änderung eines Parameters", das<br>im Kapitel "Vorgehensweisen bei der Bedienung" beschrieben<br>wurde). |

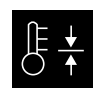

# B ★ Parameter MENÜ SET POINT

| Menü SET POINT - Anzeige des aktuell verwendeten Sollwerts |        |                                                                                                    |
|------------------------------------------------------------|--------|----------------------------------------------------------------------------------------------------|
| Anzeige auf dem Display der Einheit                        | Inhalt | Anzeige/Parameter                                                                                                   |
| A                                                          | Α      | Sollwert: Angabe der Arbeitstemperatur.                                                                             |
| Sollwert<br>B-Aktueller Sollwert:<br>12.0°C                | В      | <b>Aktueller Sollwert</b> : Anzeige des aktuell verwendeten Sollwerts<br>entsprechend der vorgesehenen Betriebsart. |

| Menü SET POINT - Einstellung des Betriebssollwerts für den KÜHLBETRIEB |        |                                                                                                    |
|------------------------------------------------------------------------|--------|----------------------------------------------------------------------------------------------------|
| Anzeige auf dem Display der Einheit                                    | Inhalt | Anzeige/Parameter                                                                                                    |
|                                                                        | Α      | Sollwert: Angabe der Arbeitstemperatur.                                                                                 |
| Sollwert                                                               | B      | <b>Sollwert Kühlbetrieb 1</b> : Angabe des Temperatur-Sollwerts,<br>mit dem die Einheit beim Kühlbetrieb arbeiten soll. |
| <pre>B SOLLWERT KUEHLUNG1:<br/>12.0°C<br/>C SOLLWERT KUHLUNG2:</pre>   | С      | Sollwert Kühlbetrieb 2: NICHT IN GEBRAUCH.                                                                              |
| Vom Benutzer veränderbare Parameter                                    |        |                                                                                                    |

| Menü SET POINT - Einstellung der Betriebssollwerte für die Betriebsart HEIZUNG |        |                                                                                                    |
|--------------------------------------------------------------------------------|--------|----------------------------------------------------------------------------------------------------|
| Anzeige auf dem Display der Einheit                                            | Inhalt | Anzeige/Parameter                                                                                                    |
|                                                                                | Α      | Sollwert: Angabe der Arbeitstemperatur.                                                                                 |
| Sollwert                                                                       | B      | <b>Sollwert Heizbetrieb 1</b> : Angabe des Temperatur-Sollwerts,<br>mit dem die Einheit beim Heizbetrieb arbeiten soll. |
| B →Sollwert Heizung1:<br>40.0°C                                                | С      | Sollwert Heizbetrieb 2: NICHT IN GEBRAUCH.                                                                              |
| © Sollwert Heizung2:<br>°C                                                     |        |                                                                                                    |
| Vom Benutzer veränderbare Parameter                                            |        |                                                                                                    |

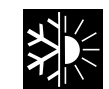

# Parameter MENÜ KÜHLUNG / HEIZUNG

| Menü KÜHLUNG/HEIZUNG - Einstellung der Betriebsart |        |                                                                      |
|----------------------------------------------------|--------|----------------------------------------------------------------------|
| Anzeige auf dem Display der Einheit                | Inhalt | Anzeige/Parameter                                                    |
| A                                                  | Α      | Kühlung/Heizung: Zeigt die Betriebsart für die Einheit an.           |
| B Funktionsweise der Einheit:<br>KUEHLUNG          | B      | Funktionsweise der Einheit: zeigt die Betriebsart der Einheit<br>an. |

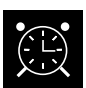

| Menü UHR/TIMER - Einstellung des Datums und der Uhrzeit des Systems |        |                                                                         |
|---------------------------------------------------------------------|--------|-------------------------------------------------------------------------|
| Anzeige auf dem Display der Einheit                                 | Inhalt | Anzeige/Parameter                                                       |
| A                                                                   | Α      | Uhr: Angabe des Datums und der Uhrzeit des Systems                      |
|                                                                     | В      | <b>Tag</b> : Angabe des Wochentags (je nach Einstellungen des Systems). |
| B Tag: Samstag<br>C Datum: ⊄5/03/10                                 | C      | <b>Datum</b> : Angabe des heutigen Tags.                                |
| □Zeit: 12:04                                                        | D      | <b>Zeit</b> : Angabe der aktuellen Uhrzeit.                             |
| Vom Benutzer veränderbare Parameter                                 |        |                                                                         |

| Menü UHR/TIMER - Einstellung der TÄGLICHEN Zeitintervalle |        |                                                                                                    |
|-----------------------------------------------------------|--------|----------------------------------------------------------------------------------------------------|
| Anzeige auf dem Display der Einheit                       | Inhalt | Anzeige/Parameter                                                                                                    |
|                                                           | Α      | Uhr: Angabe des Datums und der Uhrzeit des Systems                                                                                                    |
|                                                           | B      | <b>Tag</b> : Angabe des Wochentags, auf den sich die auf derselben<br>Seite eingestellten Zeitintervalle beziehen.                                                                                                    |
| B Tag: MONTAG<br>Kopie an: MONTAG NEIN<br>Kuhl. Heiz.     | C      | <b>Kopie an</b> : Angabe der Möglichkeit zum Kopieren der<br>Zeitintervalleinstellungen des in Feld (B) gewählten Tages<br>auf die anderen Tage (so ist keine Eingabewiederholung<br>erforderlich); diese Option kann verwendet werden, um die<br>Einstellungen auf einen einzelnen Tag (bei Wahl des gewünsch-<br>ten Tags) oder aber auf alle Tage der Woche zu kopieren.                                                                                                    |
| 0 E F                                                     | D      | <b>Beginn Zeitintervall</b> : Angabe der Startzeit der verschiedenen<br>Zeitintervalle (max. 4 Intervalle pro Tag); es wird lediglich der<br>Beginn des Zeitintervalls angegeben, weil davon auszugehen<br>ist, dass das Ende eines Intervalls mit dem Beginn des nachfol-<br>genden übereinstimmt.                                                                                                    |
|                                                           | E / F  | Kühlbetrieb/Heizbetrieb: Angabe der beim spezi-<br>ellen Zeitintervall im Kühl- oder Heizbetrieb verwendeten<br>Einstellung; es ist zu beachten, dass die in diesem Menü<br>angegebenen Zeitintervalle sowohl während der Winterzeit<br>(Heizbetrieb) als auch während der Sommerzeit (Kühlbetrieb)<br>verwendet werden. Demzufolge wird entsprechend der bei der<br>Einheit aktivierten Betriebsart die geeignete Einstellung vorge-<br>nommen; die Einstellungsmöglichkeiten für den Kühl- und für<br>den Heizbetrieb sind: |
| Vom Benutzer veränderbare Parameter                       |        | <ul> <li>SET1 = Einheit entsprechend Sollwert 1 eingeschaltet (je<br/>nach Jahreszeit wird der übereinstimmende Sollwert gewählt);</li> <li>AUS = die Einheit wird ausgeschaltet;</li> </ul>                                                                                                    |

| Menü UHR/TIMER - Einstellung der SPEZIELLEN ZEITRÄUME |        |                                                                                                    |
|-------------------------------------------------------|--------|----------------------------------------------------------------------------------------------------|
| Anzeige auf dem Display der Einheit                   | Inhalt | Anzeige/Parameter                                                                                                    |
|                                                       | Α      | Uhr: Angabe des Datums und der Uhrzeit des Systems                                                                                                    |
| A                                                     | В      | Spezielle Zeiträume: Angabe einer Reihe von maximal drei<br>Zeiträumen (als Zeiträume gelten mindestens zwei Tage), für<br>die ein besonderes Verhalten programmiert werden soll.<br>ACHTUNG: Die als spezielle Zeiträume eingegebe-<br>nen Einstellungen haben im Vergleich zu den normalen<br>Zeitintervallen eine Vorrangstellung.                                                                                                    |
| B SPEZIELLE ZEITRAUME<br>Sta. Ende KUHL.Heiz.         | C      | <b>Beginn</b> : Angabe des Datums für den Beginn des gewählten<br>speziellen Zeitraums (es ist zu beachten, dass der spezielle<br>Zeitraum nur im laufenden Jahr bestimmt werden kann;<br>darum wird das Datum als Tag / Monat ausgedrückt).                                                                                                    |
|                                                       | D      | <b>Ende</b> : Angabe des Datums für das Ende des gewählten speziel-<br>len Zeitraums (es ist zu beachten, dass der spezielle Zeitraum<br>nur im laufenden Jahr bestimmt werden kann; darum wird das<br>Datum als Tag / Monat ausgedrückt).                                                                                                    |
|                                                       | E / F  | Kühlbetrieb/Heizbetrieb: Angabe der beim spezi-<br>ellen Zeitintervall im Kühl- oder Heizbetrieb verwendeten<br>Einstellung; es ist zu beachten, dass die in diesem Menü<br>angegebenen Zeitintervalle sowohl während der Winterzeit<br>(Heizbetrieb) als auch während der Sommerzeit (Kühlbetrieb)<br>verwendet werden. Demzufolge wird entsprechend der bei der<br>Einheit aktivierten Betriebsart die geeignete Einstellung vorge-<br>nommen; die Einstellungsmöglichkeiten für den Kühl- und für<br>den Heizbetrieb sind: |
| Vom Benutzer veränderbare Parameter                   |        | <ul> <li>SET1 = Einheit entsprechend Sollwert 1 eingeschaltet (je<br/>nach Jahreszeit wird der übereinstimmende Sollwert gewählt);</li> <li>AUS = die Einheit wird ausgeschaltet;</li> </ul>                                                                                                    |

| Menü UHR/TIMER - Einstellung der SPEZIELLEN TAGE                                                                                                    |        |                                                                                                    |
|----------------------------------------------------------------------------------------------------|--------|----------------------------------------------------------------------------------------------------|
| Anzeige auf dem Display der Einheit                                                                                                    | Inhalt | Anzeige/Parameter                                                                                                    |
|                                                                                                    | Α      | Uhr: Angabe des Datums und der Uhrzeit des Systems                                                                                                    |
| B<br>Spez. Tage. KUH. Heiz.<br>GS1: 25/04<br>GS2: 01/05<br>SET1<br>GS5: 06/03<br>OFF<br>GS5:/<br>GS5:/<br>GS5:/<br>GS5:/<br>C<br>D<br>E<br>Vom Benutzer veränderbare Parameter | В      | Spezielle Tage: Angabe einer Reihe von Tagen, für die ein<br>besonderes Verhalten programmiert werden soll.<br>ACHTUNG: die als spezielle Tage eingegebenen<br>Einstellungen haben im Vergleich zu den normalen<br>Zeitintervallen und den speziellen Zeiträumen eine<br>Vorrangstellung.                                                                                                    |
|                                                                                                    | C      | <b>Beginn</b> : Angabe des gewählten speziellen Tags (es ist zu beachten, dass der spezielle Tag nur im laufenden Jahr bestimmt werden kann; darum wird das Datum als Tag / Monat ausgedrückt).                                                                                                    |
|                                                                                                    | D/E    | Kühlbetrieb/Heizbetrieb: Angabe der beim spezi-<br>ellen Zeitintervall im Kühl- oder Heizbetrieb verwendeten<br>Einstellung; es ist zu beachten, dass die in diesem Menü<br>angegebenen Zeitintervalle sowohl während der Winterzeit<br>(Heizbetrieb) als auch während der Sommerzeit (Kühlbetrieb)<br>verwendet werden. Demzufolge wird entsprechend der bei der<br>Einheit aktivierten Betriebsart die geeignete Einstellung vorge-<br>nommen; die Einstellungsmöglichkeiten für den Kühl- und für<br>den Heizbetrieb sind: |
|                                                                                                    |        | <ul> <li>SET1 = Einheit entsprechend Sollwert 1 eingeschaltet (je<br/>nach Jahreszeit wird der übereinstimmende Sollwert gewählt);</li> <li>AUS = die Einheit wird ausgeschaltet;</li> </ul>                                                                                                    |

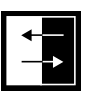

## Parameter MENÜ EINGÄNGE / AUSGÄNGE

| Menü EINGÄNGE/AUSGÄNGE - Analogeingänge HOCH/NIEDER-Drucktransmitter |        |                                                                                                    |
|----------------------------------------------------------------------|--------|----------------------------------------------------------------------------------------------------|
| Anzeige auf dem Display der Einheit                                  | Inhalt | Anzeige/Parameter                                                                                                    |
| ■<br>■<br>■<br>■<br>■<br>■<br>■<br>■<br>■<br>■<br>■<br>■<br>■<br>■   | Α      | Eingänge/Ausgänge: Angabe des Zustands der verschiede-<br>nen Eingänge/Ausgänge.                                                                                                    |
|                                                                      | В      | <ul> <li>Master: Angabe der angezeigten Datenart; es können folgen-<br/>de Anzeigen vorliegen:</li> <li>Analogeingänge;</li> <li>Digitaleingänge;</li> <li>Digitalausgänge;</li> </ul>                  |
|                                                                      | C      | <b>B1</b> : Angabe des Wertes, der auf der Hochdruckseite des<br>angegebenen Kühlkreislaufs erfasst wurde; dieses Ergebnis<br>wird sowohl als Druckwert als auch als Temperaturwert aus-<br>gedrückt.   |
|                                                                      | D      | <b>B2</b> : Angabe des Wertes, der auf der Niederdruckseite des<br>angegebenen Kühlkreislaufs erfasst wurde; dieses Ergebnis<br>wird sowohl als Druckwert als auch als Temperaturwert aus-<br>gedrückt. |

| Menü EINGÄNGE/AUSGÄNGE - Analogeingänge Temperatur IN/OUT Verdampfer                                                                                                    |        |                                                                                                    |
|----------------------------------------------------------------------------------------------------|--------|----------------------------------------------------------------------------------------------------|
| Anzeige auf dem Display der Einheit                                                                                                    | Inhalt | Anzeige/Parameter                                                                                                    |
| <ul> <li>A</li> <li>EINGRENGE/AUSCRENGE</li> <li>BMaster:Analogeingan.</li> <li>CB3= Wasserausg.temp.<br/>Verd.: 20.5°C</li> <li>DB4= Wassereing.temp.<br/>Verd.: 16.9°C</li> </ul> | Α      | <b>Eingänge/Ausgänge</b> : Angabe des Zustands der verschiede-<br>nen Eingänge/Ausgänge.                                                                                               |
|                                                                                                    | В      | <ul> <li>Master: Angabe der angezeigten Datenart; es können folgen-<br/>de Anzeigen vorliegen:</li> <li>Analogeingänge;</li> <li>Digitaleingänge;</li> <li>Digitalausgänge;</li> </ul> |
|                                                                                                    | C      | <b>B3</b> : Angabe des Wassertemperaturwerts am<br>Verdampferausgang.                                                                                                    |
|                                                                                                    | D      | <b>B2</b> : Angabe des Wassertemperaturwerts am<br>Verdampfereingang.                                                                                                    |

| Menü EINGÄNGE/AUSGÄNGE - Analogeingänge Temperatur AUSGANG Verflüssiger                  |        |                                                                                                    |
|------------------------------------------------------------------------------------------|--------|----------------------------------------------------------------------------------------------------|
| Anzeige auf dem Display der Einheit                                                      | Inhalt | Anzeige/Parameter                                                                                                    |
| EINGAENGE/AUSGAENGE<br>B→Master:Analogeingan.<br>©→B5= Wasserausg.temp.<br>Verf.: 30.0°C | Α      | Eingänge/Ausgänge: Angabe des Zustands der verschiede-<br>nen Eingänge/Ausgänge.                                                                                                    |
|                                                                                          | В      | <ul> <li>Master: Angabe der angezeigten Datenart; es können folgen-<br/>de Anzeigen vorliegen:</li> <li>Analogeingänge;</li> <li>Digitaleingänge;</li> <li>Digitalausgänge;</li> </ul> |
|                                                                                          | C      | <b>B5</b> : Angabe des Wassertemperaturwerts am<br>Verflüssigerausgang.                                                                                                    |

| Menü EINGÄNGE/AUSGÄNGE - Analogeingänge Temperatur EINGANG Verflüssiger                    |        |                                                                                                    |
|--------------------------------------------------------------------------------------------|--------|----------------------------------------------------------------------------------------------------|
| Anzeige auf dem Display der Einheit                                                        | Inhalt | Anzeige/Parameter                                                                                                    |
| A                                                                                          | Α      | <b>Eingänge/Ausgänge</b> : Angabe des Zustands der verschiede-<br>nen Eingänge/Ausgänge.                                                                                               |
| Eingaenge∕Ausgaenge<br>B→Master:Analogeingaen.<br>C→B10= Wassereing.temp.<br>Verf.: 14.3°C | В      | <ul> <li>Master: Angabe der angezeigten Datenart; es können folgen-<br/>de Anzeigen vorliegen:</li> <li>Analogeingänge;</li> <li>Digitaleingänge;</li> <li>Digitalausgänge;</li> </ul> |
|                                                                                            | C      | <b>B10</b> : Angabe des Wassertemperaturwerts am<br>Verflüssigereingang.                                                                                                    |

| Menu EINGANGE/AUSGANGE - Digitaleingänge Zustand Druckwächter für MAXIMALEN/MINIMALEN Druck |        |                                                                                                    |  |
|---------------------------------------------------------------------------------------------|--------|----------------------------------------------------------------------------------------------------|--|
| Anzeige auf dem Display der Einheit                                                         | Inhalt | Anzeige/Parameter                                                                                                    |  |
| A                                                                                           | Α      | <b>Eingänge/Ausgänge</b> : Angabe des Zustands der verschiede-<br>nen Eingänge/Ausgänge.                                                                                                    |  |
| Eingaenge/Ausgaenge<br>B                                                                    | В      | <ul> <li>Master: Angabe der angezeigten Datenart; es können folgen-<br/>de Anzeigen vorliegen:</li> <li>Analogeingänge;</li> <li>Digitaleingänge;</li> <li>Digitalausgänge;</li> </ul>                                                                                                    |  |
|                                                                                             | С      | <ul> <li>O1: Angabe des Zustands des Maximum-Druckwächters, der<br/>auf dem angegebenen Kühlkreislauf montiert ist; der Zustand<br/>dieser Komponente kann einer der folgenden sein:</li> <li>Geschlossen = normaler Arbeitszustand;</li> <li>Offen = Überschreiten der maximalen Druckschwelle<br/>(Alarm OBERER DRUCKGRENZWERT);</li> </ul> |  |
|                                                                                             | D      | <ul> <li>O2: Angabe des Zustands des Minimum-Druckwächters, der auf dem angegebenen Kühlkreislauf montiert ist; der Zustand dieser Komponente kann einer der folgenden sein:</li> <li>Geschlossen = normaler Arbeitszustand;</li> <li>Offen = Überschreiten der minimalen Druckschwelle (Alarm UNTERER DRUCKGRENZWERT);</li> </ul>            |  |

| Menü EINGÄNGE/AUSGÄNGE - Digitaleingänge Fernsteuerungen             |        |                                                                                                    |
|----------------------------------------------------------------------|--------|----------------------------------------------------------------------------------------------------|
| Anzeige auf dem Display der Einheit                                  | Inhalt | Anzeige/Parameter                                                                                                    |
|                                                                      | Α      | <b>Eingänge/Ausgänge</b> : Angabe des Zustands der verschiede-<br>nen Eingänge/Ausgänge.                                                                                                    |
| (A)<br>↓<br>Eingaenge/Ausgaenge                                      | В      | <ul> <li>Master: Angabe der angezeigten Datenart; es können folgen-<br/>de Anzeigen vorliegen:</li> <li>Analogeingänge;</li> <li>Digitaleingänge;</li> <li>Digitalausgänge;</li> </ul>                                                                                                    |
| B→Master:Digitaleingaen. ©→03= Fernst.Ein-Aus: 04= Kuehlung/Heizung: | С      | <ul> <li>O3: Angabe des Zustands vom Digitaleingang mit ferngesteuerter EIN-AUS-Funktion; die Zustände dieses Eingangs können folgende sein:</li> <li>Geschlossen = Einheit EIN über Fernsteuerung;</li> <li>Offen = Einheit AUS über Fernsteuerung</li> <li>- = Eingang nicht in Gebrauch;</li> </ul>                                    |
|                                                                      | D      | <ul> <li>04: Angabe des Zustands vom Digitaleingang mit ferngesteuerter EIN-AUS-Funktion; die Zustände dieses Eingangs können folgende sein:</li> <li>Geschlossen = Einstellung des KÜHLBETRIEBS über Fernsteuerung;</li> <li>Offen = Einstellung des HEIZBETRIEBS über Fernsteuerung;</li> <li>- = Eingang nicht in Gebrauch;</li> </ul> |

| Menü EINGÄNGE/AUSGÄNGE - Digitaleingänge Durchflusswächter und Leistungsschutzschalter Verdichter |        |                                                                                                    |  |
|---------------------------------------------------------------------------------------------------|--------|----------------------------------------------------------------------------------------------------|--|
| Anzeige auf dem Display der Einheit                                                               | Inhalt | Anzeige/Parameter                                                                                                    |  |
|                                                                                                   | A      | Eingänge/Ausgänge: Angabe des Zustands der verschiedenen Eingänge/<br>Ausgänge.                                                                                                    |  |
| ▲<br>Eingaenge/Ausgaenge<br>®→Master:Digitaleingaen.                                              | В      | <ul> <li>Master: Angabe der angezeigten Datenart; es können folgende Anzeigen vorliegen:</li> <li>Analogeingänge;</li> <li>Digitaleingänge;</li> <li>Digitalausgänge;</li> </ul>                                                                                                    |  |
| © 05= Fluss Verda.:<br>Geschlossen<br>0 06= Temp.Verdi.1 Kr.1:<br>Geschlossen                     | С      | <ul> <li>05: Angabe des Zustands vom Durchflusswächter auf dem Verdampfer;<br/>einer der folgenden Zustände kann an diesem Eingang vorliegen:</li> <li>Geschlossen = normaler Betrieb;</li> <li>Offen = Überschreiten der Mindestschwelle für den Wasserdurchfluss<br/>am Verdampfer (Alarm Durchflusswächter);</li> </ul>                       |  |
|                                                                                                   | D      | <ul> <li>O6: Angabe des Zustands vom Leistungsschutzschalter am angegebenen<br/>Verdichter; einer der folgenden Zustände kann an diesem Eingang vorliegen:</li> <li>Geschlossen = normaler Betrieb;</li> <li>Offen = die Last des Verdichters hat die maximale Schwelle überschritten<br/>(Alarm Leistungsschutzschalter Verdichter);</li> </ul> |  |

| Menü EINGÄNGE/AUSGÄNGE - Digitaleingänge Leistungsschutzschalter Verdichter 2 und Verdichterphasen      |        |                                                                                                    |
|----------------------------------------------------------------------------------------------------|--------|----------------------------------------------------------------------------------------------------|
| Anzeige auf dem Display der Einheit                                                                     | Inhalt | Anzeige/Parameter                                                                                                    |
|                                                                                                    | A      | <b>Eingänge/Ausgänge</b> : Angabe des Zustands der verschiedenen<br>Eingänge/Ausgänge.                                                                                                    |
| A<br>Eingaenge/Ausgaenge                                                                                | В      | <ul> <li>Master: Angabe der angezeigten Datenart; es können folgende<br/>Anzeigen vorliegen:</li> <li>Analogeingänge;</li> <li>Digitaleingänge;</li> <li>Digitalausgänge;</li> </ul>                                                                                                    |
| B→Master:Digitaleingaen.<br>C→07= Temp.Verdi.2 Kr.1<br>Geschlossen<br>0→08= Schw. Alarm:<br>Geschlossen | С      | <ul> <li>07: Angabe des Zustands vom Leistungsschutzschalter am angegebenen Verdichter; einer der folgenden Zustände kann an diesem Eingang vorliegen:</li> <li>Geschlossen = normaler Betrieb;</li> <li>Offen = die Last des Verdichters hat die maximale Schwelle überschritten (Alarm Leistungsschutzschalter Verdichter);</li> </ul> |
|                                                                                                    | D      | <ul> <li>O8: Angabe des Zustands der Kontrolle der Phasen an den Verdichtern; einer der folgenden Zustände kann an diesem Eingang vorliegen:</li> <li>Geschlossen = normaler Betrieb;</li> <li>Offen = es wurden falsche Phasen am angegebenen Verdichter erfasst (schwerwiegender Alarm);</li> </ul>                                    |

| Menü EINGÄNGE/AUSGÄNGE - Digitaleingänge Leistungsschutzschalter Verdampferpumpe                                       |        |                                                                                                    |
|----------------------------------------------------------------------------------------------------|--------|----------------------------------------------------------------------------------------------------|
| Anzeige auf dem Display der Einheit                                                                                    | Inhalt | Anzeige/Parameter                                                                                                    |
|                                                                                                    | Α      | <b>Eingänge/Ausgänge</b> : Angabe des Zustands der verschiedenen<br>Eingänge/Ausgänge.                                                                                                    |
| Eingaenge/Ausgaenge<br>B→Master:Digitaleingaen.<br>C→13= Temp.Pumpe Verd.1:<br>Geschlossen<br>D→14= Temp.Pumpe Verd.2: | В      | <ul> <li>Master: Angabe der angezeigten Datenart; es können folgende<br/>Anzeigen vorliegen:</li> <li>Analogeingänge;</li> <li>Digitaleingänge;</li> <li>Digitalausgänge;</li> </ul>                                                                                                    |
|                                                                                                    | C/D    | <ul> <li>13-14: Angabe des Zustands vom Leistungsschutzschalter der angegebenen Verdampferpumpe; einer der folgenden Zustände kann an diesem Eingang vorliegen:</li> <li>Geschlossen = normaler Betrieb;</li> <li>Offen = die Last der Pumpe hat die maximale Schwelle überschritten (Alarm Leistungsschutzschalter Pumpe);</li> </ul> |

| Menü EINGÄNGE/AUSGÄNGE - Digitaleingänge Durchflusswächter Verflüssiger |        |                                                                                                    |
|-------------------------------------------------------------------------|--------|----------------------------------------------------------------------------------------------------|
| Anzeige auf dem Display der Einheit                                     | Inhalt | Anzeige/Parameter                                                                                                    |
| B Master:Digitaleingaen.<br>C 17= Fluss Verfl.:                         | Α      | <b>Eingänge/Ausgänge</b> : Angabe des Zustands der verschiede-<br>nen Eingänge/Ausgänge.                                                                                                    |
|                                                                         | В      | <ul> <li>Master: Angabe der angezeigten Datenart; es können folgen-<br/>de Anzeigen vorliegen:</li> <li>Analogeingänge;</li> <li>Digitaleingänge;</li> <li>Digitalausgänge;</li> </ul>                                                                                                    |
|                                                                         | С      | <ul> <li>17: Angabe des Zustands vom Durchflusswächter auf dem Verflüssiger; einer der folgenden Zustände kann an diesem Eingang vorliegen:</li> <li>Geschlossen = normaler Betrieb;</li> <li>Offen = Überschreiten der Mindestschwelle für den Wasserdurchfluss am Verflüssiger (Alarm Durchflusswächter);</li> </ul> |

| Menü EINGÄNGE/AUSGÄNGE - Digitalausgänge Verdichter                                   |        |                                                                                                    |
|---------------------------------------------------------------------------------------|--------|----------------------------------------------------------------------------------------------------|
| Anzeige auf dem Display der Einheit                                                   | Inhalt | Anzeige/Parameter                                                                                                    |
| A                                                                                     | Α      | Eingänge/Ausgänge: Angabe des Zustands der verschiede-<br>nen Eingänge/Ausgänge.                                                                                                    |
| Eingaenge/Ausgaenge<br>BMaster:Digitaleingaen.<br>C01= Verdich.1 Kr.1:<br>Ceschlossen | В      | <ul> <li>Master: Angabe der angezeigten Datenart; es können folgen-<br/>de Anzeigen vorliegen:</li> <li>Analogeingänge;</li> <li>Digitaleingänge;</li> <li>Digitalausgänge;</li> </ul>                                       |
| ● 02= Verdich.2 Kr.1:<br>Geoeffnet                                                    | C/D    | <ul> <li>O1-O2: Angabe des Zustands der angegebenen Verdichter;<br/>einer der folgenden Zustände kann an diesen Ausgängen vor-<br/>liegen:</li> <li>Geschlossen = Verdichter EIN;</li> <li>Offen =Verdichter AUS;</li> </ul> |

| Menü EINGÄNGE/AUSGÄNGE - Digitalausgänge Pumpen Verflüssiger                                                                   |        |                                                                                                    |
|----------------------------------------------------------------------------------------------------|--------|----------------------------------------------------------------------------------------------------|
| Anzeige auf dem Display der Einheit                                                                                            | Inhalt | Anzeige/Parameter                                                                                                    |
| A                                                                                                    | Α      | Eingänge/Ausgänge: Angabe des Zustands der verschiede-<br>nen Eingänge/Ausgänge.                                                                                                    |
| Eingaenge/Ausgaenge<br>B→Master:Digitaleingaen.<br>©→05= Pumpe Verfluessig.1:<br>Geschlossen<br>0→06= Pumpe Verfluessig.2:<br> | В      | <ul> <li>Master: Angabe der angezeigten Datenart; es können folgen-<br/>de Anzeigen vorliegen:</li> <li>Analogeingänge;</li> <li>Digitaleingänge;</li> <li>Digitalausgänge;</li> </ul>                                                            |
|                                                                                                    | C/D    | <ul> <li><b>05-06</b>: Angabe des Zustands der angegebenen Pumpen; einer der folgenden Zustände kann an diesen Ausgängen vorliegen:</li> <li>Geschlossen = Pumpen EIN;</li> <li>Offen =Pumpen AUS;</li> <li>- = Pumpe nicht vorhanden;</li> </ul> |

| Menü EINGÄNGE/AUSGÄNGE - Digitalausgänge Frostschutz-Heizwiderstand und Alarm Verdichterphasen |        |                                                                                                    |
|------------------------------------------------------------------------------------------------|--------|----------------------------------------------------------------------------------------------------|
| Anzeige auf dem Display der Einheit                                                            | Inhalt | Anzeige/Parameter                                                                                                    |
|                                                                                                | Α      | <b>Eingänge/Ausgänge</b> : Angabe des Zustands der verschiede-<br>nen Eingänge/Ausgänge.                                                                                                    |
| A<br>Eingaenge∕Ausgaenge<br>®—⊣Master:Digitaleingaen.                                          | В      | <ul> <li>Master: Angabe der angezeigten Datenart; es können folgen-<br/>de Anzeigen vorliegen:</li> <li>Analogeingänge;</li> <li>Digitaleingänge;</li> <li>Digitalausgänge;</li> </ul>                                                                                              |
| © 07= FrostHeizwid.:<br>Geschlossen<br>0 08= Schwerer Alarm:<br>Geoeffnet                      | С      | <ul> <li>O7: Angabe des Zustands vom Digitalausgang, der sich auf den Frostschutz-Heizwiderstand bezieht; einer der folgenden Zustände kann an diesem Ausgang vorliegen:</li> <li>Geschlossen = normaler Betrieb</li> <li>Offen = Frostschutzalarm aktiv;</li> </ul>                |
|                                                                                                | D      | <ul> <li>O8: Angabe des Zustands vom Digitalausgang, der sich auf den Alarm der Verdichterphasen bezieht; einer der folgenden Zustände kann an diesem Ausgang vorliegen:</li> <li>Geschlossen = aktueller Alarm Verdichterphasen;</li> <li>Offen = kein aktueller Alarm;</li> </ul> |

| Menü EINGÄNGE/AUSGÄNGE - Digitalausgänge Verdampferpumpe                            |        |                                                                                                    |
|-------------------------------------------------------------------------------------|--------|----------------------------------------------------------------------------------------------------|
| Anzeige auf dem Display der Einheit                                                 | Inhalt | Anzeige/Parameter                                                                                                    |
| A                                                                                   | Α      | <b>Eingänge/Ausgänge</b> : Angabe des Zustands der verschiede-<br>nen Eingänge/Ausgänge.                                                                                                    |
| Eingaenge∕Ausgaenge<br>®→Master:Digitaleingaen.<br>©→09= Pumpe Verd.1:<br>Geoeffnet | В      | <ul> <li>Master: Angabe der angezeigten Datenart; es können folgen-<br/>de Anzeigen vorliegen:</li> <li>Analogeingänge;</li> <li>Digitaleingänge;</li> <li>Digitalausgänge;</li> </ul>         |
|                                                                                     | C      | <ul> <li>O9: Angabe des Zustands der angegebenen Pumpe; einer der folgenden Zustände kann an diesem Ausgang vorliegen:</li> <li>Geschlossen = Pumpe EIN;</li> <li>Offen =Pumpe AUS;</li> </ul> |

| Menü EINGÄNGE/AUSGÄNGE - Digitalausgänge Solenoidventile                               |        |                                                                                                    |
|----------------------------------------------------------------------------------------|--------|----------------------------------------------------------------------------------------------------|
| Anzeige auf dem Display der Einheit                                                    | Inhalt | Anzeige/Parameter                                                                                                    |
| A                                                                                      | Α      | <b>Eingänge/Ausgänge</b> : Angabe des Zustands der verschiede-<br>nen Eingänge/Ausgänge.                                                                                                    |
| Eingaenge/AUsgaenge<br>B→Master:Digitaleingaen.<br>C→10= Solenoid Fl.1:<br>Geschlossen | В      | <ul> <li>Master: Angabe der angezeigten Datenart; es können folgende Anzeigen vorliegen:</li> <li>Analogeingänge;</li> <li>Digitaleingänge;</li> <li>Digitalausgänge;</li> </ul>                                                                           |
| U 11= Solenoid Fl.2:                                                                   | C/D    | <ul> <li>10-11: Angabe des Zustands der angegebenen<br/>Solenoidventile; einer der folgenden Zustände kann an diesem<br/>Ausgang vorliegen:</li> <li>Geschlossen = Ventil EIN;</li> <li>Offen =Ventil AUS;</li> <li>– = Ventil nicht vorhanden;</li> </ul> |

| Menü EINGÄNGE/AUSGÄNGE - Digitalausgänge 4-Wege-Ventile |        |                                                                                                    |
|---------------------------------------------------------|--------|----------------------------------------------------------------------------------------------------|
| Anzeige auf dem Display der Einheit                     | Inhalt | Anzeige/Parameter                                                                                                    |
| A                                                       | Α      | Eingänge/Ausgänge: Angabe des Zustands der verschiede-<br>nen Eingänge/Ausgänge.                                                                                                    |
| Eingaenge/Ausgaenge<br>B                                | В      | <ul> <li>Master: Angabe der angezeigten Datenart; es können folgende Anzeigen vorliegen:</li> <li>Analogeingänge;</li> <li>Digitaleingänge;</li> <li>Digitalausgänge;</li> </ul>                                                                           |
|                                                         | C/D    | <ul> <li>12-13: Angabe des Zustands der angegebenen 4-Wege-<br/>Ventile; einer der folgenden Zustände kann an diesem<br/>Ausgang vorliegen:</li> <li>Geschlossen = Ventil EIN;</li> <li>Offen =Ventil AUS;</li> <li>– = Ventil nicht vorhanden;</li> </ul> |

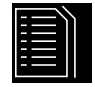

### Verlaufsliste ALARME

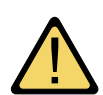

Die Alarmverlaufsliste enthält im Gegensatz zu den zuvor beschriebenen Menüs keine Benutzerparameter, jedoch können innerhalb dieser Liste die letzten 50 aufgetretenen Alarme durchgeblättert werden. Sie sind nach Datum geordnet und enthalten einige Informationen zum Zustand der Maschine zum Zeitpunkt des Alarmauftritts.

Die Navigation in diesem Menü erfolgt bei Drücken der Taste ( 💽 ), wobei die erste Anzeige den zuletzt aufgetretenen Alarm darstellt, während der Alarm mit Verzeichnisnummer 001 den ältesten gespeicherten Alarm darstellt.

| Menü ALARMVERLAUFSLISTE - Beispiel für einen protokollierten Alarm |        |                                                                                                    |
|--------------------------------------------------------------------|--------|----------------------------------------------------------------------------------------------------|
| Anzeige auf dem Display der Einheit                                | Inhalt | Anzeige                                                                                                    |
| A<br>A<br>A<br>A<br>A<br>A<br>A<br>A<br>A<br>A<br>A<br>A<br>A<br>A | Α      | <b>Alarmverlaufsliste</b> : Angabe der im Speicher aufgezeichneten Alarme.                                                                                                  |
|                                                                    | В      | <b>Datum</b> : Angabe des Datums und der Uhrzeit, zu denen der Alarm ausgelöst wurde.                                                                                       |
|                                                                    | C      | Inhalt: Angabe der Verzeichnungsnummer, mit welcher der<br>Alarm gespeichert wurde; je niedriger diese ist, desto älter ist<br>der Alarm.                                   |
|                                                                    | D      | <b>Code</b> : Angabe des Alarm-Kenncodes (siehe Alarmtabelle).                                                                                                    |
|                                                                    | Е      | Beschreibung: kurze Beschreibung des Alarms.                                                                                                    |
|                                                                    | F/G    | <b>Eingang-Ausgang</b> : Angabe des Werts der Wassereingangs-<br>und Wasserausgangstemperatur am Verdampfer zum<br>Zeitpunkt, zu dem der betreffende Alarm ausgelöst wurde. |

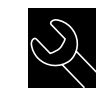

Menü WARTUNG

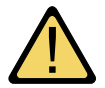

Das Wartungsmenü enthält einige durch ein Passwort geschützte Untermenüs. Diese Untermenüs stehen dem Benutzer nicht zur Verfügung, und deren Verwaltung ist ausschließlich dem zur Wartung der Einheit befugten Personal gestattet.

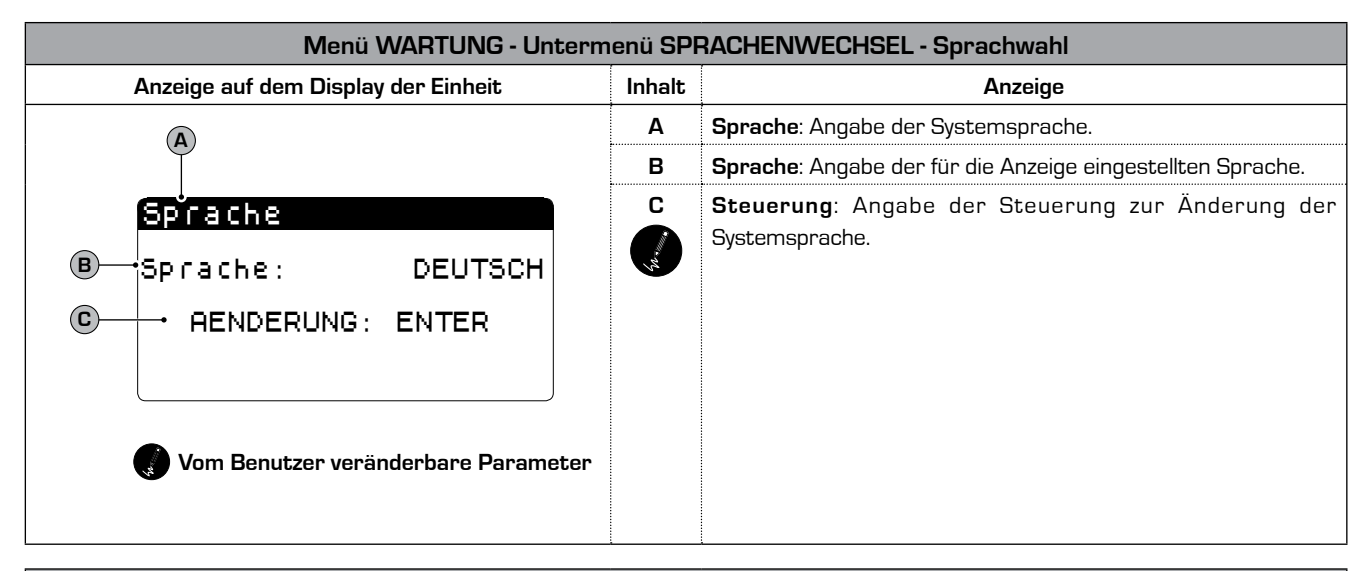

| Menü WARTUNG - Untermenü SPRACHENWECHSEL - Aktivierung der Sprachwahl beim Start  |        |                                                                                                    |  |
|-----------------------------------------------------------------------------------|--------|----------------------------------------------------------------------------------------------------|--|
| Anzeige auf dem Display der Einheit                                               | Inhalt | Anzeige                                                                                                    |  |
| A                                                                                 | Α      | Sprache: Angabe der Systemsprache.                                                                                                    |  |
| Sprache                                                                           | B      | <b>Steuerung</b> : Angabe der Möglichkeit zur Aktivierung bzw.<br>Deaktivierung der Sprachwahl für das System bei jedem<br>Starten der Einheit.                                                                                  |  |
| B → Maske deaktivieren<br>Sprachwech.<br>bei Start: NEIN<br>C → Zeit Anzeige: 20s | C      | Zeit der Anzeige: Angabe der Zeit, innerhalb welcher die<br>Sprachwahl für das System während des Startfensters möglich<br>ist. Sollte die Option Sprachwahl bei Start deaktiviert sein, ist<br>dieser Parameter nicht zu sehen. |  |
| Vom Benutzer veränderbare Parameter                                               |        |                                                                                                    |  |

| Menü WARTUNG - Untermenü INFORMATIONEN - Anzeige Informationen zum System                                          |        |                                                                                                    |  |
|----------------------------------------------------------------------------------------------------|--------|----------------------------------------------------------------------------------------------------|--|
| Anzeige auf dem Display der Einheit                                                                                | Inhalt | Anzeige                                                                                                    |  |
|                                                                                                    |        | Informationen: Angabe einiger Informationen zum System.                                                            |  |
| Informationen<br>Aermec S.p.A.<br>Code:Aerchiller<br>Ver.:1.0 19/03/10<br>Bios:4.35 10/09/09<br>Boot:4.01 13/04/06 | В      | In diesem Fenster befinden sich einige Informationen, die sich<br>auf die Hardware des Steuerungssystems beziehen. |  |

| Menü WARTUNG - Untermenü WECHSEL STEUERKARTE - Anzeige der Steuerkartenadresse                                       |        |                                                                    |  |
|----------------------------------------------------------------------------------------------------|--------|--------------------------------------------------------------------|--|
| Anzeige auf dem Display der Einheit                                                                                  | Inhalt | Anzeige                                                            |  |
|                                                                                                    |        | Wechsel der Steuerkarte: Angabe der Steuerkartenadresse.           |  |
| Wechsel       Steverkarte         Adr.       Steverkarte:1         1       9         17       12         17       32 | В      | In diesem Fenster wird die Adresse der Steuerkarte ange-<br>zeigt. |  |

| Menü WARTUNG - Untermenü ARBEITSSTUNDEN - Anzeige der Betriebsstunden der Verdampferpumpe |        |                                                                                                    |  |
|-------------------------------------------------------------------------------------------|--------|----------------------------------------------------------------------------------------------------|--|
| Anzeige auf dem Display der Einheit                                                       | Inhalt | Anzeige                                                                                              |  |
| A                                                                                         |        | <b>Betriebsstundenzähler</b> : Angabe der Betriebsstunden der Bauteile.                              |  |
| Stundenz.<br>®→Pumpe Verdampfer 1:<br>0012h<br>©→Pumpe Verdampfer 2:<br>h                 | В      | <b>Pumpe Verdampfer 1</b> : Angabe der Betriebsstunden der<br>Pumpe Verdampfer 1 (sofern vorhanden). |  |
|                                                                                           | С      | <b>Pumpe Verdampfer 2</b> : Angabe der Betriebsstunden der<br>Pumpe Verdampfer 2 (sofern vorhanden). |  |

| Menü WARTUNG - Untermenü ARBEITSSTUNDEN - Anzeige der Betriebsstunden der Verdichter          |        |                                                                                                    |
|-----------------------------------------------------------------------------------------------|--------|----------------------------------------------------------------------------------------------------|
| Anzeige auf dem Display der Einheit                                                           | Inhalt | Anzeige                                                                                            |
| A                                                                                             |        | <b>Betriebsstundenzähler</b> : Angabe der Betriebsstunden der Bauteile.                            |
| Stundenz.<br>BKreislauf 1<br>CVerdichter 1: 0006h<br>DVerdichter 2: 0003h<br>EVerdichter 3: h | В      | <b>Kreislauf 1</b> : Angabe der Anzahl der Kreisläufe, auf welche sich die Verdichter beziehen.    |
|                                                                                               | C/D/E  | <b>Verdichter</b> : Angabe der Betriebsstunden der sich an der<br>Einheit befindlichen Verdichter. |

| Menü WARTUNG - Untermenü ARBEITSSTUNDEN - Anzeige der Betriebsstunden der Verflüssigerpumpe |        |                                                                                                    |  |
|---------------------------------------------------------------------------------------------|--------|----------------------------------------------------------------------------------------------------|--|
| Anzeige auf dem Display der Einheit                                                         | Inhalt | Anzeige                                                                                                    |  |
| A                                                                                           |        | <b>Betriebsstundenzähler</b> : Angabe der Betriebsstunden der Bauteile.                                       |  |
| Stundenz.<br>® → Pumpe Verfluessiger 1:<br>0012h<br>© → Pumpe Verfluessiger 2:<br>h         | В      | <b>Pumpe Verflüssiger 1</b> : Angabe der Betriebsstunden der<br>Pumpe des Verflüssigers 1 (sofern vorhanden). |  |
|                                                                                             | С      | <b>Pumpe Verflüssiger 2</b> : Angabe der Betriebsstunden der<br>Pumpe des Verflüssigers 2 (sofern vorhanden). |  |

## Zusammenfassende Alarmtabelle

Die Einheiten verfügen über Warnmeldungen für die möglichen Betriebsstörungen der Einheit; diese Warnmeldungen werden durch das Blinken der Alarmtaste (Signalglockentaste) links auf dem Display angezeigt. Ein weiteres Betätigen der Alarmglockentaste ermöglicht die Anzeige des aktuellen Alarms. Die Rücksetzung dieser Alarme kann automatisch, manuell bzw. halbautomatisch erfolgen (je nach Art und Schwere des aufgetretenen Alarms). Für den Reset der Alarmmeldung muss erneut die Signalglockentaste betätigt werden (es ist zu beachten, dass ein Alarm-Reset dessen Ursache nicht behebt, sondern dass lediglich dessen Anzeige gelöscht wird). In der folgenden Tabelle werden die Fehler, welche die Einheit evtl. erzeugen kann, sowie eine kurze Erklärung der möglichen Ursachen aufgeführt.

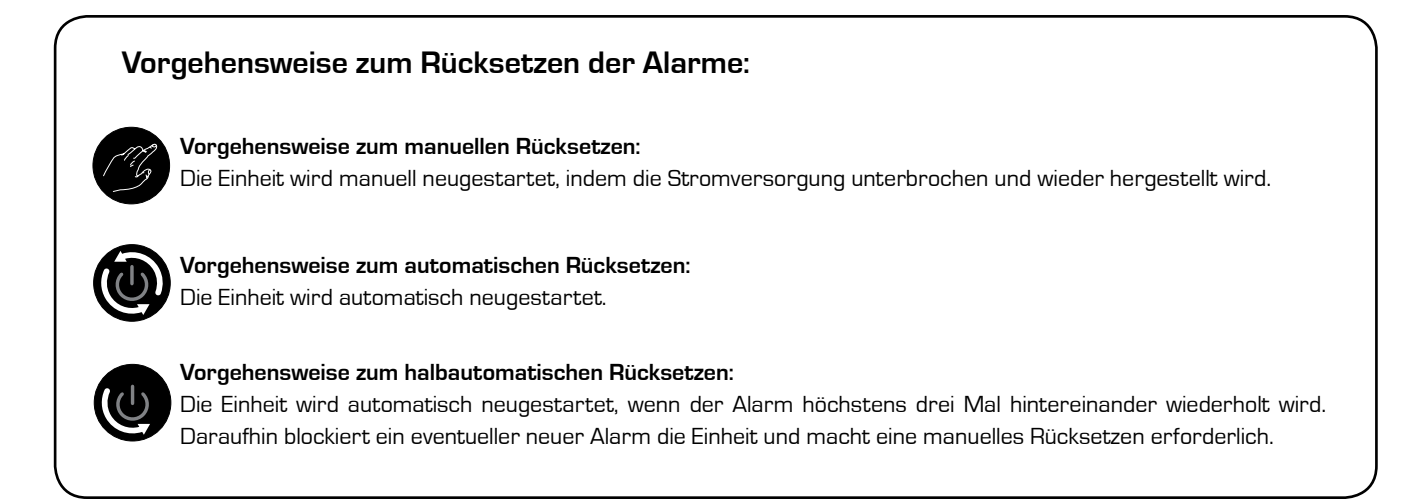

| Zusammenfassende ALARM-Tabelle |             |                                                              |  |  |
|--------------------------------|-------------|--------------------------------------------------------------|--|--|
| Alarm-Code                     | Rücksetzung | Beschreibung                                                 |  |  |
| ALG01                          | C           | Steuerkarte Uhr defekt oder nicht angeschlossen              |  |  |
| ALG02                          | G           | Speichererweiterung beschädigt                               |  |  |
| ALR03                          | G           | Schwerwiegender Alarm von Digitaleingang                     |  |  |
| ALOO4                          |             | Slave offline                                                |  |  |
| ALA05                          |             | Hochdrucksonde Kreislauf 1 defekt oder nicht angeschlossen   |  |  |
| ALA06                          |             | Hochdrucksonde Kreislauf 2 defekt oder nicht angeschlossen   |  |  |
| ALA07                          |             | Hochdrucksonde Kreislauf 3 defekt oder nicht angeschlossen   |  |  |
| ALA08                          |             | Hochdrucksonde Kreislauf 4 defekt oder nicht angeschlossen   |  |  |
| ALA09                          |             | Niederdrucksonde Kreislauf 1 defekt oder nicht angeschlossen |  |  |
| ALA10                          |             | Niederdrucksonde Kreislauf 2 defekt oder nicht angeschlossen |  |  |

|            |             | Zusammenfassende ALARM-Tabelle                                               |
|------------|-------------|------------------------------------------------------------------------------|
| Alarm-Code | Rücksetzung | Beschreibung                                                                 |
| ALA11      | ٩           | Niederdrucksonde Kreislauf 3 defekt oder nicht angeschlossen                 |
| ALA12      | ١           | Niederdrucksonde Kreislauf 4 defekt oder nicht angeschlossen                 |
| ALA13      | ١           | Wassertemperatursonde Verdampfereingang defekt oder nicht angeschlossen      |
| ALA14      |             | Wassertemperatursonde Verflüssigereingang defekt oder nicht angeschlossen    |
| ALA15      |             | Wassertemperatursonde Verdampferausgang defekt oder nicht angeschlossen      |
| ALA16      | ١           | Wassertemperatursonde Ausgang Verdampfer 1 defekt oder nicht angeschlossen   |
| ALA17      | ١           | Wassertemperatursonde Ausgang Verdampfer 2 defekt oder nicht angeschlossen   |
| ALA18      | ١           | Wassertemperatursonde Ausgang Verdampfer 3 defekt oder nicht angeschlossen   |
| ALA19      | ١           | Wassertemperatursonde Ausgang Verdampfer 4 defekt oder nicht angeschlossen   |
| ALA20      |             | Wassertemperatursonde Ausgang Verflüssiger 1 defekt oder nicht angeschlossen |
| ALA21      | ١           | Wassertemperatursonde Ausgang Verflüssiger 2 defekt oder nicht angeschlossen |
| ALA22      | ٩           | Wassertemperatursonde Ausgang Verflüssiger 3 defekt oder nicht angeschlossen |
| ALA23      | ٩           | Wassertemperatursonde Ausgang Verflüssiger 4 defekt oder nicht angeschlossen |
| ALA24      |             | Wassertemperatursonde Verdampfer defekt oder nicht angeschlossen             |
| ALA25      |             | Außentemperatursonde defekt oder nicht angeschlossen                         |
| ALT26      | Ø           | Wartungsanfrage Verdichter 1 - Kreislauf 1                                   |
| ALT26      | Ø           | Wartungsanfrage Verdichter 2 - Kreislauf 1                                   |
| ALT26      | C           | Wartungsanfrage Verdichter 3 - Kreislauf 1                                   |
| ALT26      | ß           | Wartungsanfrage Verdichter 1 - Kreislauf 2                                   |
| ALT26      | ß           | Wartungsanfrage Verdichter 2 - Kreislauf 2                                   |
| ALT26      | Ø           | Wartungsanfrage Verdichter 3 - Kreislauf 2                                   |
| ALT26      | B           | Wartungsanfrage Verdichter 1 - Kreislauf 3                                   |

| Zusammenfassende ALARM-Tabelle |             |                                                  |  |
|--------------------------------|-------------|--------------------------------------------------|--|
| Alarm-Code                     | Rücksetzung | Beschreibung                                     |  |
| ALT26                          | G           | Wartungsanfrage Verdichter 2 - Kreislauf 3       |  |
| ALT26                          | G           | Wartungsanfrage Verdichter 3 - Kreislauf 3       |  |
| ALT26                          | G           | Wartungsanfrage Verdichter 1 - Kreislauf 4       |  |
| ALT26                          | C           | Wartungsanfrage Verdichter 2 - Kreislauf 4       |  |
| ALT26                          | C           | Wartungsanfrage Verdichter 3 - Kreislauf 4       |  |
| ALT27                          | C           | Wartungsanfrage Gebläse Verflüssigung Gruppe 1   |  |
| ALT27                          | CG          | Wartungsanfrage Gebläse Verflüssigung Gruppe 2   |  |
| ALT28                          | CG          | Wartungsanfrage Pumpe Verflüssiger 1             |  |
| ALT28                          | CG          | Wartungsanfrage Pumpe Verflüssiger 2             |  |
| ALT29                          | C           | Wartungsanfrage Pumpe Verdampfer 1               |  |
| ALT29                          | C           | Wartungsanfrage Pumpe Verflüssiger 2             |  |
| ALC30                          | C           | Leistungsschutzschalter Verdichter 1 Kreislauf 1 |  |
| ALC30                          | C           | Leistungsschutzschalter Verdichter 2 Kreislauf 1 |  |
| ALC30                          | B           | Leistungsschutzschalter Verdichter 3 Kreislauf 1 |  |
| ALC30                          | G           | Leistungsschutzschalter Verdichter 1 Kreislauf 2 |  |
| ALC30                          | G           | Leistungsschutzschalter Verdichter 2 Kreislauf 2 |  |
| ALC30                          | G           | Leistungsschutzschalter Verdichter 3 Kreislauf 2 |  |
| ALC30                          | G           | Leistungsschutzschalter Verdichter 1 Kreislauf 3 |  |
| ALC30                          | B           | Leistungsschutzschalter Verdichter 2 Kreislauf 3 |  |
| ALC30                          | C           | Leistungsschutzschalter Verdichter 3 Kreislauf 3 |  |
| ALC30                          | C           | Leistungsschutzschalter Verdichter 1 Kreislauf 4 |  |
| ALC30                          | G           | Leistungsschutzschalter Verdichter 2 Kreislauf 4 |  |
| Zusammenfassende ALARM-Tabelle |             |                                                       |  |  |
|--------------------------------|-------------|-------------------------------------------------------|--|--|
| Alarm-Code                     | Rücksetzung | Beschreibung                                          |  |  |
| ALC30                          | G           | Leistungsschutzschalter Verdichter 3 Kreislauf 4      |  |  |
| ALW31                          |             | Verdichter Kreislauf 1 AUS erzwungen wg.Frostschutz   |  |  |
| ALW31                          |             | Verdichter Kreislauf 2 AUS erzwungen wg.Frostschutz   |  |  |
| ALW31                          |             | Verdichter Kreislauf 3 AUS erzwungen wg.Frostschutz   |  |  |
| ALW31                          |             | Verdichter Kreislauf 4 AUS erzwungen wg.Frostschutz   |  |  |
| ALW32                          | ß           | Kreislauf 1 Ende Abtaufunktion wg. Höchstzeit         |  |  |
| ALW32                          | B           | Kreislauf 2 Ende Abtaufunktion wg. Höchstzeit         |  |  |
| ALW32                          | B           | Kreislauf 3 Ende Abtaufunktion wg. Höchstzeit         |  |  |
| ALW32                          | B           | Kreislauf 4 Ende Abtaufunktion wg. Höchstzeit         |  |  |
| ALW33                          | CG          | Kreislauf 1 Ende Abpumpen wg. Höchstzeit              |  |  |
| ALW33                          | ß           | Kreislauf 2 Ende Abpumpen wg. Höchstzeit              |  |  |
| ALW33                          | G           | Kreislauf 3 Ende Abpumpen wg. Höchstzeit              |  |  |
| ALW33                          | G           | Kreislauf 4 Ende Abpumpen wg. Höchstzeit              |  |  |
| ALB34                          | U           | Niedriger Druckgrenzwert von Druckwächter Kreislauf 1 |  |  |
| ALB34                          |             | Niedriger Druckgrenzwert von Druckwächter Kreislauf 2 |  |  |
| ALB34                          |             | Niedriger Druckgrenzwert von Druckwächter Kreislauf 3 |  |  |
| ALB34                          |             | Niedriger Druckgrenzwert von Druckwächter Kreislauf 4 |  |  |
| ALB35                          |             | Niedriger Druckgrenzwert von Sonde Kreislauf 1        |  |  |
| ALB35                          | U           | Niedriger Druckgrenzwert von Sonde Kreislauf 2        |  |  |
| ALB35                          |             | Niedriger Druckgrenzwert von Sonde Kreislauf 3        |  |  |
| ALB35                          |             | Niedriger Druckgrenzwert von Sonde Kreislauf 4        |  |  |
| ALB36                          | Ø           | Oberer Druckgrenzwert von Druckwächter Kreislauf 1    |  |  |

| Zusammenfassende ALARM-Tabelle |             |                                                    |  |  |
|--------------------------------|-------------|----------------------------------------------------|--|--|
| Alarm-Code                     | Rücksetzung | Beschreibung                                       |  |  |
| ALB36                          | B           | Oberer Druckgrenzwert von Druckwächter Kreislauf 2 |  |  |
| ALB36                          | CG          | Oberer Druckgrenzwert von Druckwächter Kreislauf 3 |  |  |
| ALB36                          | CG          | Oberer Druckgrenzwert von Druckwächter Kreislauf 4 |  |  |
| ALB36                          | C           | Oberer Druckgrenzwert von Sonde Kreislauf 1        |  |  |
| ALB36                          | C           | Oberer Druckgrenzwert von Sonde Kreislauf 2        |  |  |
| ALB36                          | C           | Oberer Druckgrenzwert von Sonde Kreislauf 3        |  |  |
| ALB36                          | C           | Oberer Druckgrenzwert von Sonde Kreislauf 4        |  |  |
| ALP38                          |             | Warnung Fehlender Wasserfluss Pumpe 1 Verdampfer   |  |  |
| ALP39                          |             | Warnung Fehlender Wasserfluss Pumpe 2 Verdampfer   |  |  |
| ALP40                          | C           | Fehlender Wasserfluss Pumpe 1 Verdampfer           |  |  |
| ALP41                          | C           | Fehlender Wasserfluss Pumpe 2 Verdampfer           |  |  |
| ALP42                          | B           | Leistungsschutzschalter Pumpe 1 Verdampfer         |  |  |
| ALP43                          | B           | Leistungsschutzschalter Pumpe 2 Verdampfer         |  |  |
| ALP44                          |             | Warnung Fehlender Wasserfluss Pumpe 1 Verflüssiger |  |  |
| ALP45                          |             | Warnung Fehlender Wasserfluss Pumpe 2 Verflüssiger |  |  |
| ALP46                          | G           | Fehlender Wasserfluss Pumpe 1 Verdichter           |  |  |
| ALP47                          | G           | Fehlender Wasserfluss Pumpe 2 Verdichter           |  |  |
| ALP48                          | G           | Frostschutz-Alarm Kreislauf 1                      |  |  |
| ALP48                          | C           | Frostschutz-Alarm Kreislauf 2                      |  |  |
| ALP48                          | C           | Frostschutz-Alarm Kreislauf 3                      |  |  |
| ALP48                          | C           | Frostschutz-Alarm Kreislauf 4                      |  |  |
| ALP49                          | C           | Frostschutz-Alarm Kreislauf 1-2                    |  |  |

| Zusammenfassende ALARM-Tabelle |             |                                                 |  |  |
|--------------------------------|-------------|-------------------------------------------------|--|--|
| Alarm-Code                     | Rücksetzung | Beschreibung                                    |  |  |
| ALP49                          | (B)         | Frostschutz-Alarm Kreislauf 3-4                 |  |  |
| ALC50                          | CG          | Frostschutz-Alarm Einheit                       |  |  |
| ALC51                          |             | Warnung Verhinderung Hochdruck Kreislauf 1      |  |  |
| ALC51                          |             | Warnung Verhinderung Niederdruck Kreislauf 1    |  |  |
| ALC51                          |             | Warnung Verhinderung Frostschutz Kreislauf 1    |  |  |
| ALC52                          |             | Warnung Verhinderung Hochdruck Kreislauf 2      |  |  |
| ALC52                          |             | Warnung Verhinderung Niederdruck Kreislauf 2    |  |  |
| ALC52                          |             | Warnung Verhinderung Frostschutz Kreislauf 2    |  |  |
| ALC53                          |             | Warnung Verhinderung Hochdruck Kreislauf 3      |  |  |
| ALC53                          |             | Warnung Verhinderung Niederdruck Kreislauf 3    |  |  |
| ALC53                          |             | Warnung Verhinderung Frostschutz Kreislauf 3    |  |  |
| ALC54                          |             | Warnung Verhinderung Hochdruck Kreislauf 4      |  |  |
| ALC54                          |             | Warnung Verhinderung Niederdruck Kreislauf 4    |  |  |
| ALC54                          |             | Warnung Verhinderung Frostschutz Kreislauf 4    |  |  |
| ALC55                          |             | Warnung Verhinderung Frostschutz Kreisläufe 1-2 |  |  |
| ALC55                          |             | Warnung Verhinderung Frostschutz Kreisläufe 3-4 |  |  |
| ALC56                          |             | Warnung Verhinderung Frostschutz Einheit        |  |  |
| AL57                           |             | Alarm pCOe offline                              |  |  |
| AL58                           |             | Alarm pCOe - Sonde 1 defekt                     |  |  |
| AL59                           |             | Alarm pCOe - Sonde 2 defekt                     |  |  |
| AL60                           |             | Alarm pCOe - Sonde 3 defekt                     |  |  |
| AL61                           |             | Alarm pCOe - Sonde 4 defekt                     |  |  |

| Zusammenfassende ALARM-Tabelle |             |                                                    |  |  |
|--------------------------------|-------------|----------------------------------------------------|--|--|
| Alarm-Code                     | Rücksetzung | Beschreibung                                       |  |  |
| AL62                           |             | Alarm Nichtübereinstimmung I/O                     |  |  |
| AL63                           | ١           | Alarm Leistungsschutzschalter Pumpe 1 Verflüssiger |  |  |
| AL64                           | ٩           | Alarm Leistungsschutzschalter Pumpe 2 Verflüssiger |  |  |
| AL65                           | ٩           | Wärme-Alarm Gebläse Kreislauf 1                    |  |  |
| AL66                           | ١           | Wärme-Alarm Gebläse Kreislauf 2                    |  |  |

#### ANMERKUNG

Es sind nicht alle Alarme zu sehen; dies hängt von der Art der Maschine ab

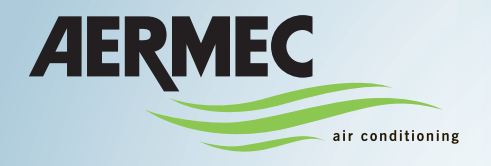

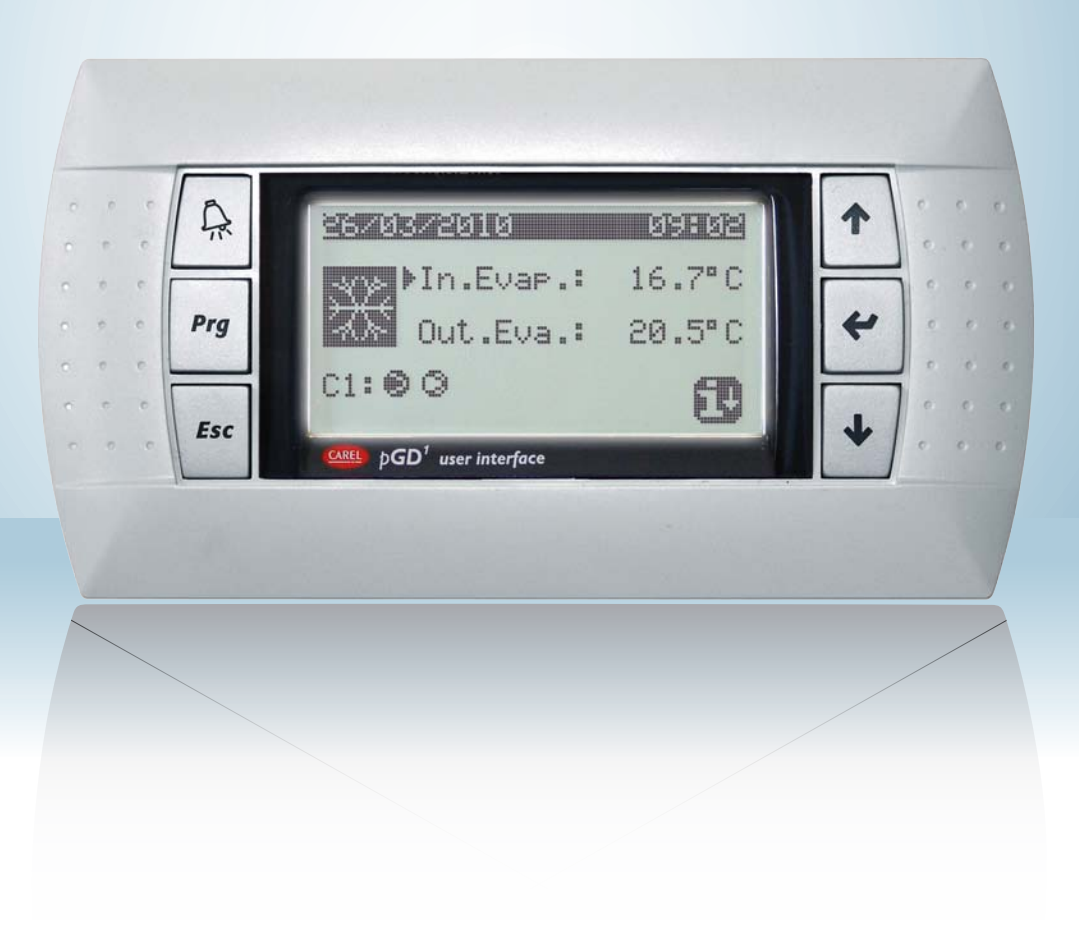

Bomba de calor condensada por agua

RS485

### MANUAL DE USO

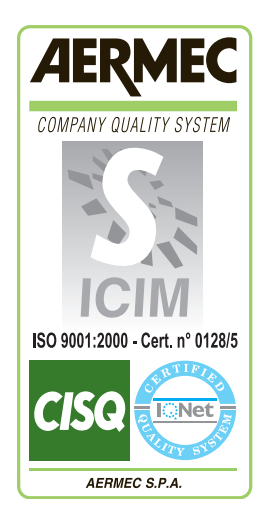

CE

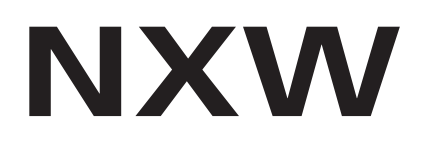

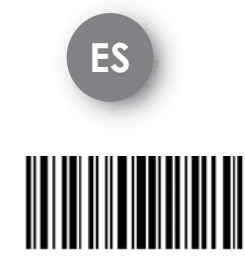

INXWUI - 4437800\_00 - 1005

| Interfaz de usuario                                                                                      | 3    |
|----------------------------------------------------------------------------------------------------|------|
| Estructura y navegación de los menús                                                                     | 4    |
| Procedimientos operativos de uso                                                                         | 5    |
| Menú PRINCIPAL                                                                                           | 6    |
| Parámetros QUICK - MENU                                                                                  | 7    |
| Informaciones sobre el circuito frigorífico                                                              | 7    |
| Configuraciones generales de regulación                                                                  | 7    |
| Parámetros MENU ON/OFF                                                                                   | 8    |
| Encendido o apagado de la unidad desde el panel PGD1                                                     | 8    |
| Parámetros del MENU SETPOINT                                                                             | 9    |
| Visualización del setpoint actualmente en uso                                                            | 9    |
| Configuración del setpoint de trabajo para la modalidad ENFRIAMIENTO                                     | 9    |
| Configuración de los setpoint de trabajo para la modalidad CALEFACCION                                   | 9    |
| Parámetros del MENÜ ENFRIAM. / CALEFAC                                                                   | . 10 |
| Configuración de la modalidad de funcionamiento                                                          | 10   |
| Parámetros del MENÚ RELOJ/FRANJAS                                                                        | . 11 |
| Configuración de la fecha y de la hora del sistema                                                       | 11   |
| Configuración de las franjas horarias DIARIAS                                                            | 11   |
| Configuración de los PERIODOS ESPECIALES                                                                 | 12   |
| Configuración de los DÍAS ESPECIALES                                                                     | 12   |
| Parámetros MENÚ ENTRADAS / SALIDAS                                                                       | . 13 |
| Entradas analógicas Transductores de ALTA/BAJA presión                                                   | 13   |
| Entradas analógicas Temperatura IN/OUT del evaporador                                                    | 13   |
| Entradas analógicas Temperatura de SALIDA del condensador                                                | 13   |
| Entradas analógicas Temperatura de ENTRADA del condensador                                               | 14   |
| Entradas digitales estado presostatos de ALTA/BAJA presión                                               | 14   |
| Entradas digitales mandos remotos                                                                        | 14   |
| Entradas digitales Flujóstato y magnetotérmico del compresor                                             | 15   |
| Entradas digitales magnetotérmico del compresor 2 y fases del compresor                                  | 15   |
| Entradas digitales magnetotérmico de la bomba de los evaporadores                                        | 15   |
| Entradas digitales Flujóstato del condensador                                                            | 16   |
| Salidas digitales Compresores                                                                            | 16   |
| Salidas digitales Bombas del condensador                                                                 | 16   |
| Salidas digitales resistencia antihielo y alarma fases del compresor                                     | 17   |
| Salidas digitales Bomba del evaporador                                                                   | 17   |
| Salidas digitales Válvulas de solenoide                                                                  | 17   |
| Salidas digitales Válvulas de 4 vías                                                                     | 18   |
| Histórico de ALARMAS                                                                                     | . 19 |
| Ejemplo de alarma memorizado                                                                             | 19   |
| Menú ASISTENCIA                                                                                          | .20  |
| Submenú CAMBIO DE IDIOMA - Selección del idioma                                                          | 20   |
| Submenú CAMBIO DE IDIOMA - Habilitación de la selección del idioma con la puesta en marcha               | 20   |
| Submenú INFORMACIÓN - Visualización de las informaciones de sistema                                      | 20   |
| Submenú CAMBIO DE TARJETA - Visualización de dirección de la tarjeta                                     | 21   |
| Submenú HORAS TRABAJADAS - Visualización de las horas de funcionamiento de la bomba en los evaporadores  | 21   |
| Submenú HORAS TRABAJADAS - Visualización de las horas de funcionamiento de los compresores               | 21   |
| Submenú HORAS TRABAJADAS - Visualización de las horas de funcionamiento de la bomba de los condensadores | 21   |
| Tabla de resumen de las alarmas                                                                          | .22  |

### Interfaz de usuario

El panel de mandos permite configurar rápidamente los parámetros de funcionamiento de la máquina y su visualización. La pantalla está constituida por una matriz de 132 x 64 píxel, que señala el tipo de funcionamiento, visualiza los

La interfaz de usuario está representada por una pantalla gráfica con seis teclas para la navegación; las visualizaciones están organizadas mediante una jerarquía de menú y se pueden activar presionando las teclas de navegación, el menú principal es la visualización por defecto de estos menús; utilizando las teclas flecha puestas en el lado derecho del panel se navega entre los diferentes parámetros; estas teclas se usan también para modificar los parámetros seleccionados. parámetros configurados y muestra las posibles intervenciones de alarmas. En la tarjeta se memorizan todas las configuraciones por defecto y las modificaciones que se puedan realizar. Con la instalación del panel remoto PGD1, es posible repetir a distancia todas las funciones y las configuraciones disponibles en la máquina. La unidad es capaz de reiniciarse automáticamente conservando las configuraciones originales después de una falta de electricidad.

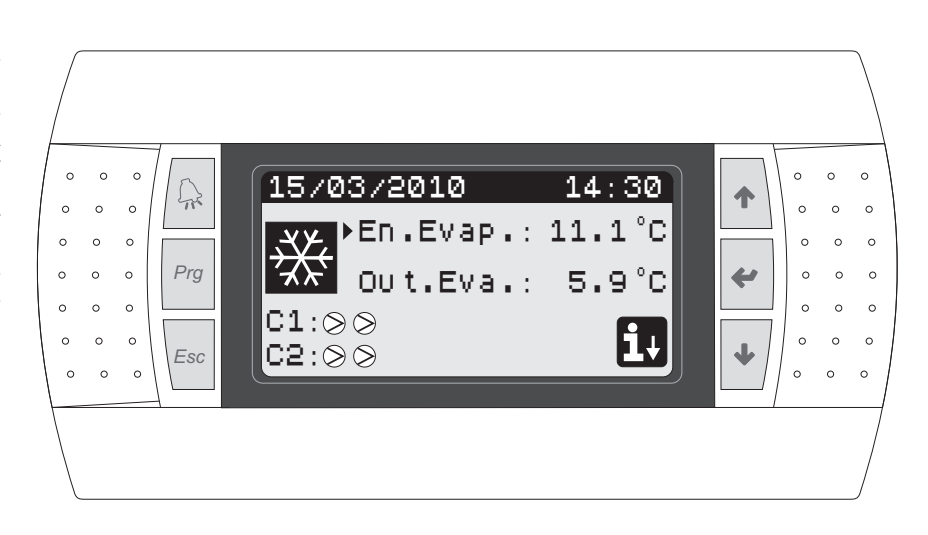

#### • TECLAS DE MANDO DE INTERFAZ:

| Tecla     | Función                                                                                                    |
|-----------|----------------------------------------------------------------------------------------------------|
| $\square$ | <ul> <li>Tecla ALARMAS</li> <li>Si se presiona una vez visualiza la lista de las alarmas activas;</li> <li>Si se presiona de modo prolongado (por los menos 5 segundos) resetea la alarma activa;</li> </ul>                                                                                                    |
| Prg       | <ul> <li>Tecla ACTIVACIÓN MENÚ</li> <li>Si se presiona esta tecla se activa la navegación por los menús;</li> </ul>                                                                                                    |
| Esc       | Tecla SALIDA MENÚ<br>• Si se presiona esta tecla se visualiza el menú precedente;                                                                                                    |
| 1         | <ul> <li>Tecla NAVEGACIÓN (+)</li> <li>Si se presiona esta tecla durante la navegación por los menús/parámetros, se accede al menú/parámetro sucesivo;</li> <li>Si se presiona esta tecla durante la modificación de un parámetro; el valor del parámetro seleccionado aumenta;</li> </ul>                                                                                                    |
| 4         | <ul> <li>Tecla NAVEGACIÓN (enter)</li> <li>Si se presiona esta tecla durante la navegación por los menús/parámetros, se accede al menú seleccionado;</li> <li>Si se presiona esta tecla durante la navegación por los parámetros, se selecciona el parámetro visualizado y se accede a la modalidad modificación;</li> <li>Si se presiona esta tecla durante la modificación de un parámetro; se confirman las modificaciones del valor del parámetro seleccionado;</li> </ul> |
| ł         | <ul> <li>Tecla NAVEGACIÓN (-)</li> <li>Si se presiona esta tecla durante la navegación por los menús/parámetros, se accede al menú/parámetro precedente;</li> <li>Si se presiona esta tecla durante la modificación de un parámetro; el valor del parámetro seleccionado disminuye;</li> </ul>                                                                                                    |

#### • ICONOS DEL MENÚ PRINCIPAL:

| Icono       | Significado                                                                                                    |
|-------------|----------------------------------------------------------------------------------------------------|
| ₩           | Modalidad enfriamiento activada                                                                                                    |
| ٢           | Modalidad calefacción activada                                                                                                    |
|             | Modalidad descongelación simultánea activada                                                                                                    |
| ***         | Modalidad descongelación separada activada; esta modalidad está<br>disponible solo para los modelos de doble circuito, en los que se<br>puede realizar la descongelación utilizando solamente un circuito; |
| Icono       | Significado                                                                                                    |
| $\bigcirc$  | <ul> <li>Icono FIJO = Compresor APAGADO;</li> <li>Icono INTERMITENTE = Compresor en fase de encendido,<br/>en espera de los plazos de seguridad;</li> </ul>                                                |
|             | <ul> <li>Icono FIJO = Compresor ENCENDIDO;</li> <li>Icono INTERMITENTE = Compresor en fase de apagado, en espera de los plazos de seguridad;</li> </ul>                                                    |
| $\otimes$   | Compresor apagado forzosamente;                                                                                                    |
|             | Compresor limitado;                                                                                                    |
| $\triangle$ | Compresor en alarma;                                                                                                    |
| i↓          | Acceso al "quick menù" presionando la tecla 🔹                                                                                                    |

### Estructura y navegación de los menús

La navegación por los diferentes menús para la gestión de las unidades NXW está representada por el esquema que se muestra al lado; es este esquema se representan los diferentes menús a través de los cuales gestionar las funciones de la unidad, ordenados en secuencia y mostrando cuáles teclas funciones hay que presionar para navegar por los menús.

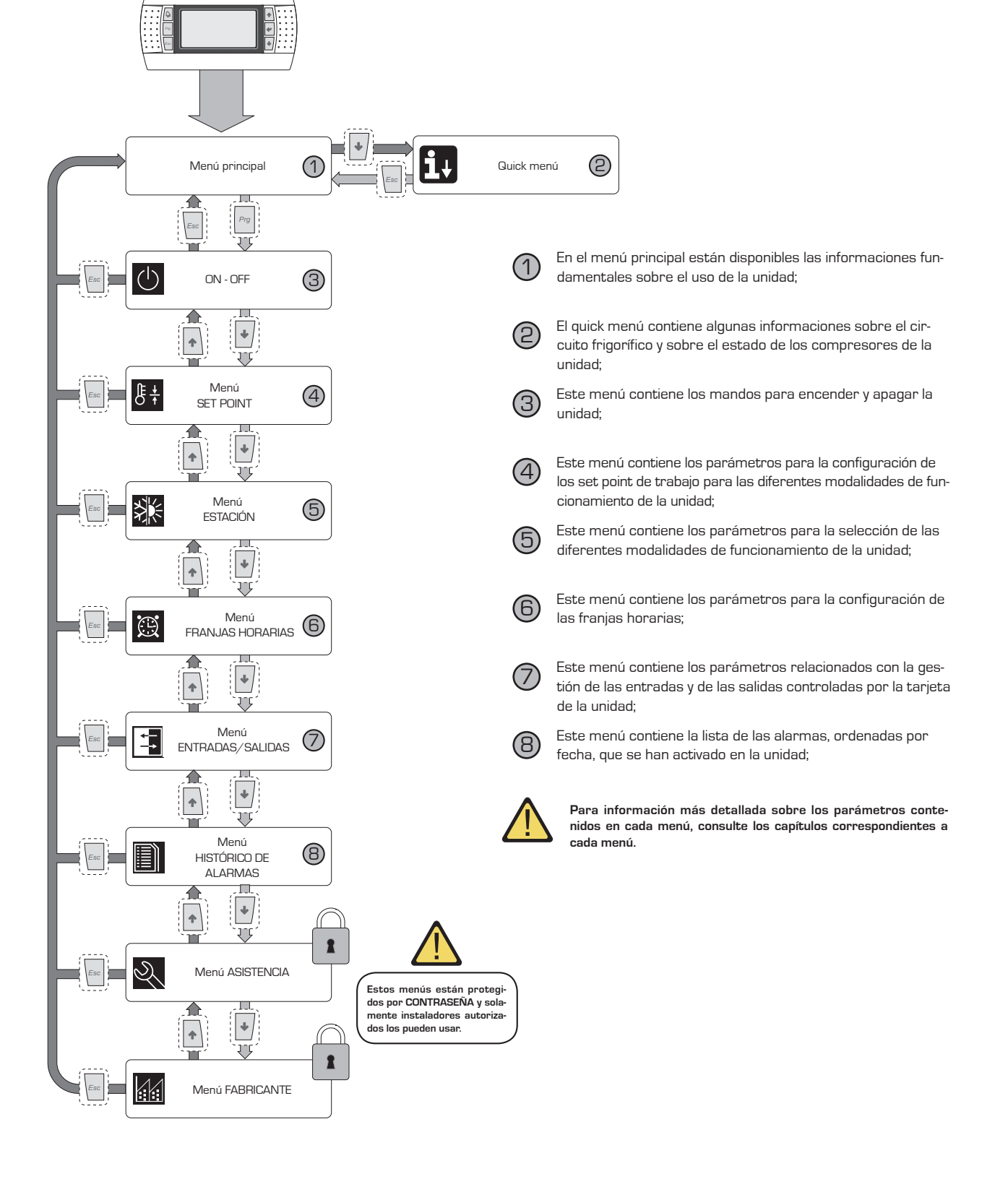

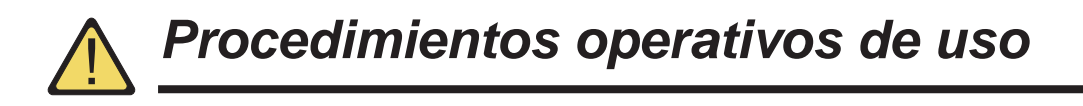

Para gestionar o modificar los parámetros operativos de las unidades NXW, es necesario utilizar la interfaz del panel de mandos en la máquina. Las operaciones fundamentales que el usuario debe poder realizar para usar correctamente la unidad son las siguientes:

#### (1) Pasar de un menú a otro;

#### (2) Seleccionar y modificar un parámetro;

#### 2 Pasar de un menú a otro Seleccionar y modificar un parámetro (a) Para poder navegar por los diferentes menús (el orden (a) Tras acceder al menú seleccionado (siguiendo el procedimiento (1)) es posible deslizarse entre las ventanas que de visualización de los menús se muestra en la página precedente), hay que acceder primero a la modalidad de lo constituyen mediante las teclas flecha, utilizando la tecla selección de los menús, presionando la tecla ( ( ) para pasar al parámetro precedente, y la tecla ( ); para pasar al parámetro sucesivo; parámetro precedente (b) Tras acceder a la modalidad de selección de los menús, parámetro sucesivo es posible desplazarse entre ellos usando las teclas flecha: la tecla ( ) para acceder al menú precedente, y la tecla (c) Cuando se visualiza el parámetro deseado, para acce-(+); para acceder al menú sucesivo; der al parámetro presione la tecla (//); para salir del parámetro y regresar a la modalidad de selección de los parámetros, presione la tecla (\[[]]; menú ATENCIÓN: precedente Tras seleccionar un parámetro presionando la tecla (😱), se accede automáticamente a la modalidad de modificación de ese parámetro siguiendo este procedimiento, en esta modalidad es posible configurar los valores deseados menú para los parámetros, siguiendo este procedimiento: sucesivo (1) presionando la tecla (+) aparecerá un cursor intermitente cerca del primer campo modificable del parámetro (c) Cuando se visualiza el menú deseado, para acceder al (si no se visualizan campos modificables no aparecerá menú presione la tecla (\*); para salir del menú y regresar ningún cursor); a la modalidad de selección de los menús, presione la tecla (2) presionando la tecla (), se aumenta o [ Esc ]; se disminuye el valor del campo; (3) presionando la tecla () se confirman las modificaciones del valor del campo, guardándolo en la memoria; En base a la tipología de parámetro seleccionado, el número de campos modificables puede variar; Acceder a un menú Salir de un menú Acceder a un parámetro Salir de un parámetro

## Menú PRINCIPAL

| Menú PRINCIPAL                                                                                                    |          |                                                                                                    |  |  |
|----------------------------------------------------------------------------------------------------|----------|----------------------------------------------------------------------------------------------------|--|--|
| Visualización en la pantalla de la unidad                                                                                                    | Índice   | Visualización/Parámetro                                                                                                    |  |  |
|                                                                                                    | Α        | Fecha y hora: estos datos se visualizan sólo en esta ventana<br>(ventana por defecto cuando se enciende la unidad, o durante<br>el funcionamiento normal).                                                                                                    |  |  |
|                                                                                                    | В        | Temperatura de entrada del evaporador: se visualiza la tem-<br>peratura del agua de retorno de la instalación;                                                                                                    |  |  |
|                                                                                                    | С        | Temperatura de salida del evaporador: se visualiza la tempe-<br>ratura del agua producida por la máquina;                                                                                                    |  |  |
|                                                                                                    | D        | Tecla QUICK - MENÚ: icono que representa el acceso al quick<br>menú (para acceder a este menú presione la tecla 💽 );                                                                                                    |  |  |
| 15/03/2010       14:30         En.Evap.:       11.1°C         Image: Stress Stress | E<br>F/G | <ul> <li>Modalidad: visualiza la modalidad de funcionamiento de la unidad:</li> <li>Modalidad enfriamiento ( );</li> <li>Modalidad Calefacción ( );</li> <li>Modalidad descongelación simultánea ( );</li> <li>Modalidad descongelación separada ( );</li> </ul>                                              |  |  |
|                                                                                                    |          | Estado compresor circuito 1 / 2: se muestra el estado de<br>los compresores de los circuitos 1 y 2 (si la unidad cuenta<br>con dos circuitos frigoríficos) con un icono (si el circuito 1 o 2<br>cuenta con varios compresores, se usará un icono para cada<br>compresor); los iconos que se pueden usar son: |  |  |
|                                                                                                    |          | <ul> <li>Icono FIJO = Compresor APAGADO;</li> <li>Icono INTERMITENTE = Compresor en fase de encendido,<br/>en espera de los plazos de seguridad;</li> </ul>                                                                                                    |  |  |
|                                                                                                    |          | <ul> <li>Icono FIJO = Compresor ENCENDIDO;</li> <li>Icono INTERMITENTE = Compresor en fase de apagado, en espera de los plazos de seguridad;</li> </ul>                                                                                                    |  |  |
|                                                                                                    |          | Compresor apagado forzosamente;                                                                                                    |  |  |
|                                                                                                    |          | Compresor limitado;                                                                                                    |  |  |
|                                                                                                    |          | ⚠ Compresor en alarma;                                                                                                    |  |  |

-

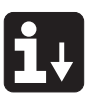

## Parámetros QUICK - MENÚ

| Menú PRINCIPAL - QUICK MENÚ - Informaciones sobre el circuito frigorífico |        |                                                                                                    |  |
|---------------------------------------------------------------------------|--------|----------------------------------------------------------------------------------------------------|--|
| Visualización en la pantalla de la unidad                                 | Índice | Visualización/Parámetro                                                                                                    |  |
|                                                                           | Α      | <b>Número circuito:</b> Indica el circuito frigorífico al que se refieren los datos visualizados.                                                                                                    |  |
| A                                                                         | В      | <b>Alta presión:</b> Indica el valor de alta presión medido en el cir-<br>cuito frigorífico; este dato se expresa en (bar) pero se visualiza<br>también el dato respectivo en temperatura.                                                                                                    |  |
| Ciřcuito 1                                                                | C      | <b>Presión baja:</b> Indica el valor de baja presión medido en el cir-<br>cuito frigorífico; este dato se expresa en (bar) pero se visualiza<br>también el dato respectivo en temperatura.                                                                                                    |  |
| Comp1:ON<br>Comp2:OFF                                                     | D/E    | Estado del compresor 1/2: Indica el estado en que se<br>encuentra el compresor 1 (del circuito al que se refiere), este<br>estado puede ser:<br>ON = compresor ENCENDIDO;<br>OFF = compresor APAGADO;<br>OFF alarma = compresor apagado por alarma;<br>OFF espera 180 s. = compresor solicitado pero no se encien-<br>de a causa de los plazos de seguridad;<br>OFF espera 180 s. = compresor solicitado pero no se encien-<br>de a causa de los plazos de seguridad; |  |

| Menú PRINCIPAL - QUICK MENÚ - Configuraciones generales de regulación               |   |                                                                                                    |  |
|-------------------------------------------------------------------------------------|---|----------------------------------------------------------------------------------------------------|--|
| Visualización en la pantalla de la unidad                                           |   | Visualización/Parámetro                                                                                                    |  |
| Unidad                                                                              |   | Unidad: Indica los parámetros generales con los cuales está configurada la unidad.                                                                          |  |
|                                                                                     |   | <b>Set point actual:</b> Indica el valor actualmente configurado como set point de trabajo.                                                                 |  |
| B → Setp.actual: 12.0°C<br>C → Temp. regulac.: 16.8°C<br>D → Escalones regul: 01/02 | C | <b>Temperatura de regulación:</b> Indica la temperatura detectada<br>por la sonda utilizada (esta sonda puede variar en base al tipo<br>de funcionamiento). |  |
| Potencia requ.: 50%                                                                 |   | Escalones de parcialización requeridos: Indica cuántos com-<br>presores están encendidos en cada momento.                                                   |  |

#### NOTA:

ADEMÁS DE ESTAS VISUALIZACIONES PUEDE HABER OTRAS, PERO SÓLO SI LAS HABILITA EL CENTRO DE ASISTENCIA.

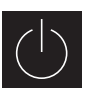

# Parámetros MENÚ ON/OFF

| Menú ON/OFF - Encendido o apagado de la unidad desde el panel PGD1                                          |        |                                                                                                    |  |
|----------------------------------------------------------------------------------------------------|--------|----------------------------------------------------------------------------------------------------|--|
| Visualización en la pantalla de la unidad                                                                   | Índice | Visualización/Parámetro                                                                                                    |  |
| A                                                                                                    | Α      | <b>On/Off Unidad:</b> Indica el estado ENCENDIDO/APAGADO de la unidad.                                                                                                    |  |
|                                                                                                    | В      | Dirección tarjeta: dirección lógica de la tarjeta.                                                                                                    |  |
| On/Off Unidad                                                                                               | С      | Estado: Indica el estado actual de la unidad.                                                                                                    |  |
| <ul> <li>B → Direcc. tarjeta: 1</li> <li>C → Estado: Unidad On</li> <li>D → Cambia por:ENCENDIDA</li> </ul> | D      | <b>Cambia por:</b> indica el estado en el que se va a poner la unidad<br>después de haber confirmado el valor del parámetro; gene-<br>ralmente el valor de este campo corresponde al del campo<br>(C), para encender (si la unidad está apagada) o apagar (si la<br>unidad está encendida), hay que modificar este campo y con-<br>firmar la modificación (mediante el procedimiento "selección y<br>modificación de un parámetro" que se describe en el capítulo<br>"Procedimientos operativos de uso". |  |
| Parámetros que el usuario puede<br>modificar                                                                |        | •                                                                                                    |  |

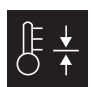

# B + Parámetros del MENÚ SETPOINT

| Menú SET POINT - Visualización del setpoint actualmente en uso |        |                                                                                                    |  |
|----------------------------------------------------------------|--------|----------------------------------------------------------------------------------------------------|--|
| Visualización en la pantalla de la unidad                      | Índice | Visualización/Parámetro                                                                                                  |  |
| A                                                              | Α      | Setpoint: Indica la temperatura de trabajo.                                                                              |  |
| Setpoint<br>®Setpoint actual:<br>12.0°C                        | В      | Setpoint actual: indica el setpoint de trabajo actualmente en<br>uso, en base a la modalidad de funcionamiento prevista. |  |

| Menú SET POINT - Configuración del setpoint de trabajo para la modalidad ENFRIAMIENTO |        |                                                                                                    |  |
|---------------------------------------------------------------------------------------|--------|----------------------------------------------------------------------------------------------------|--|
| Visualización en la pantalla de la unidad                                             | Índice | Visualización/Parámetro                                                                                       |  |
|                                                                                       | Α      | Setpoint: Indica la temperatura de trabajo.                                                                   |  |
| Setpoint                                                                              | B      | <b>Setpoint enfriamiento 1:</b> indica el set de temperatura con el<br>que trabaja la unidad en enfriamiento. |  |
| B Setpoint enfriam.1:<br>12.0°C                                                       | С      | Set enfriamiento 2: NO UTILIZADO.                                                                             |  |
| © Setpoint enfriam.2:<br>°C                                                           |        |                                                                                                    |  |
| Parámetros que el usuario puede modificar                                             |        |                                                                                                    |  |

| Visualización en la pantalla de la unidad | Índice | Visualización/Parámetro                                                                                  |
|-------------------------------------------|--------|----------------------------------------------------------------------------------------------------|
|                                           | Α      | Setpoint: Indica la temperatura de trabajo.                                                              |
| Setpoint                                  | B      | <b>Setpoint calefacción 1:</b> indica el set de temperatura con el que trabaja la unidad en calefacción. |
| B Setpoint calefac.1:<br>40.0°C           | C      | Set calefacción 2: NO UTILIZADO.                                                                         |
| © →Setpoint calefac.2:<br>°C              |        |                                                                                                    |
| Parámetros que el usuario puede modificar |        |                                                                                                    |

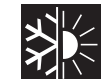

## Parámetros del MENÚ ENFRIAM. / CALEFAC.

| Menú ENFRIAM./CALEFAC Configuración de la modalidad de funcionamiento |        |                                                                                           |
|-----------------------------------------------------------------------|--------|-------------------------------------------------------------------------------------------|
| Visualización en la pantalla de la unidad                             | Índice | Visualización/Parámetro                                                                   |
| A                                                                     | Α      | <b>Enfriamiento/Calefacción:</b> Indica la modalidad de funciona-<br>miento de la unidad. |
| Enfriam.∕Calefac.<br>® →Funcionamiento de la                          | B      | Funcionamiento de la Unidad: indica la modalidad de funciona-<br>miento de la unidad.     |
| Unidad:<br>ENFRIAMIENTO                                               |        |                                                                                           |
| Parámetros que el usuario puede modificar                             |        |                                                                                           |

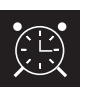

## Parámetros del MENÚ RELOJ/FRANJAS

| Menú RELOJ/FRANJAS - Configuración de la fecha y de la hora del sistema |        |                                                                                     |  |
|-------------------------------------------------------------------------|--------|-------------------------------------------------------------------------------------|--|
| Visualización en la pantalla de la unidad                               | Índice | Visualización/Parámetro                                                             |  |
|                                                                         | А      | Reloj: Indica la fecha y la hora del sistema                                        |  |
| Relo                                                                    | В      | <b>Día:</b> indica el día de la semana (en base a las configuraciones del sistema). |  |
| B Dia: Sabado<br>C Fecha: dd/mm/aa                                      |        | Fecha: Indica la fecha del día.                                                     |  |
| Hora: 12:04 Parámetros que el usuario puede                             |        | Hora: indica la hora actual.                                                        |  |

|                                                                                                    | Menú RELOJ/FRANJAS - Configuración de las franjas horarias DIARIAS |                                                                                                    |                                                                                                    |
|----------------------------------------------------------------------------------------------------|--------------------------------------------------------------------|----------------------------------------------------------------------------------------------------|----------------------------------------------------------------------------------------------------|
|                                                                                                    | Visualización en la pantalla de la unidad                          | Índice                                                                                                    | Visualización/Parámetro                                                                                                    |
|                                                                                                    |                                                                    | Α                                                                                                    | Reloj: Indica la fecha y la hora del sistema.                                                                                                    |
| Reloj<br>Dia: LUNES<br>Copia en: LUNES NO<br>Enfr. Calef.<br>1:08:30 SET1 SET1<br>2:22:00 SET1 SET1<br>3:23:00 OFF SET1<br>4: | B                                                                  | <b>Día:</b> indica el día de la semana al que se refieren las franjas<br>horarias configuradas en la misma página.                                                                                                    |                                                                                                    |
|                                                                                                    | C                                                                  | <b>Copia en:</b> Indica la posibilidad de copiar las configuraciones<br>de las franjas horarias del día seleccionado en el campo (B),<br>también para otros días (de esta manera no se debe repetir<br>la misma introducción); esta opción se puede usar para copiar<br>las configuraciones en un solo día (seleccionando el día desea-<br>do), o para todos los días de la semana. |                                                                                                    |
|                                                                                                    | D<br>                                                              | <b>Inicio franja horaria:</b> indica la hora de inicio de las diferentes<br>franjas horarias (máximo 4 franjas diarias); se indica solo el<br>inicio de la franja horaria ya que se considera que el horario de<br>fin para una franja horaria, coincide con el inicio de la sucesiva.                                                                                              |                                                                                                    |
|                                                                                                    |                                                                    | E/F                                                                                                    | Enfriamiento/Calefacción: indica la configuración utilizada<br>durante la franja horaria específica en la modalidad enfria-<br>miento o calefacción, se recuerda que las franjas horarias<br>indicadas en este menú se utilizan tanto durante la estación<br>invernal (modalidad calefacción) como durante la veraniega<br>(modalidad enfriamiento), por tanto, en base a la modalidad<br>activa en la unidad, se ejecutará la configuración adecuada;<br>las configuraciones posibles tanto para el enfriamiento como<br>para la calefacción son: |
|                                                                                                    | Parámetros que el usuario puede modificar                          |                                                                                                    | <ul> <li>SETT - unidad encendida y en funcionamiento con set point</li> <li>1 (en base a la estación activa, se seleccionará el setpoint<br/>adecuado);</li> <li>OFF = la unidad se apaga;</li> </ul>                                                                                                    |

| Menú RELOJ/FRANJAS - Configuración de los PERIODOS ESPECIALES |          |                                                                                                    |
|---------------------------------------------------------------|----------|----------------------------------------------------------------------------------------------------|
| Visualización en la pantalla de la unidad                     | Índice   | Visualización/Parámetro                                                                                                    |
|                                                               | Α        | Reloj: Indica la fecha y la hora del sistema.                                                                                                    |
| A                                                             | В        | Periodos especiales: indica una serie de tres periodos como<br>máximo (un periodo corresponde por lo menos a dos días)<br>para los cuales se programa un comportamiento especial.<br>ATENCIÓN: las configuraciones introducidas como periodos<br>especiales, son prioritarias respecto a las franjas horarias<br>normales.                                                                                                    |
| B → Periodos especiales<br>Inic. Fin Enfr.Calef.<br>/         | C<br>,,, | Inicio: Indica la fecha de inicio del periodo especial selecciona-<br>do (se recuerda que el periodo especial se puede seleccionar<br>solamente dentro del año en curso, por esta razón la fecha se<br>expresa como día ∕ mes).                                                                                                    |
|                                                               | D        | Fin: indica la fecha de fin del periodo especial seleccionado<br>(se recuerda que el periodo especial se puede seleccionar<br>solamente dentro del año en curso, por esta razón la fecha se<br>expresa como día / mes).                                                                                                    |
|                                                               | E / F    | Enfriamiento/Calefacción: indica la configuración utilizada<br>durante la franja horaria específica en la modalidad enfriamiento<br>o calefacción, se recuerda que las franjas horarias indicadas<br>en este menú se utilizan tanto durante la estación invernal<br>(modalidad calefacción) como durante la veraniega (modalidad<br>enfriamiento), por tanto, en base a la modalidad activa en la uni-<br>dad, se ejecutará la configuración adecuada; las configuraciones<br>posibles tanto para el enfriamiento como para la calefacción son:<br>• SET1 = unidad encendida y en funcionamiento con set point |
| Parámetros que el usuario puede<br>modificar                  |          | <ul> <li>1 (en base a la estación activa, se seleccionará el setpoint adecuado);</li> <li>• OFF = la unidad se apaga;</li> </ul>                                                                                                    |

| Menú RELOJ/FRANJAS - Configuración de los DÍAS ESPECIALES             |        |                                                                                                    |
|-----------------------------------------------------------------------|--------|----------------------------------------------------------------------------------------------------|
| Visualización en la pantalla de la unidad                             | Índice | Visualización/Parámetro                                                                                                    |
|                                                                       | Α      | Reloj: Indica la fecha y la hora del sistema.                                                                                                    |
| Reloj<br>B Dias espec. Enfr.Calef.<br>GS1:25/04 OFF<br>GS2:01/05 SET1 | В      | Días especiales: indica una serie de días para los cuales se<br>programa un comportamiento especial.<br>ATENCIÓN: las configuraciones introducidas como días<br>especiales, son prioritarias respecto a las franjas horarias<br>normales y a los periodos especiales.                                                                                                    |
|                                                                       | C      | <b>Inicio:</b> Indica el día especial seleccionado (se recuerda que el<br>día especial se puede seleccionar solamente dentro del año<br>en curso, por esta razón la fecha se expresa como día / mes).                                                                                                    |
|                                                                       | D/E    | Enfriamiento/Calefacción: indica la configuración utilizada<br>durante la franja horaria específica en la modalidad enfria-<br>miento o calefacción, se recuerda que las franjas horarias<br>indicadas en este menú se utilizan tanto durante la estación<br>invernal (modalidad calefacción) como durante la veraniega<br>(modalidad enfriamiento), por tanto, en base a la modalidad<br>activa en la unidad, se ejecutará la configuración adecuada;<br>las configuraciones posibles tanto para el enfriamiento como<br>para la calefacción como |
| Parámetros que el usuario puede<br>modificar                          |        | <ul> <li>SET1 = unidad encendida y en funcionamiento con set point<br/>1 (en base a la estación activa, se seleccionará el setpoint<br/>adecuado);</li> <li>OFF = la unidad se apaga;</li> </ul>                                                                                                    |

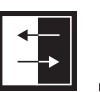

## Parámetros MENÚ ENTRADAS / SALIDAS

| Menú ENTRADAS/SALIDAS - Entradas analógicas Transductores de ALTA/BAJA presión                                                          |        |                                                                                                    |
|----------------------------------------------------------------------------------------------------|--------|----------------------------------------------------------------------------------------------------|
| Visualización en la pantalla de la unidad                                                                                               | Índice | Visualización/Parámetro                                                                                                    |
| Entradas/Salidas<br>B→Master:Entradas anal.<br>C→B1= Alta pres.circ.1:<br>13.6barg 20.1°C<br>D→B2= Baja pres.circ.1:<br>11.8barg 15.4 C | Α      | <b>Entradas/Salidas:</b> Indica el estado de las diferentes entra-<br>das/salidas.                                                                                                    |
|                                                                                                    | В      | <ul> <li>Master: indica la tipología de dato visualizado; las visualizaciones pueden ser:</li> <li>Entradas analógicas;</li> <li>Entradas digitales;</li> <li>Salidas digitales;</li> </ul> |
|                                                                                                    | C      | <b>B1:</b> indica el valor leído en el lado de alta presión del circuito frigorífico indicado; esta lectura se expresa como valor de presión y como valor de temperatura.                   |
|                                                                                                    | D      | <b>B2:</b> indica el valor leído en el lado de baja presión del circuito frigorífico indicado; esta lectura se expresa como valor de presión y como valor de temperatura.                   |

|                                                         | Menú ENTRADAS/SALIDAS - Entradas analógicas Temperatura IN/OUT del evaporador               |                                                                                    |                                                                                                    |
|---------------------------------------------------------|---------------------------------------------------------------------------------------------|------------------------------------------------------------------------------------|----------------------------------------------------------------------------------------------------|
|                                                         | Visualización en la pantalla de la unidad                                                   | Índice                                                                             | Visualización/Parámetro                                                                                                    |
|                                                         | Α                                                                                           | <b>Entradas/Salidas:</b> Indica el estado de las diferentes entra-<br>das/salidas. |                                                                                                    |
|                                                         | B<br>B<br>B<br>B<br>B<br>B<br>B<br>B<br>B<br>B<br>B<br>B<br>B<br>B<br>B<br>B<br>B<br>B<br>B | В                                                                                  | <ul> <li>Master: indica la tipología de dato visualizado; las visualizaciones pueden ser:</li> <li>Entradas analógicas;</li> <li>Entradas digitales;</li> <li>Salidas digitales;</li> </ul> |
| evap.: 20.5°C<br>D-B4= Temp.agua entr.<br>evap.: 16.9 C | C                                                                                           | <b>B3:</b> indica el valor de la temperatura del agua de salida del evaporador.    |                                                                                                    |
|                                                         |                                                                                             | D                                                                                  | <b>B2:</b> indica el valor de la temperatura del agua de entrada del evaporador.                                                                                                    |

| Menú ENTRADAS/SALIDAS - Entradas analógicas Temperatura de SALIDA del condensador |        |                                                                                                    |
|-----------------------------------------------------------------------------------|--------|----------------------------------------------------------------------------------------------------|
| Visualización en la pantalla de la unidad                                         | Índice | Visualización/Parámetro                                                                                                    |
| B→Master:Entradas anal.<br>©→B5= Temp.agua salida<br>cond.: 30.0°C                | Α      | <b>Entradas/Salidas:</b> Indica el estado de las diferentes entra-<br>das/salidas.                                                                                                    |
|                                                                                   | В      | <ul> <li>Master: indica la tipología de dato visualizado; las visualizaciones pueden ser:</li> <li>Entradas analógicas;</li> <li>Entradas digitales;</li> <li>Salidas digitales;</li> </ul> |
|                                                                                   | C      | <b>B5:</b> indica el valor de la temperatura del agua de salida del condensador.                                                                                                    |

| Mará ENTRADAS (SALIDAS). Estudos esplériose Temperature de ENTRADA del espléres des               |                                                                                     |                                                                                                    |  |
|---------------------------------------------------------------------------------------------------|-------------------------------------------------------------------------------------|----------------------------------------------------------------------------------------------------|--|
| Wienu EINTRADA5/ SALIDA5 - Entradas a                                                             | Menu ENTRADAS/ SALIDAS - Entradas analogicas Temperatura de ENTRADA del condensador |                                                                                                    |  |
| Visualización en la pantalla de la unidad                                                         | Índice                                                                              | Visualización/Parámetro                                                                                                    |  |
| ■<br>Entradas/Salidas<br>■<br>Master:Entradas anal.<br>©<br>B10= Temp.agua entr.<br>cond.: 14.3°C | Α                                                                                   | Entradas/Salidas: Indica el estado de las diferentes entra-<br>das/salidas.                                                                                                    |  |
|                                                                                                   | В                                                                                   | <ul> <li>Master: indica la tipología de dato visualizado; las visualizaciones pueden ser:</li> <li>Entradas analógicas;</li> <li>Entradas digitales;</li> <li>Salidas digitales;</li> </ul> |  |
|                                                                                                   | C                                                                                   | <b>B10:</b> indica el valor de la temperatura del agua de entrada en el condensador.                                                                                                    |  |

| Menú ENTRADAS/SALIDAS - Entradas digitales estado presostatos de ALTA/BAJA presión |        |                                                                                                    |
|------------------------------------------------------------------------------------|--------|----------------------------------------------------------------------------------------------------|
| Visualización en la pantalla de la unidad                                          | Índice | Visualización/Parámetro                                                                                                    |
| A                                                                                  | Α      | <b>Entradas/Salidas:</b> Indica el estado de las diferentes entra-<br>das/salidas.                                                                                                    |
| Entradas/Salidas<br>B→Master:Entradas dig.<br>C→01= Alta pres.circ.1:              | В      | <ul> <li>Master: indica la tipología de dato visualizado; las visualizaciones pueden ser:</li> <li>Entradas analógicas;</li> <li>Entradas digitales;</li> <li>Salidas digitales;</li> </ul>                                                                                          |
| Cerrado<br>10                                                                      | С      | <ul> <li>O1: indica el estado del presostato de alta, montado en el circuito frigorífico indicado; el estado de este componente puede ser:</li> <li>Cerrado = estado normal de trabajo;</li> <li>Abierto = superación del umbral máximo de presión (Alarma ALTA PRESIÓN);</li> </ul> |
|                                                                                    | D      | <ul> <li>O2: indica el estado del presostato de baja, montado en el circuito frigorífico indicado; el estado de este componente puede ser:</li> <li>Cerrado = estado normal de trabajo;</li> <li>Abierto = superación del umbral mínimo de presión (Alarma BAJA PRESIÓN);</li> </ul> |

| Menú ENTRADAS/SALIDAS - Entradas digitales mandos remotos                        |        |                                                                                                    |
|----------------------------------------------------------------------------------|--------|----------------------------------------------------------------------------------------------------|
| Visualización en la pantalla de la unidad                                        | Índice | Visualización/Parámetro                                                                                                    |
|                                                                                  | Α      | <b>Entradas/Salidas:</b> Indica el estado de las diferentes entra-<br>das/salidas.                                                                                                    |
| A<br>Entradas/Salidas                                                            | В      | <ul> <li>Master: indica la tipología de dato visualizado; las visualizaciones pueden ser:</li> <li>Entradas analógicas;</li> <li>Entradas digitales;</li> <li>Salidas digitales;</li> </ul>                                                                                                    |
| B → Master:Entradas dig.<br>C → 03= On-Off remoto:<br>0 → 04= Enfriam./Calefac.: | С      | <ul> <li>O3: indica el estado de la entrada digital con función de<br/>ON-OFF remoto; el estado de esta entrada puede ser:</li> <li>Cerrado = unidad ON desde remoto;</li> <li>Abierto = unidad OFF desde remoto</li> <li>- = entrada no utilizada;</li> </ul>                                                            |
|                                                                                  | D      | <ul> <li>04: indica el estado de la entrada digital con función de<br/>ON-OFF remoto; el estado de esta entrada puede ser:</li> <li>Cerrado = modalidad ENFRIAMIENTO configurada desde<br/>remoto;</li> <li>Abierto = modalidad CALEFACCIÓN configurada desde remo-<br/>to;</li> <li>— = entrada no utilizada;</li> </ul> |

| Menú ENTRADAS / SALIDAS - Entradas digitales Flujóstato y magnetotérmico del compresor                       |        |                                                                                                    |
|----------------------------------------------------------------------------------------------------|--------|----------------------------------------------------------------------------------------------------|
| Visualización en la pantalla de la unidad                                                                    | Índice | Visualización/Parámetro                                                                                                    |
|                                                                                                    | А      | <b>Entradas/Salidas:</b> Indica el estado de las diferentes entra-<br>das/salidas.                                                                                                    |
| <pre> Entradas/Salidas BMaster:Entradas dig. C05= Flujo evap.: Cerrado D06= Temp.cmp.1 circ.1: Cerrado</pre> | В      | <ul> <li>Master: indica la tipología de dato visualizado; las visualizaciones pueden ser:</li> <li>Entradas analógicas;</li> <li>Entradas digitales;</li> <li>Salidas digitales;</li> </ul>                                                                                      |
|                                                                                                    | С      | <ul> <li>O5: indica el estado del flujóstato situado en el evaporador; el estado de esta entrada puede ser:</li> <li>Cerrado = funcionamiento normal;</li> <li>Abierto = superación del umbral mínimo de caudal de agua en el evaporador (Alarma flujóstato);</li> </ul>         |
|                                                                                                    | D      | <ul> <li>D6: indica el estado del magnetotérmico del compresor indicado; el estado de esta entrada puede ser:</li> <li>Cerrado = funcionamiento normal;</li> <li>Abierto = la carga del compresor ha superado el umbral máximo (Alarma magnetotérmico del compresor);</li> </ul> |

Menú ENTRADAS / SALIDAS - Entradas digitales magnetotérmico del compresor 2 y fases del compresor

| Visualización en la pantalla de la unidad                                                            | Índice | Visualización/Parámetro                                                                                                    |
|----------------------------------------------------------------------------------------------------|--------|----------------------------------------------------------------------------------------------------|
|                                                                                                    | Α      | Entradas/Salidas: Indica el estado de las diferentes entra-<br>das/salidas.                                                                                                    |
| A<br>Entradas/Salidas                                                                                | В      | <ul> <li>Master: indica la tipología de dato visualizado; las visualizaciones pueden ser:</li> <li>Entradas analógicas;</li> <li>Entradas digitales;</li> <li>Salidas digitales;</li> </ul>                                                                                      |
| B → Master:Entradas dig.<br>C → 07= Temp.cmp.2 circ.1<br>Cerrado<br>D → 08= Alarma grave:<br>Cerrado | С      | <ul> <li>07: indica el estado del magnetotérmico del compresor indicado; el estado de esta entrada puede ser:</li> <li>Cerrado = funcionamiento normal;</li> <li>Abierto = la carga del compresor ha superado el umbral máximo (Alarma magnetotérmico del compresor);</li> </ul> |
|                                                                                                    | D      | <ul> <li><b>08:</b> indica el estado del control de fase de los compresores; el estado de esta entrada puede ser:</li> <li>Cerrado = funcionamiento normal;</li> <li>Abierto = se han detectado fases erróneas en el compresor indicado (Alarma grave);</li> </ul>               |

| Menú ENTRADAS/SALIDAS - Entradas digitales magnetotérmico de la bomba de los evaporadores |        |                                                                                                    |
|-------------------------------------------------------------------------------------------|--------|----------------------------------------------------------------------------------------------------|
| Visualización en la pantalla de la unidad                                                 | Índice | Visualización/Parámetro                                                                                                    |
|                                                                                           | Α      | <b>Entradas/Salidas:</b> Indica el estado de las diferentes entra-<br>das/salidas.                                                                                                    |
| B<br>Master:Entradas dig.<br>C<br>13= Temp.bompa evap.1:<br>Cerrado<br>D                  | В      | <ul> <li>Master: indica la tipología de dato visualizado; las visualizaciones pueden ser:</li> <li>Entradas analógicas;</li> <li>Entradas digitales;</li> <li>Salidas digitales;</li> </ul>                                                                                                  |
|                                                                                           | C/D    | <ul> <li>13-14: indica el estado del magnetotérmico de la bomba del evaporador indicado; el estado de esta entrada puede ser:</li> <li>Cerrado = funcionamiento normal;</li> <li>Abierto = la carga de la bomba ha superado el umbral máximo (Alarma magnetotérmico de la bomba);</li> </ul> |

| Menú ENTRADAS/SALIDAS - Entradas digitales Flujóstato del condensador       |        |                                                                                                    |
|-----------------------------------------------------------------------------|--------|----------------------------------------------------------------------------------------------------|
| Visualización en la pantalla de la unidad                                   | Índice | Visualización/Parámetro                                                                                                    |
| Entradas∕Salidas<br>B→Master:Entradas dig.<br>C→17= Flujo cond.:<br>Cerrado | Α      | <b>Entradas/Salidas:</b> Indica el estado de las diferentes entra-<br>das/salidas.                                                                                                    |
|                                                                             | В      | <ul> <li>Master: indica la tipología de dato visualizado; las visualizaciones pueden ser:</li> <li>Entradas analógicas;</li> <li>Entradas digitales;</li> <li>Salidas digitales;</li> </ul>                                                                                        |
|                                                                             | C      | <ul> <li>17: indica el estado del flujóstato situado en el condensador;<br/>el estado de esta entrada puede ser:</li> <li>Cerrado = funcionamiento normal;</li> <li>Abierto = superación del umbral mínimo de caudal de agua<br/>en el condensador (Alarma flujóstato);</li> </ul> |

| Menú ENTRADAS/SALIDAS - Salidas digitales Compresores                                                          |        |                                                                                                    |
|----------------------------------------------------------------------------------------------------|--------|----------------------------------------------------------------------------------------------------|
| Visualización en la pantalla de la unidad                                                                      | Índice | Visualización/Parámetro                                                                                                    |
| A                                                                                                    | Α      | <b>Entradas/Salidas:</b> Indica el estado de las diferentes entra-<br>das/salidas.                                                                                                    |
| Entradas/Salidas<br>BMaster:Salidas dig.<br>C01= Comp. 1 circ.1:<br>Cerrado<br>D02= Comp. 2 circ.1:<br>Abierto | В      | <ul> <li>Master: indica la tipología de dato visualizado; las visualizaciones pueden ser:</li> <li>Entradas analógicas;</li> <li>Entradas digitales;</li> <li>Salidas digitales;</li> </ul> |
|                                                                                                    | C/D    | <ul> <li>01-02: indica el estado de los compresores indicados; el estado de estas salidas puede ser:</li> <li>Cerrado = compresor en ON;</li> <li>Abierto = compresor en OFF;</li> </ul>    |

| Menú ENTRADAS/SALIDAS - Salidas digitales Bombas del condensador |        |                                                                                                    |
|------------------------------------------------------------------|--------|----------------------------------------------------------------------------------------------------|
| Visualización en la pantalla de la unidad                        | Índice | Visualización/Parámetro                                                                                                    |
| A                                                                | Α      | <b>Entradas/Salidas:</b> Indica el estado de las diferentes entra-<br>das/salidas.                                                                                                    |
| Entradas/Salidas<br>B                                            | В      | <ul> <li>Master: indica la tipología de dato visualizado; las visualizaciones pueden ser:</li> <li>Entradas analógicas;</li> <li>Entradas digitales;</li> <li>Salidas digitales;</li> </ul>                         |
|                                                                  | C/D    | <ul> <li><b>05-06:</b> indica el estado de las bombas indicadas; el estado de estas salidas puede ser:</li> <li>Cerrado = bombas en ON;</li> <li>Abierto =bombas en OFF;</li> <li>- = bomba no presente;</li> </ul> |

| Menú ENTRADAS / SALIDAS - Salidas digitales resistencia antihielo y alarma fases del compresor |        |                                                                                                    |
|------------------------------------------------------------------------------------------------|--------|----------------------------------------------------------------------------------------------------|
| Visualización en la pantalla de la unidad                                                      | Índice | Visualización/Parámetro                                                                                                    |
|                                                                                                | Α      | <b>Entradas/Salidas:</b> Indica el estado de las diferentes entra-<br>das/salidas.                                                                                                    |
| Entradas/Salidas                                                                               | В      | <ul> <li>Master: indica la tipología de dato visualizado; las visualizaciones pueden ser:</li> <li>Entradas analógicas;</li> <li>Entradas digitales;</li> <li>Salidas digitales;</li> </ul>                                                      |
| © 07= Resist. antihielo:<br>Cerrado<br>D 08= Alarma grave:<br>Abierto                          | C      | <ul> <li>07: indica el estado de la salida digital relacionada con la resistencia antihielo; el estado de esta salida puede ser:</li> <li>Cerrado = funcionamiento normal</li> <li>Abierto = Alarma antihielo activa;</li> </ul>                 |
|                                                                                                | D      | <ul> <li>O8: indica el estado de la salida digital relacionado con la alarma fases del compresor; el estado de esta salida puede ser:</li> <li>Cerrado = alarma fases compresor en curso;</li> <li>Abierto = ninguna alarma en curso;</li> </ul> |

| Menú ENTRADAS/SALIDAS - Salidas digitales Bomba del evaporador                |        |                                                                                                    |
|-------------------------------------------------------------------------------|--------|----------------------------------------------------------------------------------------------------|
| Visualización en la pantalla de la unidad                                     | Índice | Visualización/Parámetro                                                                                                    |
| A                                                                             | Α      | <b>Entradas/Salidas:</b> Indica el estado de las diferentes entra-<br>das/salidas.                                                                                                    |
| Entradas∕Salidas<br>®→→Master:Salidas dig.<br>©→→09= Bomba evap.1:<br>Abierto | В      | <ul> <li>Master: indica la tipología de dato visualizado; las visualizaciones pueden ser:</li> <li>Entradas analógicas;</li> <li>Entradas digitales;</li> <li>Salidas digitales;</li> </ul> |
|                                                                               | C      | <ul> <li><b>09:</b> indica el estado de bomba indicada; el estado de esta salida puede ser:</li> <li>Cerrado = bomba en ON;</li> <li>Abierto =bomba en OFF;</li> </ul>                      |

| Menú ENTRADAS/SALIDAS - Salidas digitales Válvulas de solenoide                |        |                                                                                                    |
|--------------------------------------------------------------------------------|--------|----------------------------------------------------------------------------------------------------|
| Visualización en la pantalla de la unidad                                      | Índice | Visualización/Parámetro                                                                                                    |
| A                                                                              | Α      | <b>Entradas/Salidas:</b> Indica el estado de las diferentes entra-<br>das/salidas.                                                                                                    |
| Entradas∕Salidas<br>®→Master:Salidas dig.<br>©→10= Solenoide liq.1:<br>Cerrado | В      | <ul> <li>Master: indica la tipología de dato visualizado; las visualizaciones pueden ser:</li> <li>Entradas analógicas;</li> <li>Entradas digitales;</li> <li>Salidas digitales;</li> </ul>                                       |
| <pre> 11= Solenoide liq.2:  </pre>                                             | C/D    | <ul> <li>10-11: indica el estado de las válvulas de solenoide indicadas;<br/>el estado de esta salida puede ser:</li> <li>Cerrado = válvula en ON;</li> <li>Abierto =válvula en OFF;</li> <li>- = válvula no presente;</li> </ul> |

| Menú ENTRADAS/SALIDAS - Salidas digitales Válvulas de 4 vías |        |                                                                                                    |
|--------------------------------------------------------------|--------|----------------------------------------------------------------------------------------------------|
| Visualización en la pantalla de la unidad                    | Índice | Visualización/Parámetro                                                                                                    |
| A                                                            | Α      | <b>Entradas/Salidas:</b> Indica el estado de las diferentes entra-<br>das/salidas.                                                                                                    |
| Entradas/Salidas<br>B                                        | В      | <ul> <li>Master: indica la tipología de dato visualizado; las visualizaciones pueden ser:</li> <li>Entradas analógicas;</li> <li>Entradas digitales;</li> <li>Salidas digitales;</li> </ul>                              |
| D-13= Valv.4vias circ.2:                                     | C/D    | <ul> <li>12-13: indica el estado de las válvulas de vías indicadas; el estado de esta salida puede ser:</li> <li>Cerrado = válvula en ON;</li> <li>Abierto =válvula en OFF;</li> <li>- = válvula no presente;</li> </ul> |

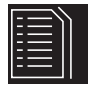

## Histórico de ALARMAS

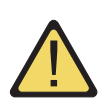

El menú histórico de alarmas no contiene parámetros de usuario como los menús descritos anteriormente; pero en el mismo es posible visualizar las últimas 50 alarmas intervenidas, ordenadas por fecha con algunas informaciones almacenadas sobre el estado de la máquina en el momento en el que intervino la alarma.

La navegación en este menú se puede realizar presionando la tecla ( 💽 ), mientras la primera visualización representa la última alarma que intervino, la alarma con índice 001 representa la alarma almacenada más antigua.

| Menú HISTÓRICO DE ALARMAS - Ejemplo de alarma memorizado                                                                             |        |                                                                                                    |
|----------------------------------------------------------------------------------------------------|--------|----------------------------------------------------------------------------------------------------|
| Visualización en la pantalla de la unidad                                                                                            | Índice | Visualización                                                                                                    |
| A                                                                                                    | Α      | Histórico de alarmas: Indica las alarmas almacenadas en memoria.                                                                                          |
|                                                                                                    | В      | Fecha: indica la fecha y la hora de intervención de la alarma.                                                                                            |
| Historico de alarmas<br>N.016 15:47 26/03/10<br>ALC30<br>E Termico comp. 2 circ.1<br>Entr.evap.: 16.9°C<br>Salida evap.: 20.9°C<br>G | C      | Índice: indica el índice con el que la alarma está almacenado<br>en la memoria; mientras menor sea el índice, más vieja será<br>la alarma.                |
|                                                                                                    | D      | <b>Código:</b> indica el código de identificación de la alarma (vea tabla de alarmas).                                                                    |
|                                                                                                    | Е      | Descripción: breve descripción de la alarma.                                                                                                    |
|                                                                                                    | F/G    | Entrada-Salida: indica el valor de temperatura de entrada y de salida del agua en el evaporador, en el momento en el que intervino la alarma en cuestión. |

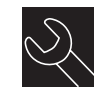

## Menú ASISTENCIA

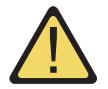

El menú asistencia contiene algunos submenús protegidos por contraseña, estos submenús no están a disposición del usuario, y solamente personal habilitado para la asistencia de las unidades los pueden gestionar.

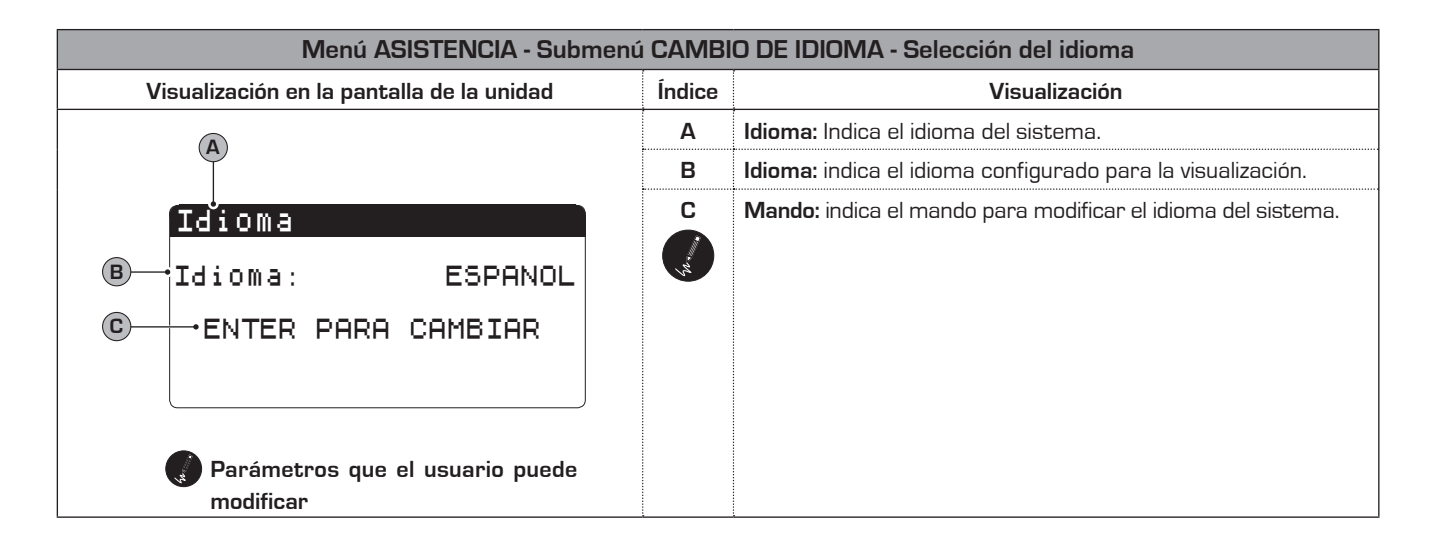

| Menú ASISTENCIA - Submenú CAMBIO DE IDIOMA - Habilitación de la selección del idioma con la puesta en marcha |                           |                                                                                                    |
|----------------------------------------------------------------------------------------------------|---------------------------|----------------------------------------------------------------------------------------------------|
| Visualización en la pantalla de la unidad                                                                    | Índice                    | Visualización                                                                                                    |
|                                                                                                    | Α                         | Idioma: Indica el idioma de sistema.                                                                                                    |
| Idioma                                                                                                    | B                         | <b>Mando:</b> indica la posibilidad de activar o desactivar la selec-<br>ción del idioma de sistema cada vez que se enciende la unidad.                                                                                                    |
| B → Deshabilita mascara<br>cambio de idioma con la<br>puesta en marcha: NO<br>C → Tiempo de visualiz.: 20s   | C<br>()<br>()<br>()<br>() | <b>Tiempo de visualización:</b> indica el tiempo en el que será posible<br>seleccionar el idioma del sistema durante la ventana de inicio; si<br>la opción de selección del idioma con la puesta en marcha está<br>desactivado, éste parámetro no se visualizará. |
| Parámetros que el usuario puede modificar                                                                    |                           |                                                                                                    |

| Menú ASISTENCIA - Submenú INFORMACIÓN - Visualización de las informaciones de sistema                                |        |                                                                                                    |
|----------------------------------------------------------------------------------------------------|--------|----------------------------------------------------------------------------------------------------|
| Visualización en la pantalla de la unidad                                                                            | Índice | Visualización                                                                                               |
|                                                                                                    | Α      | Informaciones: Indica algunas informaciones sobre el sistema.                                               |
| Informaciones<br>Aermec S.p.A.<br>codigo:Aerchiller<br>Ver.:1.0 19/03/10<br>Bios:4.35 10/09/09<br>Boot:4.01 13/04/06 | В      | En esta ventana se muestran algunas informaciones relacio-<br>nadas con el hardware del sistema de control. |

| Menú ASISTENCIA - Submenú CAMBIO DE TARJETA - Visualización de dirección de la tarjeta |        |                                                                        |
|----------------------------------------------------------------------------------------|--------|------------------------------------------------------------------------|
| Visualización en la pantalla de la unidad                                              | Índice | Visualización                                                          |
|                                                                                        |        | Cambio de tarjeta: Indica la dirección de la tarjeta.                  |
| Cambio de tarjeta         Direcc. tarjeta:1         1                                  | В      | En esta ventana se muestra la dirección de la tarjeta de con-<br>trol. |

| Menú ASISTENCIA - Submenú HORAS TRABAJADAS - Visualización de las horas de funcionamiento de la bomba<br>en los evaporadores |        |                                                                                                    |  |
|----------------------------------------------------------------------------------------------------|--------|----------------------------------------------------------------------------------------------------|--|
| Visualización en la pantalla de la unidad                                                                                    | Índice | Visualización                                                                                                    |  |
|                                                                                                    | Α      | <b>Cuentahoras:</b> Indica el número de horas de trabajo de los componentes.                                            |  |
| Cuentahoras<br>®—→Bomba del evaporador 1:<br>0012h<br>©—→Bomba del evaporador 2:<br>h                                        | В      | <b>Bomba del evaporador 1:</b> indica las horas de funcionamiento de la bomba en el evaporador 1 (si está presente).    |  |
|                                                                                                    | С      | <b>Bomba del evaporador 2:</b> indica las horas de funcionamiento<br>de la bomba en el evaporador 2 (si está presente). |  |

| Menú ASISTENCIA - Submenú HORAS TRABAJADAS - Visualización de las horas de funcionamiento de los com- |          |                                                                                                    |  |  |
|----------------------------------------------------------------------------------------------------|----------|----------------------------------------------------------------------------------------------------|--|--|
|                                                                                                    | presores |                                                                                                    |  |  |
| Visualización en la pantalla de la unidad                                                             | Índice   | Visualización                                                                                        |  |  |
|                                                                                                    | Α        | <b>Cuentahoras:</b> Indica el número de horas de trabajo de los componentes.                         |  |  |
| CUENTAHORAS<br>®→Circuito 1                                                                           | В        | <b>Circuito 1:</b> Indica el número del circuito al que se refieren los compresores.                 |  |  |
| © ←Compresor 1: 0006h<br>D ←Compresor 2: 0003h<br>E ←Compresor 3: h                                   | C/D/E    | <b>Compresor:</b> indica las horas de funcionamiento de los com-<br>presores presentes en la unidad. |  |  |

| Menú ASISTENCIA - Submenú HORAS TRABAJADAS - Visualización de las horas de funcionamiento de la bomba<br>de los condensadores |        |                                                                                                    |  |
|----------------------------------------------------------------------------------------------------|--------|----------------------------------------------------------------------------------------------------|--|
| Visualización en la pantalla de la unidad                                                                                     | Índice | Visualización                                                                                                    |  |
| Bomba del condensador 1:<br>0012h<br>Condensador 2:<br>h                                                                      | Α      | <b>Cuentahoras:</b> Indica el número de horas de trabajo de los componentes.                                                |  |
|                                                                                                    | В      | <b>Bomba del condensador 1:</b> indica las horas de funcionamien-<br>to de la bomba en el condensador 1 (si está presente). |  |
|                                                                                                    | С      | <b>Bomba del condensador 2:</b> indica las horas de funcionamien-<br>to de la bomba en el condensador 2 (si está presente). |  |

## Tabla de resumen de las alarmas

Las unidades prevén la señalización de posibles funcionamientos incorrectos, estas señalizaciones se indican con el parpadeo de la tecla alarma (tecla campana) en la parte izquierda de la pantalla, y si se presiona sucesivamente la misma, se muestra la alarma en curso. Estas alarmas se pueden restablecer de modo automático, manual o semi-automático (en base a la tipología y a la gravedad de la alarma que tuvo lugar); para resetear el mensaje de alarma es necesario presionar nuevamente la tecla campana (se recuerda que resetear la alarma no soluciona el problema que la ha generado, sino que simplemente la elimina de la visualización). En la tabla sucesiva se listan los posibles errores que la unidad puede generar, y una breve explicación de las posibles causas.

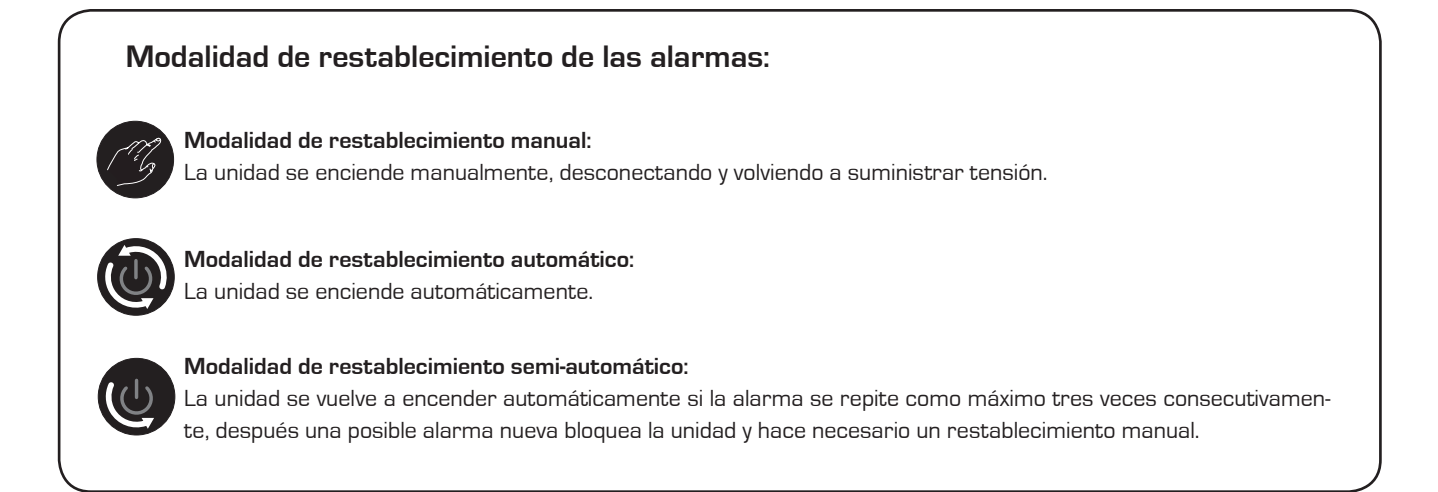

| Tabla de resumen de las ALARMAS |                  |                                                              |  |
|---------------------------------|------------------|--------------------------------------------------------------|--|
| Código de alarma                | Restablecimiento | Descripción                                                  |  |
| ALG01                           | C                | Tarjeta reloj averiada o desconectada                        |  |
| ALG02                           | G                | Expansión de memoria dañada                                  |  |
| ALR03                           | G                | Alarma grave de entrada digital                              |  |
| ALOO4                           | Ø                | Slave desconectado                                           |  |
| ALA05                           | Ø                | Sonda de alta presión del circuito 1 averiada o desconectada |  |
| ALA06                           | Ø                | Sonda de alta presión del circuito 2 averiada o desconectada |  |
| ALA07                           | Ø                | Sonda de alta presión del circuito 3 averiada o desconectada |  |
| ALA08                           | Ø                | Sonda de alta presión del circuito 4 averiada o desconectada |  |
| ALAO9                           | Ø                | Sonda de baja presión del circuito 1 averiada o desconectada |  |
| ALA10                           | Ø                | Sonda de baja presión del circuito 2 averiada o desconectada |  |

|                  |                  | Tabla de resumen de las ALARMAS                                                  |
|------------------|------------------|----------------------------------------------------------------------------------|
| Código de alarma | Restablecimiento | Descripción                                                                      |
| ALA11            | Ó                | Sonda de baja presión del circuito 3 averiada o desconectada                     |
| ALA12            | Ø                | Sonda de baja presión del circuito 4 averiada o desconectada                     |
| ALA13            | ١                | Sonda de temperatura del agua en entrada al evaporador averiada o desconectada   |
| ALA14            | ١                | Sonda de temperatura del agua en entrada al condensador averiada o desconectada  |
| ALA15            |                  | Sonda de temperatura del agua en salida al evaporador averiada o desconectada    |
| ALA16            |                  | Sonda de temperatura del agua en salida al evaporador 1 averiada o desconectada  |
| ALA17            |                  | Sonda de temperatura del agua en salida al evaporador 2 averiada o desconectada  |
| ALA18            |                  | Sonda de temperatura del agua en salida al evaporador 3 averiada o desconectada  |
| ALA19            | Ø                | Sonda de temperatura del agua en salida al evaporador 4 averiada o desconectada  |
| ALA20            | Ø                | Sonda de temperatura del agua en salida al condensador 1 averiada o desconectada |
| ALA21            |                  | Sonda de temperatura del agua en salida al condensador 2 averiada o desconectada |
| ALA22            |                  | Sonda de temperatura del agua en salida al condensador 3 averiada o desconectada |
| ALA23            |                  | Sonda de temperatura del agua en salida al condensador 4 averiada o desconectada |
| ALA24            |                  | Sonda de temperatura del agua del evaporador averiada o desconectada             |
| ALA25            | ١                | Sonda de temperatura exterior averiada o desconectada                            |
| ALT26            | CG -             | Se requiere el mantenimiento del compresor 1 - circuito 1                        |
| ALT26            | CG -             | Se requiere el mantenimiento del compresor 2 - circuito 1                        |
| ALT26            | CG -             | Se requiere el mantenimiento del compresor 3 - circuito 1                        |
| ALT26            | CG -             | Se requiere el mantenimiento del compresor 1 - circuito 2                        |
| ALT26            | G                | Se requiere el mantenimiento del compresor 2 - circuito 2                        |
| ALT26            | G                | Se requiere el mantenimiento del compresor 3 - circuito 2                        |
| ALT26            | G                | Se requiere el mantenimiento del compresor 1 - circuito 3                        |

|                  |                  | Tabla de resumen de las ALARMAS                                  |
|------------------|------------------|------------------------------------------------------------------|
| Código de alarma | Restablecimiento | Descripción                                                      |
| ALT26            | G                | Se requiere el mantenimiento del compresor 2 - circuito 3        |
| ALT26            | C                | Se requiere el mantenimiento del compresor 3 - circuito 3        |
| ALT26            | C                | Se requiere el mantenimiento del compresor 1 - circuito 4        |
| ALT26            | C                | Se requiere el mantenimiento del compresor 2 - circuito 4        |
| ALT26            | C                | Se requiere el mantenimiento del compresor 3 - circuito 4        |
| ALT27            | CG               | Se requiere el mantenimiento del ventilador condensación grupo 1 |
| ALT27            | C                | Se requiere el mantenimiento del ventilador condensación grupo 2 |
| ALT28            | C                | Se requiere el mantenimiento de la bomba del condensador 1       |
| ALT28            | C                | Se requiere el mantenimiento de la bomba del condensador 2       |
| ALT29            | C                | Se requiere el mantenimiento de la bomba del evaporador 1        |
| ALT29            | C                | Se requiere el mantenimiento de la bomba del condensador 2       |
| ALC30            | C                | Magnetotérmico compresor 1 circuito 1                            |
| ALC30            | C                | Magnetotérmico compresor 2 circuito 1                            |
| ALC30            | C                | Magnetotérmico compresor 3 circuito 1                            |
| ALC30            | C                | Magnetotérmico compresor 1 circuito 2                            |
| ALC30            | CG               | Magnetotérmico compresor 2 circuito 2                            |
| ALC30            | C                | Magnetotérmico compresor 3 circuito 2                            |
| ALC30            | G                | Magnetotérmico compresor 1 circuito 3                            |
| ALC30            | C                | Magnetotérmico compresor 2 circuito 3                            |
| ALC30            | G                | Magnetotérmico compresor 3 circuito 3                            |
| ALC30            | G                | Magnetotérmico compresor 1 circuito 4                            |
| ALC30            | C                | Magnetotérmico compresor 2 circuito 4                            |

|                  |                  | Tabla de resumen de las ALARMAS                       |
|------------------|------------------|-------------------------------------------------------|
| Código de alarma | Restablecimiento | Descripción                                           |
| ALC30            | C                | Magnetotérmico compresor 3 circuito 4                 |
| ALW31            | ٩                | Compresores circuito1 forzados en OFF para antihielo  |
| ALW31            | ٩                | Compresores circuito 2 forzados en OFF para antihielo |
| ALW31            |                  | Compresores circuito 3 forzados en OFF para antihielo |
| ALW31            | ٩                | Compresores circuito 4 forzados en OFF para antihielo |
| ALW32            | C                | Circuito 1 fin descongelación por tiempo máximo       |
| ALW32            | C                | Circuito 2 fin descongelación por tiempo máximo       |
| ALW32            | C                | Circuito 3 fin descongelación por tiempo máximo       |
| ALW32            | CG -             | Circuito 4 fin descongelación por tiempo máximo       |
| ALW33            | ß                | Circuito 1 fin bombeo de vacío por tiempo máximo      |
| ALW33            | C3               | Circuito 2 fin bombeo de vacío por tiempo máximo      |
| ALW33            | C                | Circuito 3 fin bombeo de vacío por tiempo máximo      |
| ALW33            | C                | Circuito 4 fin bombeo de vacío por tiempo máximo      |
| ALB34            | U                | Baja presión desde presostato circuito 1              |
| ALB34            | U                | Baja presión desde presostato circuito 2              |
| ALB34            | U                | Baja presión desde presostato circuito 3              |
| ALB34            |                  | Baja presión desde presostato circuito 4              |
| ALB35            | U                | Baja presión desde sonda circuito 1                   |
| ALB35            |                  | Baja presión desde sonda circuito 2                   |
| ALB35            |                  | Baja presión desde sonda circuito 3                   |
| ALB35            |                  | Baja presión desde sonda circuito 4                   |
| ALB36            | B                | Alta presión desde presostato circuito 1              |

|                  |                  | Tabla de resumen de las ALARMAS          |
|------------------|------------------|------------------------------------------|
| Código de alarma | Restablecimiento | Descripción                              |
| ALB36            | CG               | Alta presión desde presostato circuito 2 |
| ALB36            | C                | Alta presión desde presostato circuito 3 |
| ALB36            | C                | Alta presión desde presostato circuito 4 |
| ALB36            | C                | Alta presión desde sonda circuito 1      |
| ALB36            | C                | Alta presión desde sonda circuito 2      |
| ALB36            | G                | Alta presión desde sonda circuito 3      |
| ALB36            | G                | Alta presión desde sonda circuito 4      |
| ALP38            | Ó                | Aviso falta de flujo bomba 1 evaporador  |
| ALP39            | Ó                | Aviso falta de flujo bomba 2 evaporador  |
| ALP40            | G                | Falta de flujo bomba 1 evaporador        |
| ALP41            | G                | Falta de flujo bomba 2 evaporador        |
| ALP42            | C                | Magnetotérmico de la bomba 1 evaporador  |
| ALP43            | C                | Magnetotérmico de la bomba 2 evaporador  |
| ALP44            | Ø                | Aviso falta de flujo bomba 1 condensador |
| ALP45            | Ø                | Aviso falta de flujo bomba 2 condensador |
| ALP46            | CG -             | Falta de flujo bomba 1 condensador       |
| ALP47            | CG               | Falta de flujo bomba 2 condensador       |
| ALP48            | CG               | Alarma antihielo circuito 1              |
| ALP48            | C                | Alarma antihielo circuito 2              |
| ALP48            | C                | Alarma antihielo circuito 3              |
| ALP48            | G                | Alarma antihielo circuito 4              |
| ALP49            | G                | Alarma antihielo circuito 1-2            |

| Tabla de resumen de las ALARMAS |                  |                                          |  |
|---------------------------------|------------------|------------------------------------------|--|
| Código de alarma                | Restablecimiento | Descripción                              |  |
| ALP49                           | B                | Alarma antihielo circuito 3-4            |  |
| ALC50                           | G                | Alarma antihielo unidad                  |  |
| ALC51                           | ١                | Aviso prevención alta presión circuito 1 |  |
| ALC51                           | ٩                | Aviso prevención baja presión circuito 1 |  |
| ALC51                           | ٩                | Aviso prevención antihielo circuito 1    |  |
| ALC52                           | ٩                | Aviso prevención alta presión circuito 2 |  |
| ALC52                           | ٩                | Aviso prevención baja presión circuito 2 |  |
| ALC52                           | ٩                | Aviso prevención antihielo circuito 2    |  |
| ALC53                           | ٩                | Aviso prevención alta presión circuito 3 |  |
| ALC53                           | ٩                | Aviso prevención baja presión circuito 3 |  |
| ALC53                           | ١                | Aviso prevención antihielo circuito 3    |  |
| ALC54                           | ١                | Aviso prevención alta presión circuito 4 |  |
| ALC54                           | ٩                | Aviso prevención baja presión circuito 4 |  |
| ALC54                           | ٩                | Aviso prevención antihielo circuito 4    |  |
| ALC55                           | ٩                | Aviso prevención antihielo circuitos 1-2 |  |
| ALC55                           | ٢                | Aviso prevención antihielo circuitos 3-4 |  |
| ALC56                           | ٢                | Aviso prevención antihielo unidad        |  |
| AL57                            | ٩                | Alarma pCOe desconectada                 |  |
| AL58                            | ٢                | Alarma sonda 1 pCOe averiada             |  |
| AL59                            | ٢                | Alarma sonda 2 pCOe averiada             |  |
| AL60                            | ٩                | Alarma sonda 3 pCOe averiada             |  |
| AL61                            |                  | Alarma sonda 4 pCOe averiada             |  |

| Tabla de resumen de las ALARMAS |                  |                                           |
|---------------------------------|------------------|-------------------------------------------|
| Código de alarma                | Restablecimiento | Descripción                               |
| AL62                            | Ø                | Alarma I/O incongruente                   |
| AL63                            | Ø                | Alarma magnetotérmico bomba 1 condensador |
| AL64                            | Ø                | Alarma magnetotérmico bomba 2 condensador |
| AL65                            | Ø                | Alarma térmico ventiladores circuito 1    |
| AL66                            |                  | Alarma térmico ventiladores circuito 2    |

#### Nota

No todas las alarmas son visibles, esto depende del tipo de máquina

I dati tecnici riportati nella presente documentazione non sono impegnativi. AERMEC S.p.A. si riserva la facoltà di apportare in qualsiasi momento tutte le modifiche ritenute necessarie per il miglioramento del prodotto.

Les données mentionnées dans ce manuel ne constituent aucun engagement de notre part. Aermec S.p.A. se réserve le droit de modifier à tous moments les données considérées nécessaires à l'amelioration du produit.

Technical data shown in this booklet are not binding. Aermec S.p.A. shall have the right to introduce at any time whatever modifications deemed necessary to the improvement of the product.

Im Sinne des technischen Fortsschrittes behält sich Aermec S.p.A. vor, in der Produktion Änderungen und Verbesserungen ohne Ankündigung durchzuführen.

Los datos técnicos indicados en la presente documentación no son vinculantes. Aermec S.p.A. se reserva el derecho de realizar en cualquier momento las modificaciones que estime necesarias para mejorar el producto.